# **OPERATING MANUAL**

ba77214dk06 09/2020

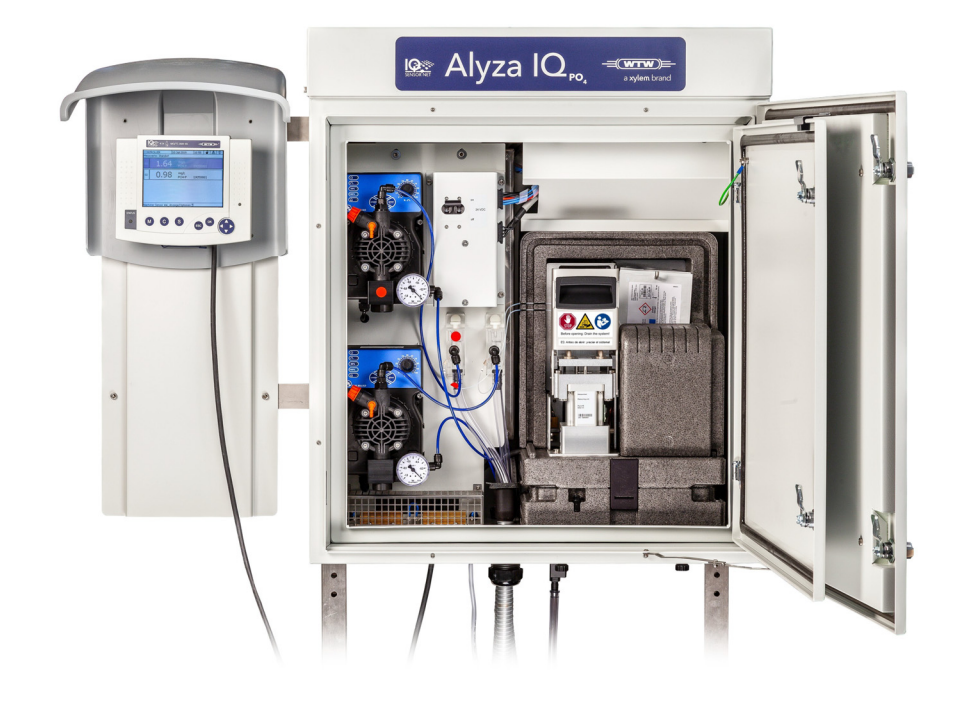

# Alyza IQ PO4

1- OG 2-KANAL MÅLESYSTEMER TIL ONLINEBESTEMMELSE AF INDHOLDET AF ORTOFOSFAT I VANDIGE OPLØSNINGER

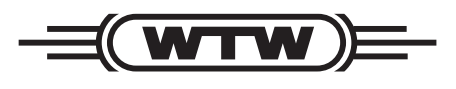

a **xylem** brand

**Copyright** © 2020 Xylem Analytics Germany GmbH Trykt i Tyskland.

# Indhold

| 1   | Oversigt                                                                                                    | 7                           |  |
|-----|----------------------------------------------------------------------------------------------------|-----------------------------|--|
| 1.1 | Hvordan denne komponent i betjeningsvejledningen anvendes 7                                                                                                    |                             |  |
| 1.2 | Metrologiske oplysninger <i>PO4-P</i> , <i>PO4</i>                                                                                                    | 8                           |  |
| 1.3 | Produktbeskrivelse                                                                                                    | 8                           |  |
|     | 1.3.1       Oversigt         1.3.2       Måleenhed         1.3.3       ChemBags         1.3.4       Statuslysdioder                                                                                                    | . 8<br>. 14<br>. 15<br>. 16 |  |
|     | 1.3.5 Instrumentvarianter                                                                                                    | . 17<br>. 19                |  |
| 1.4 | Mærkeplader                                                                                                    | . 20                        |  |
| 2   | Sikkerhedsanvisninger                                                                                                    | .22                         |  |
| 2.1 | Sikkerhedsoplysninger                                                                                                    | . 22                        |  |
|     | <ul> <li>2.1.1 Sikkerhedsoplysninger i betjeningsvejledningen</li> <li>2.1.2 Sikkerhedsanvisninger på produktet</li> <li>2.1.3 Yderligere sikkerhedsdokumentation</li> </ul>                                                                                   | 22<br>22<br>22              |  |
| 2.2 | Sikker drift                                                                                                    | . 23                        |  |
|     | <ul><li>2.2.1 Autoriseret brug</li><li>2.2.2 Krav til sikker betjening</li><li>2.2.3 Ikke-autoriseret brug</li></ul>                                                                                                    | . 23<br>. 23<br>. 23        |  |
| 2.3 | Brugerkvalifikationer                                                                                                    | . 23                        |  |
| 2.4 | Personligt beskyttelsesudstyr (PPE)                                                                                                    | . 24                        |  |
| 3   | Idriftsættelse                                                                                                    | .25                         |  |
| 3.1 | IQ SENSOR NET systemkrav                                                                                                    | . 25                        |  |
| 3.2 | Leveringsomfang                                                                                                    | . 25                        |  |
|     | 3.2.1       Leveringsomfang for Alyza IQ         3.2.2       Tilbehør, der kræves som supplement                                                                                                    | . 25<br>. 26                |  |
| 3.3 | Grundlæggende installationsprincipper                                                                                                    | . 27                        |  |
|     | <ul> <li>3.3.1 Krav til målestedet</li> <li>3.3.2 Sikkerhedskrav i forbindelse med den elektriske installation</li> <li>3.3.3 Generelle installationsanvisninger</li> <li>3.3.4 Montering af huset</li> <li>3.3.5 Montering på SM-monteringsstanden</li> </ul> | 27<br>27<br>28<br>30        |  |
|     | 3.3.6 Montering på en skinne                                                                                                    | . 35                        |  |

|            | 3.3.7<br>3.3.8<br>3.3.9<br>3.3.10<br>3.3.11<br>3.3.12<br>3.3.13<br>3.3.14<br>3.3.15<br>3.3.16<br>3.3.16<br>3.3.17<br>3.3.18<br>3.3.19 | Montering på en væg          Fjernelse af transportbeskyttelsen for måleenheden          Tilslutning af kabler til ACM-styreenheden          Montering af dækplade til ACM-styreenheden          Montering af insektskærm og kondensdrænadapter          Montering af terminalholder (TM)          Tilslutning af strømkabel og varmesporingsledninger          Montering af opsamlingstragten          Montering af FM/PC-filtermodul og M 1.5-bassinholder til filtrering | 40<br>42<br>43<br>44<br>45<br>47<br>50<br>59<br>62<br>64<br>66<br>69<br>70 |
|------------|----------------------------------------------------------------------------------------------------|----------------------------------------------------------------------------------------------------|----------------------------------------------------------------------------|
| 3.4        | Først                                                                                                    | e idriftsættelse                                                                                                    | 72                                                                         |
|            | 3.4.1                                                                                                    | Tjekliste for idriftsættelse                                                                                                    | 72                                                                         |
|            | J.4.Z                                                                                                    | låseenhed                                                                                                    | 73                                                                         |
|            | 3.4.3                                                                                                    | Udførelse af installationsguiden                                                                                                    | 74                                                                         |
|            | 3.4.4                                                                                                    |                                                                                                    | 70                                                                         |
| 4          | Målir                                                                                                    | ng / Betjening                                                                                                    | 78                                                                         |
| 4.1        | Gene                                                                                                    | relle betjeningsprincipper                                                                                                    | 78                                                                         |
| 4.2        | Målef                                                                                                    | unktionen                                                                                                    | 79                                                                         |
|            | 4.2.1                                                                                                    | Bestemmelse af målte værdier                                                                                                    | 79                                                                         |
|            | 4.2.2                                                                                                    | Start maleunkuonen            Måling                                                                                                    | 79                                                                         |
| 4.3        | Indsti                                                                                                    | llinger for Alyza IQ                                                                                                    | 80                                                                         |
|            | 4.3.1                                                                                                    | IQ SENSOR NET Settings of sensors and diff. sensors                                                                                                    | 80                                                                         |
|            | 4.3.2                                                                                                    | Prioritet                                                                                                    | 84                                                                         |
| <u>4</u> 4 | Kalih                                                                                                    | rerina                                                                                                    | 04                                                                         |
|            | 4.4.1                                                                                                    | Oversigt                                                                                                    | 85                                                                         |
|            | 4.4.2                                                                                                    | Kalibrering                                                                                                    | 86                                                                         |
|            | 4.4.3<br>4.4.4                                                                                                    | Genaktivering af den seneste gyldige kalibrering                                                                                                    | 89                                                                         |
|            |                                                                                                    |                                                                                                    |                                                                            |
| 4.5        | Oplys                                                                                                    | sninger om Alyza IQ                                                                                                    | 90                                                                         |
| 4.5        | <b>Oplys</b><br>4.5.1                                                                                                    | Sninger om Alyza IQ       Oplysninger om den aktuelle driftstilstand                                                                                                    | 90                                                                         |
| 4.5        | <b>Oplys</b><br>4.5.1                                                                                                    | Sninger om Alyza IQ       Oplysninger om den aktuelle driftstilstand         (fanen Status)       Oplysninger om den forventede levetid for reservedele                                                                                                    | 90                                                                         |

|      | 4.5.3                                                 | Oplysninger om vedligeholdelsesaktiviteter og kalibreringsprocedurer                                                    |                |
|------|-------------------------------------------------------|----------------------------------------------------------------------------------------------------|----------------|
|      | 454                                                   | (fanen <i>History</i> )<br>Yderligere oplysninger om Alyza ΙQ (fanen <i>Inf</i> o)                                      | 93             |
| 4.6  | Overf                                                 | ørsel af oplysninger til en USB-hukommelsesenhed vi                                                                     |                |
|      | Alyza IQ                                              |                                                                                                    | 96             |
|      | 4.6.1                                                 | Overførsel af et udvalg af vigtige driftsdata til en USB-<br>hukommelsesenhed                                           | 97             |
|      | 4.6.2                                                 | Overførsel af detaljerede driftsdata til en USB-<br>hukommelsesenhed med henblik på evaluering hos<br>serviceafdelingen | 97             |
| 4.7  | Softw                                                 | vareopdatering for Alyza IQ                                                                                             | 98             |
| _    |                                                       |                                                                                                    |                |
| 5    | vedi                                                  | igenoldelse og rensning                                                                                                 | .101           |
| 5.1  | Adva                                                  | rsler om fare                                                                                                    | . 101          |
| 5.2  | Åbnin<br>("Før                                        | ng af MultiPort-ventilens låseenhed<br>åbning: Tøm systemet")                                                           | . 102          |
| 5.3  | Reser                                                 | rvedele, tilbehør                                                                                                    | . 105          |
| 5.4  | Overs                                                 | sigt over vedligeholdelses- og rensningsaktiviteter                                                                     | . 108          |
| 5.5  | Installation/udskiftning af ChemBags, MPV, slanger 10 |                                                                                                    | . 109          |
| 5.6  | Rens                                                  | ning af prøvefiltrering og prøvefødeslange                                                                              | . 120          |
|      | 5.6.1                                                 | Mekanisk rensning af filterpladen                                                                                       | . 120          |
|      | 5.6.2<br>5.6.3                                        | Opbevaring af en brugt og renset filterplade                                                                            | . 122          |
|      | 5.6.4                                                 | Udskiftning af filterpladen for prøvefiltrering                                                                         | . 124          |
|      | 5.6.5                                                 | Rensning af prøvefødeslange og overløbsbeholder                                                                         | . 125          |
| 5.7  | Vedlig                                                |                                                                                                    | . 131          |
|      | 5.7.1<br>5.7.2                                        | Udskiftning af filtermåtter                                                                                             | . 131          |
|      | 5.7.3                                                 | Kontrol af temperaturstyringen                                                                                          | . 133          |
| 5.8  | Vedlig                                                | geholdelsesaktiviteter ved strømforsyningsboksen                                                                        | . 134          |
| 5.9  | Manu                                                  | el tømning af systemet                                                                                                  | . 139          |
| 5.10 | Syste                                                 | mCheck                                                                                                    | . 143          |
| 6    | Vedli<br>(kom                                         | igeholdelse og rensning<br>Iplekse aktiviteter)                                                                         | .144           |
| 6.1  | Komp                                                  | olekse vedligeholdelses- og rensningsaktiviteter i                                                                      |                |
|      | målee                                                 | enheden                                                                                                    | . 144          |
|      | 6.1.1<br>6.1.2                                        | Afmontering af måleenheden<br>Udførelse af komplekse vedligeholdelsesaktiviter                                          | . 144<br>. 145 |
|      |                                                       |                                                                                                    |                |

|      | 6.1.3 Montering af måleenheden 145                                                                                                    |
|------|----------------------------------------------------------------------------------------------------|
| 6.2  | Tage enheden ud af drift1466.2.1Generelle noter1466.2.2Forberedelse til, at enheden tages ud af drift1476.2.3Tage måleenheden ud af drift148 |
| 6.3  | Transport, opbevaring1516.3.1Generelle noter1516.3.2Klargøring af Alyza IQ til transport eller opbevaring151                                 |
| 6.4  | Sætte Alyza IQ i drift igen 153                                                                                                    |
| 7    | Hvad skal jeg gøre, hvis                                                                                                    |
| 8    | Tekniske data160                                                                                                    |
| 8.1  | Målekarakteristika PO4-P, PO4160                                                                                                    |
| 8.2  | Anvendelsesforhold161                                                                                                    |
| 8.3  | Generelle data                                                                                                    |
| 8.4  | Elektriske data                                                                                                    |
| 8.5  | Forbrugsdata                                                                                                    |
| 9    | Lister                                                                                                    |
| 9.1  | Forklaring af meddelelser1679.1.1Fejlmeddelelser1679.1.2Informative meddelelser169                                                           |
| 9.2  | Statusoplysninger 170                                                                                                    |
| 10   | Appendiks                                                                                                    |
| 10.1 | Ordliste                                                                                                    |

09/2020

#### **Oversigt** 1

1.1 Hvordan denne komponent i betjeningsvejledningen anvendes

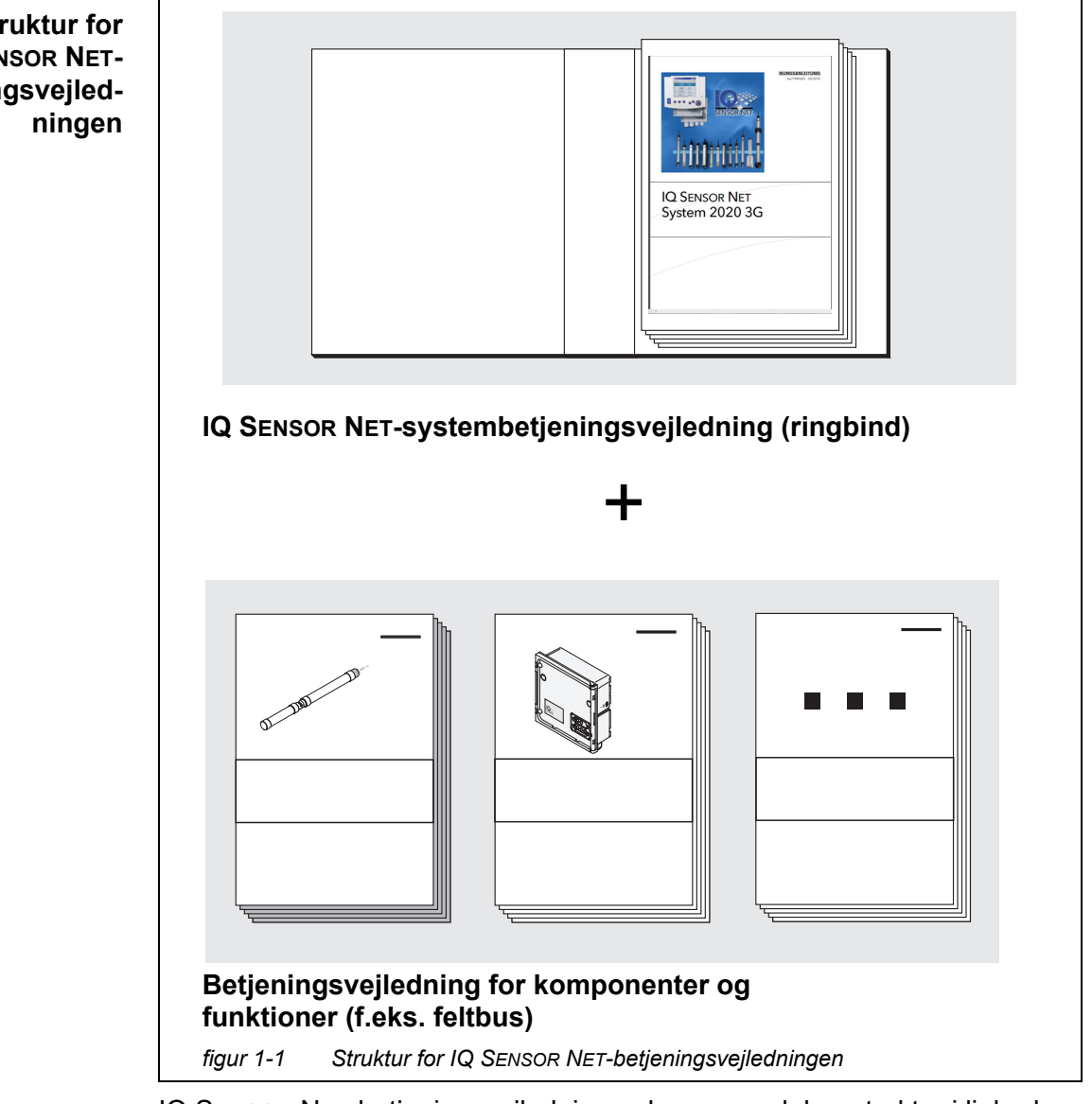

IQ SENSOR NET-betjeningsvejledningen har en modulær struktur i lighed med selve IQ SENSOR NET-systemet. Den består af en systembetjeningsvejledning og betjeningsveiledninger for alle de anvendte komponenter.

Gem denne komponentbetjeningsvejledning i ringbindet sammen med systembetjeningsvejledningen.

Struktur for **IQ SENSOR NET**betjeningsvejled-

# 1.2 Metrologiske oplysninger PO4-P, PO4

| Fosfat         | Saltene i fosforsyre kaldes for fosfater. Når vi taler om simpel fosforsyre (orto-<br>phosphorsyre, $H_2PQ_4$ ) er der tale om orthophosphat (anion $PQ_4^{3-}$ )                                                                                                    |
|----------------|----------------------------------------------------------------------------------------------------|
| Målemetode     | Alyza IQ PO4-analysatoren måler koncentrationen af orthophosphat i en vandig opløsning ved hjælp af vanadat-molybdatmetoden (den gule metoden).<br>Reagensen indeholder en vandig opløsning af ammoniummonovandat $NH_4VO_3$ og ammoniumheptamolybdat ( $NH_4$ ) $_6Mo_7O_{24}$ med en tilsætning af svovlsyre $H_2SO_4$ .<br>I et syreholdigt miljø finder den kemiske reaktion sted i henhold til følgende                                                                                                    |
| Citationsforme | molekylære formel:<br>$PO_4^{3^-} + 2 VO_3^- + 10 MoO_4^{2^-} + 20 H^+ \rightarrow [PV_2Mo_{10}O_{40}]^{5^-} + 10 H_2O$<br>Reagensen, som oprindeligt havde en bleggul farve, får en dyb gul farve.<br>Ændringen i absorbans måles fotometrisk ved en bølgelængde på 400 nm.<br>Koncentrationen af orthophosphat måles ud fra dette.<br>Fosfatkoncentrationen angives i milligram pr. liter (mg/l). Denne værdi kan enten<br>henvise til alle orthophosphat-ioner eller til det fosfor-atom, der findes i dem.<br>Værdierne kan konverteres som følger:<br>• 1 mg/l P = 3,066 mg/l PO4 |
|                |                                                                                                    |

1 mg/l PO4 = 0,3261 mg/l P

De koncentrationsværdier, der henviser til fosforatomet, er angivet med tilføjelsen af PO4-P (citationsform).

# 1.3 Produktbeskrivelse

## 1.3.1 Oversigt

**Anvendelse** Analysatorerne i Alyza IQ-serien er udviklet med henblik på onlinemålinger i vandige prøver.

| Variant      | Måling                                                                                                    |
|--------------|----------------------------------------------------------------------------------------------------|
| Alyza IQ PO4 | Målinger af orthophosphat,<br>f.eks.<br>målinger med henblik på regulering af dosering af<br>bundfald/udfældning i spildevandsrensningsanlæg<br>målinger af den endelige spildevandsmængde i<br>spildevandsrensningsanlæg<br>målinger af vandområder og flodovervågning |

Målingerne udføres fotometrisk ved justerbare niveauer, herunder med automatisk prøvetagning (prøvefiltrering og prøvefødning).

Målesystem Analysatorer i Alyza IQ-serien betjenes som "sensorer" i IQ SENSOR NET.

| Komponent /<br>funktion                                                           | Forklaring                                                                                                    |
|-----------------------------------------------------------------------------------|----------------------------------------------------------------------------------------------------|
| Sensor                                                                            | Alyza IQ-analysatoren er en IQ SENSOR NET-sen-<br>sor med særlige funktioner.                                                                                                    |
| Styreenhed<br>terminal-<br>tilslutningsmodul                                      | Med henblik på kontrol og visning af de målte<br>værdier kræver Alyza IQ et velfungerende<br>IQ SENSOR NET-system.                                                                                             |
|                                                                                   | Eksempler på enkle IQ SENSOR NET-systemer<br>(minimal konfiguration):<br>● IQ SENSOR NET-system (2 komponenter):                                                                                               |
|                                                                                   | <ul> <li>1 terminal/styreenhed (f.eks. MIQ/TC 2020</li> <li>3G) til betjening og visning af de målte værdier</li> </ul>                                                                                        |
|                                                                                   | <ul> <li>1 modul (f.eks. MIQ/JB)<br/>med henblik på oprettelse af forbindelse<br/>mellem terminalen/styreenheden og sen-<br/>soren</li> </ul>                                                                  |
|                                                                                   | <ul> <li>IQ SENSOR NET-system (1 komponent):</li> </ul>                                                                                                    |
|                                                                                   | – DIQ/S 28X                                                                                                    |
| Montering                                                                         | Alyza IQ skal være sikkert monteret for at kunne<br>fungere. Følgende monteringsvarianter er til-<br>gængelige:<br>● Vægmonteringssamling (WM)                                                                 |
|                                                                                   | <ul> <li>Montering med skinneunderstøttelse (RM)</li> </ul>                                                                                                    |
|                                                                                   | <ul> <li>Monteringsstand (SM)</li> </ul>                                                                                                    |
| Prøvefiltrering,<br>udtagning                                                     |                                                                                                    |
| <ul> <li>Prøvefødning</li> </ul>                                                  | Alyza IQ-variant med filtreringspumper (1 eller 2)<br>til fødning af prøven til Alyza IQ<br>eller                                                                                                    |
|                                                                                   | Prøven tages eksternt og gøres tilgængelig inde i<br>Alyza IQ.                                                                                                    |
| <ul> <li>Prøvefiltrering</li> </ul>                                               | Filtreringsmodul (FM/PC) med ramme og filterplade                                                                                                    |
| <ul> <li>Ledninger til trans-<br/>port af væsker,<br/>med varmesporing</li> </ul> | Ledninger med varmesporing for<br>1 x eller 2 x indløbsledning (SH),<br>1 x returledning (RH) og – om nødvendigt –<br>1 x returledning (RH)<br>til separat bortskaffelse<br>af kemikalieaffald fra måleenheden |

Følgende komponenter er påkrævede med henblik på betjeningen af Alyza IQ:

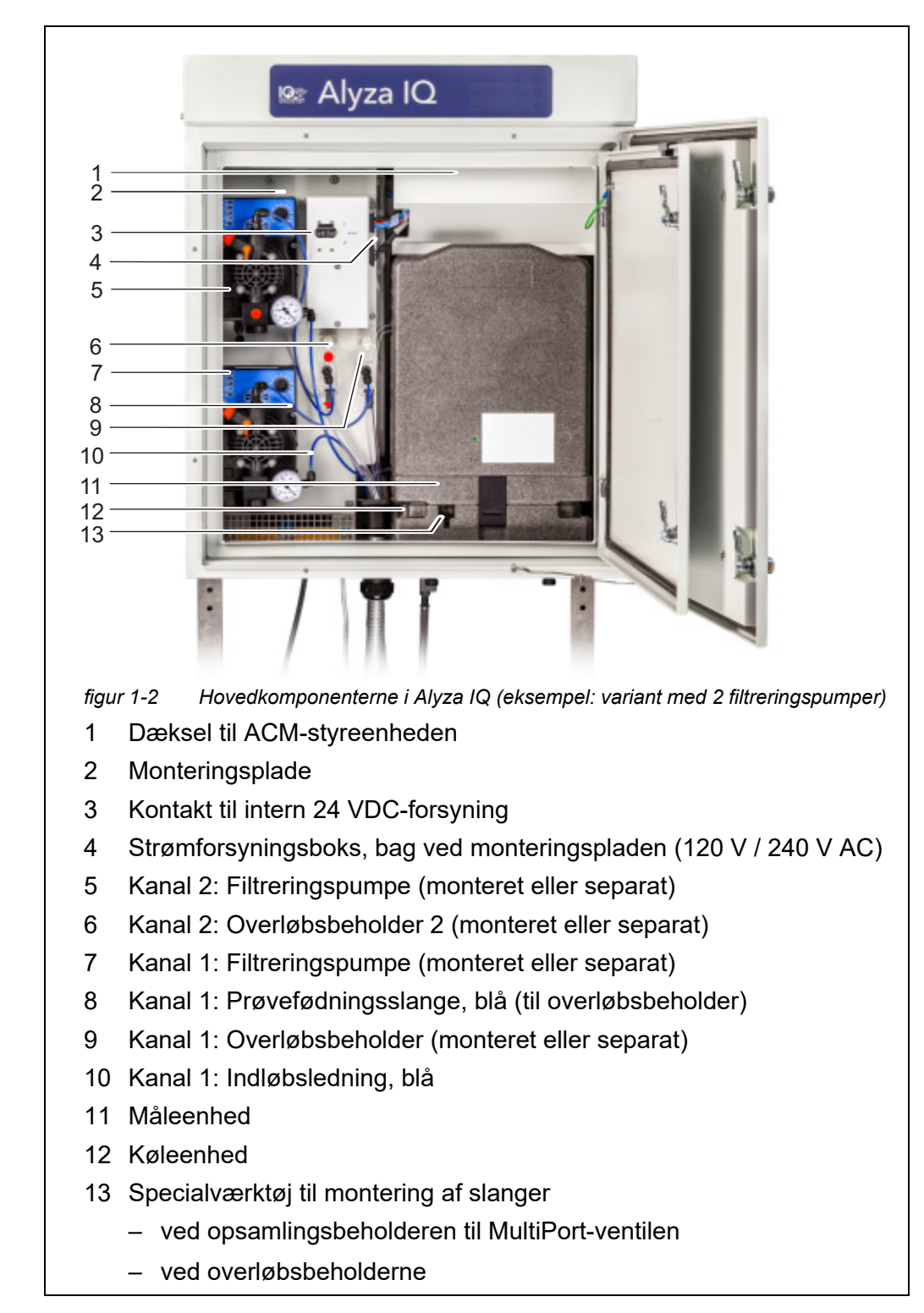

Instrumentdesign Abb. 1-2, 🖹 10 viser de hovedkomponenterne i Alyza IQ.

Måleenheden, der er klar til drift (11), indeholder følgende komponenter

- Frontdæksel med lyskanal til måleenhedens status-lysdiode
- Styreenhed (ACS)
- Låseenhed til MultiPort-ventilen (MPV)
- MultiPort-ventil (MPV)
- Fotometerenhed
- Kemikalier (ChemBags)

# **Temperaturstyring** For at opnå korrekte målinger styres driftstemperaturen for Alyza IQ i følgende områder inde i huset.

| Område         | Temperaturstyring |
|----------------|-------------------|
| Inde i huset   | fri for frost     |
| Måleenhed      | 20 °C (68 °F)     |
| Fotometerenhed | 45 °C (113 °F)    |

Derfor er Alyza IQ med lukket dør velegnet til drift i det fri hele året. Temperaturstyringen aktiveres automatisk, når Alyza IQ sluttes til en strømforsyning, og kontakten på afbryderkassen er i ON-position.

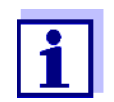

Hvor der er risiko for frost, skal indløbs- og returledninger leveres med varmesporing for at kunne opretholde prøvefødningen. Strømforsyning og kommunikation

Abb. 1-3, 
<sup>■</sup> 12 viser strømforsyning og kommunikationsgrænseflader for Alyza IQ.

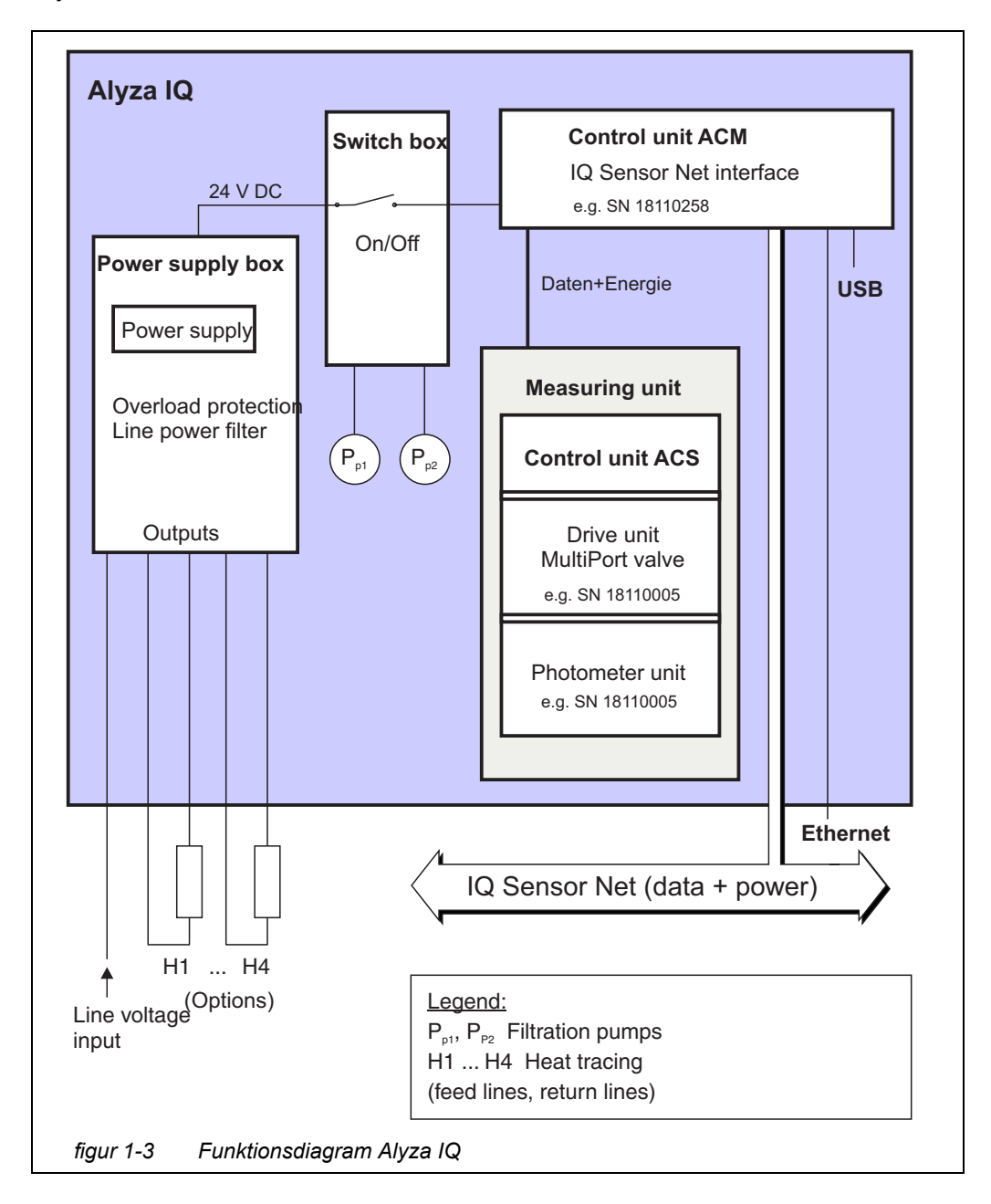

Drift Alyza IQ er forbundet til IQ SENSOR NET via IQ SENSOR NET-kablet (SNCIQ), der er forbundet til ACM-styreenheden og ført udenfor til udendørsmiljøet. Alyza IQ betjenes via en terminal på IQ SENSOR NET. Hvis der skal udføres vedligeholdelsesaktiviteter på den åbne Alyza IQ, skal en betjeningsterminal være monteret eller forankret ("docked") i nærheden af

Alyza İQ.

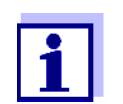

Oplysninger om IQ SENSOR NET-terminaler findes i den relevante IQ SENSOR NET-systembetjeningsvejledning.

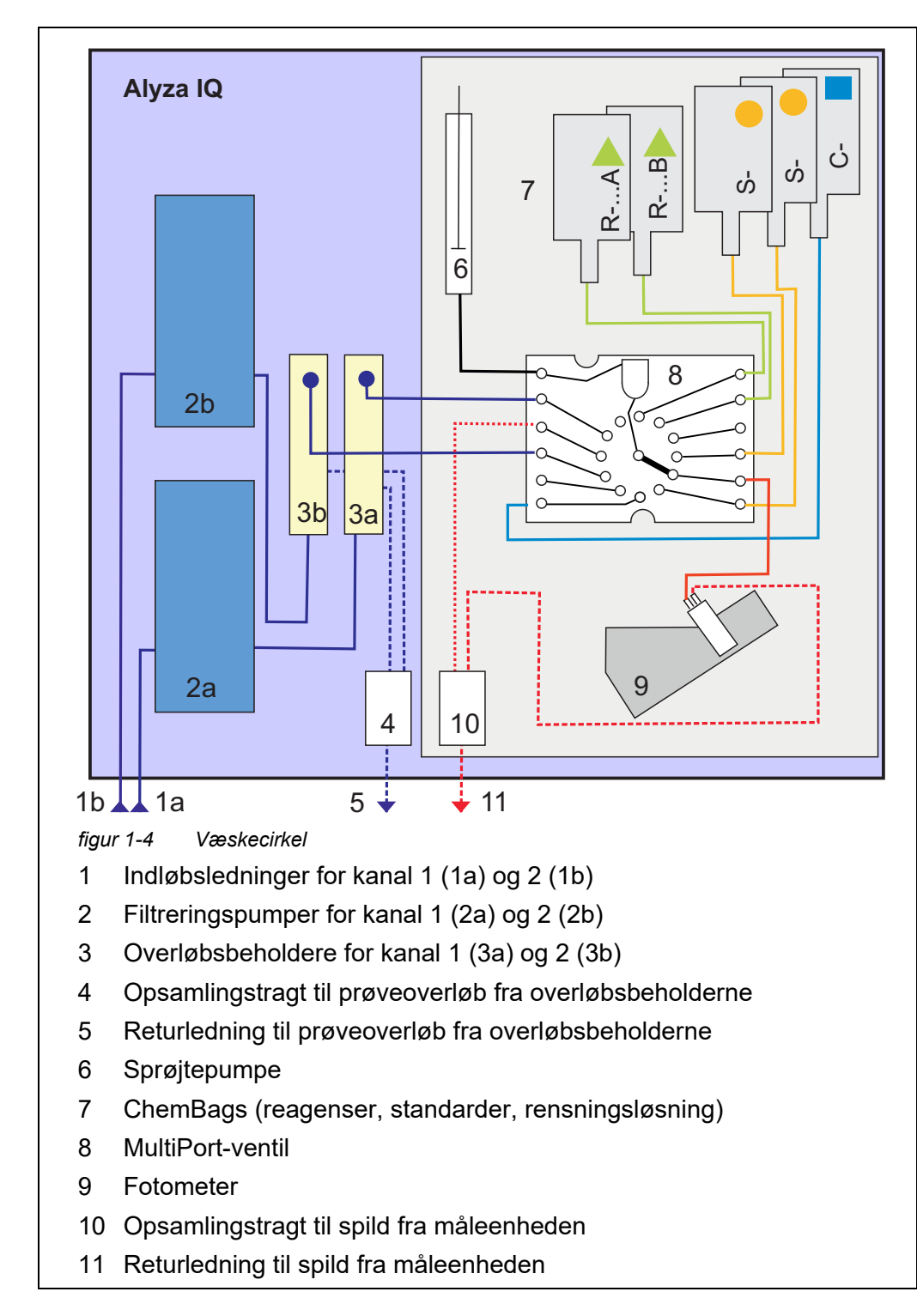

#### Væskecirkel Abb. 1-4, 🖹 13 viser væskecirklen for Alyza IQ.

#### 1.3.2 Måleenhed

Abb. 1-5, 🖹 14 viser den åbne måleenhed (uden frontdæksel).

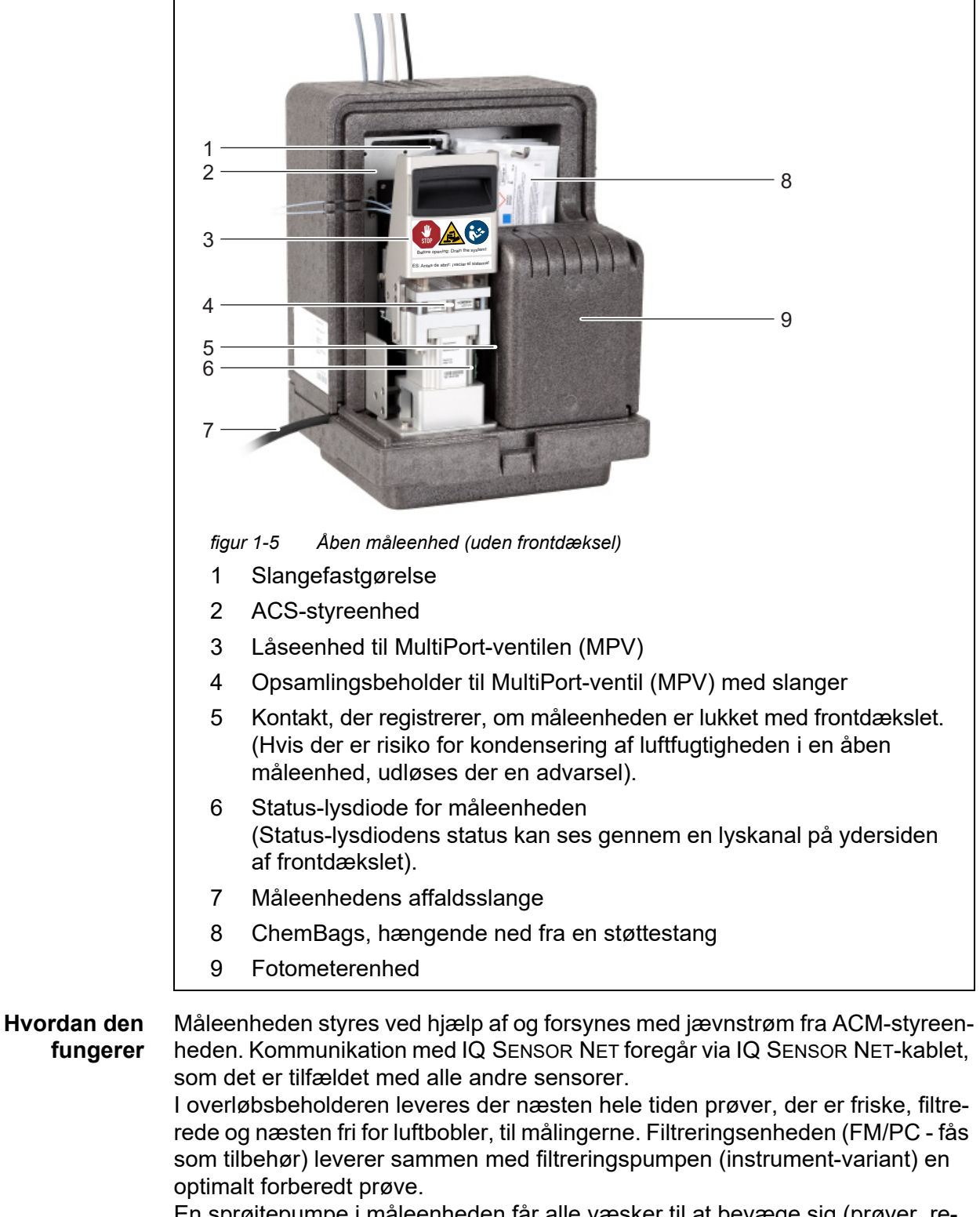

En sprøjtepumpe i måleenheden får alle væsker til at bevæge sig (prøver, reagenser, standardopløsninger, rensningsopløsninger).

MultiPort-ventilen (4) driver hver af de væsker, der er i bevægelse, til det sted, hvor de skal bruges. Doseringen af reagenser til prøverne finder sted i blandingskammeret i MultiPort-ventilen.

Prøven blandet med reagenserne flyttes derefter til cellen i fotometerenheden (9) for at blive målt.

Abb. 1-5, 🖹 14 viser den åbne fotometerenhed (uden frontdæksel).

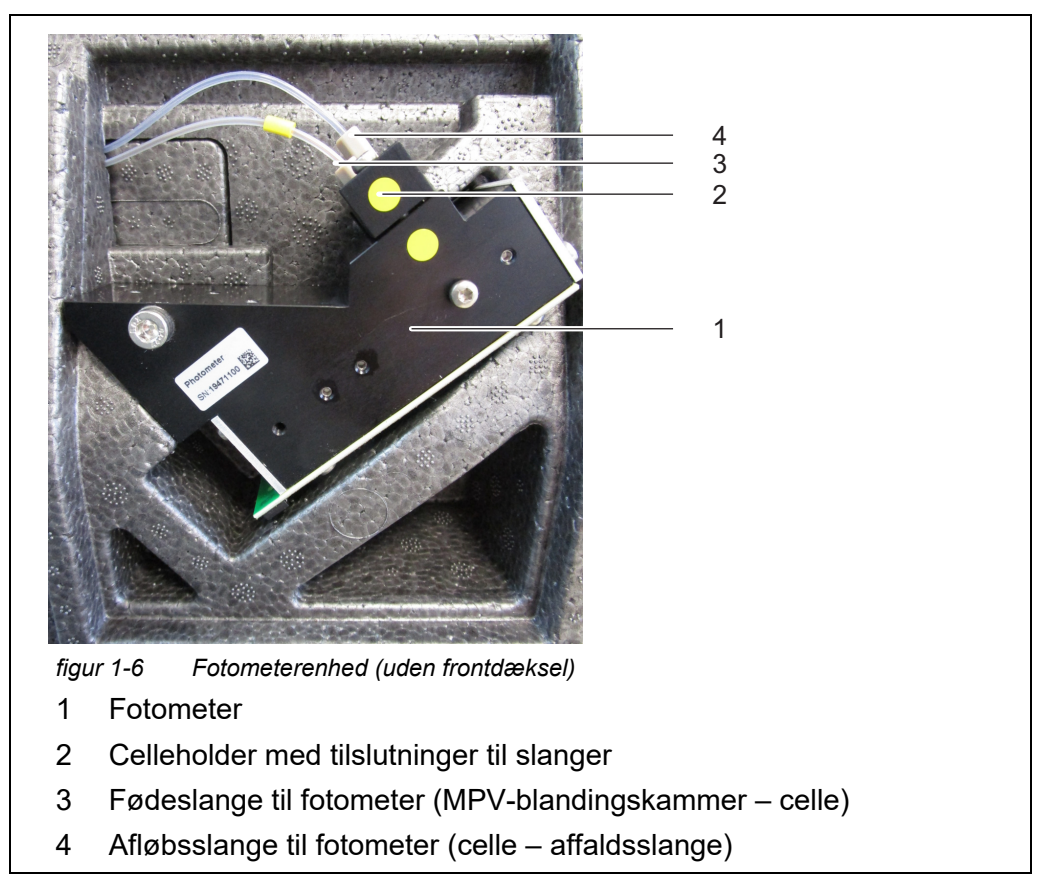

Fotometerenheden har en lysdiode som lyskilde og en fotodiode som detektor. Efter målingen fjernes væsken fra fotometerenheden via affaldsslangen (4).

#### 1.3.3 ChemBags

Alyza IQ indeholder en ekstra tæller for hver væskebeholder. Tælleren tæller forbruget af følgende procedurer, så snart funktionen startes:

- Måling
- Kalibrering
- Rensning

Andre procedurer, der forbruger væsker, tælles ikke (f.eks. Fill).

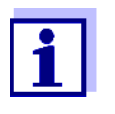

Den aktuelle tælleraflæsning for ChemBags kan vises i Alyzamenuen (fanen *Remaining*). I oversigten vises den resterende i dage (*Dage*).

Du kan få vist flere oplysninger for hver ChemBag med <OK>.

Hvis den resterende tid for en ChemBag er mindre end 30 dage, genereres der automatisk en logbogsmeddelelse.

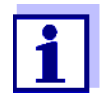

Bemærk: De resterende tider er kun korrekte, hvis udløbsdatoen er angivet korrekt.

Der anvendes særlige poser (ChemBags) som væskebeholdere i Alyza IQ. For at kunne garantere væskernes (reagenser, standardopløsninger, rensningsopløsninger) holdbarhed er disse ChemBags belagt med aluminium, og de indeslutter kemikalierne lufttæt.

ChemBags er ophængt fra en støttestang med ventiler, der peger nedad.

Montering (også for første gang) og udskiftning af ChemBags udgør vedligeholdelsesaktiviteter, der udføres og dokumenteres ved hjælp af menuer i Alyza IQ.

Udskift ChemBags'ene, før væskerne er brugt op.

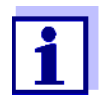

Behold de oprindelige hætter til ChemBags'ene. De kan skrues på med henblik på bortskaffelse.

#### 1.3.4 Statuslysdioder

Statuslysdioderne viser statusser for komponenterne:

# Statuslysdiode på filtreringspumpen

| Lysdiode | Betydning                                                              |
|----------|------------------------------------------------------------------------|
| Fra      | Ingen strømforsyning                                                   |
| Grøn     | Filtreringspumpen er klar til brug og venter på den næste<br>handling. |
| Rød      | Filtreringspumpen udfører en pumpebevægelse.                           |

#### Statuslysdiode på måleenhedens frontdæksel

| Lysdiode                                         | Betydning                                                                                                    |
|--------------------------------------------------|----------------------------------------------------------------------------------------------------|
| Fra                                              | Ingen strømforsyning                                                                                                    |
| Rød 🔴                                            | Fejl<br>Alyza IQ er stoppet, se detaljer i logbogen                                                                                                    |
| Rød, blinker<br>hurtigt<br>(desuden<br>høres der | Luk øjeblikkeligt frontdækslet på måleenheden.<br>Risiko for beskadigelse på grund af dannelse af<br>kondensvand på elektroniske komponenter inde i<br>måleenheden. |
| et bip)                                          | Hvis måleenheden er åben i mere end 3 minutter,<br>stoppes Alyza IQ automatisk for at forhindre<br>beskadigelse på grund af kondensering.                           |
| Grøn 🔴                                           | Måleenheden er i en af følgende tilstande:<br>– Klar til brug, venter på den næste handling<br>– Er ved at blive klar til brug (starter op)                         |
| Grøn,<br>blinker<br>langsomt                     | Måleenheden udfører en handling, f.eks.:<br>Måling, kalibrering, rensning                                                                                           |
| Blå                                              | Alyza IQ blev stoppet manuelt (af brugeren).<br>Måleenheden er (endnu) ikke klar til at blive åbnet.                                                                |
| Blå, blinker                                     | ACS-styreenheden er ved at starte.                                                                                                    |
| Hvid                                             | Alyza IQ blev stoppet manuelt (af brugeren).<br>Måleenheden er klar til at blive åbnet.                                                                             |
| Hvid, blinker                                    | Alyza IQ blev stoppet manuelt (af brugeren).<br>Låseenheden er klar til at blive åbnet.                                                                             |

## 1.3.5 Instrumentvarianter

Alyza IQ-analysatoren leveres i forskellige versioner. Varianten er angivet i typebetegnelsen på mærkepladen.

#### Mærkepladens struktur Alyza IQ PO4-XYZ figur 1-7 Typebetegnelsens struktur 1 X: Måleprocedure Y: Måleområde 2 3 Z: Antal kanaler **Typebetegnelse** Identifikator Værdier Variant (detaljer) Х 1 Fotometrisk måling (gul metode) (Variant: måleprocedure) Υ 1 Måleområde for lave koncentrationer (Variant: 2 Måleområde for høje koncentrationer måleområde) Ζ Prøvekanaler (antal) (Variant (Z = 0, 1, 2, afhængigt af varianten afprøvekanaler) Alyza IQ) Hver prøvekanal gør det muligt at levere en prøve fra én kilde. For hver prøvekanal kræves der ekstra komponenter (f.eks. filtreringspumpe, overløbsbeholder). Antallet af prøvekanaler kan tilpasses. 0 Måleprøven skal leveres til måling via ekstern sampling. Overhold kravene til prøven. 1 Måleprøven fødes automatisk fra en kilde, og leveres til måling. 2 Måleprøven fødes automatisk fra to kilder, og leveres til måling.

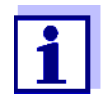

Y, Det er muligt at opgradere én variant til en anden variant (identifikator Z) ved at montere eller afmontere komponenter (kontakt serviceafdelingen). Filtreringspumper (instrumentvarianter: 1 kanal eller 2 kanaler) Filtreringspumpen justeres optimalt set til den prøvefiltrering, der fås som tilbehør. Abb. 1-8, 

□ 19 viser en filtreringspumpe i Alyza IQ.

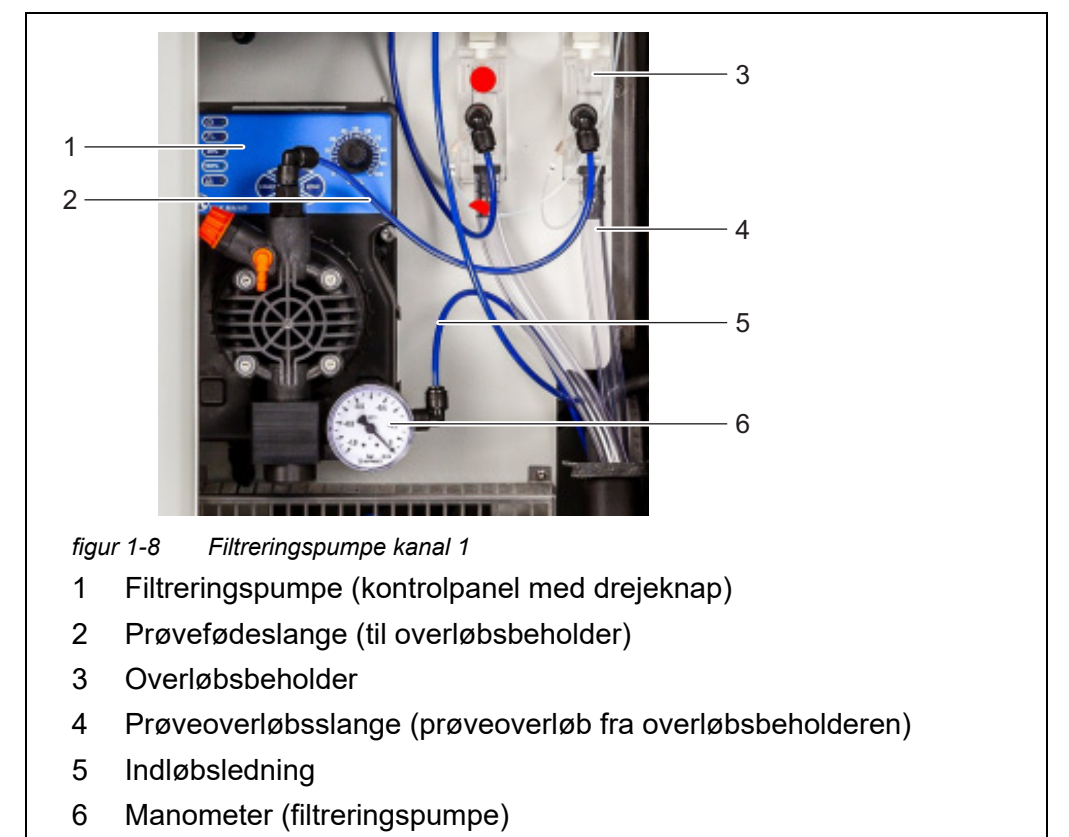

Filtreringspumpen trækker næsten kontinuerligt prøver gennem indløbsledningen (5) og pumper dem ind i overløbsbeholderen (3) via prøvefødeslangen (2). Gennemstrømningshastigheden kan indstilles med kontrolknappen på kontrolpanelet (1). Der er monteret et manometer (6) på indløbssiden til måling af lavt tryk. For at kunne tilvejebringe en prøvevæske af den krævede kvalitet er det nødvendigt at anvende en passende prøvefiltrering (fås som tilbehør).

#### 1.3.6 Prøvefiltrering

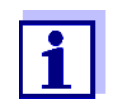

Prøvefiltreringen skal klargøre prøven, således at prøvekvaliteten opfylder måleenhedens krav (se afsnit 8.2 Anvendelsesforhold, 161).

Med henblik på at separere partiklerne i prøven fås det formonterede filtermodul FM/PC som tilbehør. Det forbindes til Alyza IQ via en indløbsledning. Filtreringspumpen i Alyza IQ trækker den filtrerede prøve ind.

Det formonterede filtermodul (FM/PC) består af en PVC-ramme (FM Case/PC), der kan skilles ad, og en filterplade (Filter/PC). Ved hjælp af M 1.5 bassin-ekstraudstyret til filtrering kan FM-filtermodulet FM/PC nedsænkes i målemediet og justeres i højden. Filterpladen kan rengøres ved at trække den ud langs med styreskinnen med en kæde. Indløbsledningen er placeret i en robust slangebøsning. Indløbsledninger fås i forskellige længder og med opvarmning til beskyttelse mod frost (afhængigt af ledningsspændingen).

Abb. 1-9, 🖹 20 viser et eksempel på anvendelse i en sedimenteringstank.

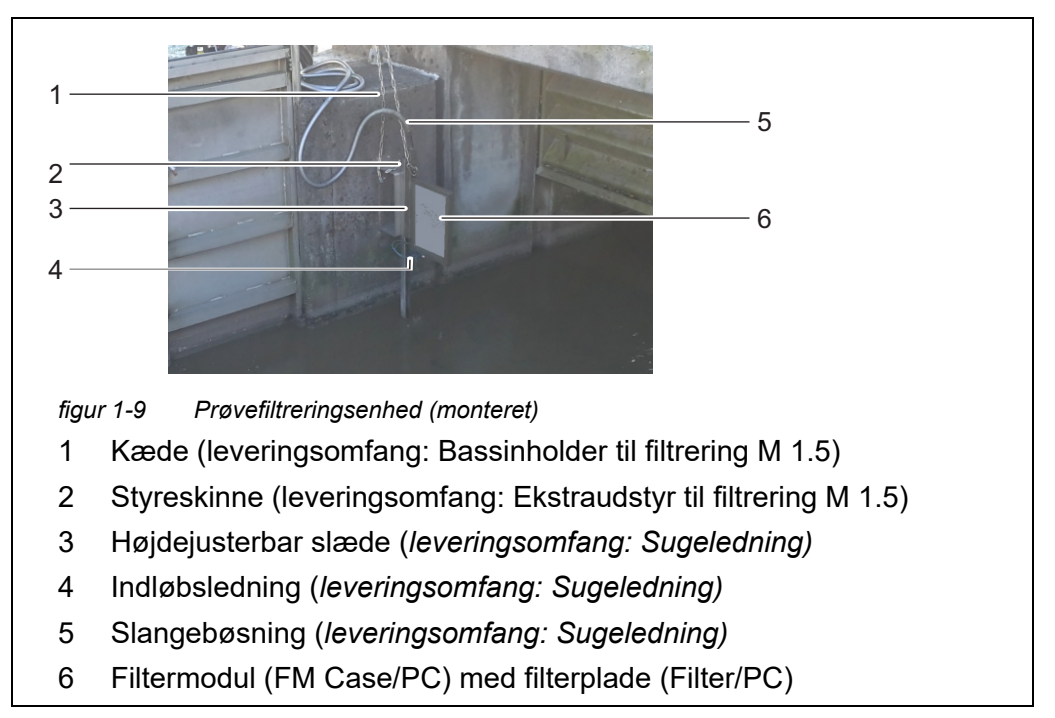

Returledningerne transporterer de væsker, der er opsamlet i opsamlingstragten (prøver fra overløbsbeholdere og væskeformigt kemikalieaffald fra måleenheden), ud af huset. Returledninger med varmesporing er tilgængelige med henblik på frostbeskyttelse.

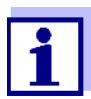

Bestillingsoplysninger vedrørende tilbehør: se afsnit 5.3 Reservedele, tilbehør, 
☐ 105

## 1.4 Mærkeplader

Følgende komponenter har mærkeplader:

| Komponent                     | Sted på mærkepladen                                                         |
|-------------------------------|-----------------------------------------------------------------------------|
| Alyza IQ-basisinstru-<br>ment | midt på, på venstre side af huset                                           |
| Måleenhed                     | udenpå, på venstre side af måleenheden og<br>på forsiden af MPV-drevenheden |
| Fotometer                     | ved fotometeret                                                             |

| Komponent                                             | Sted på mærkepladen                   |
|-------------------------------------------------------|---------------------------------------|
| MultiPort-ventil (MPV)                                | på siden af MPV                       |
| Monteringsplade                                       | på højre side af afbryderkassen       |
| Slangebøsninger på<br>indløbs- og returled-<br>ninger | for enden af ledningen (mod Alyza IQ) |

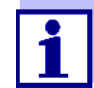

Sørg for at have serienumrene på mærkepladerne klar til brug i tilfælde af serviceanmodninger.

Serienumrene til følgende komponenter kan også tjekkes via Alyzamenuen, fanen *Info*:

- Serienummer MIQ/Alyza (ACM)
- Serienummer Alyza IQ (ACS)
- Serienummer for fotometer
- Serienummer for MPV

# 2 Sikkerhedsanvisninger

# 2.1 Sikkerhedsoplysninger

#### 2.1.1 Sikkerhedsoplysninger i betjeningsvejledningen

Denne betjeningsvejledning indeholder vigtige oplysninger om sikker betjening af produktet. Læs denne betjeningsvejledning grundigt, og gør dig fortrolig med produktet, før du sætter det i drift eller arbejder med det. Betjeningsvejledningen skal befinde sig i nærheden af produktet, så du altid kan finde de oplysninger, som du har brug for.

Vigtige sikkerhedsanvisninger er fremhævet i denne betjeningsvejledning. De er markeret med et advarselssymbol (trekant) i venstre kolonne. Signalordet (f.eks. "FORSIGTIG!") angiver fareniveauet:

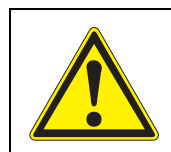

#### **ADVARSEL!**

betegner en potentielt farlig situation, der kan føre til alvorlig (irreversibel) personskade eller død, hvis sikkerhedsinstruktionen ikke følges.

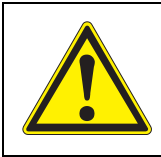

#### FORSIGTIG!

betegner en potentielt farlig situation, der kan føre til let (reversibel) personskade, hvis sikkerhedsinstruktionen ikke følges.

## BEMÆRK

betegner en situation, hvor genstande kan blive beskadiget, hvis den angivne handling ikke udføres.

#### 2.1.2 Sikkerhedsanvisninger på produktet

Læg mærke til alle mærkater, informationsanvisninger og sikkerhedssymboler på produktet. Et advarselssymbol (trekant) uden tekst henviser til sikkerhedsoplysninger i denne betjeningsvejledning.

## 2.1.3 Yderligere sikkerhedsdokumentation

Følgende dokumenter indeholder yderligere sikkerhedsanvisninger, som du bør overholde af hensyn til din egen sikkerhed, når du arbejder med målesystemet:

- Betjeningsvejledninger til andre komponenter i IQ SENSOR NET-systemet (strømforsyninger, styreenhed, tilbehør)
- Mærkater på kemikaliebeholdere (ChemBags)
- Sikkerhedsdatablade til kalibrerings- og vedligeholdelsesudstyr (f.eks. rensningsopløsninger).

Sikkerhedsdatablade indeholder relevante sikkerhedsoplysninger vedrørende farlige materialer og blandinger. Læs sikkerhedsdatabladene omhyggeligt, og følg alle instruktionerne. Vi anbefaler, at du opbevarer alle sikkerhedsdatablade i den samme mappe.

#### 2.2 Sikker drift

#### 2.2.1 Autoriseret brug

Den autoriserede brug af Alyza IQ består i, at produktet anvendes som sensor i IQ SENSOR NET. Det er udelukkende betjeningen og driften af Alyza IQ-enheden i henhold til instruktionerne og de tekniske specifikationer, der er angivet i denne betjeningsvejledning, som er autoriseret (se kapitel 8 Tekniske data, 🖹 160). Enhver anden anvendelse anses for at være ikke-autoriseret.

I tilfælde, hvor der er tale om ikke-autoriseret brug, kan det få en negativ indvirkning på den beskyttelsestype, der understøttes af instrumentet.

#### 2.2.2 Krav til sikker betjening

Bemærk følgende punkter vedrørende sikker betjening:

- Produktet må kun betjenes i overensstemmelse med den definition af autoriseret brug, der er angivet ovenfor.
- Produktet må kun betjenes under de miljøforhold, der er nævnt i denne betjeningsvejledning.
- Produktet må kun strømforsynes af de energikilder, der er nævnt i denne betjeningsvejledning.
- Produktet må kun åbnes, hvis dette er udtrykkeligt angivet i denne betjeningsvejledning (eksempel: tilslutning af elektriske ledninger til klemrækken).

#### 2.2.3 Ikke-autoriseret brug

Produktet må ikke sættes i drift, hvis:

- det er synligt beskadiget (f.eks. efter transport)

#### 2.3 Brugerkvalifikationer

```
Målgruppe IQ SENSOR NET-systemet er udviklet med henblik på onlineanalyse. Nogle ved-
ligeholdelsesaktiviteter, såsom udskiftning af ChemBags eller slange, kræver
sikker håndtering af kemikalier. Derfor går vi ud fra, at vedligeholdelsesmedar-
bejderne – som følge af deres professionelle faguddannelse og erfaring – er for-
trolige med de nødvendige sikkerhedsforanstaltninger, der skal træffes, når der
skal håndteres kemikalier.
```

Særlige brugerkvalifikationer

**rk-** Følgende installationsaktiviteter må kun udføres af en faguddannet elektriker:

• Tilslutning af strømkabler til strømforsyningen og strømforsyningsboksen.

• Tilslutning af varmesporingsledninger til stikkene i strømforsyningsboksen

# 2.4 Personligt beskyttelsesudstyr (PPE)

PPE omfatter beklædning og andet udstyr, der anvendes til at beskytte dig mod risiciene på din arbejdsplads. Du skal altid bære PPE under udførelse af farligt arbejde for at undgå personskade eller sundhedsrelaterede risici.

Nedenstående tabel viser det PPE, der er påkrævet, når du skal håndtere farlige kemikalier, f.eks. når du udskifter ChemBags. Nedenstående tabel viser det PPE, der er påkrævet, når du skal håndtere farlige kemikalier, f.eks. når du udskifter ChemBags.

| Personligt beskyttelsesudstyr   | Typiske eksempler |
|---------------------------------|-------------------|
| Beskyttelsestøj med lange ærmer |                   |
| Beskyttelsesbriller             |                   |
| Kemikalieresistente handsker    |                   |
| Sikkerhedssko                   |                   |

figur 2-1 Personligt beskyttelsesudstyr

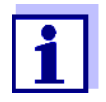

Det er operatørens forpligtelse at forsyne alle brugere med det nødvendige PPE. PPE skal overholde nationale standarder og national lovgivning.

# 3 Idriftsættelse

#### 3.1 IQ SENSOR NET systemkrav

Driften af Alyza IQ kræver følgende softwareversioner i IQ SENSOR NET:

Softwareversioner for styreenhed og terminalkomponenter

| MIQ/MC2        | Version 3.79 eller nyere |
|----------------|--------------------------|
| MIQ/TC 2020 XT | Version 3.79 eller nyere |
| MIQ/MC3        | Version 3.79 eller nyere |
| MIQ/TC 2020 3G | Version 3.79 eller nyere |
| DIQ/S 28X      | Version 3.79 eller nyere |

## 3.2 Leveringsomfang

#### 3.2.1 Leveringsomfang for Alyza IQ

Følgende dele er inkluderet i leveringsomfanget for Alyza IQ:

- Hus (Alyza IQ PO4-XYZ) med
  - monterede og ledningstilsluttede installationer
  - monteret strømkabel (ca. 2 m)
  - monteret IQ SENSOR NET-kabel (ca. 2 m)
- Nøgle til udvendigt husdæksel
- Nøgle til afbryderkasse (indvendig dør)
- Dækplade til ACM-styreenheden
- Insektskærm (monteringssæt)
- Opsamlingstragt (monteringssæt)
- MultiPort-ventil (MPV)
- Mærkater på nationalsproget (til MultiPort-ventilens låseenhed)
- 2 enkelte slanger
  - Slange, der forbinder ChemBag'en for standard 2 til MPV: Den skal monteres, hvis funktionen 2-punkts kalibrering er valgt.
  - Slange, der forbinder ChemBag'en for reagens B til MPV: Den skal monteres, hvis funktionen *Backgrnd correction* er valgt.
- Betjeningsvejledning

Kontrollér, om leveringsomfanget er komplet, før monteringen påbegyndes.

#### 3.2.2 Tilbehør, der kræves som supplement

Afhængigt af anvendelsen kræves eller anbefales følgende supplerende tilbehør med henblik på driften. Vi anbefaler udtrykkeligt, at der anvendes originalt tilbehør:

Tilbehør tilMonteringstilbehør anvendes til at montere instrumentet på en sikker måde påmonteringmonteringsstedet.

Følgende varianter er tilgængelige:

- Skinnemontering RM
- Vægmontering WM
- Standmontering SM

MultiPort-ventil (MPV)
Filtermodul FM/PC

Montering af en terminal

 Terminalmontering TM til fastgørelse og drift af et MIQ-modul, f.eks. MIQ/JB, samt terminal/styreenhed MIQ/TC 2020 3G eller DIQ/S 28X

**ChemBags** Afhængigt af type, variant og konfiguration af din Alyza IQ skal du bruge en eller flere ChemBags til hver af følgende muligheder:

- Reagensopløsning (R-...) er velegnet til måleparameter og måleområde
- Standardopløsning (S-...) er velegnet til måleparameter, måleområde og kalibreringsprocedure
- Reagensopløsning (C-...) er velegnet til måleparameter og måleområde

(ramme FM Case/PC inkl. formonteret filterplade Filter/PC)

MultiPort-ventil

Prøveklargøring (filtrering)

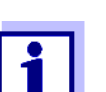

Prøvefiltreringen skal klargøre prøven, således at prøvekvaliteten opfylder måleenhedens krav (se afsnit 8.2 Anvendelsesforhold, 161).

 Bassinholder til filtrering M 1.5 til FM Case/PC-ramme, fås også med udvidelsen M-EXT 1.5

Prøveindløb, prøveudløb

- Indløbsledning SH ... (forskellige længder op til 20 m, med og uden varmesporing [240 VAC eller 120 VAC])
- Returledning RH ... (forskellige længder op til 20 m, med og uden varmesporing [240 VAC eller 120 VAC])

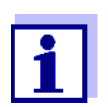

Bestillingsoplysninger vedrørende tilbehør er angivet i afsnit 5.3 Reservedele, tilbehør, 🗎 105.

#### 3.3 Grundlæggende installationsprincipper

#### 3.3.1 Krav til målestedet

Målestedet skal opfylde de miljøkrav, der er angivet i afsnit 8.3 Generelle data, 162.

**Kontrollerede** Arbejde på det åbne instrument (f.eks. under montering, installation, vedligeomgivelsesforhold holdelse) må udelukkende udføres under kontrollerede miljøforhold:

| Temperaturområde      | + 5 + 40 °C (+ 41 +104 °F) |
|-----------------------|----------------------------|
| Relativ luftfugtighed | ≤ <b>80 %</b>              |

Hvis Alyza IQ allerede er i brug, skal måleenhedens temperatur tilpasses til omgivelsestemperaturen, inden måleenheden åbnes. Temperaturtilpasningen foretages ved hjælp af funktionen *Prepare to open measuring unit*. Så snart måleenheden kan åbnes, vises dette på *Status*-fanen. Statuslysdioden på måleenheden lyser hvidt.

#### BEMÆRK!

Måleenhedens indvendige side er temperaturstyret til 20 °C (68 °F). Med omgivelsestemperaturer på over 25 °C (77 °F), kan der dannes kondensvand på kølige overflader, hvilket kan forårsage beskadigelse, når måleenheden åbnes. For at undgå at måleenheden tager skade på grund af dannelse af kondensvand, skal du altid vente, indtil temperaturjustering (funktionen Prepare to open measuring unit) er fuldført, før måleenheden åbnes.

#### 3.3.2 Sikkerhedskrav i forbindelse med den elektriske installation

Producenten af det system, som instrumentet er integreret i, er ansvarlig for systemets sikkerhed.

Elektrisk udstyr (f.eks. motorer, kontakter, kabler, ledninger, relæer, afbrydere instrumenter) skal overholde følgende krav:

- Overholdelse af nationale bestemmelser (f.eks. NEC, VDE og IEC)
- Egnethed til de elektriske forhold på installationsstedet
  - Maksimal driftsspænding
  - Maksimal driftsstrøm
- Egnethed til omgivelserne på installationsstedet
  - Temperaturbestandighed (minimums- og maksimumstemperatur)
  - Stabilitet i forhold til UV-lys i tilfælde af udendørsbrug
  - Beskyttelse mod vand og støv (beskyttelse af Nema- eller IP-typen).
- Egnet sikringsbeskyttelse af det elektriske kredsløb
  - Enheder, der beskytter mod overstrøm (i overensstemmelse med de tekniske data for instrumentets input og output)

- Overspændingsbegrænsere af overspændingsklasse II
- En velegnet afbryderenhed (f.eks. en kontakt eller en kredsløbsafbryder) til strømforsyningen for permanent monteret udstyr med separat ledningsstrømforbindelse,
  - mærket som afbryderenhed for dette instrument
  - kompatibel med følgende bestemmelser
    - IEC 60947-1
    - IEC 60947-3
  - i nærheden af instrumenterne (anbefaling)
- Beskyttelseskontakt mod fejlstrøm (jordfejlsafbryder), især ved brug af varmesporinger
- Flammebestandighed (kabel og ledninger), kompatibel med følgende bestemmelser
  - UL 2556 VW-1 (for USA, Canada)
  - IEC 60332-1-2 (uden for USA, Canada)

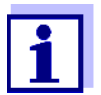

Oplysninger om forholdene på installationsstedet: Se kapitel 8 Tekniske data, 🗎 160.

#### 3.3.3 Generelle installationsanvisninger

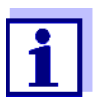

Dette afsnit beskriver installationen af Alyza IQ med forskelligt, særligt udviklet tilbehør. Vi går ud fra, at operatøren anvender disse tilbehør. I dette afsnit skelnes der ikke mellem individuelle leveringsomfang, hvorfor den overordnede forståelse af betjeningsvejledningen ikke påvirkes.

Vær opmærksom på følgende punkter under installationen:

- På grund af sin vægt skal Alyza IQ altid bæres af to personer (husets dæksel skal pege opad, begge personer skal tage fat om huset ved den øverste C-skinne og ved husets bund på siden af dækslet).
- Sørg for at bære sikkerhedssko i forbindelse med transport-, installations- og monteringsarbejde (se afsnit 2.4 Personligt beskyttelsesudstyr (PPE), 
   <sup>1</sup> 24).
- Installation i det fri bør udføres når det ikke er frostvejr (vedr. miljøforholdene, se afsnit 3.3.1 Krav til målestedet, 
  27).
- Monter Alyza IQ så lodret som muligt for at sikre optimale muligheder for, at væske kan blive tømt ud.
- Monter Alyza IQ på en sådan måde, at rummet under husets bund altid er frit, så huset kan ventileres.
- Monter Alyza IQ ved en passende højde, så væskerne i returledningerne frit kan blive tømt ud (i bassinet) ved en jævn hældning.

- Alyza IQ må udelukkende monteres på en væg eller en fastgørelsesanordning ved hjælp af de to C-skinner (huset er opretstående).
- Til monteringsarbejde må der kun anvendes det monteringstilbehør, som er inkluderet i leveringsomfanget (skruer, skiver, fjedre, møtrikker). Derved opnås der en sikker fastgørelse på monteringsstedet.

**Primære trin** Installationen af Alyza IQ omfatter følgende primære trin:

- 1 Montering af huset (se afsnit 3.3.4 Montering af huset, 🖹 30).

- Med de relevante tilbehør:
   Montering af terminalholder (TM) (se afsnit 3.3.12 Montering af terminalholder (TM), 
   <sup>™</sup> 47).
- 7 Montering af opsamlingstragten (se afsnit 3.3.14 Montering af opsamlingstragten, 🖹 59).
- Med de relevante tilbehør:
   Montering af FM/PC-filtermodul og M 1.5-bassinholder til filtrering (se afsnit 3.3.16 Montering af FM/PC-filtermodul og M 1.5-bassinholder til filtrering, 
   64).
- 10 Opsætning af en forbindelse til IQ SENSOR NET-systemet (se afsnit 3.3.18 Opsætning af en forbindelse til IQ SENSOR NET-systemet, 
  ☐ 69).
- 11 Installation/udskiftning af ChemBags, MPV, slanger (se afsnit 5.5 Installation/udskiftning af ChemBags, MPV, slanger, 

  10 109).

#### 3.3.4 Montering af huset

Alyza IQ-huset kan monteres på følgende måder:

- På SM-monteringsstanden (se afsnit 3.3.5 Montering på SM-monteringsstanden, 
   <sup>1</sup> 30).
- På en skinne (se afsnit 3.3.6 Montering på en skinne, 🖹 35).
- På en væg (se afsnit 3.3.7 Montering på en væg, 
  40).

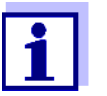

Der er en skumindsats i huset, der tjener som transportbeskyttelse. Fjern skumindsatsen, så snart monteringen af huset er blevet fuldført.

#### 3.3.5 Montering på SM-monteringsstanden

Fortsæt som nedenfor for at montere huset på monteringsstanden:

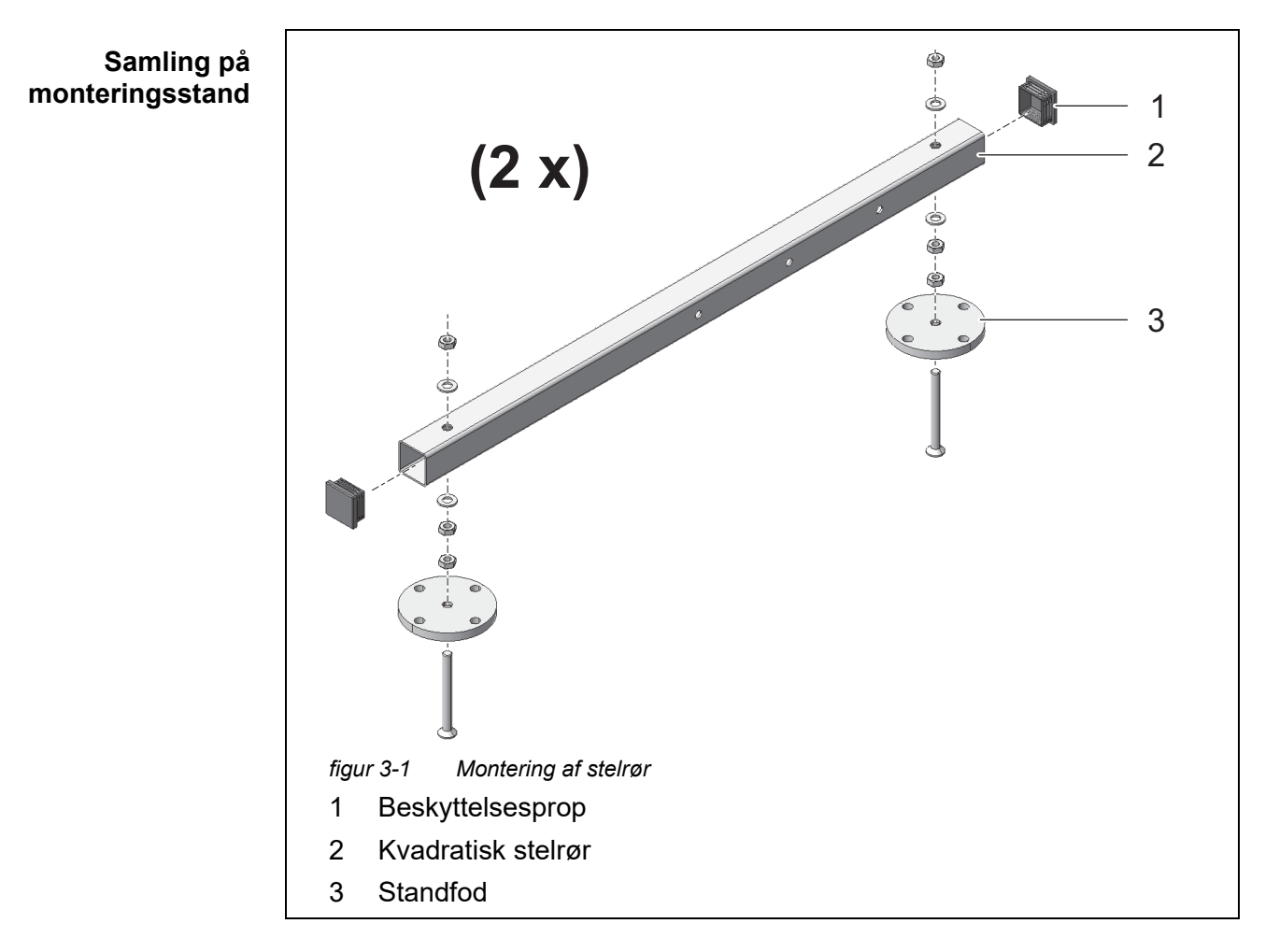

1 Tryk plast-beskyttelsespropperne (1) ind i begge ender af de kvadratiske stelrør (2). 2 Monter de fire højdejusterbare standfødder (3) på de kvadratiske stelrør (2) ved hjælp af de medleverede M10-unbrakoskruer med nedsænkede hoveder. Sørg for at anvende det korrekte antal almindelige skiver og møtrikker i henhold til Abb. 3-1, 🖹 30.

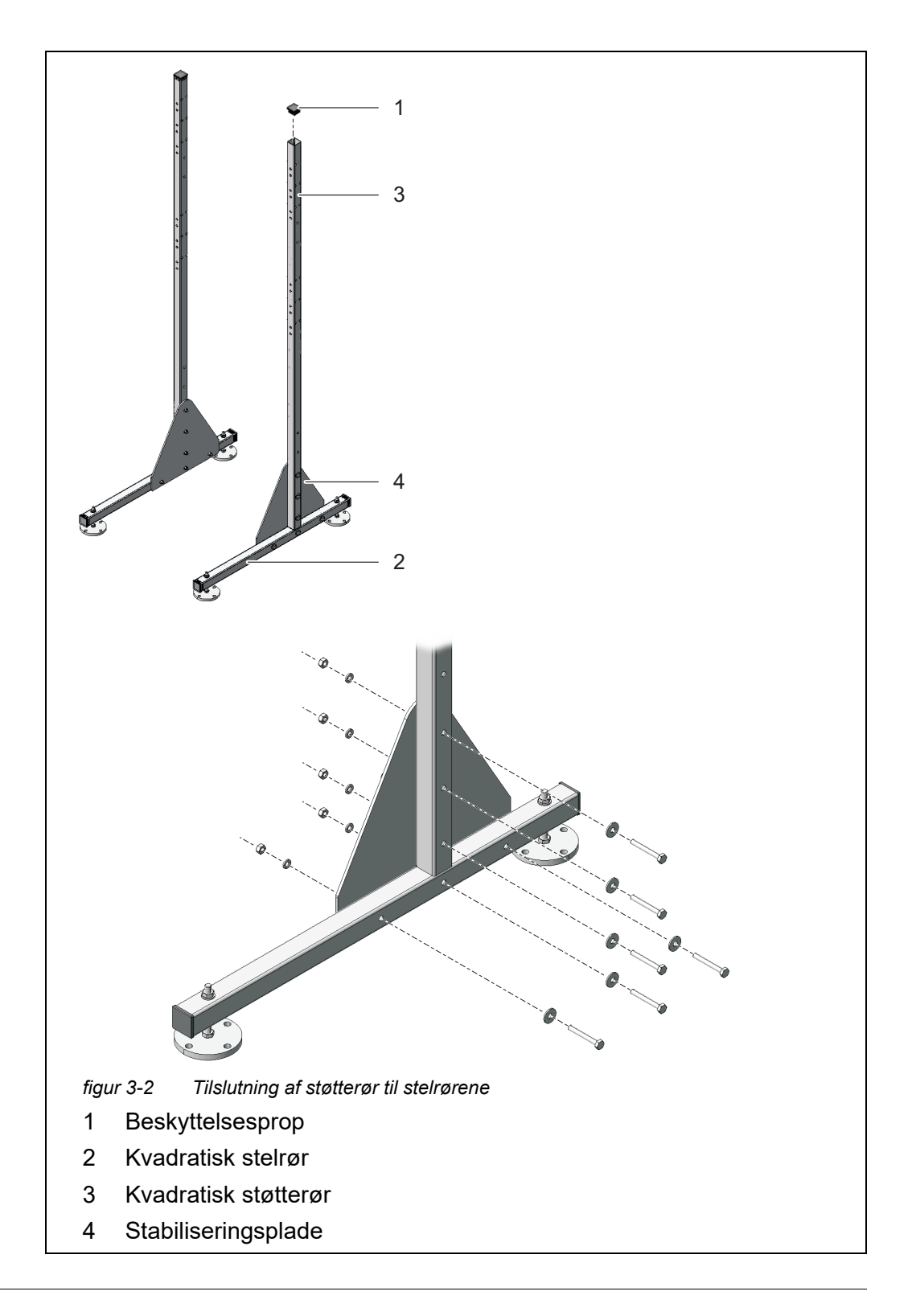

- 3 Tryk plast-beskyttelsespropperne (1) ind i de øverste ender af begge kvadratiske støtterør (3).
- 4 Brug de trekantede stabiliseringsplader (4) til at forbinde begge kvadratiske støtterør (3) med de formonterede stelrør (2). For hver side skal der anvendes seks sekskantskruer med store, almindelige skiver, fjederskiver og låsemøtrikker som vist i Abb. 3-2, 
  □ 31. Kontrollér, at de to sider afspejler hinanden, når de er blevet monteret.

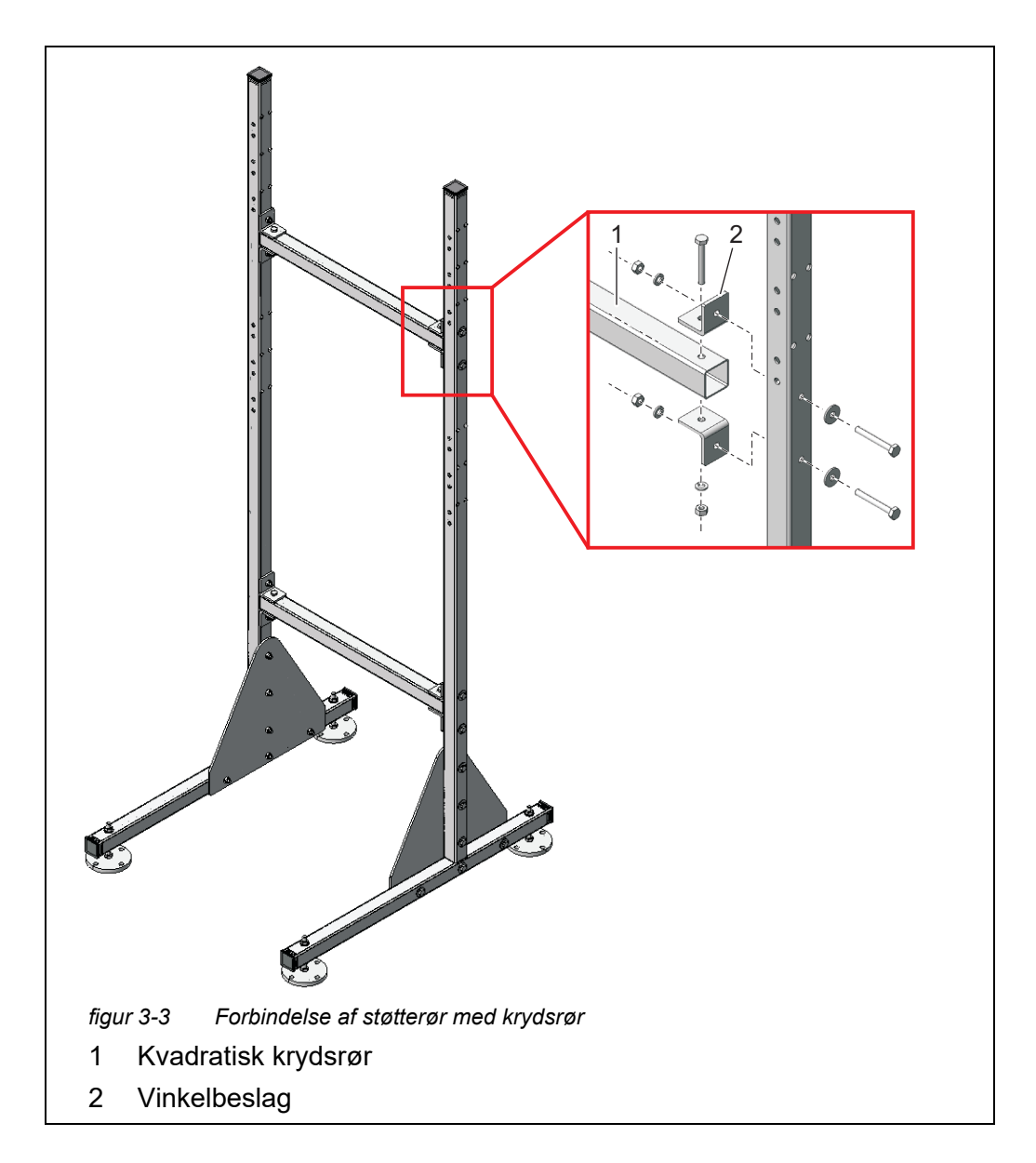

5 Forbind de to støtterør med hinanden ved hjælp af de to kvadratiske krydsrør (1). For hver samling skal der anvendes to vinkelbeslag (2), tre sekskantskruer, to store, almindelige skiver, tre fjederskiver og tre låsemøtrikker.

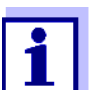

Sørg for, at de to trekantede stabiliseringsplader (5) er placeret på indersiden.

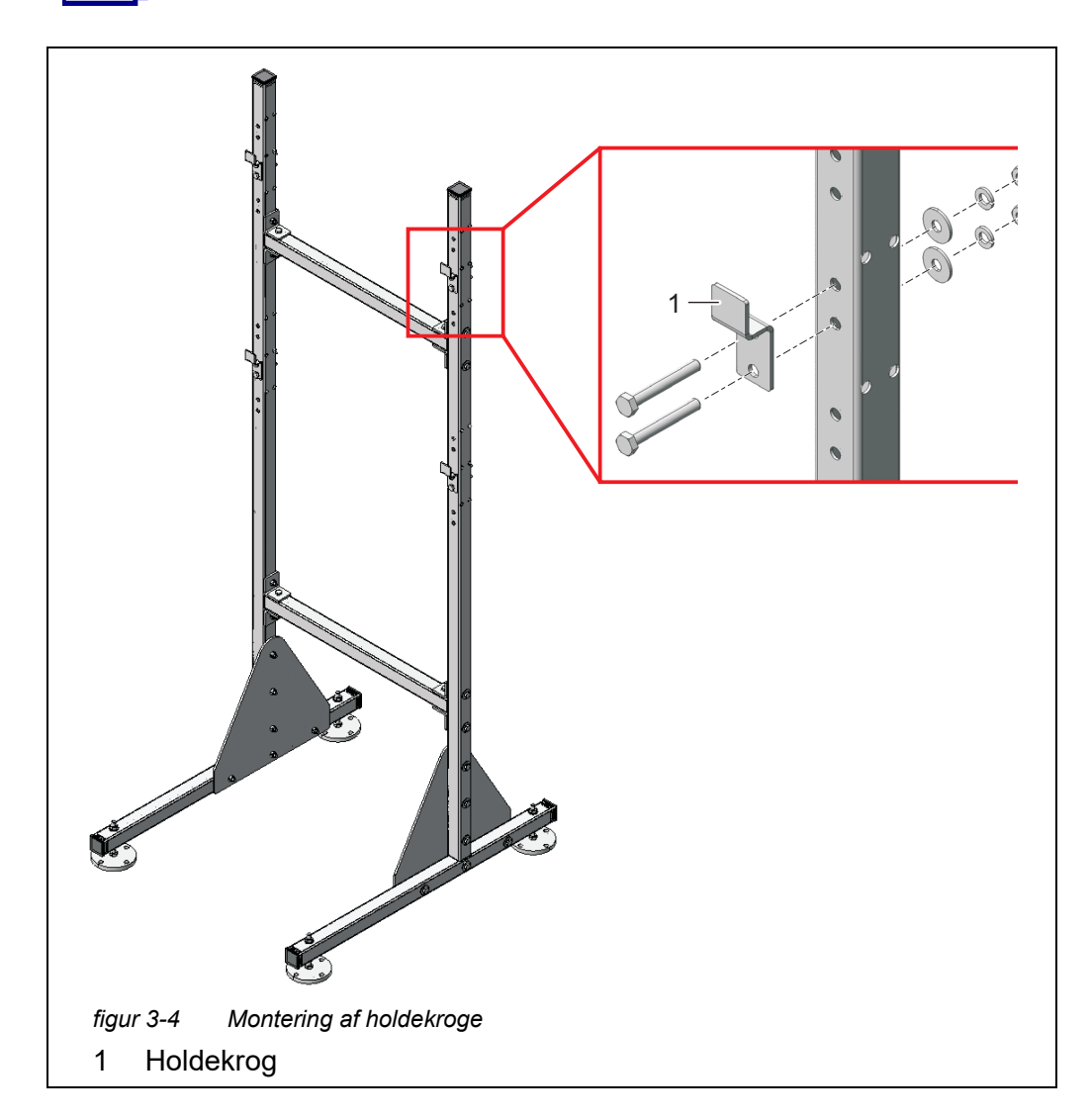

6 Monter de fire holdekroge (1) på støtterørene. For hver krog skal der anvendes to sekskantskruer, store almindelige skiver, fjederskriver og låsemøtrikker.

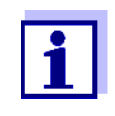

På hver side er der tre par huller til de øverste og nederste holdekroge. Derfor kan Alyza IQ monteres optimalt på arbejdsniveauet. Benyt de samme relative positioner for hver af de øverste og nederste kroge.

Placering af monterings- <sup>7</sup> standen

Placer monteringsstanden på den påtænkte driftsplacering.

8 Juster de fire højdejusterbare standfødder, således at monteringsstanden står lige.

#### **BEMÆRK!**

Skru altid de fire standfødder fast til underlaget. Hvis instrumentet monteres udendørs, skal det sikres, at monteringen kan modstå en stærk storm.

#### Montering af huset

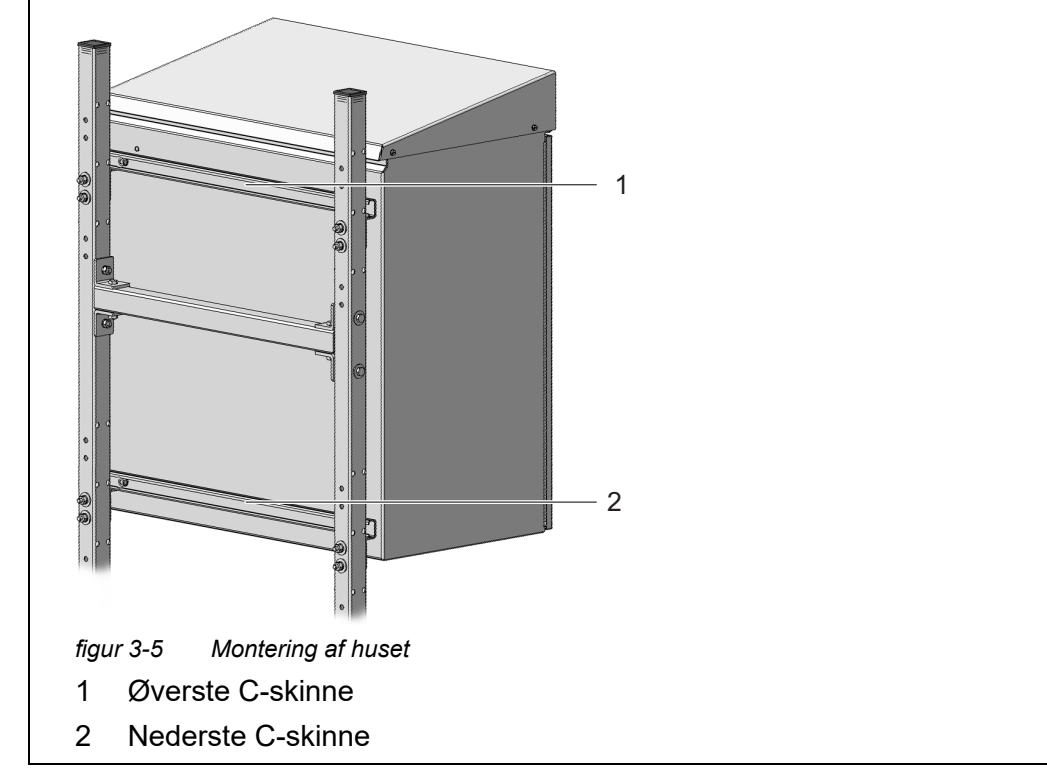

9 Monter huset ved at fæstne C-skinnerne (1 og 2), der er fastgjort på husets bagside, til de fire holdekroge på monteringsstanden.

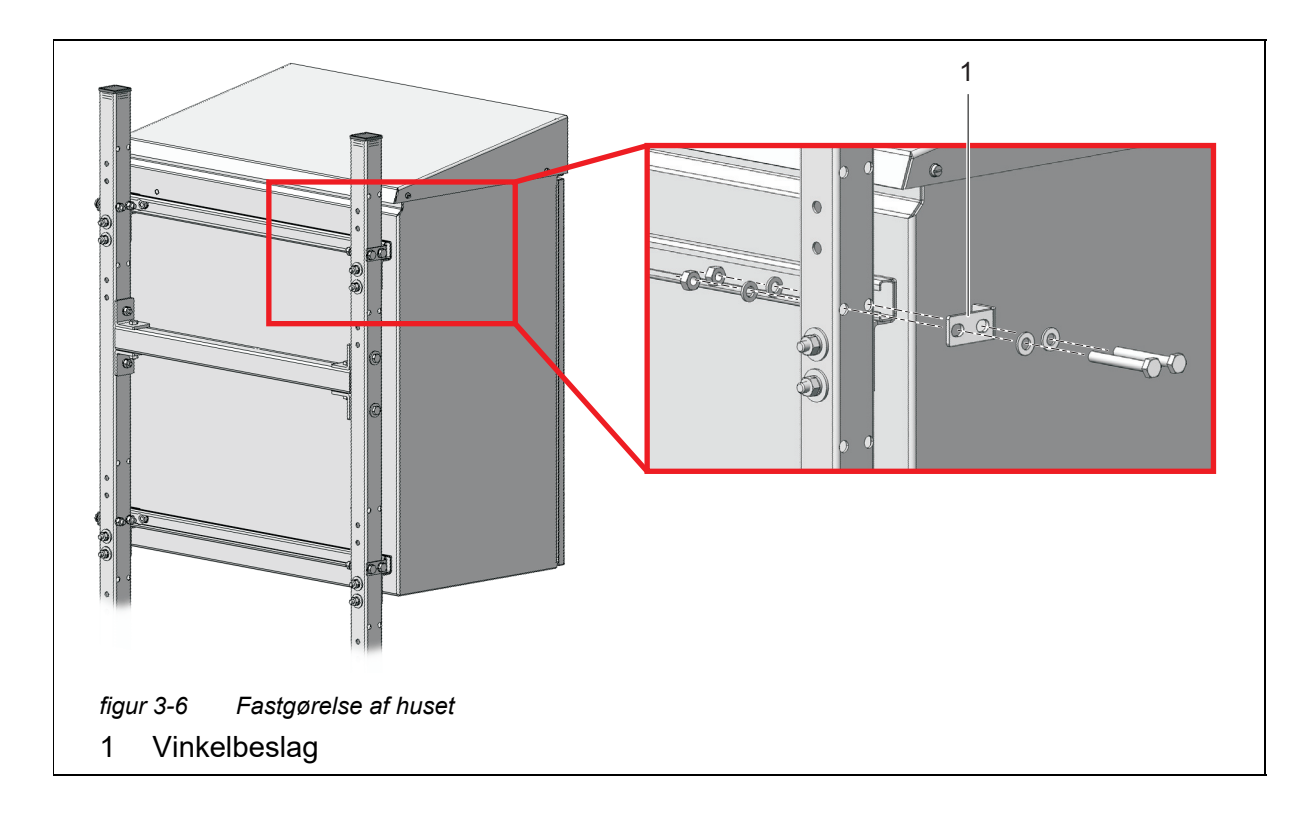

10 Fastgør huset på begge sider ved hjælp af de fire vinkelbeslag (1), så det ikke kan forskyde sig sidelæns. For hvert vinkelbeslag skal der anvendes to sekskantskruer, små almindelige skiver, fjederskiver og låsemøtrikker.

#### 3.3.6 Montering på en skinne

RM-skinnemonteringsbeslaget er påkrævet med henblik på montering på en skinne.

#### BEMÆRK!

Kontrollér, at skinnen er tilstrækkeligt stabil. Hvis instrumentet monteres udendørs, skal det sikres, at monteringen kan modstå en stærk storm.

# Samling med vinkelbeslag

Fortsæt som angivet nedenfor for at montere huset på skinne:

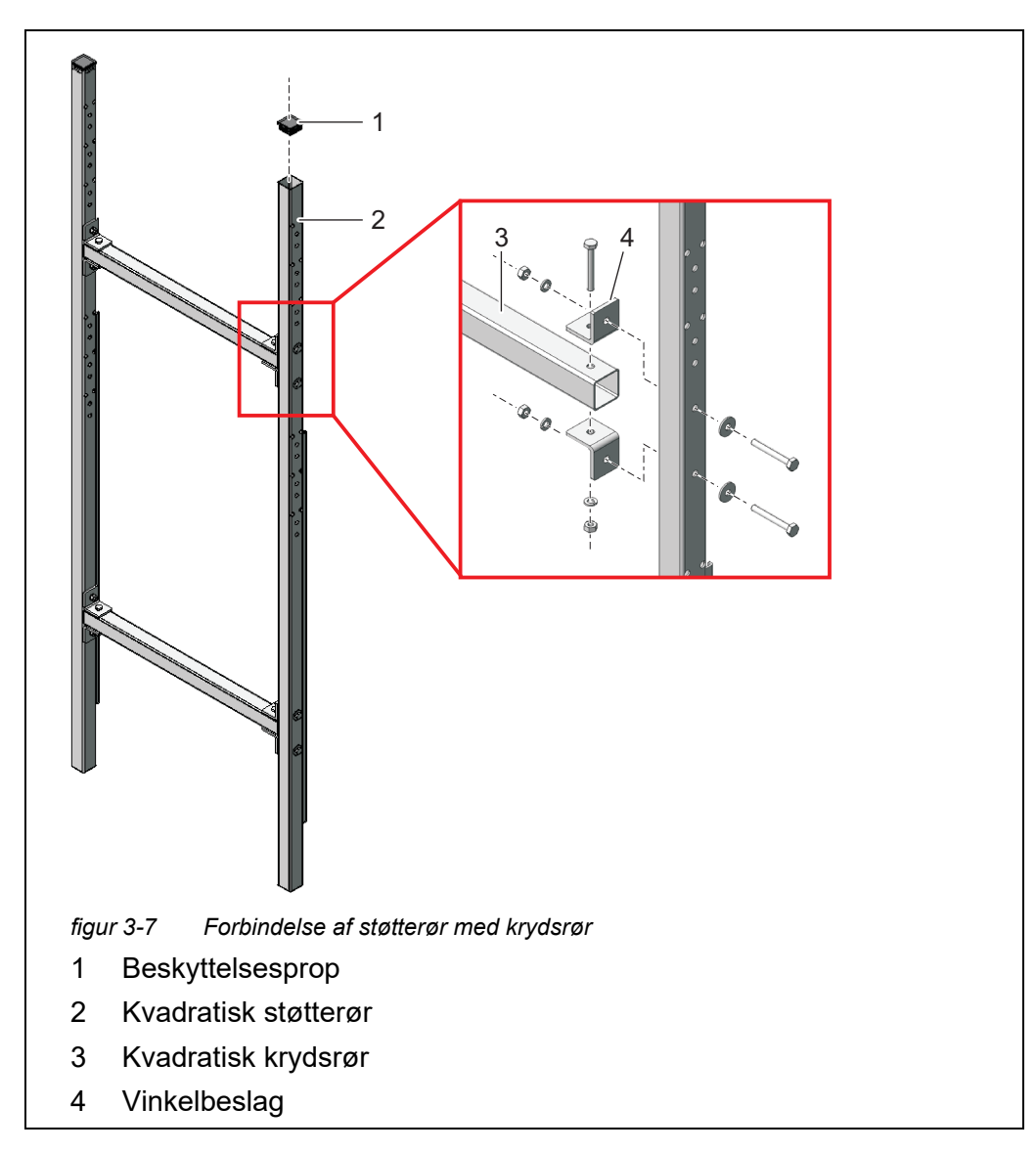

- 1 Tryk plast-beskyttelsespropperne (1) ind i de øverste ender af begge de kvadratiske støtterør (2).
- 2 Forbind de to støtterør med hinanden ved hjælp af de to kvadratiske krydsrør (3). For hver samling skal der anvendes to vinkelbeslag (4), tre korte sekskantskruer, to store almindelige skiver, tre fjederskiver og tre låsemøtrikker som vist i Abb. 3-7, 🖹 36.
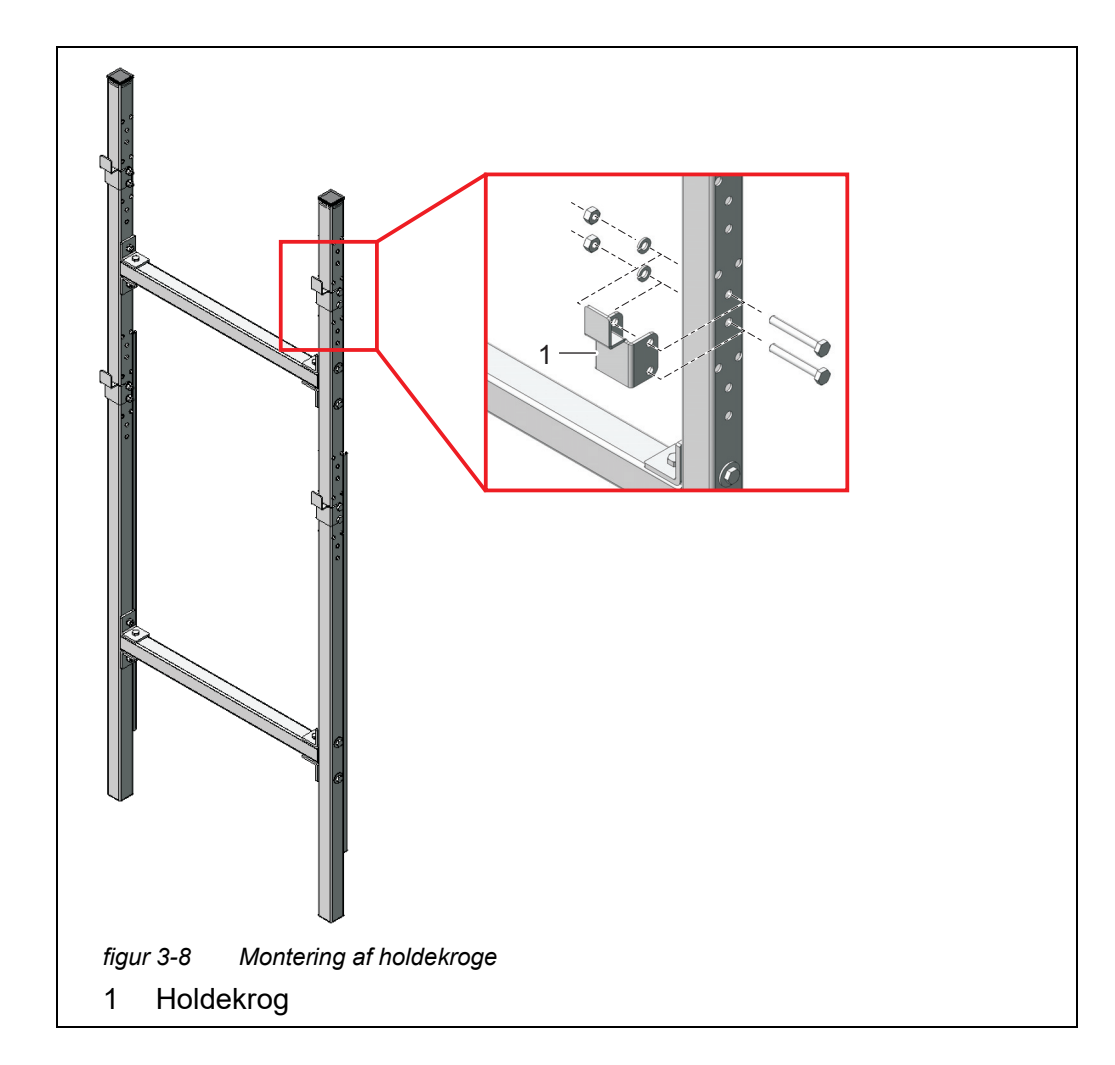

3 Monter de fire holdekroge (1) på støtterørene. For hver krog skal der anvendes to korte sekskantskruer, fjederskiver og låsemøtrikker.

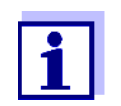

Der er tre par huller for hver af de øverste og nederste holdekroge. Derfor kan Alyza IQ monteres optimalt på arbejdsniveauet. Benyt de samme relative positioner for hver af de øverste og nederste kroge.

- Fastgørelse af skinnemonterings- <sup>4</sup> beslaget
- Placer skinnemonteringsbeslaget foran skinnen i den krævede position.

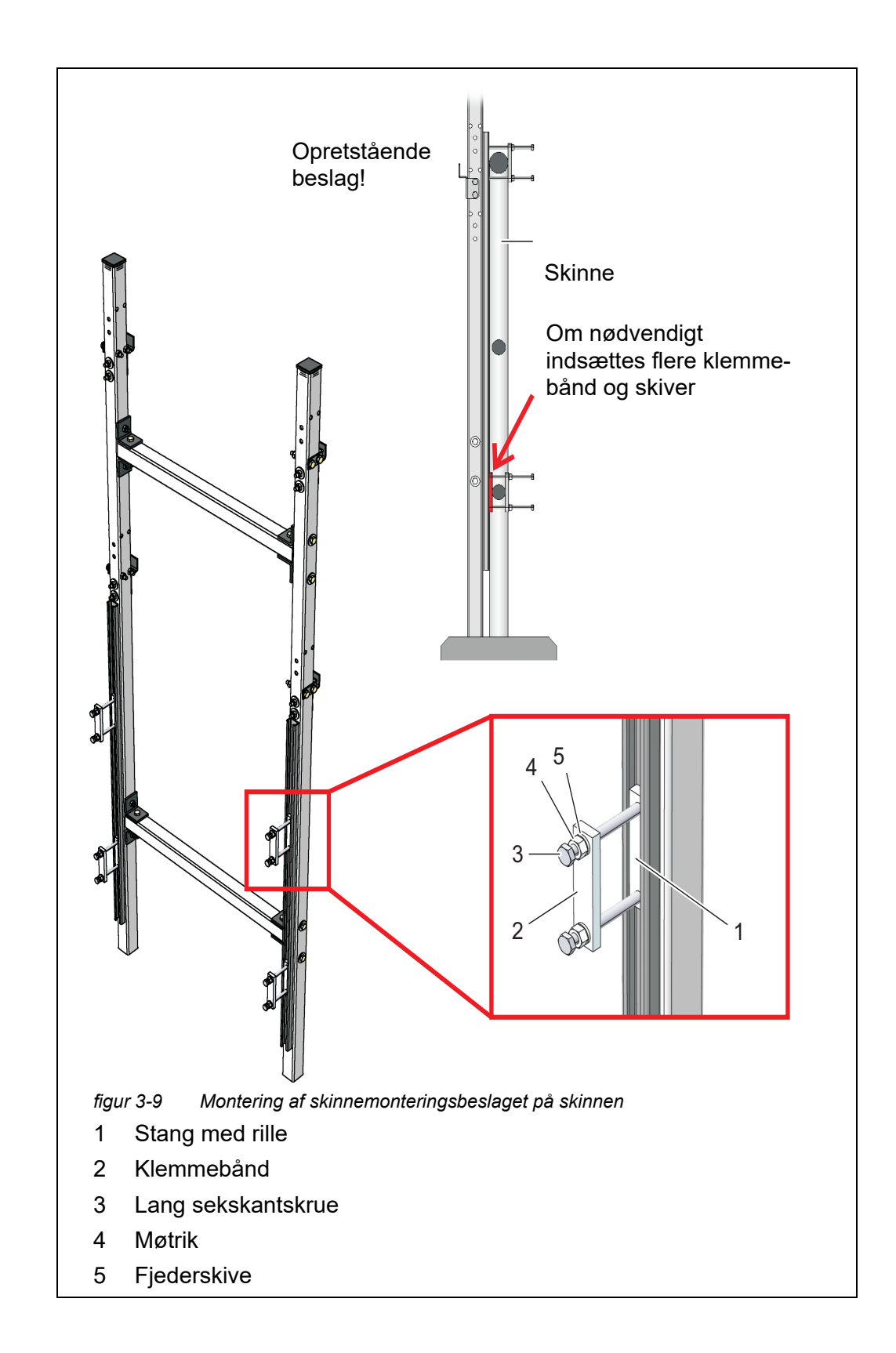

Fastgør skinnemonteringsbeslaget til to velegnede vandrette skinnerør ved hjælp af de fire klemmeanordninger. Hver klemmeanordning består af en stang med rille (1), et klemmebånd (2), to lange sekskantskruer (3), to møtrikker (4) og to fjederskiver (5). Tilpas klemmeanordningerne til skinnerørene. For at kompensere for mulige forskelle mellem de øverste og nederste skinnerørsdiametre er der 2 ekstra klemmebånd og 8 skiver (tykkelse på 2 mm) i byggesættet. Hvis det er nødvendigt, skal disse elementer indsættes mellem skinnen og støtterørene som vist i Abb. 3-9, 
38, så skinnemonteringsbeslaget er i lodret position. Bemærk, at begge støtterør skal stå fast på underlaget!

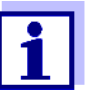

5

Vægten af Alyza IQ understøttes af skinnemonteringsbeslaget, der står på underlaget. Skinnen forhindrer, at Alyza IQ vælter.

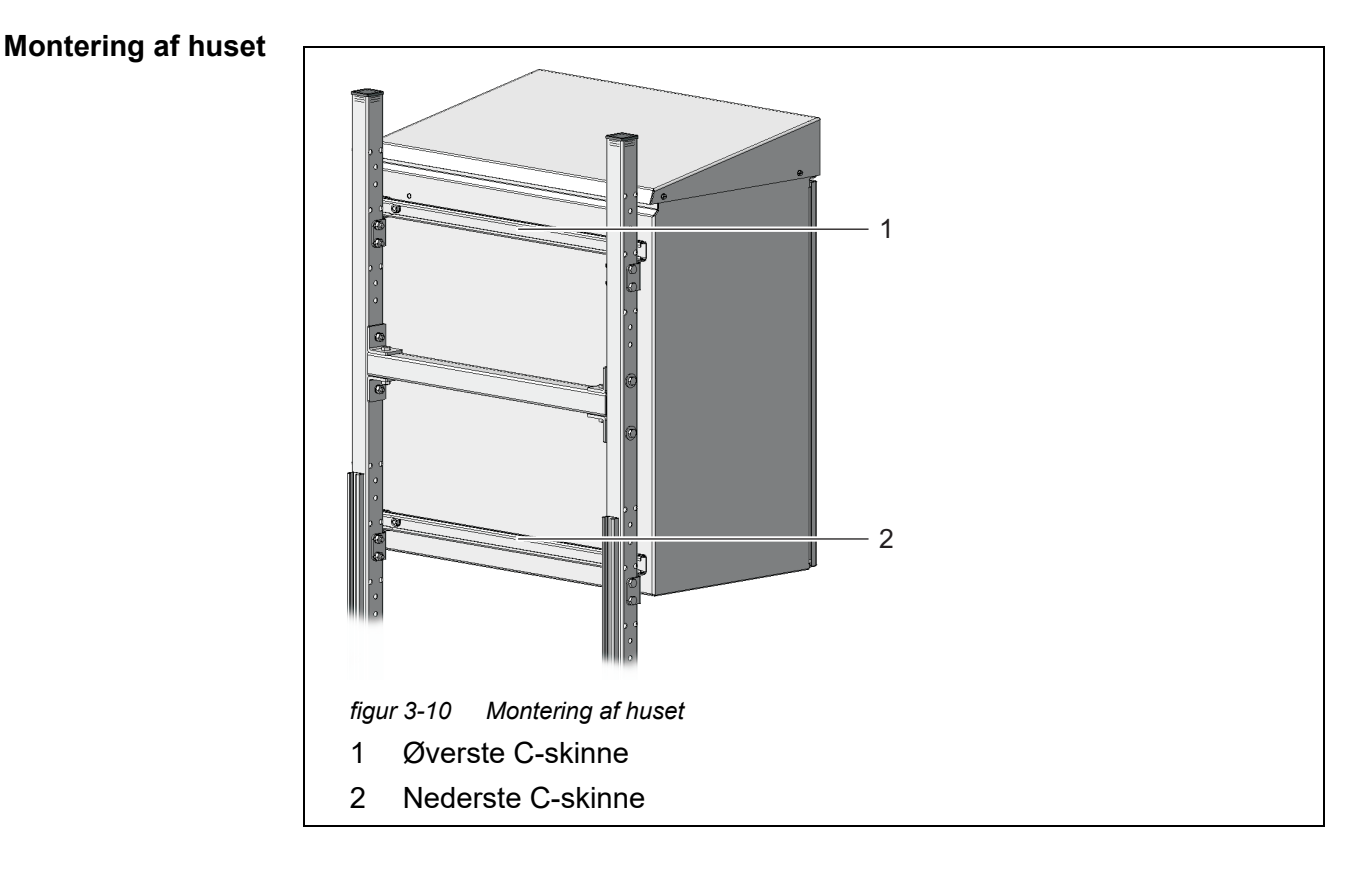

6 Monter huset ved at fæstne C-skinnerne (1 og 2), der er fastgjort på husets bagside, til holdekrogene på monteringsstanden.

# ba77214dk06

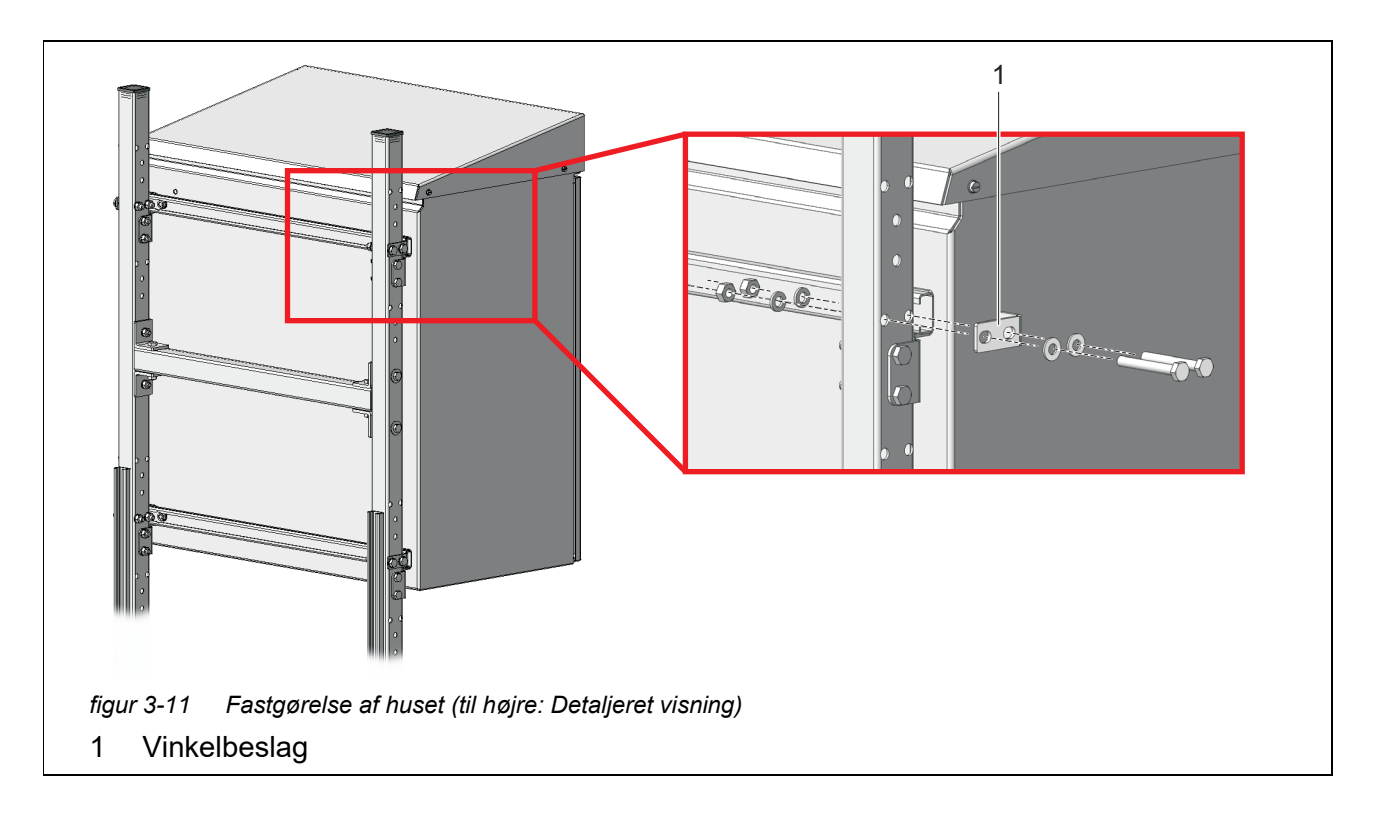

7 Fastgør huset på begge sider ved hjælp af de fire vinkelbeslag (1), så det ikke kan forskyde sig sidelæns. For hvert beslag skal der anvendes to korte sekskantskruer, små almindelige skiver, fjederskiver og låsemøtrikker.

# 3.3.7 Montering på en væg

Med C-skinnerne på bagsiden er Alyza IQ fæstnet til holdekrogene på WMvægmonteringssættet.

# BEMÆRK!

Kontrollér, at væggen er stærk nok til at bære vægten af Alyza IQ, og at monteringsmaterialet (skruer, møtrikker osv.) er velegnede til vægtypen. Hvis det er nødvendigt, kan du benytte andre skruer og møtrikker end de medleverede.

Fortsæt på følgende måde med at montere huset på en væg:

1 Bor otte huller som vist i følgende figur:

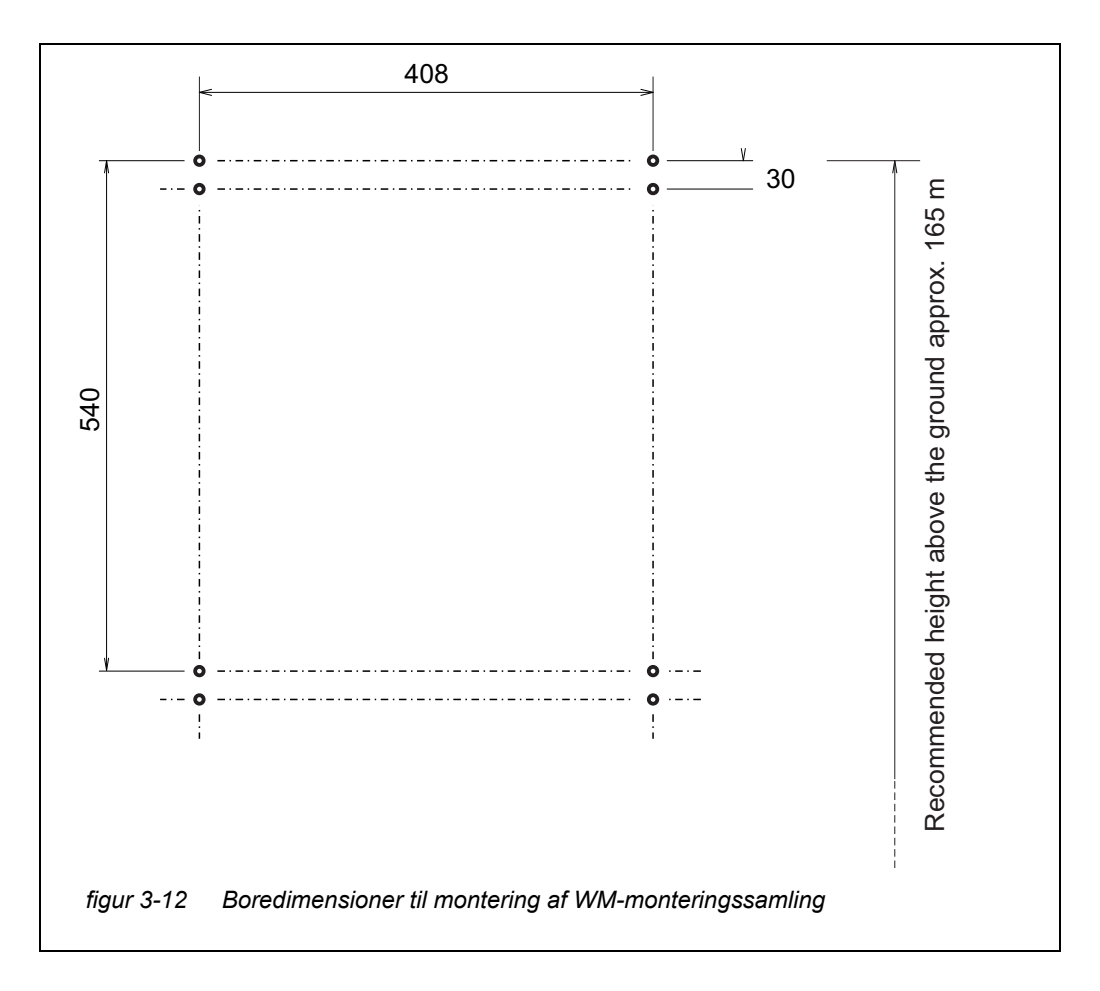

- 2 Skru de fire holdekroge fra vægmonteringsættet fast.
- 3 Monter huset ved at fæstne C-skinnerne, der er fastgjort på husets bagside, til de fire holdekroge.

# BEMÆRK!

For at forhindre at instrumentet forskyder sig sidelæns, skal C-skinnernes to fastgøringsskruer være placeret uden for holdekrogene på begge sider (se Abb. 3-13, 242.)

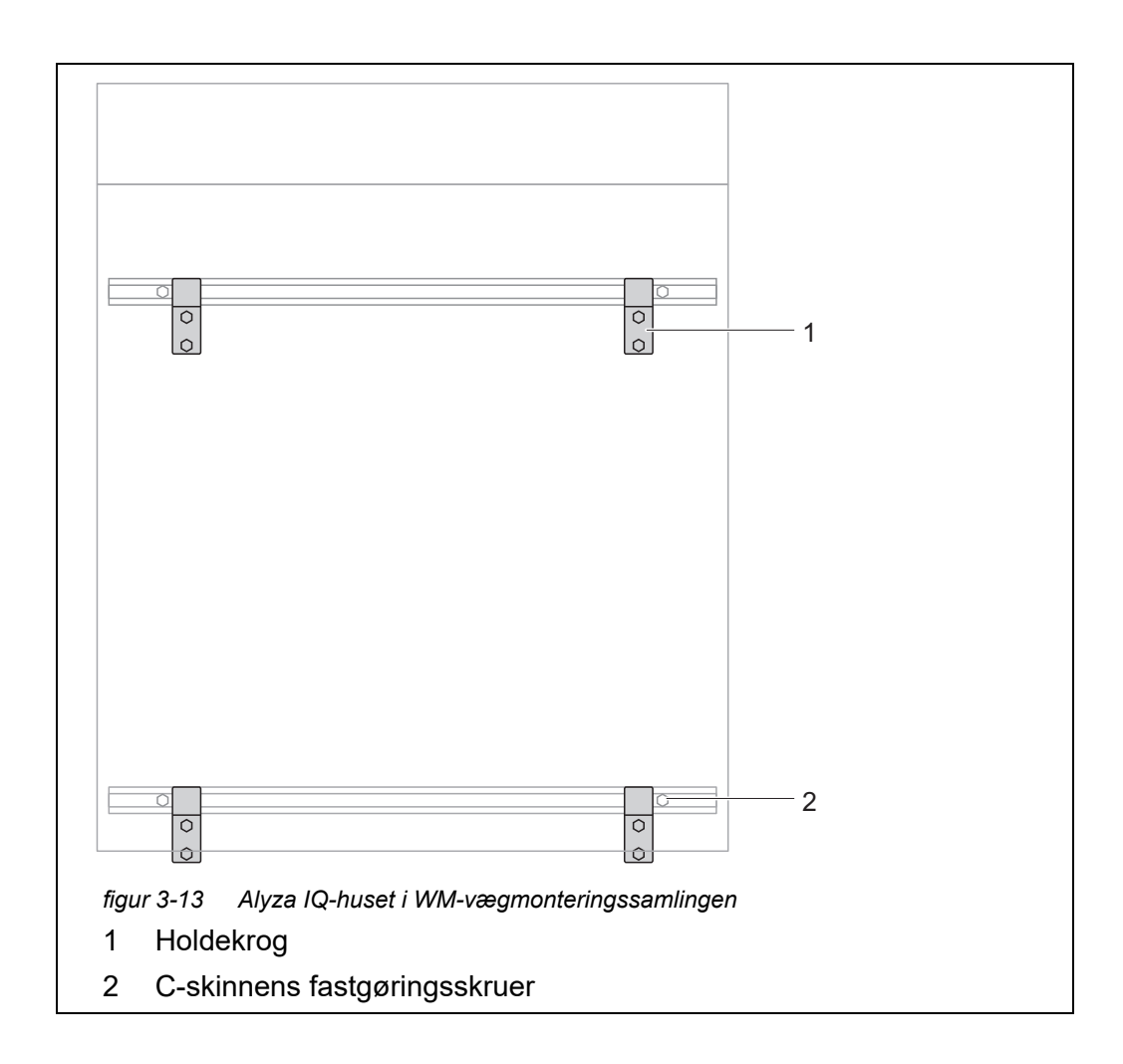

# 3.3.8 Fjernelse af transportbeskyttelsen for måleenheden

Transportbeskyttelsen i Alyza IQ-huset fastgør måleenheden i den korrekte position ved hjælp af 3 afstandsskiver af skum.

- 1 Åbn det udvendige husdæksel nok til, at det beslag, der forhindrer lukning af dækslet, går i indgreb.
- Åbn det indvendige husdæksel nok til, at det kommer i berøring med det udvendige dæksel. Vip vinkelpladen (på indersiden af det udvendige dæksel) over den øverste kant på det indvendige dæksel.
   Der er tre transportbeskyttere af skum i området mellem styreenheden (1) og måleenheden (5).

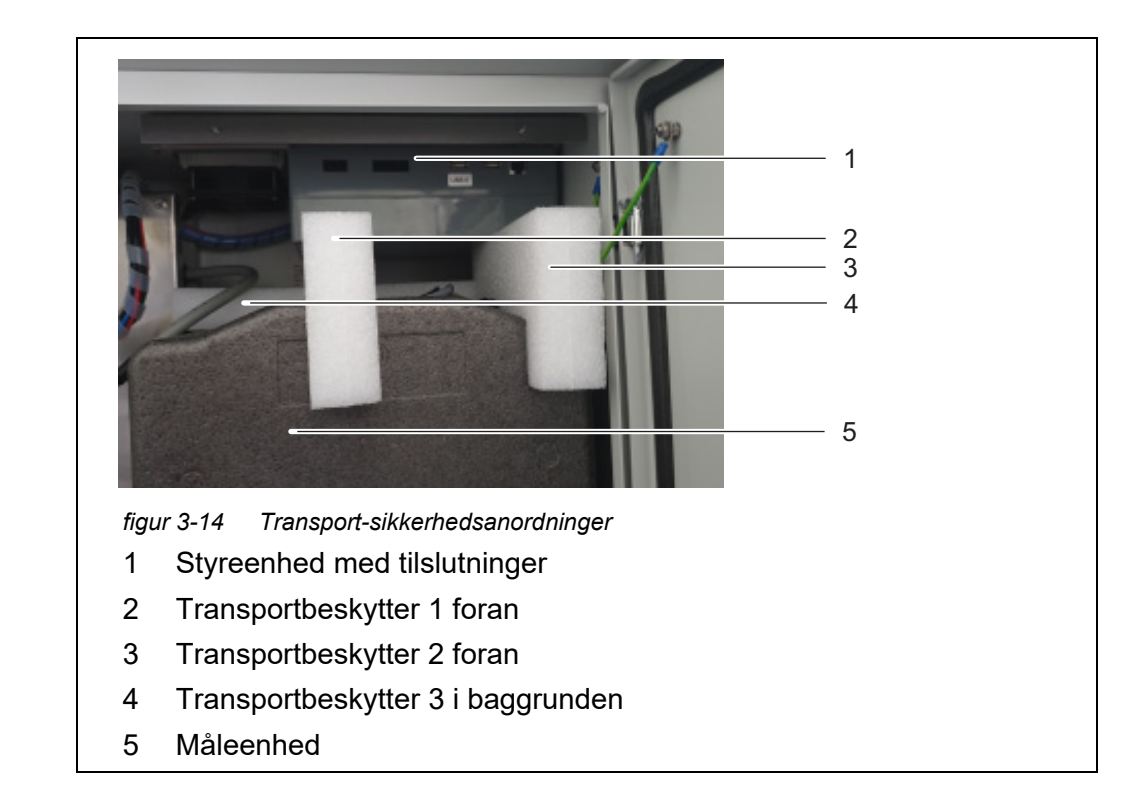

- 3 Træk de to transportbeskyttere (2, 3) ud foran.
- Flyt forsigtigt transportbeskytteren (4) for måleenheden (5) opad, og træk den derefter ud foran.
   Den tredje transportbeskytter er bag ved de transportbeskyttere, der allerede er blevet fjernet.
- 5 Behold alle transportbeskytterne.
- 6 Benyt altid transportbeskytterne til at transportere instrumentet.

# 3.3.9 Tilslutning af kabler til ACM-styreenheden

- Slut de fire kabler til stik i ACM-styreenheden.
   Slut USB-kablet til det umærkede USB-stik (stikket med mærket "USB0" forbliver frit).
   Alle andre stikforbindelser passer kun til ét stik i den korrekte retning.

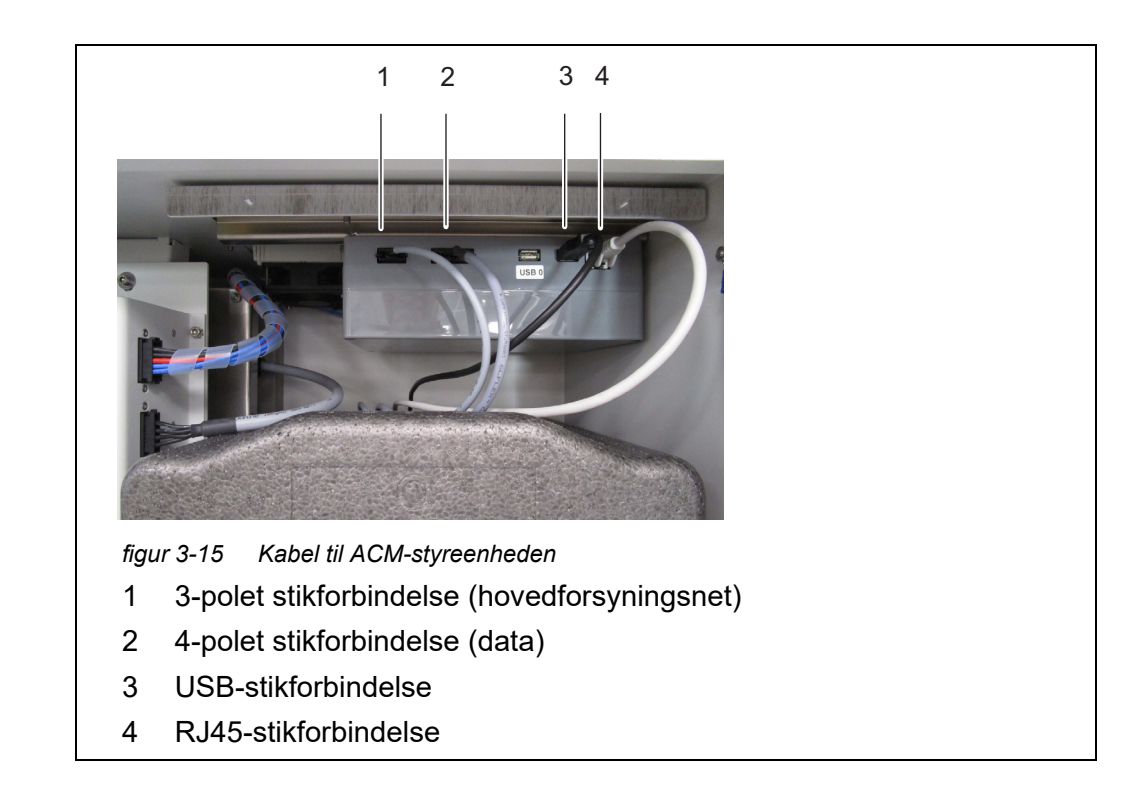

# 3.3.10 Montering af dækplade til ACM-styreenheden

Dækpladen til ACM-styreenheden dækker ACM-styreenheden og de kabler, der er forbundet til den.

- 2 Tilslut de fire kabler, der ligger på måleenheden, til styreenheden (se afsnit 3.3.9 Tilslutning af kabler til ACM-styreenheden, 🗎 43).
- 3 Skru de to rillede skruer ud af hatteskinnen på husets top.
- 4 Skru dækpladen fast til hatteskinnen med de to rillede skruer.

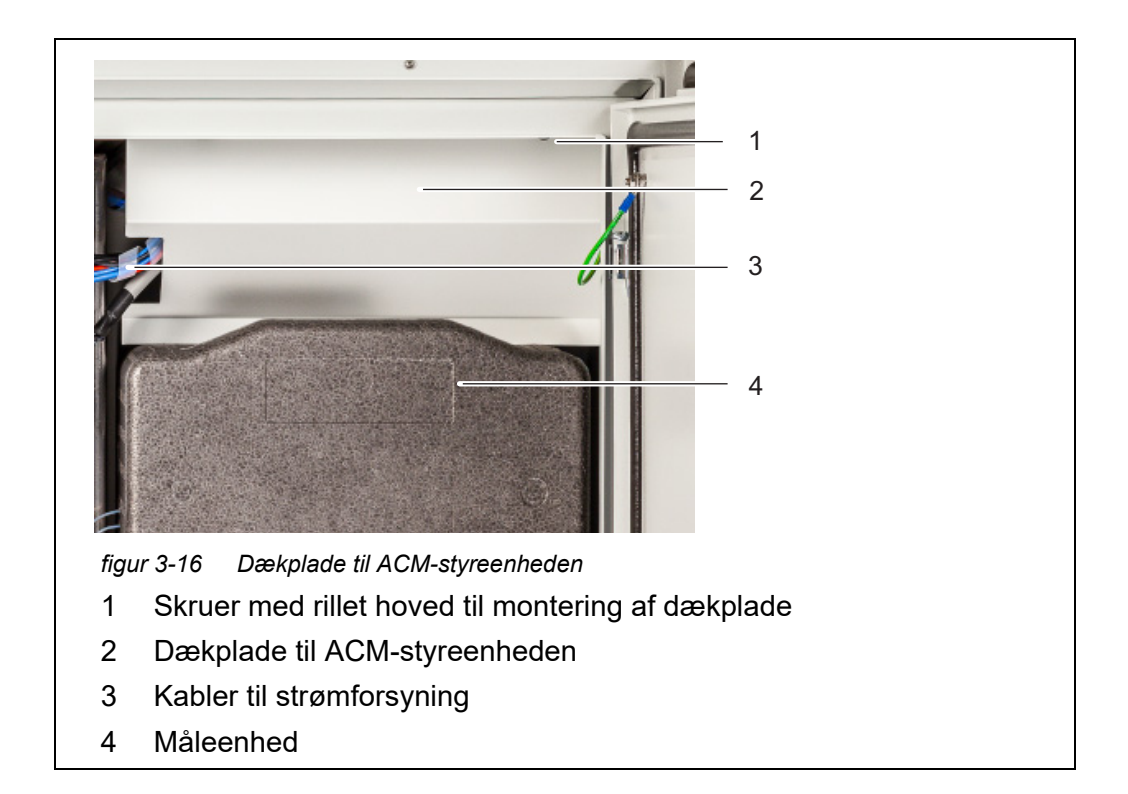

# 3.3.11 Montering af insektskærm og kondensdrænadapter

**Insektskærm** Insektskærmen beskytter det indvendige af Alyza IQ mod insekter, der kommer ind igennem luftindtaget i bunden af huset.

Kondensatdræn
 Når Alyza IQ kører ved lokale temperaturer fra ca. 25 °C (77 °F) og høj luftfugtighed, kan der dannes kondensvand inde i køleenheden.
 Kondensdrænadapteren leder det dannede kondensvand ud af enheden.
 En del af kondensvandet kan samle sig i bunden af huset og køleenheden.
 Kondensvand, der dannes, mens enheden kører, påvirker ikke driften af
 Alyza IQ på en negativ måde.
 Kondensdrænrøret i Alyza IQ er placeret i fordybningen i kondensdrænadapteren. Det dannede kondensvand vil først fylde fordybningen i adapteren, før det
 flyder over. Når der er nok kondensvand, lukkes kondensdrænrøret, så der ikke kan trænge nogen luftfugtighed ind i huset.

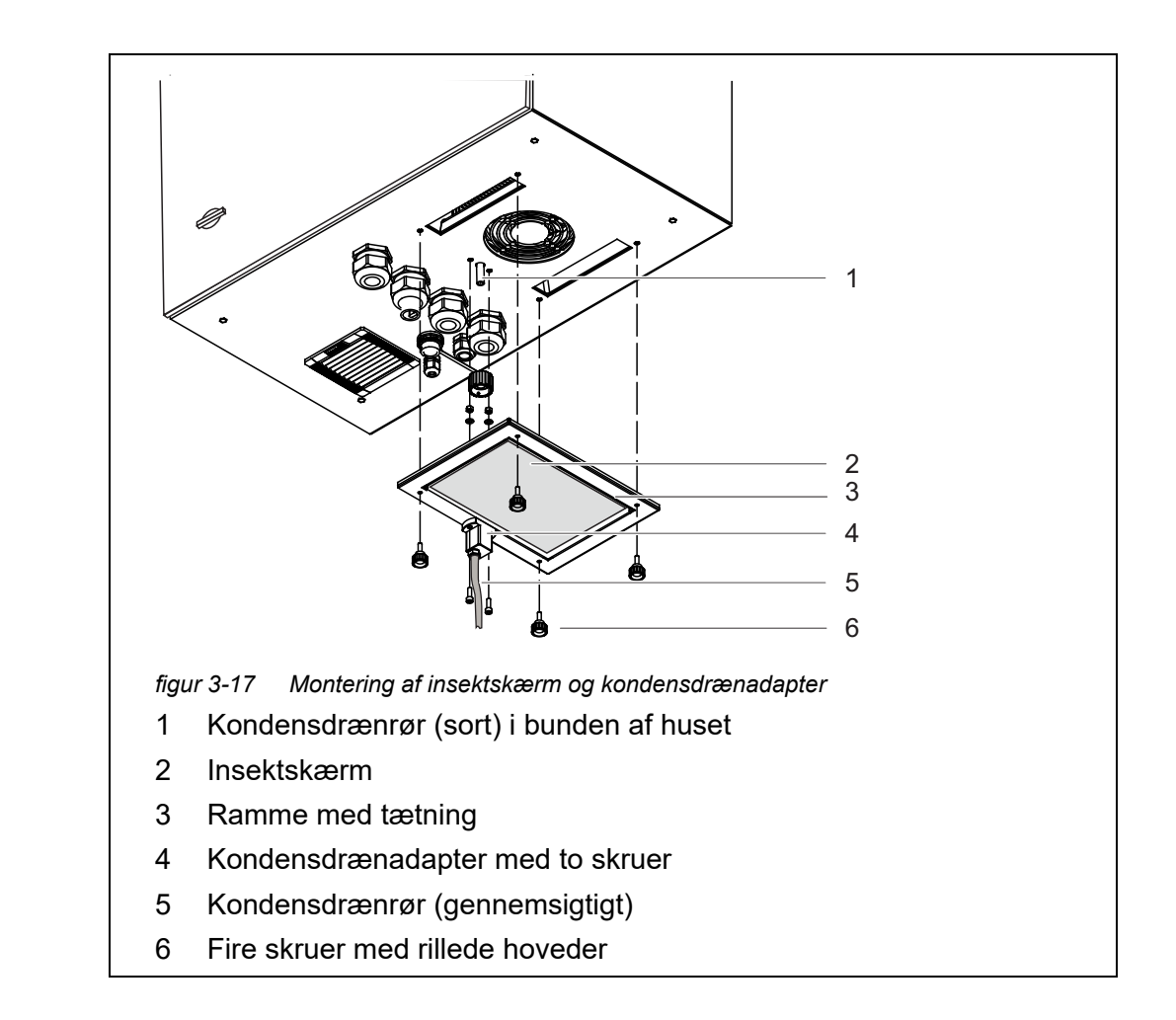

# **Montering** 1 Skru kondensdrænadapteren (4) med to skruer fast til rammen (3), så adapterens slangedyse er på rammens yderside.

- 2 Tryk det gennemsigtige kondensdrænrør (5) fast på slangedysen til kondensdrænadapteren (4), så langt som det er muligt.
- 3 Indsæt insektskærmen (2) i rammen, så den holdes på plads af rammens (3) tætning.
- 4 Placer rammen (3) med insektskærmen (2) og den monterede kondensdrænadapter (4) på undersiden af huset. Når dette gøres, skal det sorte kondensdrænrør (1) på undersiden af huset passe nøjagtigt i fordybningen i kondensdrænadapteren (4).
- 5 Skru rammen (4) fast til husets bund med de fire skruer med rillede hoveder.

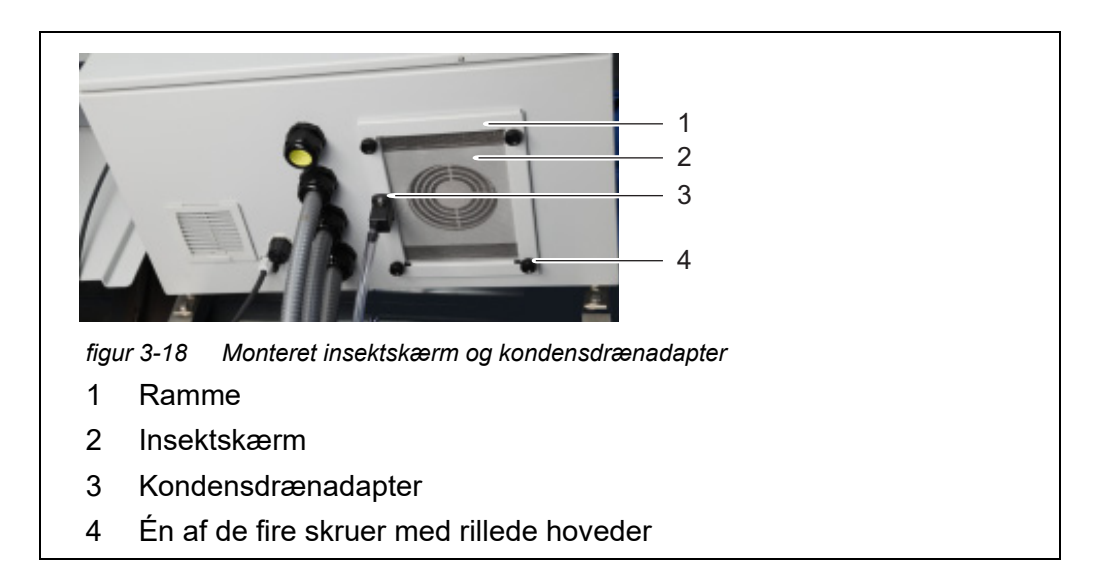

# 3.3.12 Montering af terminalholder (TM)

Betjening af Alyza IQ – især når der udføres vedligeholdelsesaktiviteter med åben måleenhed – kræver, at der er monteret en terminal i nærheden (f.eks. MIQ/TC 2020 3G eller DIQ/S 28X). Terminalen skal monteres på venstre side af Alyza IQ, så terminalen altid er synlig, mens der udføres vedligeholdelsesaktiviteter ved den åbne måleenhed.

Terminalholderen (TM) (ekstraudstyr) gør det muligt at montere en terminal, uanset hvordan Alyza IQ er monteret (monteringsstand SM, skinnemontering RM, vægmontering WM) i nærheden af Alyza IQ.

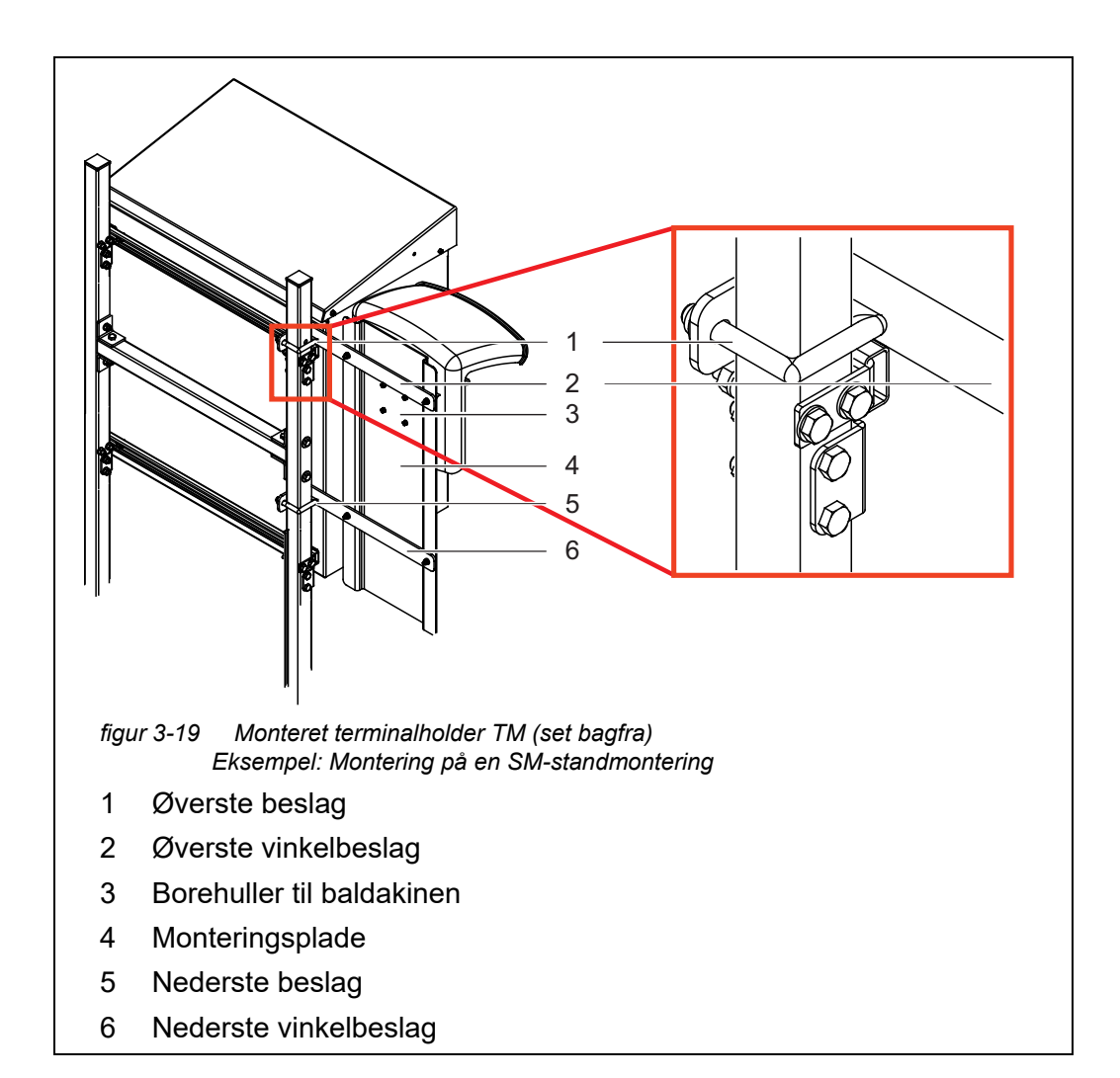

Klargøring af monteringsstand eller skinnemonteringstilbehør til terminalholder Terminalholderen er monteret på venstre side af Alyza IQ. På denne måde er terminalen altid synlig, også når der udføres vedligeholdelsesaktiviteter ved det åbne Alyza IQ-hus.

- 1 Placer monteringsstanden med Alyza IQ monteret. Bagsiden af monteringsstanden skal være frit tilgængelig.
- 2 Indsæt den lange side af et vinkelbeslag (2) mellem huset og monteringsstanden – over den øverste C-skinne og efter monteringsstanden – indtil vinkelbeslagets korte side berører monteringsstanden. Sørg for at holde vinkelbeslaget i denne position.
- Placer et beslag (1) på monteringsstanden, og indsæt beslagets ender i vinkelbeslagets borehuller.
   Fastgør vinkelbeslaget (2) løst til beslaget med to møtrikker.
- 4 Indsæt den lange side af det andet vinkelbeslag (6) mellem huset og monteringsstanden – under den nederste C-skinne og efter monteringsstanden – indtil vinkelbeslagets korte side berører monteringsstanden. Sørg for at holde vinkelbeslaget i denne position.

|                                                                              | 5 | Placer det andet beslag (5) på monteringsstanden, og indsæt beslagets<br>ender i vinkelbeslagets borehuller.<br>Fastgør vinkelbeslaget (6) løst til beslaget med to møtrikker. |
|------------------------------------------------------------------------------|---|----------------------------------------------------------------------------------------------------|
| Montering af en<br>monteringsstand<br>eller et skinnemon-<br>teringstilbehør | 1 | Skru monteringspladen (4) fast til de to beslag (2, 6) med fire sek-<br>skantskruer og møtrikker.                                                                              |
|                                                                              | 2 | På bagsiden af monteringspladen (4) skal de fire skruer skrues så langt<br>ind i borehullerne (3), at de kan ses fra den anden side.                                           |
|                                                                              | 3 | Hold monteringspladen (4) i den ønskede højde, og spænd de fire møtrik-<br>ker ved beslagene (1, 3), indtil terminalholderen er sikkert monteret.                              |
| Montering på en<br>væg                                                       | 1 | På bagsiden af monteringspladen (4) skal de fire skruer skrues så langt<br>ind i borehullerne (3), at de kan ses fra den anden side.                                           |
|                                                                              | 2 | Skru monteringspladen (4) fast til væggen.                                                                                                    |
| Montering af<br>baldakin og<br>terminal                                      | 1 | Spænd de fire skruer for at fastgøre baldakinen til monteringspladen<br>(4).                                                                                                   |
|                                                                              |   | Hold noget plade fri til kabler og strømforsyning pederst på monter                                                                                                    |

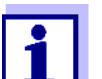

Hold noget plads fri til kabler og strømforsyning nederst på monteringspladen.

- 2 Monter et IQ-modul (f.eks. MIQ/JB, DIQ/S 28X, ...) til baldakinen (se IQ SENSOR NET-systembetjeningsvejledningen).
- 3 Dock en terminal på MIQ/JB efter behov.
- 4 Forbind IQ SENSOR NET-kablet for Alyza IQ til IQ-modulet (se IQ SENSOR NET-systembetjeningsvejledningen).
- 5 Forbind om nødvendigt IQ-modulet med et andet IQ SENSOR NET-kabel for at integrere Alyza IQ i et eksisterende IQ SENSOR NET (se IQ SENSOR NETsystembetjeningsvejledningen).

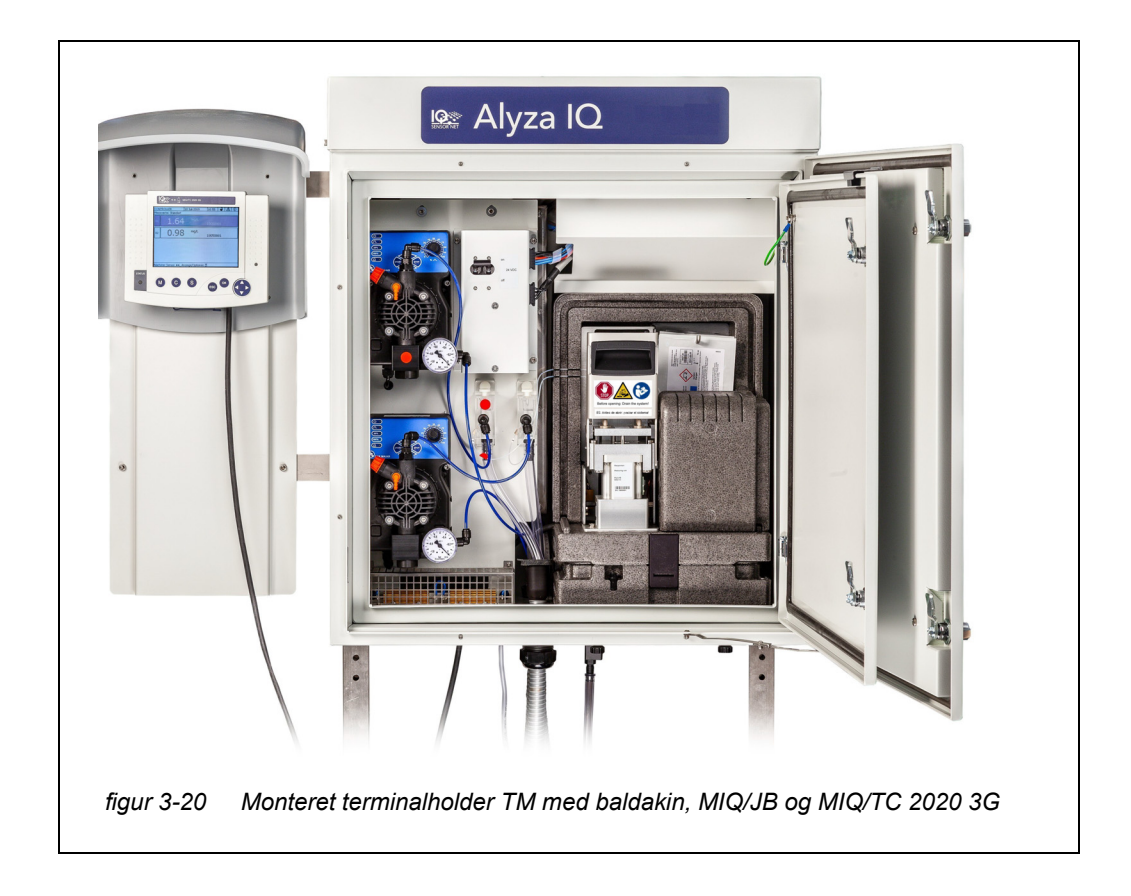

# 3.3.13 Tilslutning af strømkabel og varmesporingsledninger

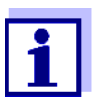

- For alt arbejde, der gøres med huset åbent, gælder:
- Hvis Alyza IQ allerede var i drift: Start vedligeholdelsesrutinen ved terminalen, før måleenheden åbnes.
- Bemærk miljøkravene (se afsnit 3.3.1 Krav til målestedet, 🖹 27).
- Åbn det udvendige husdæksel nok til, at det beslag, der forhindrer lukning af dækslet (på husets nederste højre side), går i indgreb.
- Åbn det indvendige husdæksel nok til, at det kommer i berøring med det udvendige dæksel. Vip vinkelpladen (på indersiden af det udvendige dæksel) over den øverste kant på det indvendige dæksel.

Indløbs- og returledningerne indsættes i huset via støvtætte indføringskanaler. Kabelpakninger med tætninger placeres i bunden af huset.

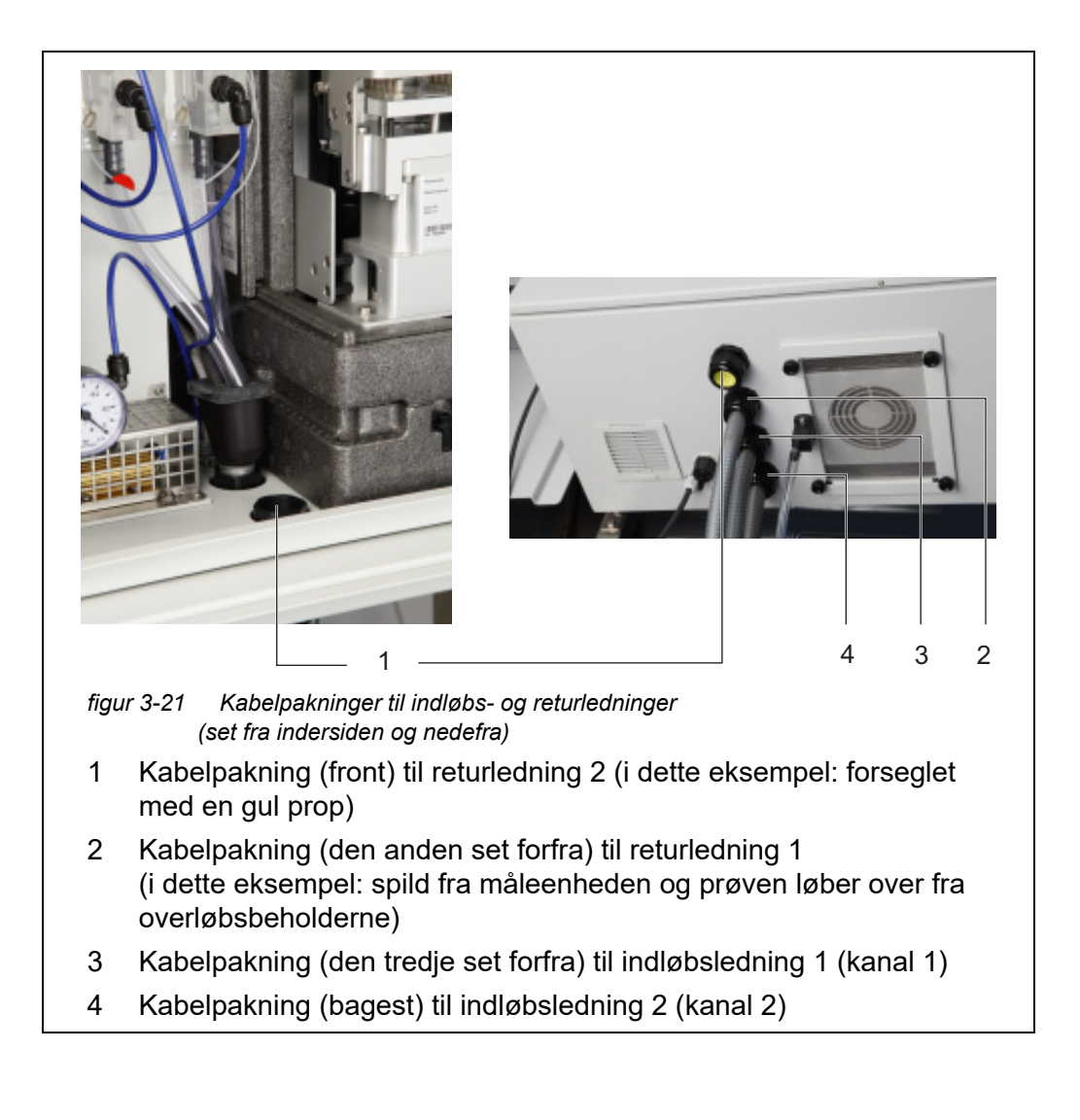

Åbning af strømforsyningsboksen (for at oprette forbindelse til varmesporing)

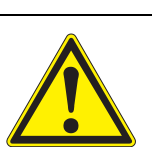

# ADVARSEL

Hvis strømforsyningen er tilsluttet forkert, kan personer blive udsat for livsfare på grund af elektrisk stød. Vær opmærksom på følgende punkter under installationen:

- Strømforsyningsboksen må kun sluttes til strømforsyningen af en faguddannet elektriker.
- Strømforsyningsboksen må kun sluttes til strømforsyningen, når den ikke er spændingsførende.
- Strømforsyningen skal opfylde de specifikationer, der er angivet på mærkepladen og i kapitel 8 Tekniske data,
   160.
- Strømforsyningen til varmesporingen skal opfylde de specifikationer, der er angivet for varmesporingsledningen (240 VAC eller 120 VAC).
- Der skal installeres en beskyttelseskontakt mod fejlstrøm (jordfejlsafbryder), før varmesporingsledningen kan anvendes.
- Strømkablet skal opfylde de krav, der er angivet under de tekniske data (se afsnit 8.4, 

  165).

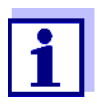

Du kan om nødvendigt installere et længere strømkabel i strømforsyningsboksen (se afsnit 3.3.13 Tilslutning af strømkabel og varmesporingsledninger, 
<sup>■</sup> 50). Når du gør dette, skal du være opmærksom på kravene til strømkablet (se afsnit 8.4 Elektriske data, 
<sup>■</sup> 165).

Installér en ekstra ekstern strømafbryder, så strømforsyningsboksen kan slås fra udefra.

Hvis der er tilsluttet varmesporing, skal der yderligere installeres en beskyttelseskontakt mod fejlstrøm (jordfejlsafbryder) og en sikring.

Når strømforsyningsboksen, en varmesporingsledning eller et strømkabel skal tilsluttes, skal monteringspladen fjernes.

- 1 Åbn det udvendige husdæksel nok til, at det beslag, der forhindrer lukning af dækslet (på husets nederste højre side), går i indgreb.
- 2 Åbn det indvendige husdæksel nok til, at det kommer i berøring med det udvendige dæksel. Vip vinkelpladen (på indersiden af det udvendige dæksel) over den øverste kant på det indvendige dæksel.

| Slukning af                      |   |                                                                                                    |
|----------------------------------|---|----------------------------------------------------------------------------------------------------|
| strømforsyningen                 | 3 | Sluk for alle filtreringspumper (STOP).                                                                                       |
|                                  | 4 | Sluk for 24 V-strømforsyningen.                                                                                               |
|                                  | 5 | Sørg for, at der ikke er spænding på strømkablet.                                                                             |
| Fjernelse af<br>monteringspladen | 6 | Skru dækslets to fastgøringsskruer ud (øverst til højre i huset), og<br>afmonter dækslet til ACM'en.                          |
|                                  | 1 | Hvis filtreringspumperne allerede har været i brug, kan der komme prøvevæske ud af slangerne, når væskeledningerne skrues af. |

Sørg for at have en opsamlingsbeholder i et sådant tilfælde.

- 7 Fjern kabeltilslutninger, slangetilslutninger og væskeledninger fra monteringspladen:
  - Tag de to kabler ud af afbryderkassen.
  - Skru prøveslangerne ud af overløbsbeholderne.
  - Frakobl filtreringsenhedernes blå indløbsledninger.
  - Træk prøveoverløbsslangerne ud af opsamlingstragten.
- 8 Fjern monteringspladen:

- Skru de to fastgøringsmøtrikker (3) ved monteringspladens nederste kant ud.
- Skru de to fastgøringsskruer (2) ud af monteringspladens øverste kant. Sørg for at sikre, at monteringspladen kan falde ud.

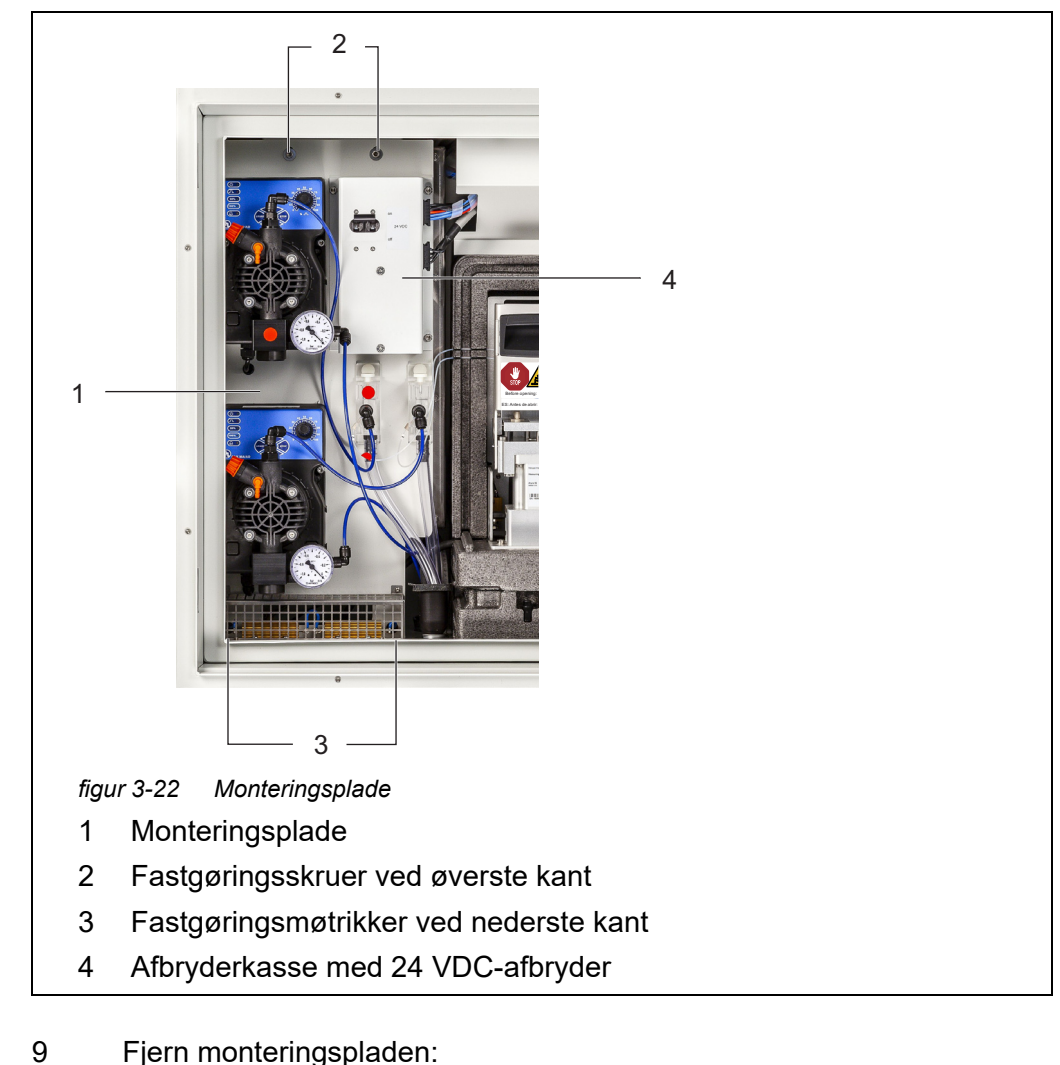

- Løft monteringspladen opad over de gevindskårne stifter.
- Vip monteringspladens øverste kant lidt bagud, og fjern monteringspladen fra huset nedenunder.
- Placer monteringspladen med bagsiden nedad på en beklædt overflade (f.eks. beklædt med pap/karton).

# Åbning af

strømforsyningsboksen 10 Skru alle møtrikker med sikkerhedsskiver (10 stk.) af strømforsyningsboksen, og tag låget af strømforsyningsboksen.

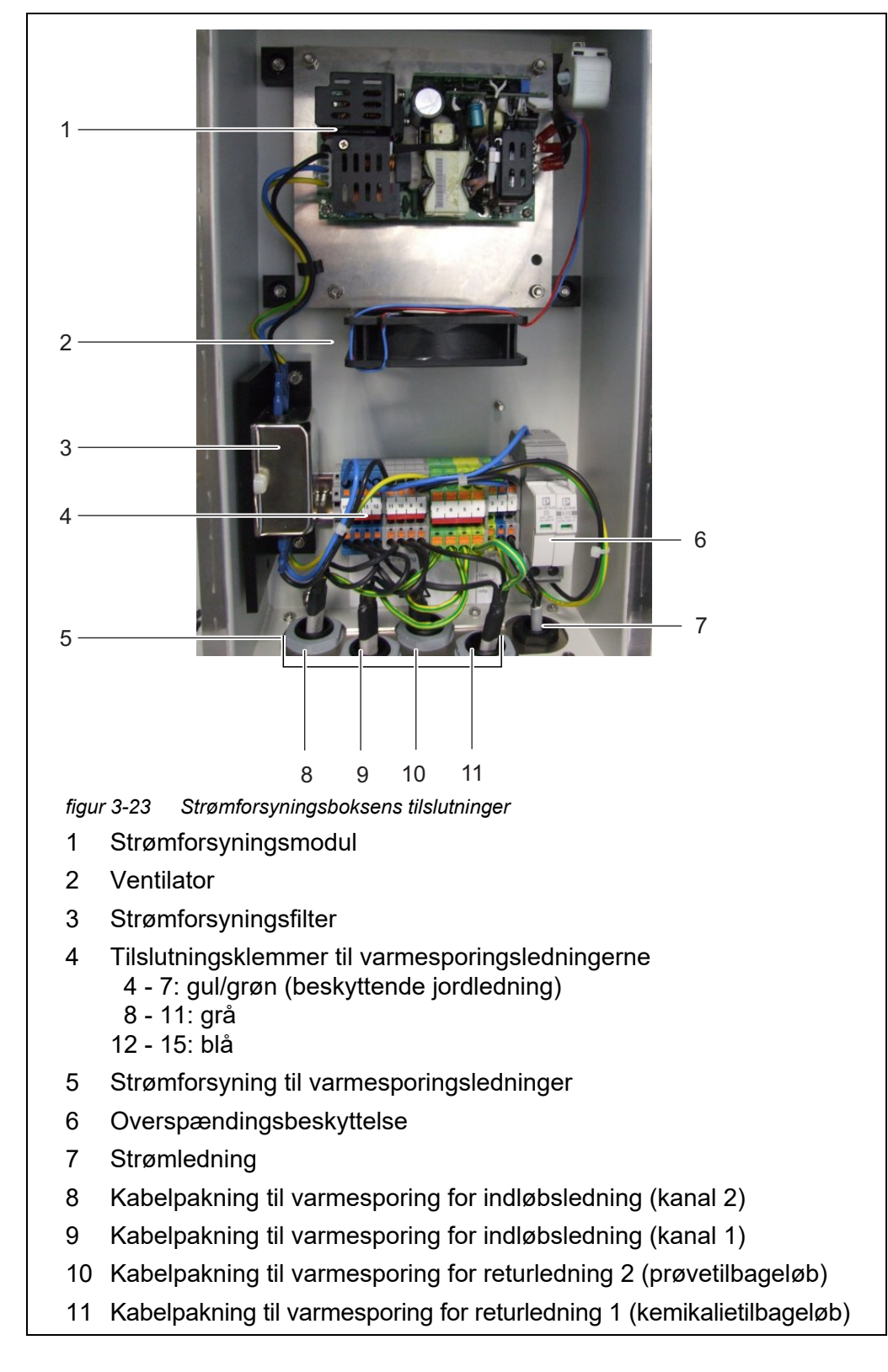

11 Skru møtrikkerne til kabelpakningerne til varmesporingskablerne på undersiden af strømforsyningsboksen ud.

 På undersiden af strømforsyningsboksen skal du fjerne beskyttelsespropperne fra de kabelpakninger, som du skal bruge til at tilslutte kablerne.
 Ubrugte kabelpakninger skal lukkes med de medleverede sorte propper.

# Tilslutning af indløbsledninger <sup>13</sup> og returledninger

Kun til varianter med to prøvekanaler:

Før indløbsledningen for kanal 2 gennem den store, bageste kabelpakning (fra det bageste huspanel) ved bunden af huset.

- Slangebøsningen skal stikke ca. 1 cm frem på indersiden for at beskytte indløbsledningen mod beskadigelse (se figur 3-25).
- Fastgør slangebøsningen med kabelpakningen.
- 14 Før indløbsledningen for kanal 1 gennem den anden store kabelpakning (fra det bageste huspanel) ved bunden af huset.
  - Slangebøsningen skal stikke ca. 1 cm frem på indersiden for at beskytte indløbsledningen mod beskadigelse (se figur 3-25).
  - Fastgør slangebøsningen med kabelpakningen.
- 15 Før returledningen til spildmateriale fra måleenheden gennem den næste store kabelpakning ved bunden af huset.
  - Slangebøsningen skal flugte med slangen inde i huset, således at opsamlingstragten kan monteres.
  - Fastgør slangebøsningen med kabelpakningen.

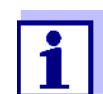

Væsken inde i returledningen skal kunne flyde frit (jævn hældning). Nedsænk ikke enden på returledningen i vand.

 Sådan føres prøvereturledningen ind i bassinet, så kemikalieaffald kan bortskaffes separat:
 Monter opsamlingstragten (WF-sæt) (se afsnit 3.3.15 Montering af WF-

sættet (opsamlingstragt og prøveoverløb), 🖹 62).

17 Sådan føres prøvereturledningen ind i bassinet, så kemikalieaffald kan bortskaffes separat:

Før returledningen for prøvevæske gennem den forreste, store kabelpakning ved bunden af huset.

- Slangebøsningen skal flugte med slangen inde i huset, således at opsamlingstragten kan monteres.
- Fastgør slangebøsningen med kabelpakningen.
- Placer en egnet opsamlingsbeholder til kemikalieaffald under Alyza IQ, og sørg for, at den står sikkert.
   Tøm opsamlingsbeholderen med regelmæssige mellemrum.
- Placer returledningen for kemikalieaffald inde i opsamlingsbeholderen, og fastgør den.
- Kemikalieaffaldet i returledningen skal kunne flyde frit (jævn hældning). Returledningens ende må ikke nedsænkes i vand eller i de opsamlede væskeformige kemikalier.

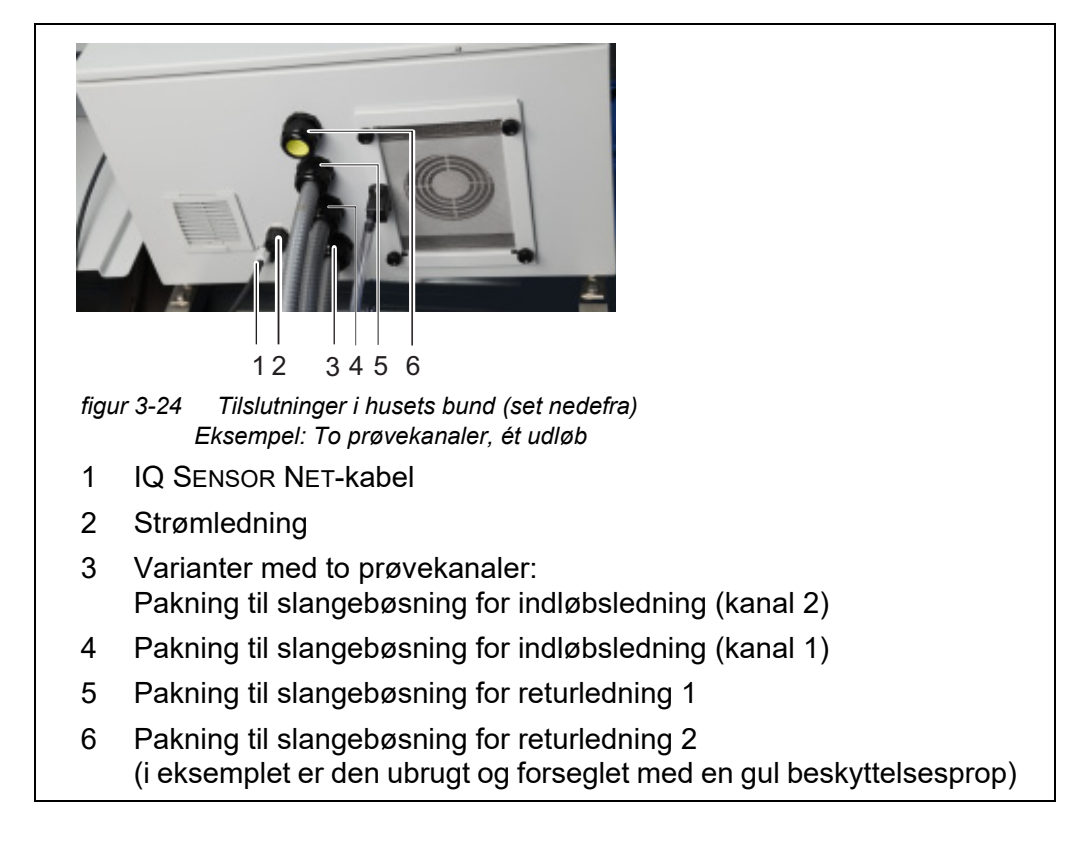

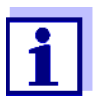

Ubrugte kabelpakninger til basisinstrumentet skal lukkes med de medleverede gule beskyttelsespropper.

Tilslutning af kablet til strømforsyningsboksen

# BEMÆRK!

Ingen forbrugere, bortset fra dem, der er beskrevet i denne betjeningsvejledning, har tilladelse til at anvende strømforsyningsboksen. Ledningsforgreninger i forsyningsledningerne er ikke tilladt.

- 18 Lad møtrikken til kabelpakningen (til strømforsyningsboksen) glide over varmesporingskablet.
- 19 Før først ledningen med den største diameter (beskyttende jordledning, gul/grøn) gennem tætningen i kabelbøsningen.
- 20 Før derefter de to tyndere varmesporingsledninger (sorte) gennem tætningen i kabelbøsningen.
- 21 Pres hele kablet med kabelkappe gennem tætningen, indtil kablet kan ses i strømforsyningsboksen.
- 22 Indsæt kablerne til varmesporingsledningerne for indløbs- og returledningerne gennem kabelpakningerne på undersiden.
- 23 Forsegl ubrugte kabelpakninger med de medleverede sorte propper. På denne måde er strømforsyningsboksen lukket og beskyttet mod støv og fugt.
- 24 Skru møtrikken fast på kabelbøsningen (med et moment på 7,5 Nm).
- 25 Indsæt alle varmesporingskabler i strømforsyningsboksen.
- 26 Indsæt varmesporingskablerne i de respektive klemmer, så den enkelte klemme fastholder kablet. Grønt/gult kabel: en vilkårlig grøn/gul klemme
  - 1. sorte kabel: en vilkårlig blå klemme
  - 2. sorte kabel: en vilkårlig grå klemme

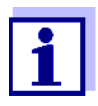

Varmesporingsfunktionens varmebånd skal starte inde i Alyza IQhuset for at holde ledningerne frostfrie. Ved returledningens udløb skal varmesporingen stikke 20 til 50 mm frem fra slangebøsningen. Hvis det er nødvendigt, udskiftes varmesporingen i slangebøsningen.

- 27 Hvis det er nødvendigt, erstattes strømkablet med et andet strømkabel (f.eks. et længere kabel).
- 28 Kontrollér, om alle tilslutninger er foretaget korrekt.
- 29 Skru møtrikken fast på strømkablets kabelbøsning (med et moment på 2,5 Nm)

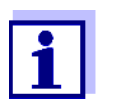

30

Kontrollér, at der ikke er noget kabel, der kommer i berøring med strømforsyningsfilteret.

Lukning af strømforsyningsboksen Monter låget på strømforsyningsboksen igen, og spænd alle møtrikker med sikkerhedsskiver, så langt som de kan spændes (0,4 Nm). Genmontering af

# monteringspladen 31 Indsæt monteringspladen: Sæt monteringspladen på de gevindskårne stifter inde i huset. Spænd de to fastgøringsskruer (2) ved monteringspladens øverste kant. Spænd de to fastgøringsmøtrikker (3) ved monteringspladens nederste kant. 32 Genetabler kabeltilslutningerne samt tilslutningen af slanger og væskeledninger.

- Slut de to kabler til afbryderkassen.
- Monter opsamlingstragten:
  - opsamlingstragten til kemikalieaffald, hvis det er nødvendigt
  - den anden opsamlingstragt til prøveoverløb fra overløbsbeholderne.
- Fastgør indløbsledningerne på tilslutningerne til filtreringspumperne.
- Skru prøveslangerne på tilslutningerne til overløbsbeholderne.
- Indsæt igen prøveoverløbsslangerne i opsamlingstragten for prøveoverløb eller i den fælles opsamlingstragt til kemikalieaffald og prøveoverløb.
- Indsæt overløbsbeholdernes prøvereturslanger i opsamlingstragtene:
- 33 Sæt dækslet på igen, og fastgør det med de to fastgøringsmøtrikker.

# 3.3.14 Montering af opsamlingstragten

Affald i væskeform fra måleenheden og prøveoverløb fra overløbsbeholderne skal transporteres ud af Alyza IQ-huset.

Opsamlingstragten opsamler væske fra op til tre forskellige kilder (affaldsslange fra måleenheden, prøveoverløbsslange fra overløbsbeholder 1 og prøveoverløbsslange fra overløbsbeholder 2) og transporterer væsken ud af huset via en fælles returledning.

Opsamlingstragten er lukket med et gummidæksel for at forhindre, at fugt og fugtig luft trænger ind i Alyza IQ-huset. Ubrugte åbninger i gummidækslet lukkes med propper.

Opsamlingstragten monteres i Alyza IQ-huset ved den anden kabelbøsning set forfra.

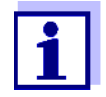

Det er muligt at bortskaffe prøveoverløb og kemikalieaffald fra måleenheden separat ved at anvende en anden opsamlingstragt (tilbehøret WF-sæt). Den anden opsamlingstragt er monteret ved den forreste kabelbøsning. Derfra transporteres prøveoverløbet ud af huset separat (se afsnit 3.3.15 Montering af WF-sættet (opsamlingstragt og prøveoverløb), 🗎 62).

Leveringsomfang • Opsamlingstragt

for opsamlingstragt til Alyza IQ

- Gummidæksel til opsamlingstragt
- 3 propper til åbningerne i gummidækslet
- 2 prøveoverløbsslanger (fra overløbsbeholder til opsamlingstragt)
- Kabelbånd til at fastgøre opsamlingstragten til fastgøringsbeslaget.

### 

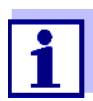

Monter opsamlingstragten sammen med varmesporingsledningerne. Hvis monteringspladen fjernes, er der mere plads til at montere opsamlingstragten.

ba77214dk06

# Montering

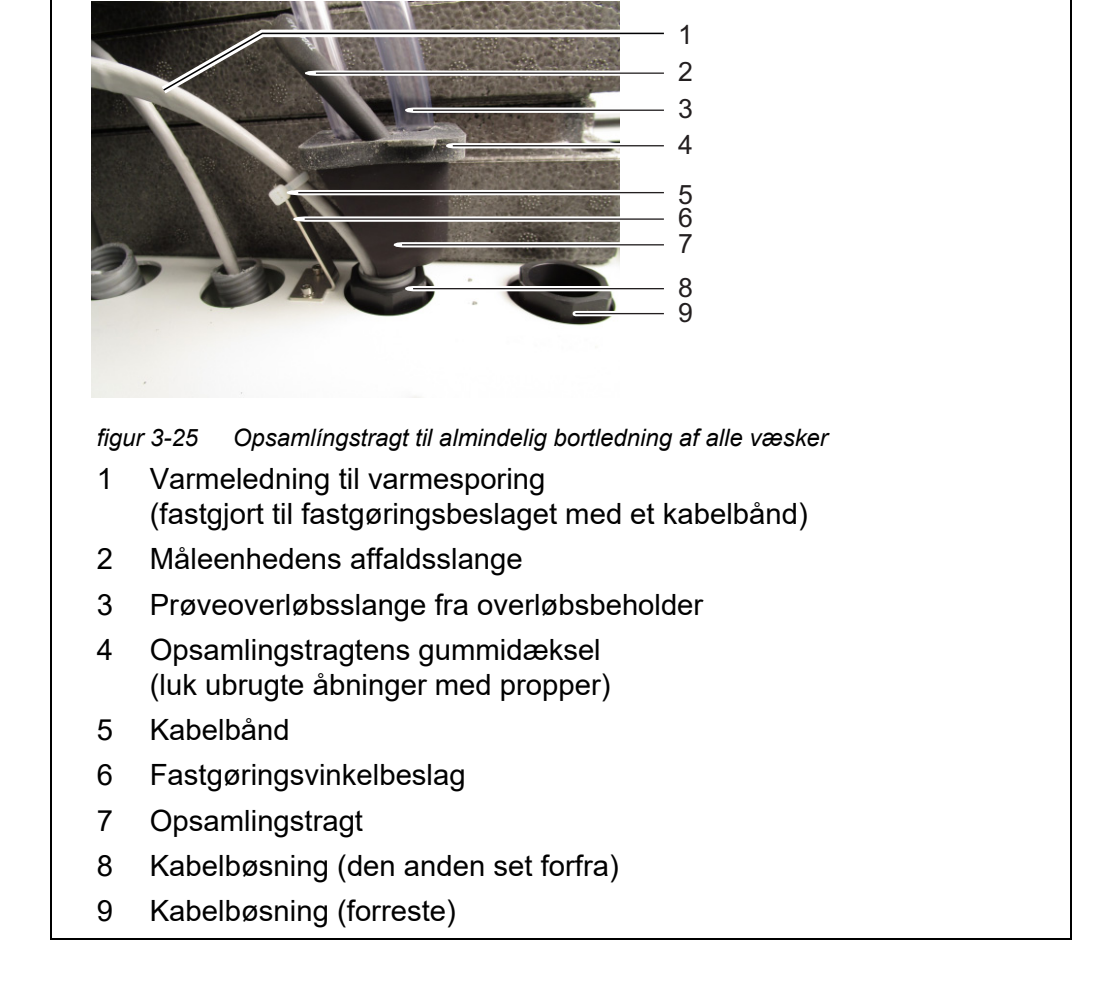

- 2 Fastgør varmesporingen (1) for returledningen til fastgøringsvinkelbeslaget bag ved kabelbøsningen med kabelbåndet (leveringsomfang: opsamlingstragt).
- Indsæt opsamlingstragten (7) i åbningen i kabelbøsningen (8) i huset:
   den skrå side af opsamlingstragten (7) peger mod varmesporingen (1)
  - drænet væske fra opsamlingstragten flyder ind i returledningen
- 4 Pres opsamlingstragten nedad, indtil den slutter tæt.
- 5 Træk gummidækslet (4) af opsamlingstragten over kanterne på opsamlingstragten.

Opsamlingstragtens åbning skal være lukket, så den er tætsluttende.

- Før måleenhedens affaldsslange (2) ind i opsamlingstragten gennem den lille åbning i gummidækslet (4).
   Væsken i affaldsslangen skal kunne flyde frit (jævn hældning, ingen snoninger, ingen beskadigelse).
- Hvis al væske bortskaffes via en fælles returledning:
   Før prøveoverløbsslangerne (3) for overløbsbeholderne ind i opsamlingstragten gennem de store åbninger i gummidækslet (4).

# BEMÆRK!

Sørg for, at alle væsker kan løbe frit ud af opsamlingstragten. En blokeret opsamlingstragt kan forårsage, at der løber væske ud i Alyza IQ-huset. Væske kan beskadige huset og de elektriske komponenter.

8 Luk eventuelt ubrugte åbninger i gummidækslet (4) med de medleverede propper, så huset er beskyttet mod fugt.

Hvis væsken bortskaffes via en anden opsamlingstragt, der fås som tilbehør (WF-sæt), (se afsnit 3.3.15 Montering af WF-sættet (opsamlingstragt og prøveoverløb),  $\cong$  62).

# 3.3.15 Montering af WF-sættet (opsamlingstragt og prøveoverløb)

Hvis du separat vil transportere kemikalieaffald i væskeform fra måleenheden fra prøveoverløbet, skal der monteres en anden opsamlingstragt (tilbehør, WFsæt). Via denne anden opsamlingstragt kan der udelukkende transporteres prøveoverløb fra overløbsbeholderne ud af huset.

For at opsamle og bortskaffe kemikalieaffald separat fra måleenheden kræves der desuden en velegnet (kemikalieresistent, frostsikret) opsamlingsbeholder.

# Leveringsomfang • Opsamlingstragt

Gummidæksel til opsamlingstragt

- 3 propper til de 3 åbninger i gummidækslet
- Prøveoverløbsslange, gennemsigtig
- Fastgøringsvinkelbeslag til varmeledningen ved den forreste kabelbøsning med cylinderhovedskruer (M3x8)
- Kabelbånd til fastgøring af opsamlingstragten til fastgøringsbeslaget

# Montering

1 Fastgør fastgøringsvinkelbeslaget til den forreste kabelbøsning.

2 Indsæt returledningens slangebøsning for prøveoverløbet ind i huset fra ydersiden gennem kabelbøsningen (9). Inde i huset skal returslangens ende flugte med kabelbøsningen (9).

Oplysninger om, hvordan slangebøsninger og varmesporingsledninger skal monteres:

- 3 Indsæt opsamlingstragten (7) i åbningen i kabelbøsningen (9) i huset:
  - den skrå side af opsamlingstragten (7) peger mod varmesporingen (1)
  - den drænede væske fra opsamlingstragten flyder ind i returledningen for prøveoverløb.
- 4 Træk de korte overløbsslanger af overløbsbeholderne.
- 5 Skær stykker af den gennemsigtige prøveoverløbsslange, der er inkluderet i leveringsomfanget, som er lange nok til, at de nye prøveoverløbsslanger kan gå fra overløbsbeholderne til den forreste opsamlingstragt.
- 6 Monter de tilpassede prøveoverløbsslanger på overløbsbeholderne.

# BEMÆRK

Sørg for, at alle væsker kan løbe frit ud af opsamlingstragten. En blokeret opsamlingstragt kan forårsage, at der løber væske ud i Alyza IQ-huset. Væske kan beskadige huset og de elektriske komponenter.

- 7 Træk gummidækslet (4) af opsamlingstragten over kanterne på opsamlingstragten.
  - Opsamlingstragtens åbning skal være lukket, så den er tætsluttende.
- 8 Før prøveoverløbsslangerne for overløbsbeholderne ind i opsamlingstragten gennem de store åbninger i gummidækslet.
- 9 Luk eventuelt ubrugte åbninger i gummidækslet med de medleverede propper, så huset er beskyttet mod fugt.

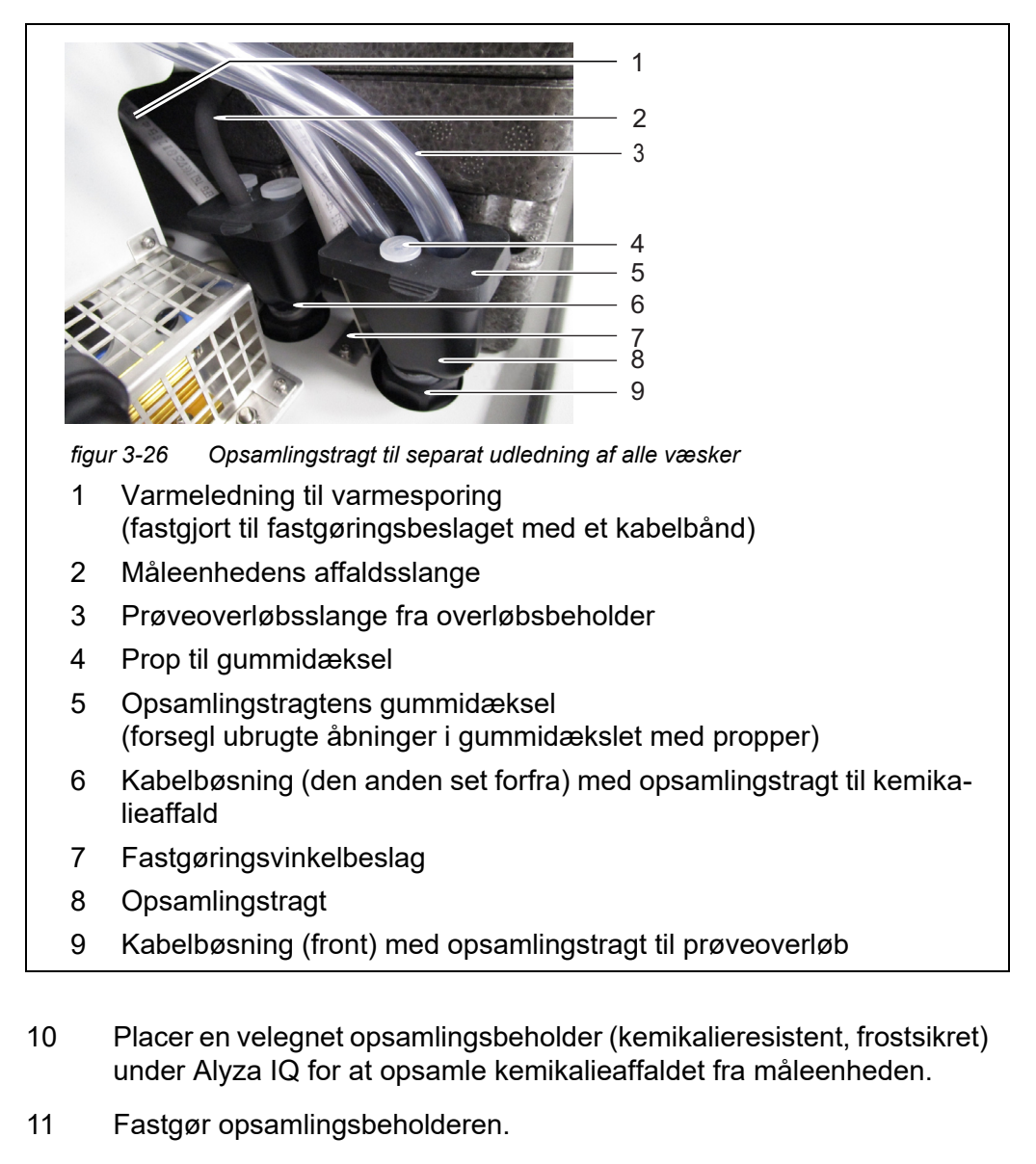

- 12 Indsæt returledningen for kabelbøsningen (6) i opsamlingsbeholderen.
- 13 Fastgør returledningen.
- 14 Tøm opsamlingsbeholderen med regelmæssige mellemrum.

# 3.3.16 Montering af FM/PC-filtermodul og M 1.5-bassinholder til filtrering

Monteringsan- Overhold følgende anvisninger, når filtermodulet monteres:

 Monter filtermodulet, så pladen er placeret i lodret position i forhold til flowretningen.

visninger

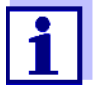

I særlige tilfælde (f.eks. i en kanal) er det bedre at montere FM/PCfiltermodulet i vandret position i forhold til flowretningen. En adapter til vandret montering fås som tilbehør.

- Filtermodulet (FM/PC) og slæden skal være helt nedsænket (maks. 40 cm). Tag højde for skiftende vandniveauer, når filtermembranmodulet monteres.
- Den nederste kant på filtermodulet skal være monteret med en afstand på mindst 10 cm fra bunden.

# BEMÆRK!

Snavspartikler og kontaminering i prøveslangen kan blokere måleenhedens ventiler.

Under rensningsaktiviteter skal du sørge for, at ingen snavspartikler trænger ind i de åbne slangeender eller tilslutningen til filtermodulet. Beskyt åbne slanger og tilslutninger under rensningsaktiviteter, f.eks. med blindpropper.

# Montering

Monter bassinholderens skinne med henblik på filtrering i bassinet.
 Om nødvendigt forlænges skinnen med M-EXT 1.5- forlængertilbehøret.

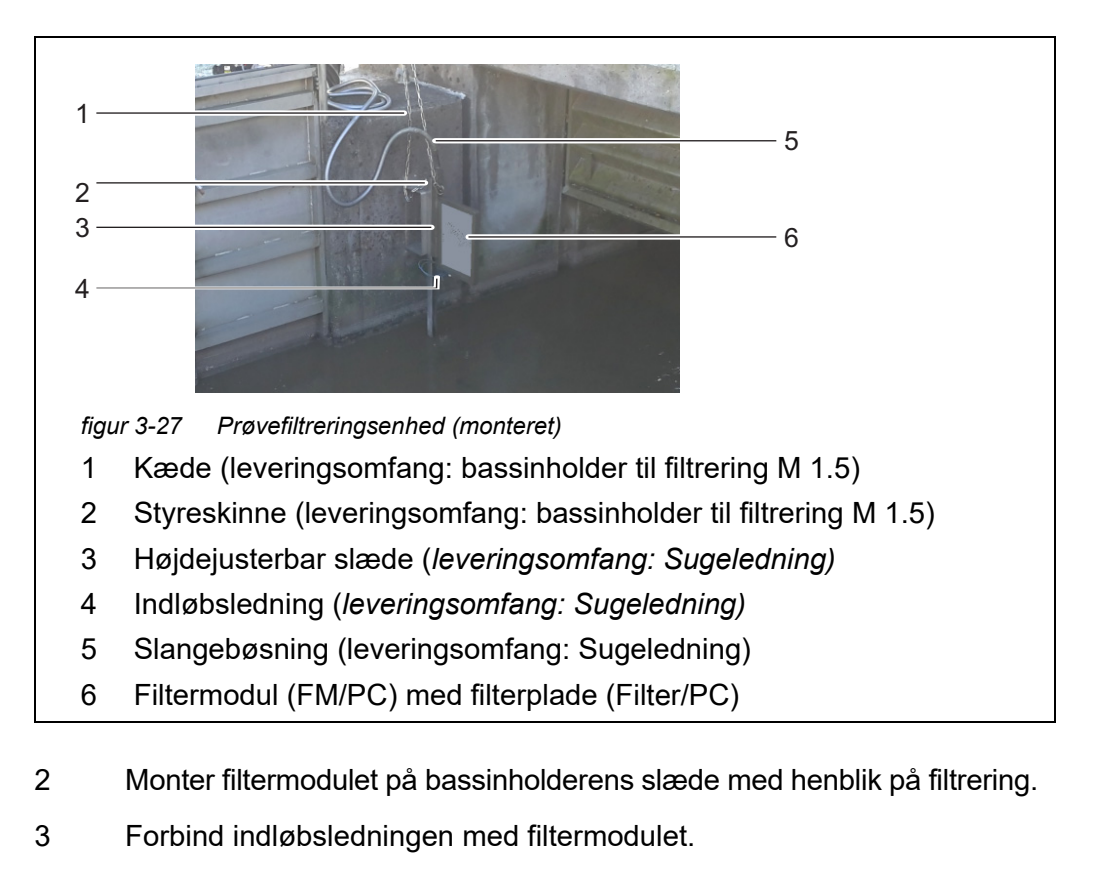

4 Indsæt filtermodulets slæde i skinnen, og sænk den ned i bassinet ved hjælp af kæden. Fastgør enden af kæden uden for bassinet. 5 Før indløbsledningen til Alyza IQ. Fastgør slangebøsningen med kabelpakninger på nogle passende steder, hvis det er nødvendigt. Sådan sluttes indløbsledningen til Alyza IQ, (se afsnit 3.3.17 Tilslutning af slanger og væskeledninger, 🗎 66).

# 3.3.17 Tilslutning af slanger og væskeledninger

Når indløbsledningerne er blevet sluttet til huset, skal følgende slanger og væskeledninger tilsluttes:

- de blå indløbsledninger til filtreringspumperne
- pumpernes prøvefødeslanger til overløbsbeholderne
- overløbsbeholdernes gennemsigtige prøveoverløbsslanger til opsamlingstragten for prøveoverløb
- måleenhedens gennemsigtige prøveslanger til overløbsbeholderne
- måleenhedens sorte affaldsslange til opsamlingstragten for kemikalieaffald eller til opsamlingstragten for prøveoverløb.

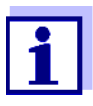

For alt arbejde, der gøres med huset åbent, gælder:

- Hvis Alyza IQ allerede var i drift: Inden åbning af dækslerne skal vedligeholdelsesrutinen ved terminalen påbegyndes.
- Bemærk miljøkravene (se Abb. 3.3.1, 
  27).
- Åbn det udvendige husdæksel nok til, at det beslag, der forhindrer lukning af dækslet, går i indgreb.
- Åbn det indvendige husdæksel nok til, at det kommer i berøring med det udvendige dæksel. Vip vinkelpladen (på indersiden af det udvendige dæksel) over den øverste kant på det indvendige dæksel.

Abb. 3-28, <a>B</a> 67 viser huset med komplet tilsluttede ledninger inkl. tilbehør og alt ekstraudstyr:

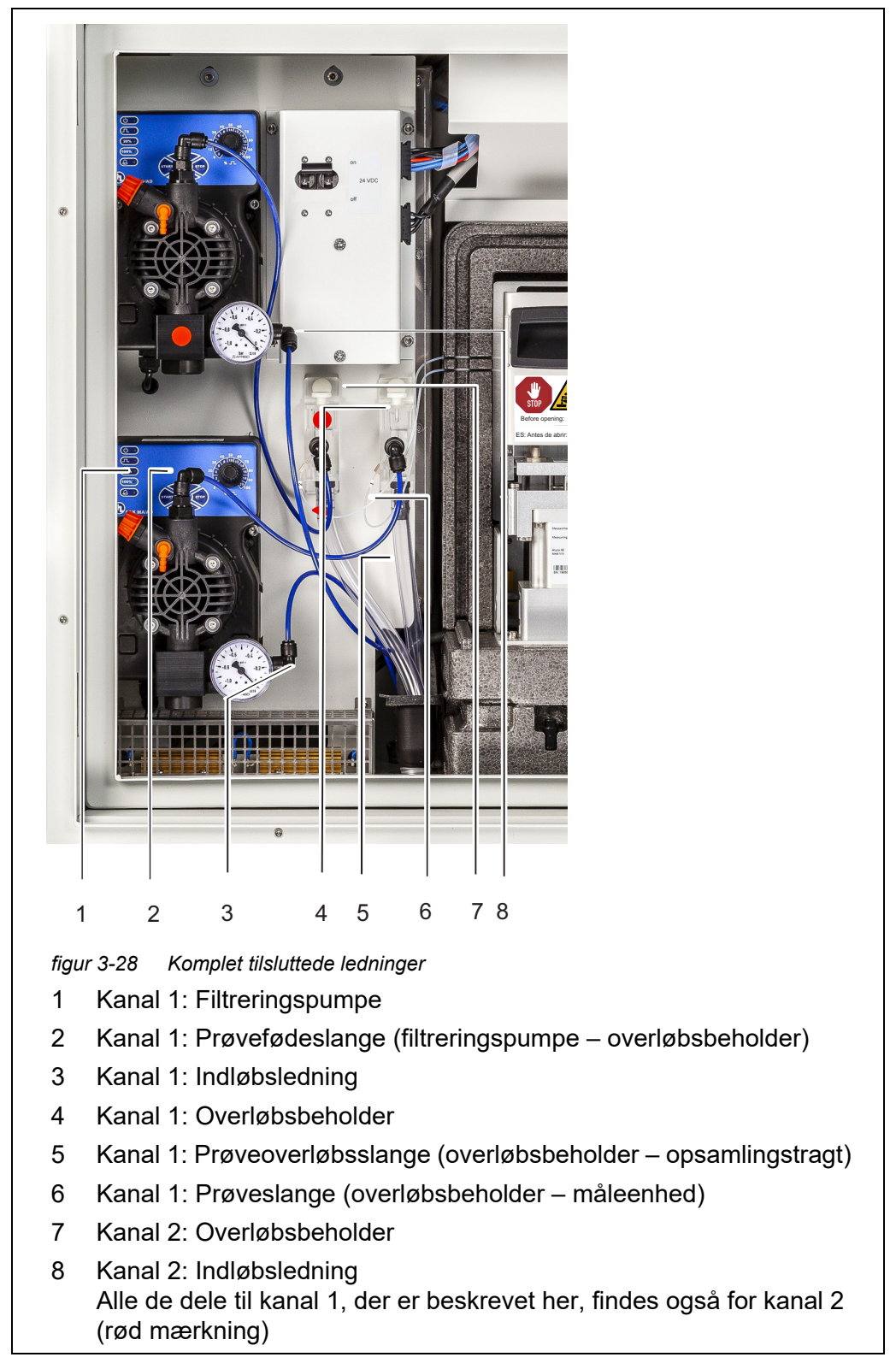

Fortsæt som følger for at tilslutte hver ledning:

1 Slut indløbsledning 1 til filtreringspumpe 1.

- 2 Slut indløbsledning 2 til filtreringspumpe 2.
- Slut prøveslangerne til overløbsbeholderne.
   Prøveslangen (kanal 2) til overløbsbeholder 2 har rød mærkning.

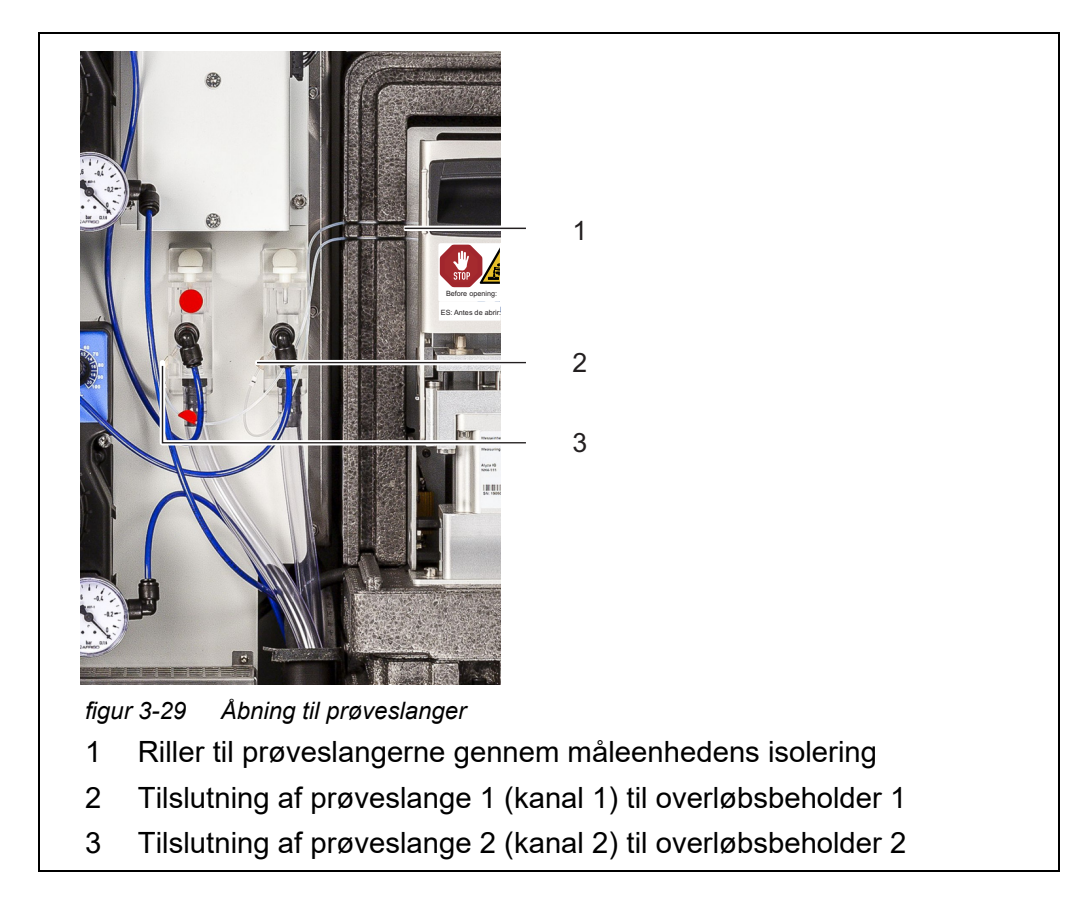

- 4 Pres forsigtigt prøveslangerne ind i rillerne (1) til venstre for måleenheden, så prøveslangerne ikke bliver bøjet, selvom frontdækslet er lukket.
- 5 Monter opsamlingstragten for kemikalieaffald.
- 6 Monter om nødvendigt opsamlingstragten til prøveoverløb.
- 7 Indsæt måleenhedens affaldsslange i opsamlingstragten til kemikalieaffald fra måleenheden.

Væsken i affaldsslangen skal kunne flyde frit (jævn hældning, ingen snoninger, ingen beskadigelse).

- 8 Indsæt prøveoverløbsslangerne fra overløbsbeholderne i opsamlingstragten for prøveoverløb.
  - Opsamlingstragt ved den forreste kabelbøsning: (med separat bortskaffelse af kemikalieaffald fra målenheden)

eller

 Opsamlingstragt ved den anden kabelbøsning: (med fælles bortskaffelse af kemikalieaffald fra målenheden og prøveoverløb ind i beholderen)

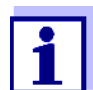

Væske i returledningerne skal kunne løbe frit ud (jævn hældning). Nedsænk ikke enden af ledningen i vand.

9 Kontrollér, om de formonterede prøvefødeslanger er forbundet korrekt til filtreringspumperne og overløbsbeholderne

# 3.3.18 Opsætning af en forbindelse til IQ SENSOR NET-systemet

I leveringstilstanden er IQ SENSOR NET-kablet (2 m langt) sluttet til ACM-styreenheden for Alyza IQ, hvorefter det føres til ydersiden gennem bundpladen. Forbind IQ SENSOR NET-kablet for Alyza IQ til et IQ SENSOR NET-modul, der er monteret i nærheden.

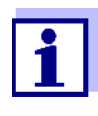

Du finder detaljerede oplysninger om, hvordan IQ SENSOR NET-kablet forbindes til et IQ SENSOR NET-modul, der er monteret i nærheden, i betjeningsvejledningen til IQ SENSOR NET-systemet, afsnittet "Distribueret montering".

Hvis Alyza IQ betjenes i et IQ SENSOR NET, der er konfigureret minimalt, anbefaler vi, at du indstiller afbryderkontakten i MIQ-modulet (f.eks. MIQ/JB) til ON (se betjeningsvejledningen til IQ SENSOR NET-systemet).

Eksempel på et enkelt IQ SENSOR NET-system:

- 1 TerminalController (f.eks. MIQ/TC 2020 3G),
- 1 MIQ-modul (f.eks. MIQ/JB),
- 1 sensor (f.eks. Alyza IQ)

# 3.3.19 Idriftsættelse af filtreringspumperne

- 1 Kontrollér, at alle ledninger (indløbsledninger, returledninger) og slanger (prøvefødeslange, prøveroverløbsslange, prøveslange, affaldsslange) i Alyza IQ er tilsluttet korrekt.
- 2 Indstil 24 VDC-kontakten på monteringspladen til ON (I trykkes opad).
- 3 Brug drejeknappen til at indstille pumpekapaciteten til 80 ... 100 %.

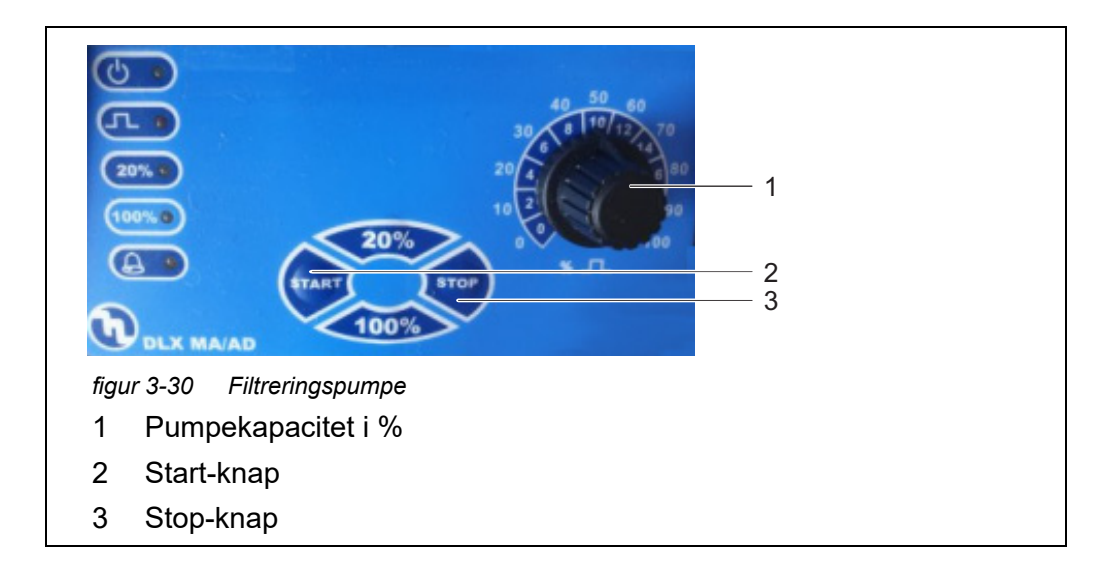

- 4 Tænd filtreringspumpen med Start-knappen.
- 5 Vent, indtil prøvevæsken er løbet fra overløbsbeholderen til prøveoverløbsslangen. Afhængigt af indløbsledningens længde kan dette vare nogle minutter.

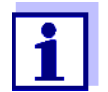

Hvis der ikke løber noget prøvevæske ind i overløbsbeholderen, skal du fortsætte på en af følgende måder.

|                                                                                 | <ul> <li>Åbn, og luk derefter igen udluftningsventilen (1).</li> </ul>            |
|---------------------------------------------------------------------------------|-----------------------------------------------------------------------------------|
|                                                                                 | <ul> <li>Fyld manuelt indløbsledningen med vand:</li> </ul>                       |
|                                                                                 | <ul> <li>Sluk for filtreringspumpen.</li> </ul>                                   |
|                                                                                 | <ul> <li>Træk indløbsledningen ud af filtreringspumpen.</li> </ul>                |
|                                                                                 | <ul> <li>Fyld indløbsledningen med vand (f.eks. med en vandflaske).</li> </ul>    |
|                                                                                 | <ul> <li>Slut igen indløbsledningen til pumpen, og fastgør den.</li> </ul>        |
|                                                                                 | <ul> <li>Tænd igen for filtreringspumpen.</li> </ul>                              |
|                                                                                 | <ul> <li>Øg sugeeffekten manuelt:</li> </ul>                                      |
| figur 3-31 Filtrering-                                                          | <ul> <li>Slut en sprøjte til slangen ved udluftningstilslutningen (2):</li> </ul> |
| spumpe                                                                          | <ul> <li>Åbn udluftningsventilen (1).</li> </ul>                                  |
| <ol> <li>1 Udluftningsventil</li> <li>2 Udluftningstilslut-<br/>ning</li> </ol> | <ul> <li>Brug sprøjten til at skabe undertryk.</li> </ul>                         |
|                                                                                 | <ul> <li>Luk udluftningsventilen (1).</li> </ul>                                  |
|                                                                                 | <ul> <li>Gentag denne fremgangsmåde, indtil prøvevæsken løber ind i</li> </ul>    |
|                                                                                 | overløbsbeholderen.                                                               |
|                                                                                 | <ul> <li>Fjern slangen og sprøjten fra udluftningstilslutningen (2).</li> </ul>   |
|                                                                                 |                                                                                   |
|                                                                                 |                                                                                   |

6 Så snart der løber en tilstrækkelig mængde prøvevæske til overløbsbeholderen, skal du reducere pumpekapaciteten så meget som muligt (til ca. 2 - 10 %) med drejeknappen.

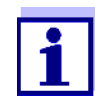

Tilpas pumpekapaciteten, så prøveoverløbet kan løbe ud gennem prøveoverløbsslangen og ind i opsamlingstragten for prøveoverløb. Der må ikke trænge noget prøvevæske ind i huset via udluftningsventilen (1).

- 7 Alyza IQ-variant med 2 prøvekanaler: Sæt den anden filtreringspumpe i drift.
- 8 Lad prøvefødningen køre kontinuerligt, indtil gennemstrømningen af prøvevæske er stabil, og der ikke er mere luft i ledningerne.
- 9 Luk dækslerne til huset.
- 10 Hvis det er nødvendigt, skal du idriftsætte IQ SENSOR NET-systemet (se den relevante betjeningsvejledning til IQ SENSOR NET-systemet).

# 3.4 Første idriftsættelse

i

For alt arbejde, der gøres med huset åbent, gælder:

- Hvis Alyza IQ allerede var i drift: Start vedligeholdelsesrutinen ved terminalen, før måleenheden åbnes.
- Bemærk miljøkravene (se Abb. 3.3.1, 🖹 27).
- Åbn det udvendige husdæksel nok til, at det beslag, der forhindrer lukning af dækslet, går i indgreb.
- Åbn det indvendige husdæksel nok til, at det kommer i berøring med det udvendige dæksel. Vip vinkelpladen (på indersiden af det udvendige dæksel) over den øverste kant på det indvendige dæksel.

Med henblik på den første idriftsættelse skal du fortsætte på følgende måde:

- 1 Kontrollér alle de tilslutninger og slanger, der forbinder Alyza IQ med det omgivende miljø (se afsnit 3.4.1 Tjekliste for idriftsættelse, 1/27)
- 2 Monter de reservedele, der kræves til Alyza IQ, ved hjælp af installationsguiden (afsnit 3.4.3 Udførelse af installationsguiden, 
  ☐ 74).
- 3 Fuldfør den første idriftsættelse ved terminalen for IQ SENSOR NET (se afsnit 3.4.4 Klargøring af Alyza IQ til måling, 
  ☐ 76)
- 4 I et IQ SENSOR NET-system uden automatisk lufttrykudligning: Indstil den lokale højde i IQ SENSOR NET i menuen **<S>** / Indstillinger / System settings / Location altitude/Air pressure (se betjeningsvejledningen til IQ SENSOR NET-systemet).

# 3.4.1 Tjekliste for idriftsættelse

Kontrollér, om Alyza IQ er klar til at blive sat i drift ved hjælp af følgende spørgsmål:

- Er Alyza IQ sikkert tilsluttet strømforsyningen? Er der en ekstern strømafbryder?
- Er der prøvevæske i overløbsbeholderne?
- Er Alyza IQ forbundet til IQ SENSOR NET (MIQ/JB + Terminal/Controller, bliver Alyza IQ vist som en sensor på IQ SENSOR NET-terminalen, se afsnit 3.3.18 Opsætning af en forbindelse til IQ SENSOR NET-systemet, 69)?
- Blev den korrekte højde og det korrekte lufttryk angivet i IQ SENSOR NET-systemet

(menuen **<S>** / Indstillinger / System settings / Location altitude/Air pressure, se betjeningsvejledningen til IQ SENSOR NET-systemet)?

 Hvis en opsamlingsbeholder til separat bortskaffelse af kemikalieaffald er monteret:

Er opsamlingsbeholderen og returledningen fastgjort? Foretages der tømning med regelmæssige mellemrum?

#### 3.4.2 Sæt mærkat (med nationalsprog) på MultiPort-ventilens låseenhed

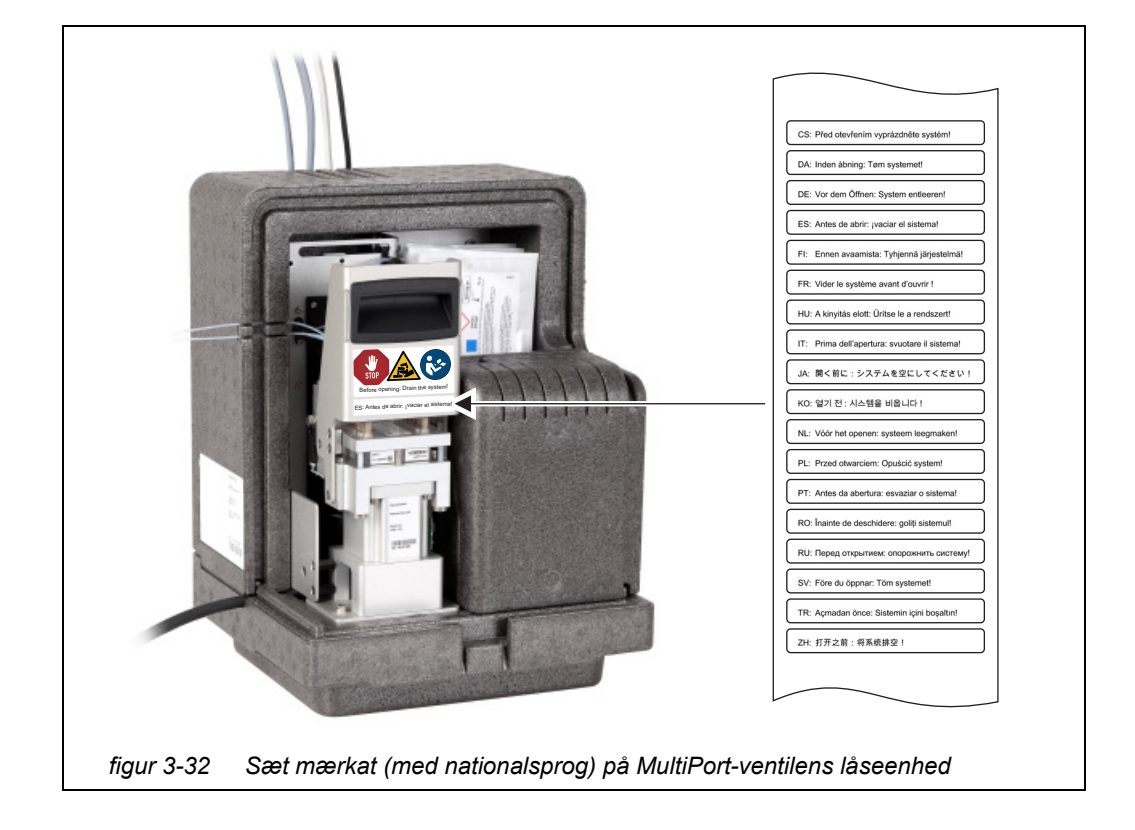

#### 3.4.3 Udførelse af installationsguiden

Når alle kravene til idriftsættelse er opfyldt, skal installationsguiden startes med henblik på installation af de nødvendige reservedele.

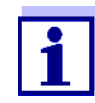

For at kunne foretage idriftsættelse skal du vide, hvordan du:

- Åbner måleenheden,
- Monterer MultiPort-ventilen (MPV),
- Installerer ChemBag'en,
- Monterer slangen til MultiPort-ventilen (MPV) (hvis funktionerne *Backgrnd correction* eller 2-point calibration er konfigureret)
- Lukker måleenheden.

Oplysninger om de enkelte trin findes i den aktuelle betjeningsvejledning til Alyza IQ.

Når Alyza-menuen åbnes, starter installationsguiden automatisk, indtil der findes en første gyldig konfiguration af Alyza IQ. Installationsguiden starter ikke længere automatisk, når de nødvendige reservedele er blevet installeret.

Så snart styreenheden for IQ SENSOR NET identificerer Alyza IQ, vises Alyza IQ's kanaler i måleværdidisplayet for IQ SENSOR NET. Alyza IQ Før den første måling vises der streger.

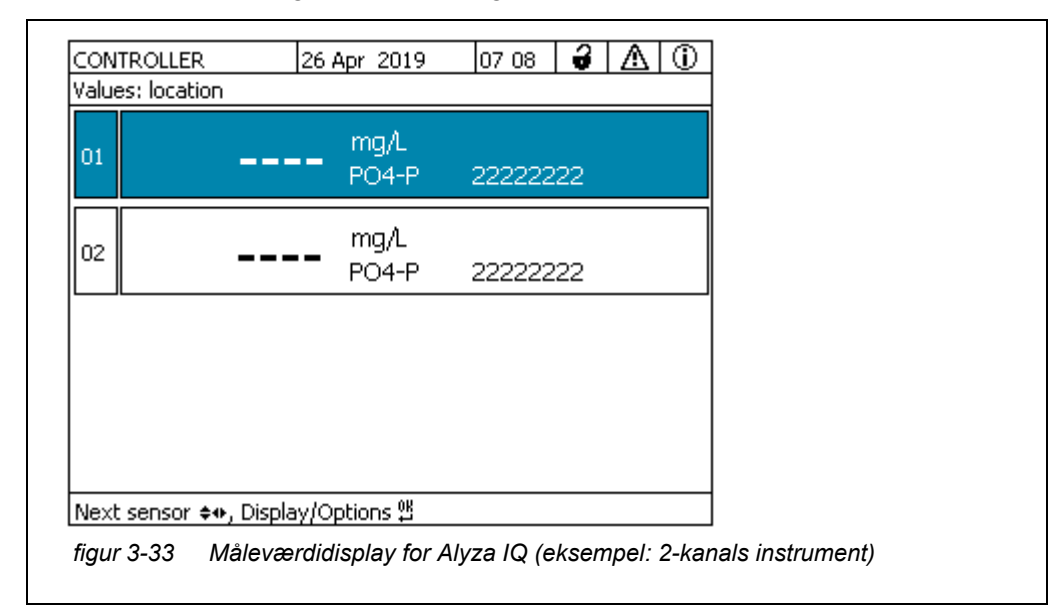

- 1 Fremhæv måleværdidisplayet for Alyza IQ.
- Åbn Alyza-menuen med **<C>**.
   Ved den første idriftsættelse åbnes installationsguiden for Alyza IQ automatisk.

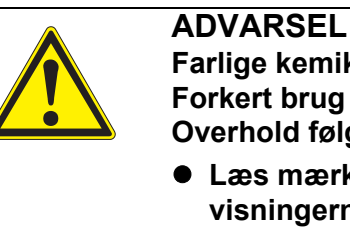

Farlige kemikalier. Forkert brug af kemikalier kan være sundhedsskadelig. Overhold følgende regler:

- Læs mærkaterne på ChemBags, og følg sikkerhedsanvisningerne
- Sørg for at bære beskyttelsesudstyr (laboratoriekittel, beskyttelsesbriller, kemikalieresistente handsker, sikkerhedssko)
- 4 Åbn det udvendige husdæksel nok til, at det beslag, der forhindrer lukning af dækslet (på husets nederste højre side), går i indgreb.
- 5 Åbn det indvendige husdæksel nok til, at det kommer i berøring med det udvendige dæksel. Vip vinkelpladen (på indersiden af det udvendige dæksel) over den øverste kant på det indvendige dæksel.
- 6 Fjern måleenhedens frontdæksel.
  - Brug én hånd til at gribe fat i håndtaget ved den øverste kant på måleenhedens frontdæksel.
  - Træk måleenhedens frontdæksel lidt fremad mod modstanden.
  - Tag frontdækslet ud fortil, og anbring det på et rent sted.
- 7 Start installationsguiden.
- 8 Følg betjeningsanvisningerne for installationsguiden.
  - Trin 1:

Konfigurer alle de indstillinger, der kræver montering af reservedele (ChemBags, slanger). Ud fra dette opretter installationsguiden en liste over nødvendige reservedele.

 Trin 2: Monter de nødvendige reservedele (MultiPort-ventil, slange, Chem-Bags).
 Oplysninger om montering of reservedele (se afsnit, 5.5 Installation/

Oplysninger om montering af reservedele (se afsnit 5.5 Installation/ udskiftning af ChemBags, MPV, slanger, 

□ 109).

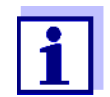

For hver af funktionerne 2-punkts kalibrering og baggrundskorrektion (optimeret) skal der monteres en ekstra slange.

- 9 Indsæt frontdækslet til måleenheden igen.
- 10 Luk Alyza IQ-huset.

11 Klargør Alyza IQ til måling (se afsnit 3.4.4 Klargøring af Alyza IQ til måling, 🖹 76)

#### 3.4.4 Klargøring af Alyza IQ til måling

Når installationsguiden er fuldført, skal nogle yderligere trin udføres ved IQ SENSOR NET-terminalen.

- 1 Åbn Alyza-menuen / fanen *Maintenance / Maintenance functions of measuring unit.*
- 2 Udfør funktionen *Prepare measuring* (Alyza-menu / fanen *Maintenance / Maintenance functions of measuring unit / Prepare measuring*).
- 3 Skift til menuen *Maintenance / Manual functions*.

| CONTROLLER              | 26 Apr 2019      | 10:16      | 3        |          |
|-------------------------|------------------|------------|----------|----------|
| 501/502 Alyza IQ PO4    | 1                | 1          | Stat     | us: IDLE |
| Maintenance St          | atus Remaining   | Histor     | / Info   | ] ▶      |
| Manual functions        |                  |            |          |          |
| Fill the system         |                  |            |          |          |
| Filling (separately)    |                  |            |          |          |
| Drain the system        |                  |            |          |          |
| Draining (separate      | ly)              |            |          |          |
| Clean                   |                  |            |          |          |
| Calibrate (1-point)     |                  |            |          |          |
| Calibrate (2-point)     |                  |            |          |          |
| Restore                 |                  |            |          |          |
|                         |                  |            |          |          |
|                         |                  |            |          |          |
| Select ≑⇔, confirm ∰, i | return with ESC  |            |          |          |
| figur 3-34 Eanen I      | Maintenance / Ma | anual fui  | nctions  |          |
| ngul o o r T ulloll r   |                  | and an run | 10010110 |          |
|                         |                  |            |          |          |

- Udfør funktionen *Fill.* (Alyza-menu / fanen *Maintenance / Manual functions / Fill*)
   Slangerne og MultiPort-ventilen (MPV) er fyldt.
   Når funktionen er blevet fuldført, vises meddelelsen *System success-fully filled.*.
- 5 Afslut menuen *Manual functions* med **<ESC>**.

| CONTROLLER                      | 26 Apr 2019       | 10 35  | 3     | ≙       | 1    |
|---------------------------------|-------------------|--------|-------|---------|------|
| 501/502 Alyza IQ PO4            |                   |        | Sta   | itus: S | 5TOP |
| Maintenance Sta                 | atus Remaining    | Histor | y Int | fo      | ►    |
| START Alyza IQ                  |                   |        |       |         |      |
| Switch on/off the main          | tenance conditior | n      |       |         |      |
| Manual functions                |                   |        |       |         |      |
| Maintenance functions           | of measuring uni  | t      |       |         |      |
| SystemCheck                     |                   |        |       |         |      |
| Install wizard                  |                   |        |       |         |      |
| Save service files to U         | SB memory device  | e      |       |         |      |
| Save Alyza info file to         | USB memory devi   | се     |       |         |      |
| Reset errors                    |                   |        |       |         |      |
| Service (protected are          | a)                |        |       |         |      |
|                                 |                   |        |       |         |      |
| Select <b>≑</b> ⇔, confirm ∰, e | xit with ESC      |        |       |         |      |
| figur 3-35 Fanen N              | laintenance       |        |       |         |      |
| <b>J</b>                        |                   |        |       |         |      |

- 6 Udfør funktionen START Alyza IQ.
  Måling startes, og den målte værdi vises i måleværdidisplayet efter ca.
  5 ... 7 minutter.
  Vent, indtil temperaturjusteringen er blevet fuldført.
- 7 Deaktiver vedligeholdelsestilstanden, hvis det er nødvendigt. (Alyza-menu, fanen *Maintenance / Switch on/off the maintenance condition*).

### 4 Måling / Betjening

#### 4.1 Generelle betjeningsprincipper

I modsætning til de generelle betjeningsprincipper for IQ SENSOR NET, betjenes Alyza IQ via en separat menu (Alyza-menuen) på IQ SENSOR NET-terminalen.

#### Åbning af Alyzamenuen

- 1 På skærmen med den målte værdi skal du bruge **<▲▼ >** til at vælge Alyza IQ.
- 2 Brug **<C>**-tasten til at skifte til Alyza-menuen. Alyza-menuen åbnes med fanen *Status*. Fanen *Status* indeholder oplysninger om den aktuelle driftsstatus for Alyza IQ.

|        | ONTROLLER 24 July 2019                                                                                   | 09 16 🔒 🛆 🛈                                                | 1                                                           |
|--------|----------------------------------------------------------------------------------------------------|------------------------------------------------------------|-------------------------------------------------------------|
| 50     | 01/502 Alyza IQ PO4                                                                                      | Status: IDLE                                               |                                                             |
| ≤      | Maintenance Status Remain                                                                                | ning History Info 📃 🕨                                      | ₹ 2                                                         |
|        | [Idle] Last measure                                                                                      | ment                                                       |                                                             |
|        | 09:12                                                                                                    | 09:07                                                      |                                                             |
|        | 0.02 <sup>mg/L</sup><br>PO4-P                                                                            | 0.02 <sup>mg/L</sup><br>PO4-P                              |                                                             |
|        | 501: 12345678                                                                                            | 502: 12345678                                              |                                                             |
|        | Next measurement S01 in:                                                                                 | 6 min                                                      |                                                             |
|        | Next measurement 502 in:                                                                                 | 1 min                                                      |                                                             |
|        | Next cleaning in:                                                                                        | 21 h 44 min                                                |                                                             |
|        | Next calibration in:                                                                                     | 22 h 44 min                                                |                                                             |
| Se     | elect 🔹, exit with ESC                                                                                   |                                                            |                                                             |
| figu   | ır 4-1 Alyza-menufanen Sta                                                                               | tus                                                        |                                                             |
| 1      | Faner udgør det første n                                                                                 | nenuniveau i Alyza-me                                      | enuen                                                       |
|        | <ul> <li>Hvis du vil skifte meller</li> <li>Oplysninger, underme</li> <li>bliver vist.</li> </ul>        | m fanerne, skal du brug<br>nuer og funktioner ved          | e piletasterne <◀ ><▶ >.<br>rørende de valgte faner         |
|        | <ul> <li>Hvis du vil skifte melle<br/>tioner på en fane, ska<br/>menuer med <b><ok></ok></b>.</li> </ul> | em de viste oplysninge<br>I du vælge piletasterne          | er, undermenuer og funk-<br>e < <b>▲</b> ><▼ >. Åbn under-  |
| 2      | Pilene på siden af skærr<br>Du kan få adgang til flere<br>tasterne < <b>≜</b> ><▼ > kan d                | nen<br>faner med piletasterne<br>lu få adgang til yderlige | e < <b>◀</b> ><▶ >. Med pile-<br>re oplysninger på en fane. |
| I Alvz | za-menuen,                                                                                               |                                                            |                                                             |
| ● ka   | in du få adgang til oplysni                                                                              | nder om den aktuelle o                                     | driftssituation                                             |
| (fa    | anerne Status, Remaining                                                                                 | , History, Info)                                           |                                                             |

- kan du starte kalibrerings- og servicefunktionerne (fanen *Maintenance*), f.eks.:
  - Stoppe eller starte Alyza IQ
  - Aktivere eller afbryde vedligeholdelsestilstand

- Starte kalibrering
- Starte servicefunktionerne

#### 4.2 Målefunktionen

#### 4.2.1 Bestemmelse af målte værdier

Alyza IQ bestemmer de målte værdier ved hjælp af en kemisk analyseprocedure. De målte værdier bestemmes ved de intervaller, der er angivet i indstillingerne (se afsnit 4.3 Indstillinger for Alyza IQ, 🖹 80). Hvis intervallerne overlapper med de angivne starttider og intervaller for andre

funktioner (*Autom.rensning* eller *Autom.kalibrering*), udføres funktionerne i overensstemmelse med deres prioritet (se afsnit 4.3.2 Prioritet, 🗎 84).

#### 4.2.2 Start målefunktionen

Alyza IQ påbegynder kun måling, når funktionen *START Alyza IQ* er startet. Når Alyza IQ startes (funktionen *START Alyza IQ*), kontrolleres det automatisk, om kravene til målingen er opfyldt, f.eks.:

- Sandsynlige tryk- og volumenforhold i slangerne
- Temperaturstyring for forskellige områder af Alyza IQ Det kan tage op til 30 minutter at regulere temperaturen.

Yderligere oplysninger: Se afsnit 3.4.4 Klargøring af Alyza IQ til måling, 🖹 76.

#### 4.2.3 Måling

De målte værdier vises i måleværdidisplayet på terminalen.

| 01        | 0.0     | 2 <sup>mg/L</sup><br>PO4-P | 2222222  | 2 |  |
|-----------|---------|----------------------------|----------|---|--|
| 02        | 1.0     | <b>2</b> mg/L<br>PO4-P     | 2222222  | 2 |  |
|           |         |                            |          |   |  |
|           |         |                            |          |   |  |
| figur 4-2 | Målevær | didisplay for <i>i</i>     | Alyza IQ |   |  |

De aktuelle Alyza IQ målte værdier vises også i Alyza-menuen, fanen *Status*. Yderligere detaljerede oplysninger vedrørende den aktuelle status er tilgængelige her (f.eks. næste måling, næste rensning, næste kalibrering).

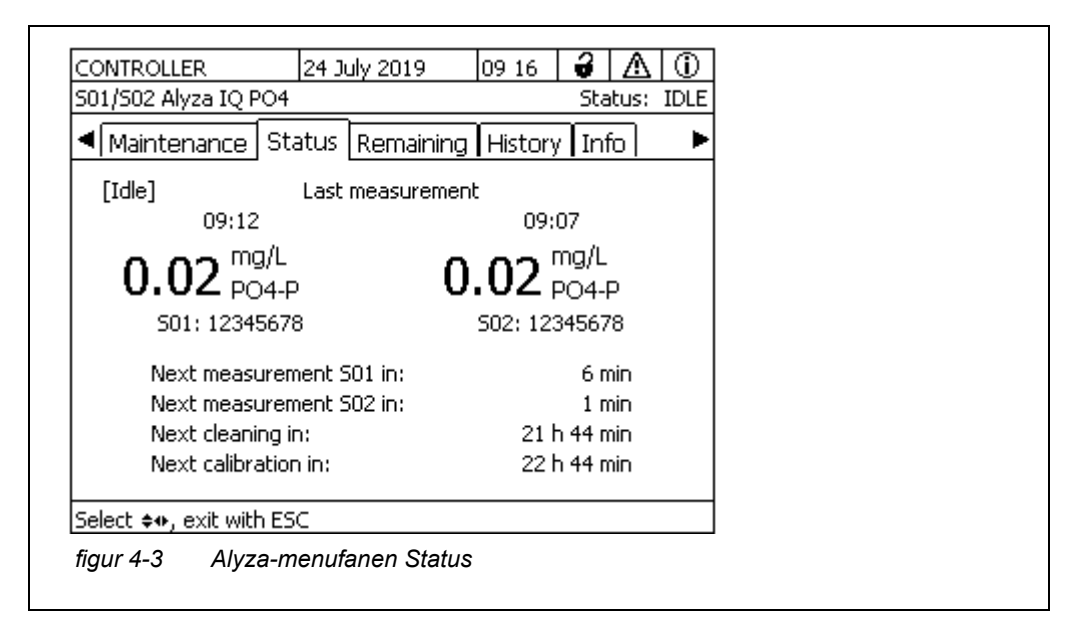

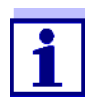

Under en automatisk rensnings- eller kalibreringsprocedure viser displayet CLEAN eller CAL i stedet for en målt værdi. Linkede outputs "fryses", så den seneste værdi er gældende.

| Måleværdidisplay | Funktion                         |
|------------------|----------------------------------|
| CLEAN            | Autom.rensning bliver udført.    |
| CAL              | Autom.kalibrering bliver udført. |

#### 4.3 Indstillinger for Alyza IQ

For Alyza IQ angives indstillingerne på samme måde som for andre IQ SENSOR NET-sensorer i menuen *Settings of sensors and diff. sensors* (IQ SENSOR NET måleværdidisplay / **<S>** / *Settings of sensors and diff. sensors*). Start målefunktionen, så de målte værdier for Alyza IQ kan vises (se afsnit 4.2.2 Start målefunktionen, 🗎 79).

#### 4.3.1 IQ SENSOR NET Settings of sensors and diff. sensors

- 1 Brug **<M>**-nøglen til at skifte til måleværdidisplayet efter behov.
- 2 Brug **<S>** til at skifte fra måleværdidisplayet til hovedmenuen for sensorindstillinger.
- Naviger derefter til menuen Settings of sensors and diff. sensors.
   Den nøjagtige fremgangsmåde er beskrevet i betjeningsvejledningen til IQ SENSOR NET-systemet.
- 4 Juster indstillingsværdierne efter behov.

| er ma                                                            | arkeret med fed.                                                                                                 |                                                                                                    |
|------------------------------------------------------------------|----------------------------------------------------------------------------------------------------|----------------------------------------------------------------------------------------------------|
| Indstillingsmenu (PO4)                                           | Mulige værdier                                                                                                   | Beskrivelse                                                                                                    |
| Måletilstand                                                     | <b>PO4-P</b><br>PO4                                                                                              | Den målte parameter vises i den valgte cita-<br>tionsform.                                                                                                    |
| Måleområde                                                       |                                                                                                    |                                                                                                    |
| Med indstillingen<br><i>Måletilstand: PO4-P</i>                  | <b>0,02 15,00 mg/L</b><br>0,2 50,0 mg/L<br>0,02 15,00 ppm<br>0,2 50,0 ppm<br>0,6 480,0 umol/L<br>6 1600 umol/L   | Afhængigt af <i>Måletilstand</i> -indstillingen kan<br>der vælges forskellige måleområder.<br>For hver målt parameter kan der vælges et<br>lavt (MR1) og et højt måleområde (MR2).<br>Efter ændring af måleområdet skal der<br>installeres en anden celle i fotometeret.<br>Der skal desuden installeres andre Chem- |
| Med indstillingen<br><i>Måletilstand</i> : PO4                   | <b>0,06 46,00 mg/L</b><br>0,6 153,0 mg/L<br>0,06 46,00 ppm<br>0,6 153,0 ppm<br>0,6 480,0 umol/L<br>6 1600 umol/L | Bags.                                                                                                    |
| Offsetkorrektion                                                 |                                                                                                    |                                                                                                    |
| Med indstillingen<br>● <i>Måletilstand PO4-P</i><br>og           | - 0,50… <b>0,00</b> …+ 0,50<br>mg/L                                                                              | Værdiområderne justeres for andre måletil-<br>stande og måleområder.                                                                                                    |
| <ul> <li>Måleområde 0,02<br/>15,00 mg/L<br/>(lavt MR)</li> </ul> |                                                                                                    |                                                                                                    |
| Med indstillingen<br>● <i>Måletilstand PO4-P</i><br>og           | - 5… <b>0</b> …+ 5 mg/L                                                                                          |                                                                                                    |
| <ul> <li>Måleområde 0,2</li> <li>50,0 mg/L (højt MR)</li> </ul>  |                                                                                                    |                                                                                                    |

| Indstillingstabel | Indstillingsmenuer med mulige værdier, der kan indstilles. Standardværdierne |
|-------------------|------------------------------------------------------------------------------|
|                   | er markeret med fed.                                                         |

| Indstillingsmenu (generelle<br>indstillinger)            | Mulige værdier                                                  | Beskrivelse                                                                                                    |
|----------------------------------------------------------|-----------------------------------------------------------------|----------------------------------------------------------------------------------------------------|
| Måleinterval                                             | 5*, <b>10</b> , 15, 20, 30, 45,<br>60 min.<br>2, 4, 6, 8, 12 t. | Måleinterval<br>* kun for de lave måleområde (MR1)                                                                                                    |
| Dæmpning                                                 | <b>Fra</b><br>Signaldæmpning<br>medianfilter                    | Metoder til filtrering af signaler<br>Et signalfilter i sensoren reducerer<br>grænserne for variation af den målte<br>værdi.<br>For yderligere oplysninger, se afsnit 4.3.3                                                                                                    |
| Med indstillingen<br>Signaldæmpning:<br>Reaktionstid t90 | <b>100</b> , 200, 300, 400<br>sek.                              | Signalfilteret er grundlæggende karakter-<br>iseret ved af reaktionstid på t90.<br>Reaktionstid for signalfilteret (i sekunder).<br>Dette er det tidspunkt, hvorefter 90 % af<br>en signalændring vises.                                                                                                    |
| Med indstillingen<br><i>medianfilter</i>                 |                                                                 | Instrumentet viser medianen for mindst tre målinger som måleværdien.                                                                                                    |
| Autom.rensning                                           | Til<br><b>Fra</b>                                               | Slår den automatiske rensefunktion til eller fra                                                                                                    |
| • Interval                                               | 6, 12, <b>24</b> , 48, 96                                       | Interval i t.                                                                                                    |
| • Ref.tid timer                                          | 0 <b>7</b> 23                                                   | Definerer starttidspunktet, hvorfra de                                                                                                    |
| • Ref.tid minutter                                       | <b>0</b> 59                                                     | automatiske rensningsprocedurer vil blive<br>udført ved det indstillede interval<br>(standardindstilling: kl. 7:00)<br>BEMÆRK:<br>Anbefalet starttidspunkt for <i>Autom.ren-</i><br><i>sning</i> : ca. 1 - 2 timer før <i>Autom.kalibrering</i> .                                                                                                    |
| <ul> <li>Klimatisering<br/>antal trin</li> </ul>         | <i>Til</i><br>110<br><b>Fra</b>                                 | Justerbart antal skylninger efter rensning.                                                                                                    |
| Autom.kalibrering                                        | Til<br><b>Fra</b>                                               | Slår den automatiske kalibreringsfunktion til eller fra                                                                                                    |
| • Calibration procedure                                  | <b>1 Point</b><br>2 Point                                       | Antal kalibreringspunkter for automatisk<br>kalibrering.<br>Da de målte værdier afviger mere og mere<br>fra den nominelle værdi for kalibrerings-<br>standarden for 1-punkts kalibrering, bliver<br>de målte værdier mere upræcise.<br>Hvis målepræcisionen ikke er tilstrækkelig<br>med 1-punkts kalibrering (ingen bestem-<br>melse af hældningen), skal 2-punkts kali-<br>brering aktiveres. |

| Indstillingsmenu (generelle<br>indstillinger) | Mulige værdier       | Beskrivelse                                                                                                    |
|-----------------------------------------------|----------------------|----------------------------------------------------------------------------------------------------|
|                                               | 6 12 <b>24</b> 48 96 | <ul> <li>BEMÆRK:</li> <li>Til 1-punkts kalibrering anvendes<br/>ChemBag'en ved tilslutning S1 altid.</li> <li>til 2-punkts kalibrering skal en ekstra<br/>slange og en ekstra ChemBag mon-<br/>teres (se afsnit 5 Vedligeholdelse og<br/>rensning,  101).</li> </ul>                                                                                                    |
| Rof tid timor                                 | 0, 12, 24, 40, 30    | Definerer starttidenunktet, hverfra de                                                                                                    |
| <ul> <li>Ref.tid minutter</li> </ul>          | <b>0</b> 59          | automatiske kalibreringsprocedurer vil<br>blive udført ved det indstillede interval<br>(standardindstilling: kl. 8:00)<br>BEMÆRK:<br>Anbefalet starttidspunkt for <i>Autom.ren-</i><br><i>sning</i> : ca. 1 - 2 timer før <i>Autom.kalibrering</i> .                                                                                                    |
| Backgrnd correction                           | Til<br><b>Fra</b>    | <ul> <li>Især ved lave koncentrationer kompenserer standard-baggrundskorrektionen ikke tilstrækkeligt for nogle interferenser (f.eks. på grund af farvninger, huminer). I dette tilfælde aktiveres den optimerede baggrundskorrektion.</li> <li>BEMÆRK:</li> <li>Til optimeret baggrundskorrektion skal der monteres en ekstra slange og en ekstra ChemBag (se afsnit 5 Vedligeholdelse og rensning,  101).</li> </ul> |
| Autost.after PwrOff                           | Til<br><b>Fra</b>    | Aktivér eller deaktiver den automatiske start af Alyza IQ efter et strømsvigt                                                                                                    |
| Sample channel                                | 1<br>2<br>1+2        | Indstilling af den prøvekanal, hvorfra<br>prøven skal måles.<br>BEMÆRK:<br>Hvis kanal 2 eller 1+2 er valgt, skal kanal<br>2 installeres (overløbsbeholder og filtre-<br>ringspumpe).<br>Hvis der kun skal måles en prøve fra én<br>kanal, måles prøven fra kanal 1.                                                                                                    |

| Indstillingsmenu (generelle<br>indstillinger) | Mulige værdier   | Beskrivelse                                                                                            |
|-----------------------------------------------|------------------|----------------------------------------------------------------------------------------------------|
| Temperaturenhed                               | ° <b>C</b><br>°F | Temperaturværdier vises i den valgte<br>enhed                                                          |
| Save and quit                                 |                  | Alyza IQ gemmer alle ændrede indstill-<br>inger, og displayet skifter til det næste,<br>højere niveau. |
| Quit                                          |                  | Displayet skifter til det næste, højere<br>niveau, uden at de nye indstillinger gem-<br>mes.           |

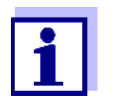

*Autom.rensning-*, *Autom.kalibrering-* og *Måleinterval-*indstillingerne kan resultere i overlapning, hvad angår udførelsen af de forskellige funktioner.

I dette tilfælde udføres funktionerne i henhold til prioritet.

#### 4.3.2 Prioritet

| Funktion          | Prioritet | Varighed (min.)                               |
|-------------------|-----------|-----------------------------------------------|
| Autom.rensning    | 1         | 6 (1-kanals variant)<br>12 (2-kanals variant) |
| Autom.kalibrering | 2         | 6                                             |
| Måling            | 3         | 5                                             |

#### 4.3.3 Dæmpning

Alyza IQ bestemmer de målte værdier – ikke kontinuerligt, men ved definerede værdier.

To på hinanden følgende værdier kan være helt forskellige af forskellige årsager. De mulige årsager er

- faktiske koncentrationsændringer i prøven
- påvirkning på bestemmelsen af den målte værdi, der ikke er baseret på prøven.

Med *Dæmpning* kan du angive, hvordan Alyza IQ viser og sender de målte værdier.

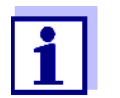

For 2-kanals enheder kan dæmpning indstilles separat for de to kanaler.

**Dæmpning Fra** Den målte værdi vises øjeblikkeligt og uændret.

**Signaldæmpning** Den senest målte værdi vises med en forsinkelse. Hvert 20. sekund opretter *Signaldæmpning*-funktionen en visningsværdi i området mellem den sidste og den aktuelt målte værdi. Denne visningsværdi nærmer sig gradvist den faktisk målte værdi i løbet af den angivne tid (*Reaktionstid t90*). *Reaktionstid t90* er den tid, hvorefter 90 % af en signalændring vises.

medianfilter
 Den senest bestemte målte værdi vises kun, hvis den opfylder kriterierne for medianen.
 Funktionen medianfilter vælger den gennemsnitlige værdi for de tre senest

målte værdier som den viste værdi. De "ekstreme" værdier (øvre og nedre ekstreme værdi) kasseres.

4.4 Kalibrering

#### 4.4.1 Oversigt

### **Hvorfor kalibrere?** Under driften kan de enkelte komponenter i Alyza IQ med tiden blive udtjente eller kontaminerede, hvorfor de kan ændre deres egenskaber, f.eks.:

- Flow through-celle
- Lysdiode på fotometeret
- Fotodioder
- Farvereagens

Regelmæssige automatiske eller manuelle kalibreringsprocedurer hjælper dig med at genkende ændringer af måleegenskaberne for Alyza IQ.

1-punktsForskydningen i forhold til den karakteristiske kurve justeres med en regelmæs-<br/>sig 1-punkts kalibrering.

**2-punkts** Hældningen og forskydningen af den karakteristiske kurve justeres med en 2**kalibrering** punkts kalibrering.

- **Hvornår skal der** Kalibrer med regelmæssige mellemrum. **kalibreres?** 
  - **Automatisk** Enhver kalibrering kan udføres fuldt automatisk og med regelmæssige mellem**kalibrering** rum.

| Manuel kalibrering   | En supplerende, manuel kalibrering kan startes i Alyza-menuen (fanen <i>Mainte-nance / Manual functions</i> ) når som helst (se afsnit 4.4.2 Kalibrering, 🖹 86).                                                                                                    |
|----------------------|----------------------------------------------------------------------------------------------------|
| Kalibreringspost /   | Resultatet af kalibreringen gemmes i kalibreringshistorikken (se Alyza-menuen                                                                                                    |
| kalibreringshistorik | / fanen History / Calibration history).                                                                                                    |
| Vedligeholdelses-    | For at udføre en kalibreringsprocedure (automatisk eller manuelt) aktiveres ved-                                                                                                    |
| tilstand             | ligeholdelsesfunktionen altid automatisk for Alyza IQ i IQ SENSOR NET-syste-<br>met. Alyza IQ Alle tilknyttede output forbliver i deres aktuelle status.<br>Når en automatisk kalibrering er blevet afsluttet, deaktiveres vedligeholdelses-<br>tilstanden automatisk. |
|                      | Når en manuel kalibrering er blevet afsluttet, skal vedligeholdelsestilstanden deaktiveres manuelt.                                                                                                    |
|                      | Yderligere oplysninger om vedligeholdelsestilstanden er angivet i betjeningsve-<br>jledningen for IQ SENSOR NET-systemet.                                                                                                    |
|                      |                                                                                                    |

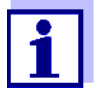

Du kan også deaktivere vedligeholdelsestilstanden i Alyza-menuen, fanen *Maintenance*.

#### 4.4.2 Kalibrering

Automatisk<br/>kalibreringAutomatisk kalibrering udføres i forbindelse med målefunktionen ved re-<br/>gelmæssige intervaller.

Indstillingen af kalibreringsinterval og kalibreringstid udføres i menuen Settings of sensors and difference sensors (se afsnit 4.3 Indstillinger for Alyza IQ, 🖹 80).

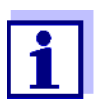

*SystemCheck*-funktionen udføres før hver automatisk kalibrering. *SystemCheck*-funktionen kontrollerer automatisk status for Alyza IQ med regelmæssige mellemrum (for yderligere oplysninger, se afsnit 5.10).

Manuel kalibreringDen manuelle kalibreringsprocedure kan startes når som helst, hvis det er nød-<br/>vendigt. Kalibreringsproceduren startes fra, og den anvendte standardindstilling<br/>angives i Alyza-menuen.<br/>Fortsæt som følger for at starte en kalibreringsprocedure manuelt:Stop driften1I måleværdidisplayet skal du bruge <▲▼ > til at vælge Alyza IQ.

| CONTROLLER<br>Values: location | 26 Apr 2019         | 10 40 🕹 🛆 🛈 |
|--------------------------------|---------------------|-------------|
| 01 0                           | .02 <sup>mg/L</sup> | 2222222     |
| <sup>02</sup> <b>1</b>         | .02 mg/L<br>PO4-P   | 22222222    |
|                                |                     |             |
|                                |                     |             |
| Next sensor \$*, D             | isplay/Options 앮    |             |
| figur 4-4 Måle                 | eværdidisplay for A | lyza IQ     |

- 2 Brug **<C>** til at åbne Alyza-menuen for Alyza IQ.
- 3 Brug <◀ > til at skifte til *Maintenance*-fanen.

| 5017502 Alyza IQ   |                        | 5080       | us: IM  |    | REI |  |
|--------------------|------------------------|------------|---------|----|-----|--|
| _ Maintenance      | Status Remainin        | g   Histor | y   Inf | io |     |  |
| STOP Alyza IQ      |                        |            |         |    |     |  |
| Switch on/off the  | e maintenance conditio | n          |         |    |     |  |
| Manual functions   |                        |            |         |    |     |  |
| Maintenance fun    | ctions of measuring un | nit        |         |    |     |  |
| SystemCheck        |                        |            |         |    |     |  |
| Install wizard     |                        |            |         |    |     |  |
| Save service files | to USB memory devic    | e          |         |    |     |  |
| Save Alyza info f  | ile to USB memory dev  | rice       |         |    |     |  |
| Reset errors       |                        |            |         |    |     |  |
| Service (protecte  | ed area)               |            |         |    |     |  |
|                    |                        |            |         |    |     |  |
| 5elect 🚓, confirr  | n 鉛, exit with ESC     |            |         |    |     |  |

- 4 Åbn menupunktet STOP Alyza IQ.
- 5 Udfør en funktion for at stoppe driften. Vedligeholdelsestilstanden aktiveres automatisk i IQ SENSOR NET for Alyza IQ.
- 6 Åbn menupunktet *Manual functions*.

| Udfør kalibrering                  | 7 Udfør fur<br>Til 1-pun<br>Kalibrerin<br>Kalibrerin<br>Un ha<br>• Ge<br>(si<br>for<br>• Br<br>(se                                                                                                    | <ul> <li>Udfør funktionen / <i>Calibrate (1-point)</i> eller <i>Calibrate (2-point)</i>.<br/>Til 1-punkts kalibrering anvendes ChemBag'en ved tilslutning S1 altid.<br/>Kalibreringsproceduren kører automatisk.<br/>Kalibreringsresultatet vises, når kalibreringsstandarderne er blevet målt.</li> <li>Du har følgende muligheder, hvis kalibrering mislykkedes:         <ul> <li>Gentag kalibreringsproceduren<br/>(sørg for, at den korrekte kalibreringsstandard er tilsluttet og valgt<br/>for kalibrering).</li> <li>Brug den seneste gyldige kalibrering</li> <li>(sø afsnit 4.4.4 Genaktivering af den seneste gyldige kalibrering</li> </ul> </li> </ul> |                                                                                                    |  |  |  |  |  |
|------------------------------------|----------------------------------------------------------------------------------------------------|----------------------------------------------------------------------------------------------------|----------------------------------------------------------------------------------------------------|--|--|--|--|--|
| Mulige kalibre-<br>ringsresultater | <ul> <li>89)</li> <li>Brug fabriksindstillingerne<br/>(se afsnit 4.4.4 Genaktivering af den seneste gyldige kalibrering,<br/>B9)</li> <li>Kalibreringsdata evalueres af systemet. Kalibreringsproceduren kan have føl-<br/>ande recultater.</li> </ul> |                                                                                                    |                                                                                                    |  |  |  |  |  |
|                                    | Display efter ring                                                                                                    | kalibre-                                                                                                    | Logbogsposter<br>(betydning/handlinger)                                                                                                    |  |  |  |  |  |
|                                    | Målt værdi                                                                                                    |                                                                                                    | Kalibrering lykkedes                                                                                                    |  |  |  |  |  |
|                                    | ""                                                                                                    |                                                                                                    | <ul> <li>Sensor kunne ikke kalibreres.</li> <li>Sensor blokeret for måling.</li> <li>Udfør øjeblikkeligt vedligeholdelsesaktiviteter<br/>(se betjeningsvejledning til sensor).</li> <li>Vis kalibreringshistorik.</li> <li>Kontrollér kalibreringsforhold og -standard.</li> </ul> |  |  |  |  |  |
| Genstart af<br>målefunktionen      | 8 Udfør <i>ST</i><br>Måling si<br>5 7 mi                                                                                                    | <ul> <li>8 Udfør START Alyza IQ -funktionen.</li> <li>Måling startes, og den målte værdi vises i måleværdidisplayet efter ca.</li> <li>5 7 minutter.</li> </ul>                                                                                                    |                                                                                                    |  |  |  |  |  |
|                                    | 9 Udfør <i>Sv</i><br>Vedligeh                                                                                                    | <i>witch off tl</i><br>oldelsesti                                                                                                    | he maintenance condition-funktionen.<br>Ilstand afsluttes i IQ SENSOR NET for Alyza IQ.                                                                                                    |  |  |  |  |  |

10 I Alyza-menuen skal du bruge <▶ > til at skifte til Status-fanen. Måleværdidisplayet vises. Når der ikke vises nogen gyldig målt værdi, viser displayet streger: «- - - -».

#### 4.4.3 Kalibreringshistorik

Kalibreringshistorikken for Alyza IQ er tilgængelig i Alyza-menuen (fanen *History / Calibration history*). Eksempel på og forklaring af en kalibreringshistorik (se afsnit 4.5.3 Oplysninger om vedligeholdelsesaktiviteter og kalibreringsprocedurer (fanen History), 🗎 93)

#### 4.4.4 Genaktivering af den seneste gyldige kalibrering

Manuel kalibrering<br/>lykkes ikkeHvis en manuel kalibreringsprocedure mislykkes, kan målefunktionen først<br/>genoptages, når en gyldig kalibrering er blevet udført eller genaktiveret.<br/>På denne måde kan du øjeblikkeligt fortsætte med at måle, hvis en kalibrering<br/>er mislykkedes, eller hvis du har mistanke om, at kalibreringsbetingelserne ikke<br/>er opfyldt.

Automatisk<br/>kalibrering<br/>mislykkesHvis en automatisk kalibrering ikke lykkes, genaktiveres den seneste gyldige ka-<br/>librering automatisk. Hvis tre kalibreringsprocedurer i træk ikke lykkes, kan<br/>målefunktionen først genoptages, når en gyldig kalibrering er blevet udført eller<br/>manuelt genaktiveret.

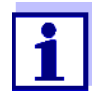

Genaktivering af gamle kalibreringsdata er en midlertidig foranstaltning. Tag i betragtning, at sensoren kan angive forkerte måleværdier. Sørg for, at Alyza IQ fungerer korrekt ved at kontrollere og/eller kalibrere igen.

- 1 I måleværdidisplayet skal du bruge <▲▼ > til at vælge Alyza IQ.
- 2 Brug **<C>**-tasten til at skifte til Alyza-menuen.
- 3 Brug <◀ > til at skifte til *Maintenance*-fanen.
- 4 Udfør STOP Alyza IQ -funktionen.
- 5 Udfør *START Alyza IQ* -funktionen. Der vises en menu med følgende indstillinger:
  - Repeat calibration
  - Use factory calibration
  - Use last valid calibration
  - Show calibration details
- 6 Vælg Use last valid calibration eller Use factory calibration.
- 7 Deaktiver vedligeholdelsestilstanden. Den målte værdi vises efter ca. 5 ... 7 minutter i måleværdidisplayet.

#### 4.5 Oplysninger om Alyza IQ

Du finder omfattende oplysninger om den aktuelle status for Alyza IQ i Alyzamenuen:

- Aktuel driftstilstand (måling, kalibrering osv.)
- Plan for de næste intervalstyrede handlinger, f.eks. måling, kalibrering, rensning (fanen *Status*)
- Plan for udskiftning af ChemBags (fanen *Remaining*)
- Plan for udførelse af vedligeholdelsesaktiviteter, f.eks. udskiftning af dele (fanen *History / Installed replacement parts*)
- Dokumentation vedrørende udførte vedligeholdelsesaktiviteter (fanen *History / Maintenance history*)
- Dokumentation vedrørende kalibreringsprocedurer (fanen *History / Calibration history*)
- Yderligere oplysninger om Alyza IQ (fanen *Info*)
  - Aktuelt målte værdier for sensorer (f.eks. temperatur osv.)
  - Aktuelle statusser (f.eks. varme, ventilator, køling osv.)
  - Softwareversioner for de enkelte Alyza IQ-komponenter
  - Serienumre for de enkelte komponentgrupper
- 1 I måleværdidisplayet skal du bruge **<▲▼ >** til at vælge Alyza IQ.
- 2 Brug **<C>**-tasten til at skifte til Alyza-menuen.
- 3 Brug  $\langle 4 \rangle \rangle$  > til at åbne en af fanerne med oplysninger om Alyza IQ:
  - Status (se afsnit 4.5.1 Oplysninger om den aktuelle driftstilstand (fanen Status), 
    91)
    - *Remaining* (se afsnit 4.5.2 Oplysninger om den forventede levetid for reservedele (fanen Remaining), 
      91)

    - Info (se afsnit 4.5.4 Yderligere oplysninger om Alyza IQ (fanen Info), 96)

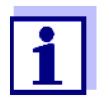

Du kan også overføre de viste oplysninger til en USB-hukommelsesenhed via Alyza IQ (se afsnit 4.6 Overførsel af oplysninger til en USB-hukommelsesenhed via Alyza IQ, 
96).

### 4.5.1 Oplysninger om den aktuelle driftstilstand (fanen *Status*)

Under målefunktionen omfatter oplysningerne vedrørende den aktuelle driftstilstand de aktuelt målte værdier samt planen for de næste intervalstyrede handlinger, såsom måling, kalibrering og rensning.

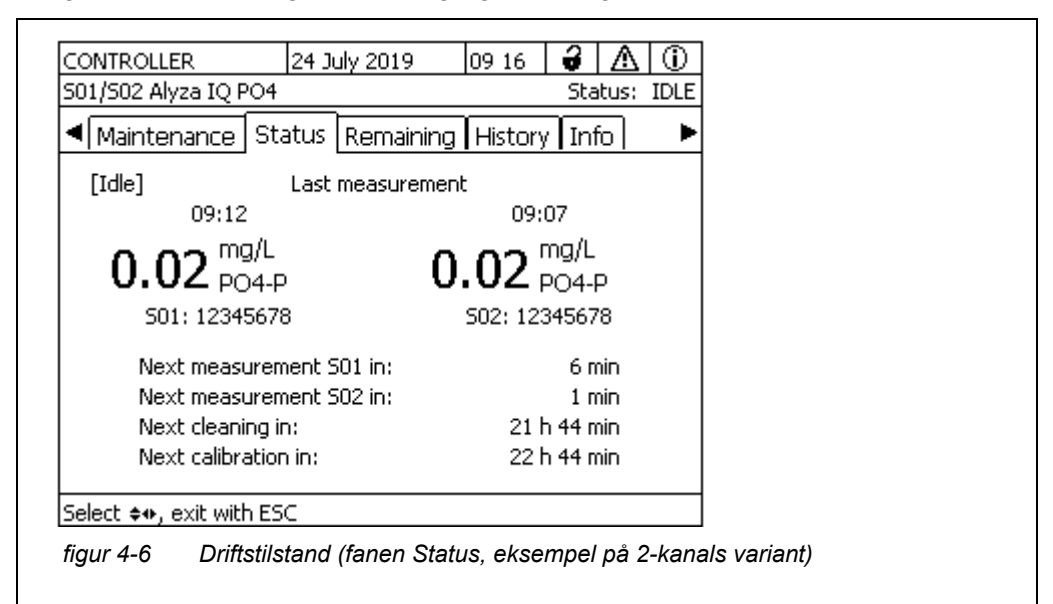

På *Status*-fanen er følgende oplysninger om den aktuelle driftstilstand tilgængelige:

- Aktuel driftstilstand (f.eks. måling, kalibrering osv.)
- Målt værdi for den seneste måling med dato og klokkeslæt
- Plan for de næste intervalstyrede handlinger, f.eks. måling, kalibrering og rensning

### 4.5.2 Oplysninger om den forventede levetid for reservedele (fanen *Remaining*)

Fanen *Remaining* giver et hurtigt overblik over vedligeholdelsesaktiviteter, der skal udføres. Disse oplysninger letter planlægningen og koordineringen af vedligeholdelsesaktiviteterne for de vigtigste reservedele (kemikalier og MultiPortventilen) for Alyza IQ.

| CONTROLLER                                                                                   | 24 July 2019      | 09 09 🔒 🛆 🛈       |  |  |  |  |
|----------------------------------------------------------------------------------------------|-------------------|-------------------|--|--|--|--|
| 501/502 Alyza IQ PO4                                                                         |                   | Status: MEASURE 2 |  |  |  |  |
| <ul> <li>Maintenance   Sta</li> </ul>                                                        | tus Remaining     | History Info 📃 🕨  |  |  |  |  |
|                                                                                              | Days              | Until             |  |  |  |  |
| Reagent A                                                                                    | 17 !              | 10 Aug 2019       |  |  |  |  |
| Reagent B                                                                                    |                   | Not installed     |  |  |  |  |
| Standard solution 1                                                                          | 17 !              | 10 Aug 2019       |  |  |  |  |
| Standard solution 2                                                                          | 17 !              | 10 Aug 2019       |  |  |  |  |
| Cleaning solution                                                                            | 17 !              | 10 Aug 2019       |  |  |  |  |
| Attention: The remaining times are only correct if the date of expiry was correctly entered. |                   |                   |  |  |  |  |
| Select ≑⇔, see details 🖁                                                                     | కి, exit with ESC |                   |  |  |  |  |
| igur 4-7 Oversigt Remaining (fanen Remaining)                                                |                   |                   |  |  |  |  |

Den forventede tidsperiode indtil den næste udskiftning af reservedelen vises i dage i oversigten. Hvis den forventede resterende tid er kort, vises dette også i oversigten.

| Resterende tid | Signal                            |
|----------------|-----------------------------------|
| < 30 d         | ! (ud for resterende tid)         |
| < 7 d          | ! (blinker ud for resterende tid) |
| < 0 d          | 🖆 (kalenderblad)                  |

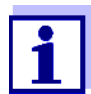

Resterende tid kan kun angives korrekt, hvis

- Udskiftningen foretages via vedligeholdelsesmenuen
- hele ChemBags eller nye reservedele installeres
- den udløbsdato, der er anført på den pågældende ChemBag, er korrekt angivet

| CONTROLLER 24 July 20                                             | 09 28 🔂 🛆 🛈                     |
|-------------------------------------------------------------------|---------------------------------|
| 501/502 Alyza IQ PO4                                              | Status: MEASURE 2               |
| ChemBag F                                                         | Reagent A                       |
| Туре                                                              | R-PO4/1-1A                      |
| expiry date (maximum from p                                       | 10 Aug 2019                     |
| Filling level                                                     | 19 %                            |
| Current use                                                       | 288 Measurements per day        |
| Remaining time                                                    | 17 Day(s) until 10 Aug 2019     |
| Limited by                                                        | expiry date                     |
| Attention: The remaining times a<br>expiry was correctly entered. | re only correct if the date of  |
| Return with ESC                                                   |                                 |
| iaur 4-8 Onlysninger om F                                         | Remaining, detalieret visning ( |

Yderligere oplysninger om en reservedels levetid kan ses, hvis du trykker på **<OK>**.

# 4.5.3 Oplysninger om vedligeholdelsesaktiviteter og kalibreringsprocedurer (fanen *History*)

Alyza IQ-historikken giver en oversigt over installerede reservedele, udførte vedligeholdelsesaktiviteter og gennemførte kalibreringsprocedurer.

- Installed replacement parts (liste over installerede reservedele med installations- og udløbsdato angivet)
- Calibration history (liste over seneste kalibreringsprocedurer med de relevante kalibreringsdata)

# Installed replacement parts

| CONTROLLER            | 11 Sept 2019 | 08 04 | 3     |       | $\odot$ |
|-----------------------|--------------|-------|-------|-------|---------|
| S01/S02 Alyza IQ PO4  |              | Stat  | us: N | /EASU | RE 2    |
| Installed replacement | parts        |       |       |       |         |
| Part                  | Installation | Usi   | e by  |       |         |
| MultiPort valve (MPV) | 11 Sept 2019 |       |       |       |         |
| Reagent A             | 11 Sept 2019 | 11    | Oct   | 2019  |         |
| R-PO4/1-1A            |              |       |       |       |         |
| Reagent B             | 11 Sept 2019 | 11    | Oct   | 2019  |         |
| R-PO4/1-1B            |              |       |       |       |         |
| Standard solution 1   | 11 Sept 2019 | 11    | Oct   | 2019  |         |
| S-NH4/1-1.0           | 11 C 0010    |       | ~     | 2010  |         |
|                       | 11 Sept 2019 | 11    | ou    | 2019  |         |
| Cleaning solution     | 11 Sept 2019 | 11    | Oct   | 2019  |         |
|                       |              |       |       |       |         |
| C-PO4/1-1             |              |       |       |       |         |
|                       |              |       |       |       |         |

Scroll 💠, help 앮, return with ESC

figur 4-9 Installed replacement parts (fanen History / Installed replacement parts)

Listen *Installed replacement parts* indeholder en oversigt over alle de komponenter, der skal udskiftes med regelmæssige mellemrum, dvs. når brugsperioden er udløbet.

Installations- og udløbsdatoen for en komponent registreres, når komponenten installeres. Disse data dokumenteres.

| Calibration history | Calibration history-listen indeholder de seneste kalibreringsresultater (se afsnit |
|---------------------|------------------------------------------------------------------------------------|
|                     | 4.4.3 Kalibreringshistorik, 🖹 89).                                                 |

| CONTROLLER                                |                         | 07 May     | 2019        | 08          | :20             | 3 .         | $\Delta$ (  | Vis yderligere oply-                                                     |
|-------------------------------------------|-------------------------|------------|-------------|-------------|-----------------|-------------|-------------|--------------------------------------------------------------------------|
| S01/S02 Alyza                             | IQ PO4                  |            |             |             |                 | Stat        | us: IDL     | E sninger med                                                            |
| Calibration his                           | tory                    |            |             |             |                 |             | I           | <<>><>>                                                                  |
| Date                                      | Time                    | Srel       | OSTy        | /pe         | STD             | MR          | OK          |                                                                          |
| 30 Apr 2019                               | 08:10                   | 1.00       | 0           | F           | 1/0             | 1           | +           | Aktuel                                                                   |
| 29 Apr 2019<br>28 Apr 2019                | 08:10<br>08:10          | 1.00       | 0<br>0      | A           | 1/<br>0/10      | 1<br>1      | +<br>+      | kalibreringsdata                                                         |
| 27 Apr 2019                               | 08:10                   | 1.00       | 0           | А           | 0/10            | 1           | +           |                                                                          |
| 26 Apr 2019<br>25 Apr 2019<br>24 Apr 2019 | 08:10<br>08:10<br>08:10 |            | 0<br>0<br>0 | А<br>А<br>А | 1/<br>/10<br>1/ | 1<br>1<br>1 | +<br>+<br>+ | Kronologisk over-<br>sigt over de<br>seneste kalibre-<br>ringsprocedurer |
| Scroll/Move 🕶                             | , help ≌                | , return v | vith ESC    |             |                 |             |             |                                                                          |

Kalibreringshistorikken indeholder følgende oplysninger:

- Date og Time for kalibreringen
- Srel (relativ hældning, bestemmes med 2-punkts kalibrering)
  - Værdi uden stjerne (\*): hældningen blev bestemt (2-punkts kalibrering)
  - \* Værdi med stjerne (\*):
     hældningen blev ikke bestemt (1-punkts kalibrering);
     den seneste aktive hældning blev taget i stedet for uændret
- **OS** (forskydning, bestemmes med 1- og 2-punkts kalibrering)
- Type
  - M: Manuel kalibrering
  - A: Automatisk kalibrering
  - F: Fabriksindstilling
- **STD** (koncentration i mg/l for de anvendte kalibreringsstandarder)
- MR (måleområde 1 [lavt] eller 2 [højt])
- OK (evaluering af kalibreringsresultat):
  - + kalibrering lykkedes. De nye kalibreringsdata overtages med henblik på måling.
  - kalibrering mislykkedes. Sensor blokeret for måling.
  - ?: Den seneste gyldige kalibrering eller fabriksindstilling blev overtaget
- **Abs.** (Absorptionsstandard 1 / standard 2)

#### 4.5.4 Yderligere oplysninger om Alyza IQ (fanen Info)

På fanen *Info* er der yderligere oplysninger om Alyza IQ, som kan være nyttige i tilfælde af fejl eller usandsynlige måleværdier. Følgende oplysninger vises:

- Temperaturstyring (temperatur, ventilatorernes funktionalitet, varmeenheder, køleenhed)
- Softwarestatusser (styreenhederne ACM, ACS osv.)
- Serienumre for de enkelte komponenter

|                         | 07 May 2019   | 08 24 🛛 🔂 🕹 🕹  | <u>0 2</u> |  |  |
|-------------------------|---------------|----------------|------------|--|--|
| 501/502 Alyza IQ PO4    |               | Status: MEA    | ASURE 2    |  |  |
| Maintenance   Stat      | us Remainin:  | g History Info |            |  |  |
| Measuring mode, Chani   | nel 1         | P              | 04-P       |  |  |
| Measuring range, Chan   | nel 1         | 0.02 . 15.00   | mg/L       |  |  |
| Measuring mode, Chani   | nel 2         | P              | 04-P       |  |  |
| Measuring range, Chan   | nel 2         | 0.02 15.00     | mg/L       |  |  |
| MPV Status              |               |                | OK         |  |  |
| Temperature of housing  | ) interior T1 | 25.            | 0°C        |  |  |
| Outside temperature T2  | 2             | 25.            | 0°C        |  |  |
| Temperature of measur   | ing unit T3   | 20.            | 20.0 °C    |  |  |
| Temperature of photom   | ieter T4      | 45.            | 0°C        |  |  |
| Heating of housing inte | rior HZ1      |                | 0%         |  |  |
| Heating of measuring u  | nit HZ2       |                | 0% 🔻       |  |  |
| Select 🚓, exit with ESC |               |                |            |  |  |
| fiqur 4-11 Info (fane   | n Info)       |                |            |  |  |

#### 4.6 Overførsel af oplysninger til en USB-hukommelsesenhed via Alyza IQ

Du kan gemme måledataene for Alyza IQ via USB-grænsefladen for din IQ SENSOR NET-styreenhed, som du plejer (se betjeningsvejledningen for systemet).

Desuden kan andre driftsdata også overføres til en USB-hukommelsesenhed via Alyza IQ:

- Detaljerede driftsdata, der skal evalueres af serviceafdelingen (se afsnit 4.6.2 Overførsel af detaljerede driftsdata til en USB-hukommelsesenhed med henblik på evaluering hos serviceafdelingen, 
  97)

#### 4.6.1 Overførsel af et udvalg af vigtige driftsdata til en USB-hukommelsesenhed

Disse driftsdata giver en oversigt over indstillinger og data, der er vigtige for din Alyza IQ' funktionsdygtighed.

- Målingsindstillinger
- Kalibreringsindstillinger
- Kalibreringsdata for den seneste kalibrering
- Levetid for reservedele (MPV, ChemBags)
- 1 Slut en USB-hukommelsesenhed til USB-grænsefladen i din IQ SENSOR NET-styreenhed (f.eks. Terminal/Controller 2020 3G).
- 2 På terminalen skal du åbne fanen *Maintenance* i Alyza-menuen.
- 3 Vælg funktionen *Save Alyza info file to USB memory device*. Følg anvisningerne på displayet.
- 4 Tag USB-hukommelsesenheden ud af USB-grænsefladen i din IQ SENSOR NET-styreenhed.
- 5 Forbind USB-hukommelsesenheden til USB-grænsefladen på en pc, og åbn filsystemet på USB-hukommelsesenheden.

På USB-hukommelsesenheden er der en mappe kaldet "AlyzaInfoData" med data fra Alyza IQ.

Hver gang der udlæses data, gemmes der en ny fil med oprettelsesdato og -klokkeslæt som en del af filnavnet i mappen.

Tilknytningen af dataene til en bestemt Alyza IQ-enhed sikres via serienummeret for den pågældende Alyza IQ-enhed i filnavnet.

### 4.6.2 Overførsel af detaljerede driftsdata til en USB-hukommelsesenhed med henblik på evaluering hos serviceafdelingen

Serviceafdelingen kan gøre brug af de detaljerede driftsdata med henblik på at analysere og eliminere fejl.

- 1 Skru de to fastgøringsskruer i ACM-styreenhedens dæksel ud, og tag dækslet af ACM'en.
- Hvis et USB-stik er forbundet til USB-grænsefladen ved siden af "USB0"-grænsefladen: Tag dette USB-stik ud.
- 3 Slut en USB-hukommelsesenhed til USB-grænseflade "USB0".
- 4 På terminalen skal du åbne fanen *Maintenance* i Alyza-menuen.

- 5 Vælg funktionen *Save service files to USB memory device*. Følg anvisningerne på displayet.
- 6 Fjern USB-hukommelsesenheden fra "USB0"-grænsefladen.
- 7 Om nødvendigt kan du igen indsætte det USB-stik, som du tidligere fjernede, i den ikke-mærkede USB-grænseflade.
- 8 Sæt dækslet på igen, og fastgør det med de to fastgøringsskruer.
- 9 Forbind USB-hukommelsesenheden til USB-grænsefladen på en pc, og åbn filsystemet på USB-hukommelsesenheden.

På USB-hukommelsesenheden er der en mappe kaldet "LogData" med driftsdata fra Alyza IQ. Mappen indeholder flere filer med driftsdata for Alyza IQ. Tilknytningen af dataene til en bestemt Alyza IQ-enhed sikres via serienummeret for den pågældende Alyza IQ-enhed i filnavnet.

10 Hvis du bliver bedt om det, skal du sende nogle enkelte filer eller hele "LogData"-mappen til serviceafdelingen.

#### 4.7 Softwareopdatering for Alyza IQ

Med en Software-Update kan du altid opdatere din Alyza IQ til den seneste status af instrumentsoftwaren.

Gå til www.WTW.com for at få opdateringspakken med den nyeste instrumentsoftware til Alyza IQ samt en omfattende vejledning til, hvordan du skal udføre opdateringen.

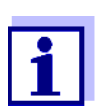

Software-Update for Alyza IQ er inkluderet i opdateringspakken til IQ SENSOR NET.

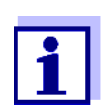

Softwareversioner for alle komponenter kan ses i dialogboksen Liste over alle komponenter (se betjeningsvejledningen til IQ SENSOR NET-systemet).

Alyza IQ er en IQ SENSOR NET-komponent med en separat USB-grænseflade.

- 1 Download softwareopdateringen IQ SENSOR NET "Update Pack (L1)", og gem mapperne på en USB-hukommelsesenhed.
- 2 Skru de to fastgøringsskruer i ACM-styreenhedens dæksel ud, og tag dækslet af ACM'en.

- 3 Slut USB-hukommelsesenheden med softwareopdateringen IQ SENSOR NET "Update Pack (L1)" til US-grænsefladen "USB0".
- 4 På terminalen skal du skifte til måleværdidisplayet for IQ SENSOR NET.

#### **BEMÆRK!**

En afbrydelse af strømforsyningen under opdateringen kan beskadige din Alyza IQ.

Når opdateringsprocessen er startet, må du ikke afbryde eller annullere dataoverførslen. Afbryd ikke forsyningsspændingen under opdateringsprocessen! Opdateringen varer op til 10 minutter.

5 Start softwareopdateringen (komponent med USB-grænseflade) fra servicemenuen.

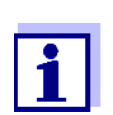

En Software-Update ændrer ikke nogen målingsindstillinger, måleeller kalibreringsdata. En sekvens af bip angiver status for softwareopdateringen. Sekvensen af bip gentages, indtil statussen afsluttes automatisk eller manuelt:

| Sekvens af bip                                                               | Forklaring                                | STATUS / Næste trin                                                                                                    |  |
|------------------------------------------------------------------------------|-------------------------------------------|----------------------------------------------------------------------------------------------------|--|
| ← 3 s →                                                                      |                                           | OPDATERING AKTIV                                                                                                    |  |
| 1 kort bip (0,2 sek.)<br>1 lang pause (2,8 sek.)                             | Softwareopdatering aktiveret.             | <ul> <li>Vent, indtil softwareopdateringen er<br/>afsluttet, f.eks.:</li> </ul>                                         |  |
|                                                                              |                                           | <ul> <li>3 korte bip: LYKKEDES</li> <li>3 lange bip: FEJL</li> </ul>                                                    |  |
| I meget lang pause<br>under den aktive opdater-                              | ACM'en genstartes<br>under en softwareop- | <ul> <li>Vent på, at softwareopdateringen skal<br/>fortsætte eller annulleres.</li> </ul>                               |  |
| ing (ca. 1 min.),<br>displayet er slukket.                                   | datering.                                 | Hvis der er en længere pause (> ca. 3 min.)<br>med displayet slukket:                                                   |  |
|                                                                              |                                           | <ul> <li>Sluk for Alyza IQ</li> </ul>                                                                                   |  |
|                                                                              |                                           | <ul> <li>Vent i 10 sekunder</li> </ul>                                                                                  |  |
|                                                                              |                                           | <ul> <li>Tænd for Alyza IQ</li> </ul>                                                                                   |  |
| - 3 s →                                                                      |                                           | OPDATERING LYKKEDES                                                                                                    |  |
| 3 korte bip (0,2 sek.)<br>2 korte pauser (0,2 sek.)<br>1 lang pause (2 sek.) | Softwareopdatering<br>gennemført          | <ul> <li>Fjern USB-hukommelsesenheden.<br/>Alyza IQ genstarter automatisk.</li> </ul>                                   |  |
| <b>↓</b> 15 s —                                                              |                                           | FEJL                                                                                                    |  |
| 3 lange bip (1 sek.)<br>2 lange pauser (1 sek.)<br>1 lang pause (10 sek.)    | Softwareopdatering<br>lykkedes ikke       | <ul> <li>Fjern USB-hukommelsesenheden.<br/>Alyza IQ starter med den gamle soft-<br/>ware.</li> </ul>                    |  |
| ▲15 s —                                                                      | ····                                      | <ul> <li>Kontrollér dataene på USB-hukom-<br/>melsesenheden, og kopier dem igen,<br/>hvis det er nødvendigt.</li> </ul> |  |
| 2 lange bip (1 sek.)<br>1 lang pause (1 sek.)<br>1 lang pause (12 sek.)      | Softwareopdatering<br>blev ikke fuldført. | <ul> <li>Gentag softwareopdateringen</li> </ul>                                                                         |  |

### 5 Vedligeholdelse og rensning

#### 5.1 Advarsler om fare

Læs kapitel 2 Sikkerhedsanvisninger, 22 før udførelse af vedligeholdelsesarbejde. Dette er vigtigt af hensyn til din personlige sikkerhed.

#### BEMÆRK!

Måleenhedens indvendige side er temperaturstyret til 20 °C (68 °F). Med omgivelsestemperaturer på over 25 °C (77 °F), kan der dannes kondensvand på kølige overflader, hvilket kan forårsage beskadigelse, når måleenheden åbnes.

For at undgå at måleenheden tager skade på grund af dannelse af kondensvand, skal du altid vente, indtil temperaturjustering (funktionen "Prepare to open measuring unit") er fuldført, før måleenheden åbnes.

Risici under håndtering af ChemBags

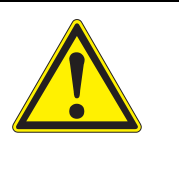

#### ADVARSEL

Farlige kemikalier. Forkert brug af kemikalier kan være sundhedsskadelig. Overhold følgende regler:

- Læs mærkaterne på ChemBags, og følg sikkerhedsanvisningerne
- Sørg for at bære beskyttelsesudstyr (laboratoriekittel, beskyttelsesbriller, kemikalieresistente handsker, sikkerhedssko)

Noter vedrørende sikker håndtering af ChemBags

- Hvis en ChemBag er blevet beskadiget i transportemballagen f.eks. ses der lækket væske – må denne ChemBag ikke anvendes i Alyza IQ.
- Sørg for ikke at beskadige ChemBags'ene, når de pakkes ud af transportemballagen.
- Brug ikke en skarp genstand under håndteringen (eller udpakningen) af ChemBags'ene.
- Hvis det er muligt, skal ChemBags'ene udelukkende håndteres ved at tage fat i hætten, således at ChemBags'ene ikke påføres pres, så de kommer til at bugte eller sno sig.
- I forbindelse med arbejde, der udføres med MultiPort-ventilens låseenhed åben:

Før der påbegyndes arbejde, mens låseenheden er åben, skal det kontrolleres, at de forbundne ChemBags er sikkert ophængt i støttestangen, og at de ikke udsættes for pres eller bevæger sig, når låseenheden er åben.

 Arbejde med ChemBags: Før der påbegyndes arbejde med de forbundne ChemBags, skal det kontrolleres, at MultiPort-ventilens låseenhed er lukket.

#### 5.2 Åbning af MultiPort-ventilens låseenhed ("Før åbning: Tøm systemet")

MultiPort-ventilen er det centrale element med henblik på distribution og dosering af væsker i måleenheden. MultiPort-ventilen er forbundet med væskerne, ved at ventilen placeres nøjagtigt og presses mod tætningerne. MultiPort-ventilens pres mod tætningerne udføres ved at lukke låseenheden. Først da er systemet forseglet ved væskernes kontaktpunkter.

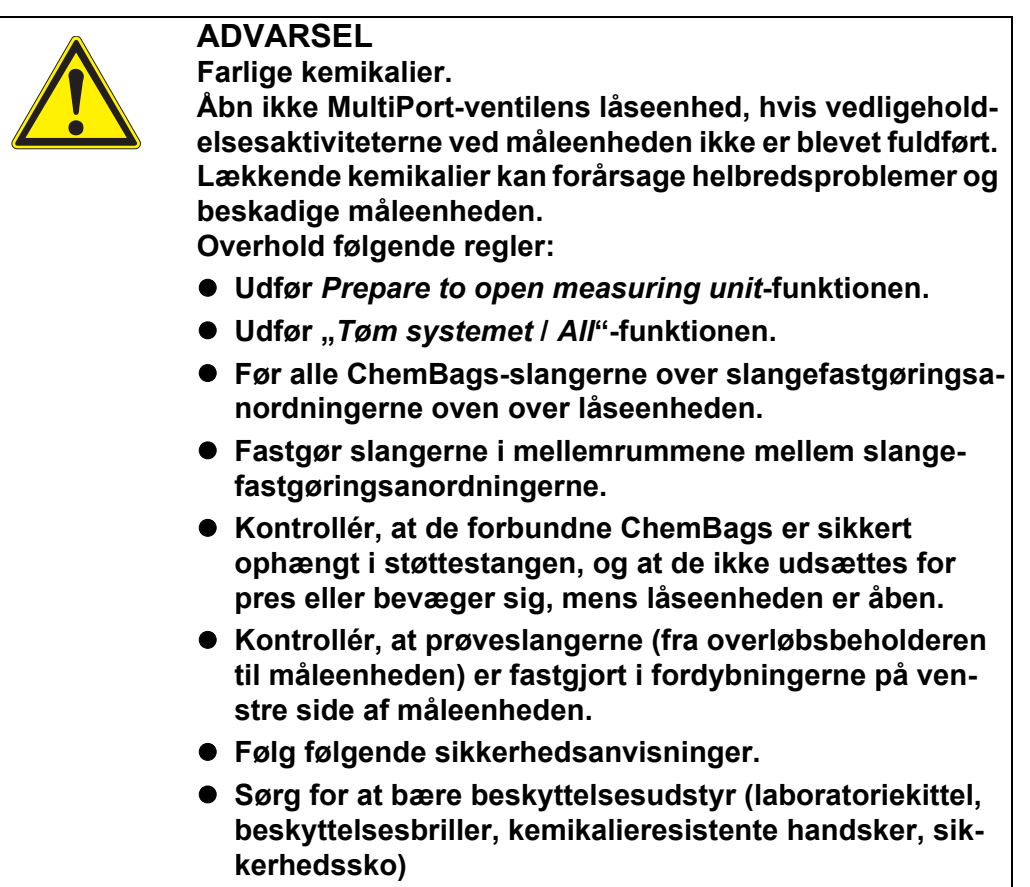

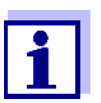

Før åbning af låseenheden skal det altid kontrolleres, om måleenheden er klargjort til åbning, og om systemet er blevet tømt (f.eks. fanen *Status* i Alyza-menuen).

Forberedelse af vedligeholdelse af måleenheden er beskrevet i detaljer i forbindelse med vedligeholdelse af måleenheden (se afsnit 5.5 Installation/udskiftning af ChemBags, MPV, slanger, 

109).

Tømning af system via Alyza-menuen

em Når et Alyza IQ er klar til drift, skal systemet tømmes via Alyza-menuen.

- 1 Åbn *Maintenance functions of measuring unit*-menuen i Alyza-menuen.
- Vælg funktionen *Prepare to open measuring unit*.
   Følg anvisningerne på displayet.
   Proceduren starter temperaturjustering for måleenheden.

3 Tøm alle slanger (Maintenance / Manual functions / Tøm systemet / All).

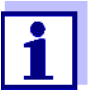

Hvis det ikke er muligt at tømme slangerne via Alyza-menuen, skal der udføres manuel tømning (afsnit 5.9 Manuel tømning af systemet, 🗎 139).

#### Åbning af

låseenheden

- 4 Ifør dig dit personlige beskyttelsesudstyr (PPE) og kemikalieresistente handsker (se afsnit 2.4 Personligt beskyttelsesudstyr (PPE), 🖹 24).
  - 5 Fjern måleenhedens frontdæksel. Måleenheden er klar til at blive åbnet, når lysdioden for måleenheden lyser hvidt.
  - 6 Brug én hånd til at gribe fat i håndtaget ved den øverste kant på måleenhedens frontdæksel.
  - 7 Træk måleenhedens frontdæksel lidt fremad mod modstanden.
  - 8 Tag forsigtigt frontdækslet ud foran. Placer frontdækslet på et rent sted.
  - 9 Kontrollér, at de forbundne ChemBags hænger sikkert ned fra støttestangen.
  - 10 Før alle slanger til ChemBags over slangefastgørelsesanordningerne oven over låseenheden, og fastgør slangerne i rækkefølge efter hinanden i slangefastgørelsesanordningerne.

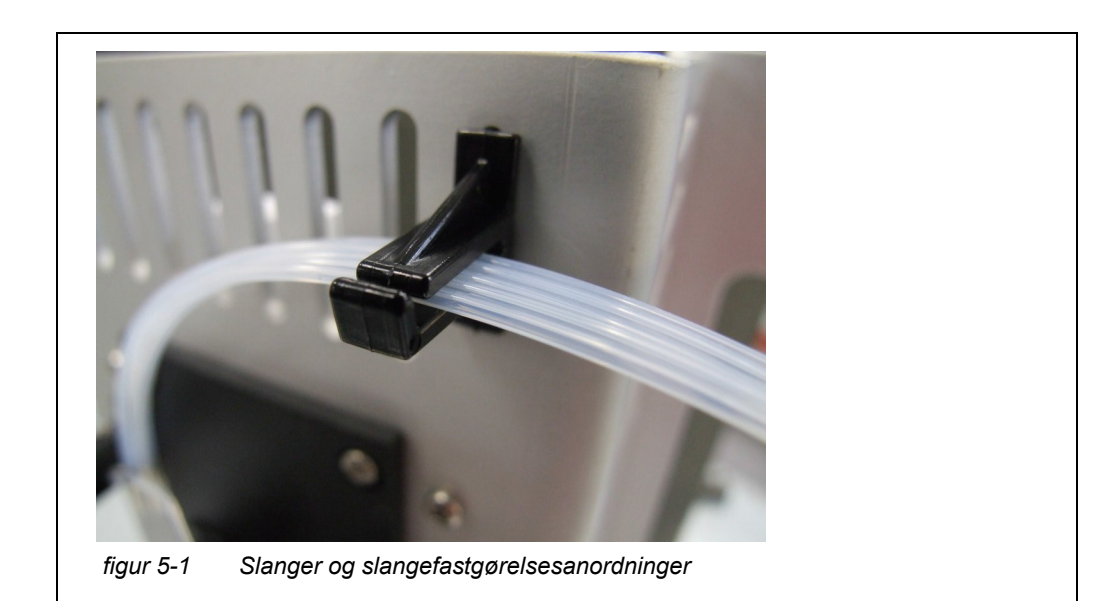

- 11 Sørg for, at de forbundne ChemBags hænger sikkert ned fra støttestangen, og at de ikke udsættes for pres eller flyttes, mens låseenheden er åben.
- 12 Kontrollér, at prøveslangerne (fra overløbsbeholderen til måleenheden) er fastgjort i fordybningerne på venstre side af måleenheden.
- 13 Sørg for at have absorberende og fnugfrit papir ved hånden, så du hurtigt kan absorbere eventuelle små kemikalierester.
- 14 Klargør MultiPort-ventilens (MPV) låseenhed til åbning (*Maintenance / Maintenance functions of measuring unit / Prepare to open the locking*).
- 15 Bekræft, at kravene til åbning er opfyldt. Når låseenheden er klar til at blive åbnet, blinker statuslysdioden hvidt (du kan åbne MultiPort-ventilens låseenhed uden advarselstoner).
- 16 Hvis statuslysdioden blinker hvidt: Åbn MultiPort-ventilens låseenhed (MPV).

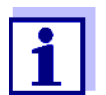

Bip og en rødt blinkende statuslysdiode angiver, at det ikke er alle kravene til sikker åbning af låseenheden, der er opfyldt.

Når låseenheden er åben, er der risiko for lækkende kemikalier.

- 17 Læg øjeblikkeligt absorberende, fnugfrit papir over MultiPort-ventilen.
- 18 Flyt væske-interfacet over MultiPort-ventilen en smule nedad med hånden, så det kommer i kontakt med papiret, således at væskerester kan absorberes.

Låseenheden kan nu åbnes på en sikker måde.

19 Sørg for, at væske-interfacets tætninger forbliver inde i interfacet.

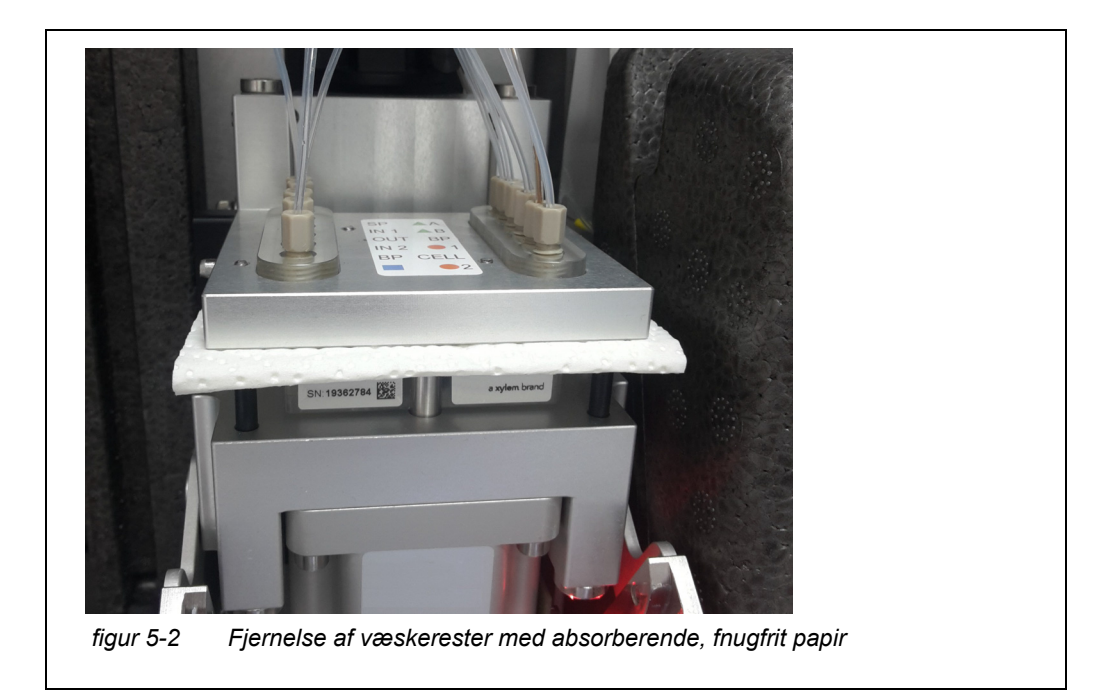

#### BEMÆRK!

For at undgå beskadigelse af måleenheden forårsaget af lækkende kemikalier skal du sørge for, at følgende krav er opfyldt, når du arbejder med låseenheden åben:

- At de forbundne ChemBags hænger sikkert ned fra støttestangen.
- At ChemBags'ene ikke presses eller bevæger sig.
- At ChemBags-slangerne er fastgjort i slangefastgørelsesanordningerne oven over låseenheden.
- At prøveslangerne (fra overløbsbeholderen til måleenheden) er fastgjort i fordybningerne på venstre side af måleenheden.
- 20 Udfør nu vedligeholdelsesaktiviteter efter behov.

#### 5.3 Reservedele, tilbehør

Brug kun originale reservedele og tilbehør. ChemBags er tilgængelige som sæt, der er optimalt kombineret til din applikation. Kombinationen som sæt tager højde for følgende faktorer med henblik på din specifikke applikation:

- Måleparameter
- Måleområde
- Væskemængde
- Stabilitet

Ved at benytte sættene undgår du eventuelle uegnede kombinationer er Chem-Bags.

ChemBags fås også som enkelte enheder.

#### ChemBags

| Туре                 | Reservedele<br>(ChemBag-sæt)                                                                      | Ordre-<br>nummer |
|----------------------|---------------------------------------------------------------------------------------------------|------------------|
| R-PO4/1-1A           | Reagens for måleområde 1<br>(MR1, lavt MR)                                                        | 827520           |
| R-PO4/1-1B           | Reagens for måleområde 1<br>(MR1, lavt MR)                                                        | 827521           |
| R-PO4/1-2A           | Reagens for måleområde 2<br>(MR2, højt MR)                                                        | 827522           |
| R-PO4/1-2B           | Reagens for måleområde 2<br>(MR2, højt MR)                                                        | 827523           |
| S-PO4/1-0.0          | Kalibreringsstandard 0.0 for<br>måleområde 1 (MR1, lavt MR)                                       | 827526           |
| S-PO4/1-1.0          | Kalibreringsstandard 1.0 for<br>måleområde 1 (MR1, lavt MR)                                       | 827527           |
| S-PO4/1-10.0         | Kalibreringsstandard 10.0 for<br>måleområde 1 (MR1, lavt MR) eller<br>måleområde 2 (MR2, højt MR) | 827528           |
| S-PO4/1-40.0         | Kalibreringsstandard 100.0 for<br>måleområde 2 (MR2, lavt MR)                                     | 827529           |
| C-PO4/1-1            | Rensningsopløsning                                                                                | 827533           |
| R-Set PO4/1-1        | Sæt af reagenser for måleområde<br>1 (MR1, lavt MR)                                               | 827550           |
| R-Set PO4/1-2        | Sæt af reagenser for måleområde<br>2 (MR2, højt MR)                                               | 827551           |
| SC-Set PO4/1-1_0/1   | Sæt af kalibreringsstandarder og<br>rensningsopløsning for måleom-<br>råde 1 (MR1, lavt MR)       | 827555           |
| SC-Set PO4/1-1_0/10  | Sæt af kalibreringsstandarder og<br>rensningsopløsning for måleom-<br>råde 1 (MR1, lavt MR)       | 827556           |
| SC-Set PO4/1-2_10/40 | Sæt af kalibreringsstandarder og<br>rensningsopløsning for måleom-<br>råde 2 (MR2, højt MR)       | 827557           |

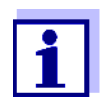

Enkelte ChemBags: Fås via internettet på adressen www.WTW.com.

### Yderligere reservedele

| Туре            | Reservedele                | Ordre-<br>nummer |
|-----------------|----------------------------|------------------|
| MPV-1           | MultiPort-ventil           | 827000           |
| Sprøjtepumpesæt | Sprøjtepumpehus med holder | 827170           |

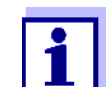

Yderligere reservedele og tilbehør:

Fås via internettet på adressen www.WTW.com.

#### Tilbehør (ekstraudstyr)

| Туре         | Tilbehør                              | Ordre-<br>nummer |
|--------------|---------------------------------------|------------------|
| WF-sæt       | Monteringssæt til opsamlingstragt     | 827187           |
| ТМ           | Monteringssæt til terminalholder      | 822000           |
| Kontraventil | Kontraventil<br>(til prøvefødeslange) | 827186           |

Rensemiddelkoncentrater (til kemisk rensning af filterpladen) Basisopløsningerne til kemisk rensning af filterpladen kan købes i husholdnings- eller specialforretninger

#### BEMÆRK!

Rensemidler, der indeholder overfladeaktive stoffer, kan forårsage skade. Benyt derfor ikke rensemidler, der indeholder overfladeaktive stoffer.

# Hygiejniske husholdningsrengøringsmidler, der er baseret på natriumhypochlorit

- Eksempel: Dan Klorix fra Colgate-Palmolive GmbH
- Fås i butikker, der forhandler husholdningsartikler, husholdningsafdelinger i stormagasiner, isenkramforretninger osv.

#### Mærkenavn: 9062 Natriumhypochloritopløsning

- Ordrenummer: 90620.3
- Carl Roth, Schoemperlenstraße 3, 76185 Karlsruhe

#### Mærkenavn: Tekn. natriumhypochloritopløsning (ca. 13 % aktivt klor)

- Ordrenummer: 105614
- Merck KGaA, 64271 Darmstadt

#### 5.4 Oversigt over vedligeholdelses- og rensningsaktiviteter

Vedligeholdelsesaktiviter på Alyza IQ skal udføres med regelmæssige mellemrum. Følgende vedligeholdelsesaktiviter kan udføres af operatøren.

| Regelmæssige<br>vedligehold- | Regelmæssige vedligeholdelse                                                                                      |                                                                           | Interval                                                                                                    |
|------------------------------|----------------------------------------------------------------------------------------------------|---------------------------------------------------------------------------|----------------------------------------------------------------------------------------------------|
| elsesaktiviteter             | Måleenhed<br>(enkle vedlige-<br>holdelsesaktivi-<br>teter på stedet)                                              | Installation/udskift-<br>ning af MultiPort-ventil<br>(MPV)                | Ca. 12 måneder<br>med et måleinterval på 10 min.<br>Afhængigt af frekvensen af<br>målings-, rensnings- og kali-<br>breringsrutinerne vil vedlige-<br>holdelsesintervallerne være<br>kortere eller længere (se afsnit<br>5.5, 🖹 109) |
|                              |                                                                                                    | Installation/udskift-<br>ning af ChemBags                                 | Ca. 3-6 måneder (MR1),<br>ca. 1,5-3 måneder (MR2),<br>afhængigt af frekvensen af<br>målings-, rensnings- og kali-<br>breringsrutinerne (se afsnit<br>5.5, 🖹 109)                                                                    |
|                              |                                                                                                    | Installation/udskift-<br>ning af slanger på Mul-<br>tiPort-ventilen (MPV) | 12-24 måneder<br>(se afsnit 5.5,                                                                                                    |
|                              | Måleenhed<br>(komplekse<br>vedligeholdelses<br>aktiviteter i<br>laboratorium,<br>efter fjernelse af<br>måleenhed) | Installation/udskiftning<br>af sprøjtepumpehus                            | Ca. 2 år<br>(se monteringsanvisninger for<br>sprøjtepumpehuset)                                                                                                    |
|                              |                                                                                                    | Installation/udskift-<br>ning af fotometeren-<br>hedens slanger)          | Efter behov<br>(se monteringsanvisninger for<br>fotometerenhedens slanger)                                                                                                    |
|                              | Prøveindløb, -<br>udløb                                                                                           | Rens overløbsbeholder og indløbsledning                                   | Efter behov<br>(se afsnit 5.6.5,                                                                                                    |
|                              |                                                                                                    | Prøveoverløbsslange                                                       | Efter behov                                                                                                    |
|                              |                                                                                                    | Opsamlingstragt                                                           | 2 4 måneder<br>afhængigt af anvendelsen.                                                                                                    |
|                              |                                                                                                    | Returledning                                                              |                                                                                                    |
|                              |                                                                                                    | Måleenhedens<br>affaldsslange                                             | Efter behov                                                                                                    |
| Regelmæssige ve | edligeholdelse                                                | Interval                                                                                    |  |
|-----------------|---------------------------------------------------------------|---------------------------------------------------------------------------------------------|--|
| Prøvefiltrering | Prøvefiltrering:<br>Rensning af filterp-<br>laden (Filter/PC) | 2 4 måneder<br>afhængigt af anvendelsen.<br>Hvis rensning ikke hjælper<br>(se afsnit 5.6.4, |  |
| Hus             | Rensning af husets fil-<br>termåtter                          | Afhængigt af kontaminationen<br>(se afsnit 5.7.2,                                           |  |
|                 | Rensning af huset                                             | Efter behov<br>(se afsnit 5.7.1,                                                            |  |
|                 | Insektskærm                                                   | Efter behov                                                                                 |  |

#### Vedligeholdelsesaktiviteter ved strømforsyningsboksen

Vedligeholdelsesaktiviteter ved strømforsyningsboksen er kun nødvendige, når er arbejdes ved varmesporings- eller strømkablet (se afsnit 5.8 Vedligeholdelsesaktiviteter ved strømforsyningsboksen, 🖹 134).

# 5.5 Installation/udskiftning af ChemBags, MPV, slanger

De rutinemæssige vedligeholdelsesaktiviteter ved måleenheden er medtaget som én procedure (MPV, slanger, ChemBags).

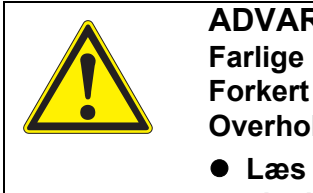

- ADVARSEL
  Farlige kemikalier.
  Forkert brug af kemikalier kan være sundhedsskadelig.
  Overhold følgende regler:
  Læs mærkaterne på ChemBags, og følg sikkerhedsanvisningerne
  - Sørg for at bære beskyttelsesudstyr (beskyttelsesbriller, kemikalieresistente handsker)

Vedrørende alle aktiviteter, der foretages ved den åbne måleenhed:

- I tilfælde af lave omgivelsestemperaturer skal det sikres, at væskerne ikke fryser, mens der udføres vedligeholdelsesaktiviteter. Lad huset være åbent i så kort tid som muligt.
- Åbn det udvendige husdæksel nok til, at det beslag, der forhindrer lukning af dækslet, går i indgreb.
- Åbn det indvendige husdæksel nok til, at det kommer i berøring med det udvendige dæksel. Vip vinkelpladen (på indersiden af det udvendige dæksel) over den øverste kant på det indvendige dæksel.

# Forberedelse af vedligeholdelse

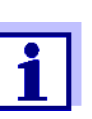

1

Under den første idriftsættelse leder installationsguiden dig igennem forberedelse til vedligeholdelse.

Fortsæt med afsnit Montering af MultiPort-ventilen (MPV) og slangerne , 🖹 112.

Fortsæt som følger med at udføre vedligeholdelsesaktiviteter for væskecirklen i Alyza IQ:

#### Start vedligeholdelsesrutinen for Alyza IQ

I displayet med målte værdier skal du bruge  $< \blacktriangle > < \nabla >$  til at vælge Alyza IQ.

| 01 | 0.02 mg/L<br>PO4-P | 22222222 |   |
|----|--------------------|----------|---|
| 02 | 1.02 mg/L<br>PO4-P | 22222222 |   |
|    |                    |          | - |
|    |                    |          |   |
|    |                    |          |   |

- 2 Brug **<C>**-tasten til at skifte til Alyza-menuen.
- Brug **< →** til at skifte til fanen *Maintenance*.

ba77214dk06

| CONTROLLER 🛛 24 July 2019 🛛 09 04 🛛 🔂 🛈       |
|-----------------------------------------------|
| S01/S02 Alyza IQ PO4 Status: MEASURE 1        |
| Maintenance Status Remaining History Info 📃 🕨 |
| STOP Alyza IQ                                 |
| Switch on/off the maintenance condition       |
| Manual functions                              |
| Maintenance functions of measuring unit       |
| SystemCheck                                   |
| Install wizard                                |
| Save service files to USB memory device       |
| Save Alyza info file to USB memory device     |
| Reset errors                                  |
| Service (protected area)                      |
|                                               |
| Select ♦+, confirm ∰, exit with ESC           |
| figur 5-4 Fanen Maintenance                   |

- 4 Udfør *Switch on/off the maintenance condition*-funktionen. På IQ SENSOR NET aktiveres vedligeholdelsestilstanden for Alyza IQ.
- 5 Udfør STOP Alyza IQ -funktionen for at standse driften.

Udførelse af vedligeholdelsesaktiviteter

| ADVARSEL<br>Farlige kemikalier.<br>Forkert brug af kemikalier kan være sundhedsskadelig.<br>Overhold følgende regler: |
|----------------------------------------------------------------------------------------------------|
| <ul> <li>Læs mærkaterne på ChemBags, og følg sikkerhedsan-<br/>visningerne</li> </ul>                                 |
| • Sørg for at bære beskyttelsesudstyr (beskyttelsesbriller, kemikalieresistente handsker)                             |

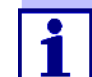

Vedrørende alle aktiviteter, der foretages ved den åbne måleenhed:

- Bemærk miljøkravene (se Figur 3.3.1, 

  27).
- I tilfælde af lave omgivelsestemperaturer skal det sikres, at væskerne ikke fryser, mens der udføres vedligeholdelsesaktiviteter. Lad huset være åbent i så kort tid som muligt.
- Åbn det udvendige husdæksel nok til, at det beslag, der forhindrer lukning af dækslet, går i indgreb.
- Åbn det indvendige husdæksel nok til, at det kommer i berøring med det udvendige dæksel. Vip vinkelpladen (på indersiden af det udvendige dæksel) over den øverste kant på det indvendige dæksel.

- 7 Åbn menuen Maintenance functions of measuring unit.
- Vælg funktionen *Prepare to open measuring unit*.
   Følg anvisningerne på displayet.
   Proceduren starter med temperaturjustering af måleenheden og valg af de dele, der skal monteres eller udskiftes.
- 9 I menuen *Maintenance functions of measuring unit/Edit list of replacement parts* skal de reservedele, der er tiltænkt med henblik på vedligeholdelse, vælges.
- 10 Rediger reservedelslisten, hvis det er nødvendigt. Mens Alyza IQ er ved at blive klargjort til vedligeholdelse, kan du fortsat ændre de påtænkte vedligeholdelsesaktiviteter (installation eller udskiftning).

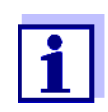

Listen med reservedele omfatter ikke udskiftning af slanger.

11 Tøm slangerne (Maintenance /Manual functions / Tøm systemet All).

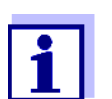

Enkelte slanger kan kun tømmes under udskiftning af ChemBags (*Maintenance / Manual functions / Tøm systemet*).

Montering af MultiPort-ventilen (MPV) og slangerne

- Fjern måleenhedens frontdæksel.
   Måleenheden er klar til at blive åbnet, når lysdioden for måleenheden lyser hvidt.
- 14 Brug én hånd til at gribe fat i håndtaget ved den øverste kant på måleenhedens frontdæksel.
- 15 Træk måleenhedens frontdæksel lidt fremad mod modstanden.
- 16 Tag forsigtigt frontdækslet ud foran. Placer frontdækslet på et rent sted.
- 17 Før alle slanger til ChemBags over slangefastgørelsesanordningerne oven over låseenheden, og fastgør slangerne efter hinanden i slange-fastgørelsesanordningerne.

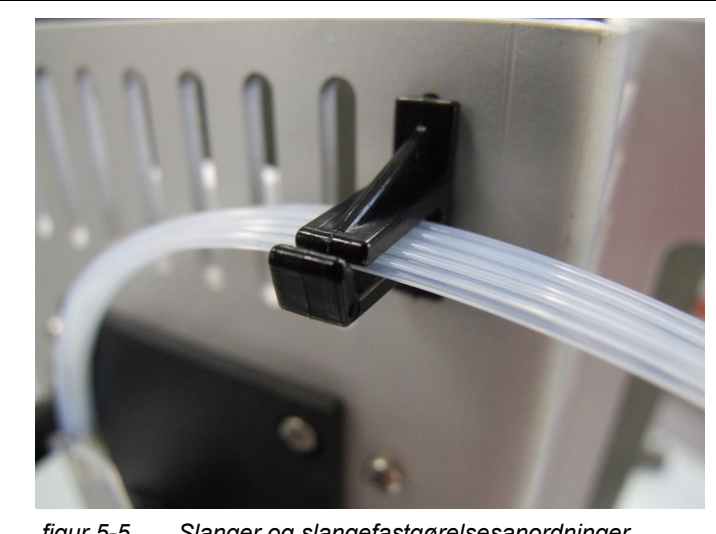

figur 5-5 Slanger og slangefastgørelsesanordninger

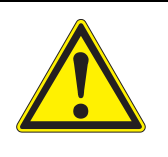

# ADVARSEL

Farlige kemikalier.

Åbn ikke MultiPort-ventilens låseenhed, hvis vedligeholdelsesaktiviteterne ved måleenheden ikke er blevet fuldført. Lækkende kemikalier kan forårsage helbredsproblemer og beskadige måleenheden.

Overhold følgende regler:

- Udfør Prepare to open measuring unit-funktionen.
- Udfør "Tøm systemet / All"-funktionen.
- Før alle ChemBags-slangerne over slangefastgøringsanordningerne oven over låseenheden.
- Fastgør slangerne i mellemrummene mellem slangefastgøringsanordningerne.
- Kontrollér, at de forbundne ChemBags er sikkert ophængt i støttestangen, og at de ikke udsættes for pres eller bevæger sig, mens låseenheden er åben.
- Kontrollér, at prøveslangerne (fra overløbsbeholderen til måleenheden) er fastgjort i fordybningerne på venstre side af måleenheden.
- Følg følgende sikkerhedsanvisninger.
- Sørg for at bære beskyttelsesudstyr (laboratoriekittel, beskyttelsesbriller, kemikalieresistente handsker, sikkerhedssko)

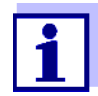

Før åbning af låseenheden skal det altid kontrolleres, om måleenheden er klargjort til åbning, og om systemet er blevet tømt (f.eks. fanen *Status* i Alyza-menuen).

- 18 Sørg for, at de forbundne ChemBags hænger sikkert ned fra støttestangen, og at de ikke udsættes for pres eller flyttes, mens låseenheden er åben.
- 19 Kontrollér, at prøveslangerne (fra overløbsbeholderen til måleenheden) er fastgjort i fordybningerne på venstre side af måleenheden.
- 20 Sørg for at have absorberende og fnugfrit papir ved hånden, så du hurtigt kan absorbere eventuelle små kemikalierester.
- 21 Klargør MultiPort-ventilens (MPV) låseenhed til åbning (*Maintenance / Maintenance functions of measuring unit / Prepare to open the locking*).
- 22 Bekræft, at kravene til åbning er opfyldt. Når låseenheden er klar til at blive åbnet, blinker statuslysdioden hvidt (du kan åbne MultiPort-ventilens låseenhed uden advarselstoner).
- 23 Hvis statuslysdioden blinker hvidt: Åbn MultiPort-ventilens låseenhed (MPV).

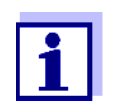

Bip og en rødt blinkende statuslysdiode angiver, at det ikke er alle kravene til sikker åbning af låseenheden, der er opfyldt. Når låseenheden er åben, er der risiko for lækkende kemikalier.

- 24 Læg øjeblikkeligt absorberende, fnugfrit papir over MultiPort-ventilen.
- 25 Flyt væske-interfacet over MultiPort-ventilen en smule nedad med hånden, så det kommer i kontakt med papiret, således at væskerester kan absorberes.

Låseenheden kan nu åbnes på en sikker måde.

26 Sørg for, at væske-interfacets tætninger forbliver inde i interfacet.

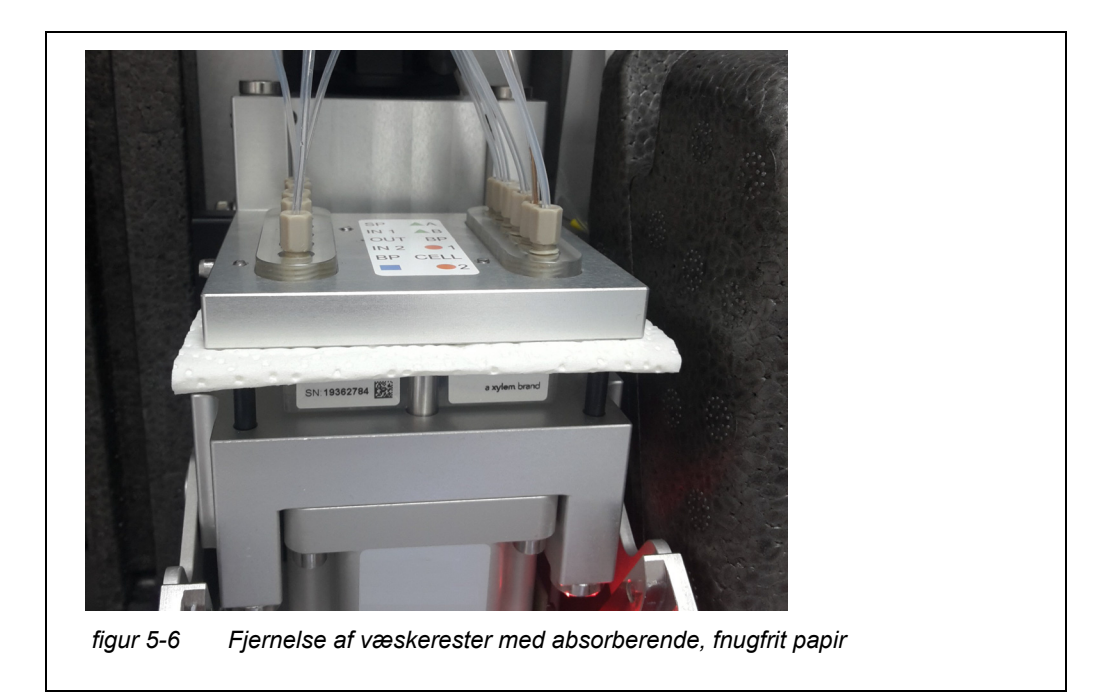

### BEMÆRK!

For at undgå beskadigelse af måleenheden forårsaget af lækkende kemikalier skal du sørge for, at følgende krav er opfyldt, når du arbejder med låseenheden åben:

- At de forbundne ChemBags hænger sikkert ned fra støttestangen.
- At ChemBags'ene ikke presses eller bevæger sig.
- At ChemBags-slangerne er fastgjort i slangefastgørelsesanordningerne oven over låseenheden.
- At prøveslangerne (fra overløbsbeholderen til måleenheden) er fastgjort i fordybningerne på venstre side af måleenheden.
- Til den første montering af en slange ved MultiPort-ventilen (f.eks. montering af slanger til standard 2 eller reagens B):
   Fjern blindpropperne til de påkrævede ekstra slangetilslutninger fra MultiPort-ventilens trykplade.
- Til den første montering af en MultiPort-ventil:
   Hvis det er nødvendigt, skal blindpropperne til MultiPort-ventilens slangetilslutninger fjernes fra MultiPort-ventilens trykplade.
   Brug specialværktøjet i bunden af måleenheden til at gøre dette.
- Når MultiPort-ventilen (MPV) eller de enkelte slanger til MultiPort-ventilen skal udskiftes:
   Afmonter eventuelle gamle slanger fra MultiPort-ventilens trykplade.

Brug specialværktøjet i bunden af måleenheden til at gøre dette.

30 Når MultiPort-ventilen (MPV) skal udskiftes: Afmonter MultiPort-ventilen.

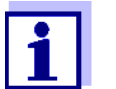

Slangerne til MultiPort-ventilen kan udskiftes enkeltvis eller som et sæt:

Slangesættet er allerede monteret ved leveringen.

- 31 Når det kun er MultiPort-ventilen (MPV), der skal udskiftes: Indsæt den nye MultiPort-ventil (MPV).
- 32 Forbind slangerne til MultiPort-ventilens trykplade.

#### BEMÆRK!

Beskadigede slanger kan lække.

Foldede eller knudrede slanger hæmmer transport af væsker. Slangerne må ikke være beskadigede, foldede eller knudrede. Slangen til fotometeret (glas-kapillarrør) kan nemt blive beskadiget, og den kan gå i stykker, hvis den bøjes.

| Farvekodning                  | Tilslutning af  |
|-------------------------------|-----------------|
| Grøn (reagens)                | MPV - ChemBag R |
| Orange (kalibreringsstandard) | MPV - ChemBag S |
| Blå (rensningsopløsning)      | MPV - ChemBag C |

- 33 Skru de nye slanger på MultiPort-ventilens trykplade.
   Brug specialværktøjet til dette.
- 34 Luk MultiPort-ventilens låseenhed (MPV)

#### Montering af ChemBags

#### BEMÆRK!

For at undgå beskadigelse af måleenheden på grund af lækkende kemikalier skal følgende krav være opfyldt, når der skal arbejdes med ChemBags:

- MultiPort-ventilen skal være monteret.
- MultiPort-ventilens låseenhed skal være lukket.
- 35 Fjern de tomme ChemBags fra støttestangen en ad gangen.

Vend ChemBags'ene, så ventilen peger opad.
 Hæng slangerne til de tomme ChemBags ned fra slangefordybningerne ved fotometerenheden, således at ChemBags'ene hænger ned fra slangerne.

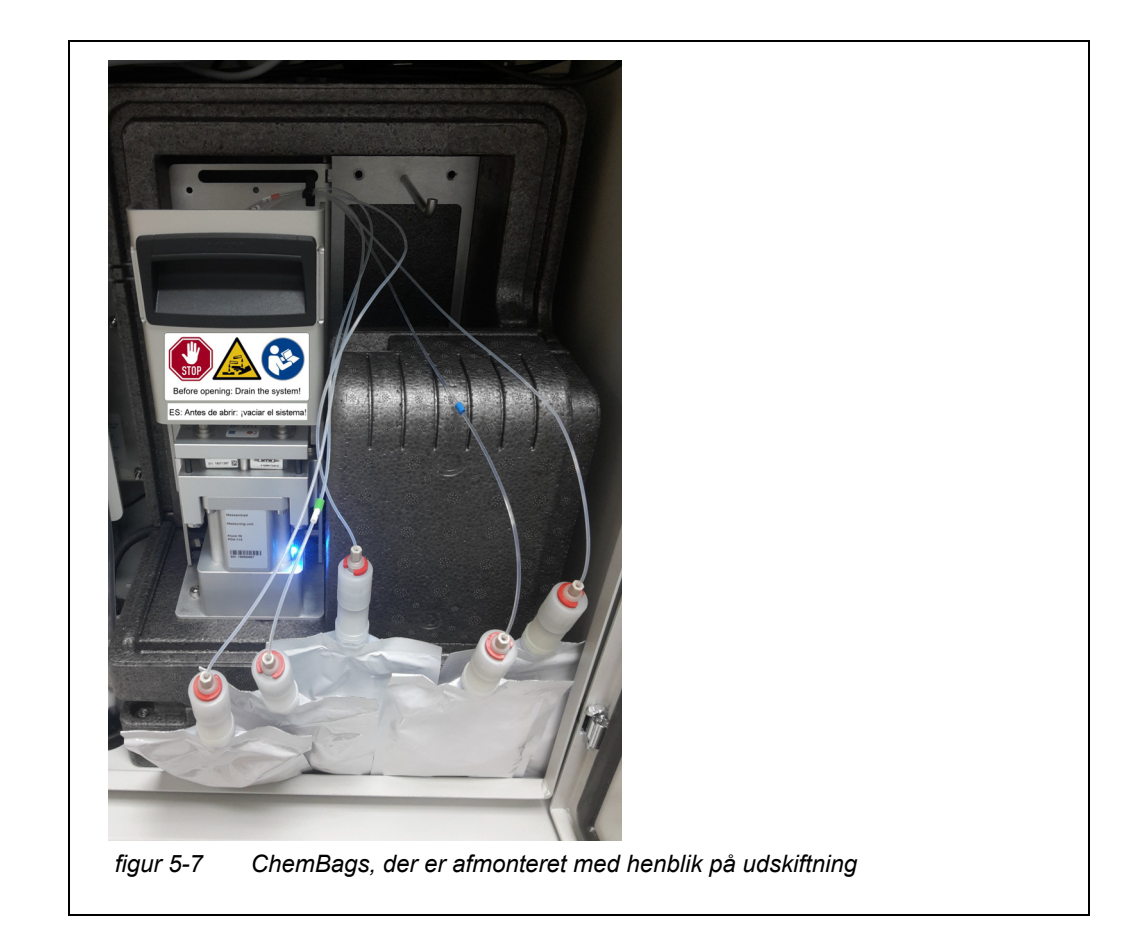

- 37 Skru slangekoblingen af ChemBag-tilslutningen.
- 38 Skru beskyttelseshætten af den ChemBag, der skal tilsluttes. ChemBag-tilslutningen peger opad.
- 39 Skru beskyttelseshætten på den tomme ChemBag's tilslutning.

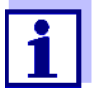

De ChemBags, der har den længste levetid, behøver ikke at blive udskiftet så ofte. Hæng dem først op på støttestangen, og skub dem derefter bagud.

- Rensningsopløsning (C-...), har oftest den længste levetid
- Standard 2 (S-...x)
- Standard 1 (S-...y)
- Reagens B (R-...B) (til optimeres baggrundskorrektion, *Backgrnd* correction)
- Reagens A (R-...A)

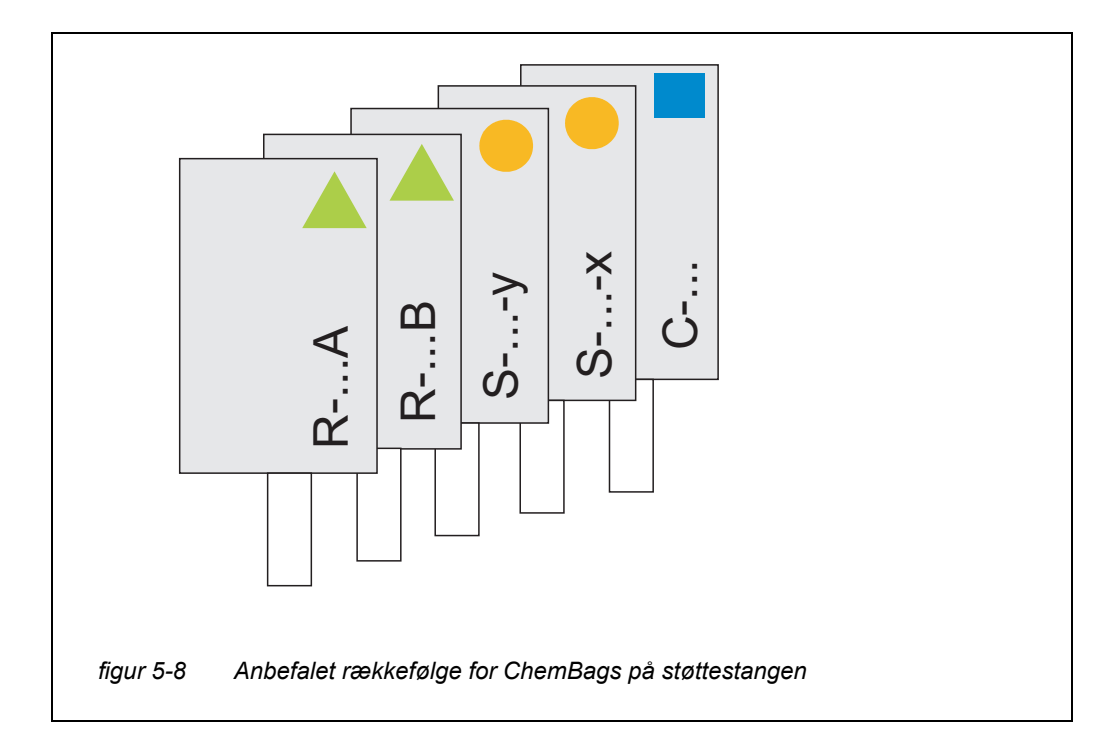

40 Skru slangekoblingen på den nye ChemBag's tilslutning, så den slutter tæt til.

Kontrollér, at koderne for ChemBag'en og slangen stemmer overens (symbol, farve, nummer).

#### BEMÆRK!

Beskadigede ChemBags kan forårsage lækage. For at undgå beskadigelse må ChemBags ikke foldes tæt på tilslutningen. Hold ChemBags ved tilslutningen med væsken nedad. Sådan hænges ChemBags ned fra støttestangen: Vend forsigtigt ChemBags'ene på hovedet uden at folde dem eller slangerne.

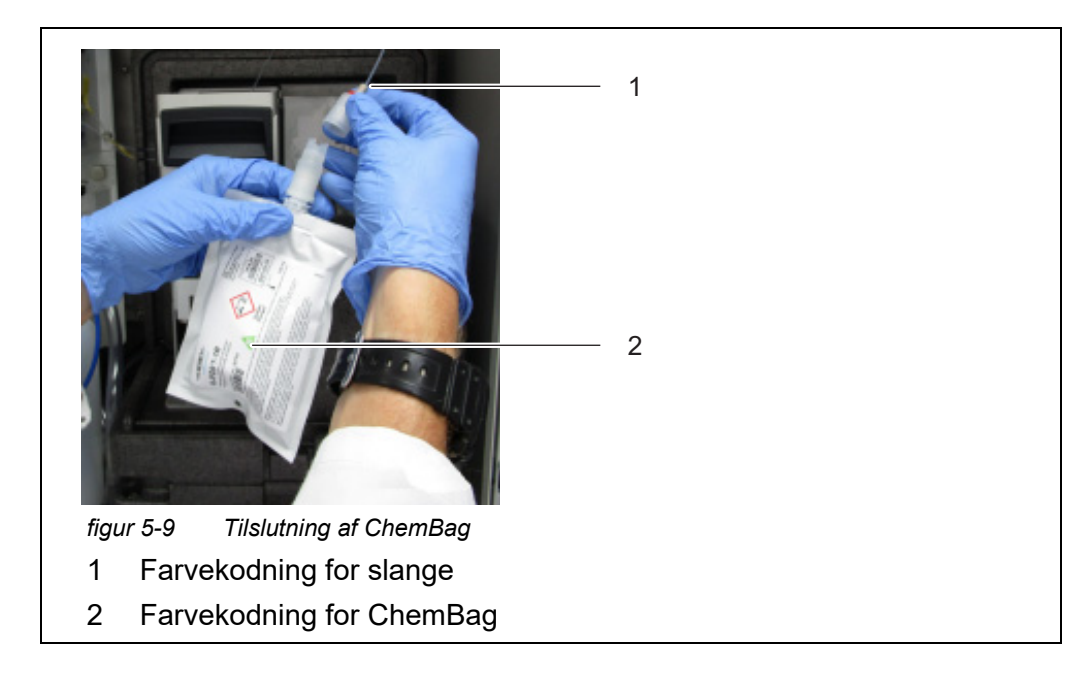

- 41 Vend forsigtigt ChemBag'en på hovedet. Tilslutningen skal pege nedad.
- 42 Slå om nødvendigt let på ChemBag'ens tilslutning for at fjerne eventuelle små bobler fra tilslutningen.
- 43 Hæng ChemBag'en op på støttestangen.
- 44 Tilslut alle de valgte ChemBags – 1 rensningsopløsning (blå)
  - 1 2 standardopløsninger (orange)
    - 1-punkts kalibrering: Standardopløsning til tilslutning S1
    - 2-punkts kalibrering:
       lav standardopløsning til tilslutning S1,
       højere standardopløsning til tilslutning S2
  - 1 2 reagensopløsninger (grøn)
- 45 For hver ChemBag angives der udløbsdato og om nødvendigt fyldningsniveau (for brugte ChemBags) på displayet.
- 46 Før alle slanger til ChemBags over slangefastgørelsesanordningerne oven over låseenheden, og fastgør slangerne efter hinanden i slangefastgørelsesanordningerne.

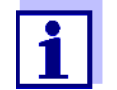

Alyza IQ har en ekstra tæller for hver ChemBag (se afsnit 1.3.3 ChemBags, 
<sup>■</sup> 15). Efter levering indstilles tællerne til 100 %.

v

| Afslutning på<br>edligeholdelses-<br>rutinen | 47 | Efter vedligeholdelsesaktiviteter på måleenheden:<br>Luk måleenhedens frontdæksel og dækslerne til Alyza IQ.                                                                                 |
|----------------------------------------------|----|----------------------------------------------------------------------------------------------------|
|                                              | 48 | Udfør <i>Prepare measuring</i> -funktionen.<br>Temperaturstyringen for Alyza IQ startes.<br>Vent, indtil temperaturen for Alyza IQ er blevet reguleret (display på<br>fanen <i>Status</i> ). |
|                                              | 49 | Fyld slangerne (Alyza-menu / fanen Maintenance / Manual functions / Fill.                                                                                                    |
|                                              | 50 | Kalibrer målesystemet med de nye reservedele<br>(Alyza-menu / fanen <i>Maintenance / Manual functions / Calibrate (2-point)</i> )                                                            |
|                                              | 51 | Udfør <i>START Alyza IQ</i> -funktionen. Måling startes, og den målte værdi vises i måleværdidisplayet efter ca. 5 7 minutter.                                                               |

52 Udfør Switch off the maintenance condition-funktionen.

# 5.6 Rensning af prøvefiltrering og prøvefødeslange

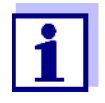

- Rensning af filtermodulet, se følgende dokumenter:
- Monteringsanvisninger for filtermodulet (FM/PC)
- Alyza IQ korte anvisninger til rensning af filtermembranmodulet (medtaget i leveringsomfanget for Alyza IQ)

#### 5.6.1 Mekanisk rensning af filterpladen

Tidspunktet for rensning af filterpladen kan bestemmes rent erfaringsmæssigt ud fra visningen af undertryk på filtreringspumpen.

- Et pulserende undertryk, der vises af manometeret, antyder, at filtreringsenheden kører under normale driftsforhold.
- Med en leveringshøjde på ca. 2 m og en ny filterplade er undertrykket på ca. -0,3 bar.

Hver måling af leveringshøjden øger undertrykket med ca. -0,1 bar. Hvis undertrykket øges med yderligere -0,3 ... -0,4 bar over tid, vil filterpladen være dækket af faste partikler, der stammer fra prøvevæsken, hvorfor den skal renses.

• Hvis der efter mekanisk rensning fortsat er undertryk, skal der foretages en kemisk rensning, eller indløbsledningen kan være blokeret.

#### BEMÆRK!

Snavspartikler og kontaminering i prøveslangen kan blokere måleenhedens ventiler.

Under rensningsaktiviteter skal du sørge for, at ingen snavspartikler trænger ind i de åbne slangeender eller tilslutningen til filtermodulet. Beskyt åbne slanger og tilslutninger under rensningsaktiviteter, f.eks. med blindpropper.

| Vedligeholdelse-<br>sinterval | 2 til 4 | måneder afhængigt af anvendelsen                                                                                                    |
|-------------------------------|---------|----------------------------------------------------------------------------------------------------|
| Forberedelser                 | 1       | Stop Alyza IQ, og aktivér vedligeholdelsesfunktionen på IQ SENSOR NET.                                                                            |
|                               | 2       | Sluk for filtreringspumpen med Stop-knappen.                                                                                                    |
|                               | 3       | <ul><li>Træk filtreringsenheden ud af bassinet eller kanalen.</li><li>● Filtermodulet skal ikke adskilles fra slæden.</li></ul>                   |
|                               |         | <ul> <li>Frakobl ikke prøveledningen.</li> </ul>                                                                                                  |
|                               |         | <ul> <li>Afmonter ikke filterpladen fra rammen.</li> </ul>                                                                                        |
|                               | 4       | Skyl filtreringsenheden for evt. omfattende kontaminering ved lavt<br>vandtryk (f.eks. ved hjælp af en vandkande eller vandflaske).               |
|                               | 5       | Fjern derefter belægningen fra filterpladen ved hjælp af en blød special-<br>børste. Normalt kan man se, at den brunlige belægning kommer af fil- |

#### **BEMÆRK!**

Filterpladen kan nemt blive beskadiget. Berør aldrig filterpladen med genstande, der har skarpe kanter, og anbring ikke nogen genstande på den.

terpladen, mens pladens lysere overflade kommer til syne.

Tryk på filterpladen må kun påføres udefra. Der må ikke påføres noget modtryk via indløbsledningen.

Pres ikke specialbørsten for hårdt mod filterpladens overflade, og undlad at ændre børstens bevægelsesretning (skrub ikke!).

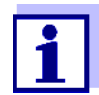

Hvis kontamineringen ikke kan fjernes ved hjælp af mekanisk rensning, skal der udføres kemisk rensning (se afsnit 5.6.2 Kemisk rensning af filterpladen, 122).

- 6 Efter rensning skal begge sider af filterpladen efterses for skader.
- 7 Rengør specialbørsten grundigt under rindende vand, tør den, og opbevar den på et støvfrit sted, indtil den skal anvendes næste gang.
- 8 Monter igen det sikrede og rensede filtermodul på slæden.
- 9 Nedsænk filtreringsenheden i bassinet eller kanalen.
- 10 Tænd filtreringspumpen med Start-knappen.

# Genstart af

målefunktionen

Genstart Alyza IQ, og deaktiver vedligeholdelsestilstanden på IQ SENSOR NET.

11

## 5.6.2 Kemisk rensning af filterpladen

|                                            | Kemisk rensning anbefales, hvis<br>væsentlig forbedring, dvs. det ne<br>væsentligt efter mekanisk rensni<br>Hvis det er tilfældet, er filterplade<br>organisk, og den kan kun fjernes<br>Den kemiske rensning udføres ve<br>rensebadet. Den nødvendige ma<br>beholderens form og størrelse. | mekanisk rensning ikke læn<br>gative tryk på manometeret<br>ng.<br>en blokeret. Blokeringen er i d<br>ved hjælp af kemisk rensnir<br>ed hjælp af en egnet beholde<br>engde rensningsopløsning a | gere giver nogen<br>reduceres ikke<br>det store og hele<br>ng.<br>er (Filter-CL) til<br>fhænger af rense- |
|--------------------------------------------|----------------------------------------------------------------------------------------------------|----------------------------------------------------------------------------------------------------|----------------------------------------------------------------------------------------------------|
| Rensningso-<br>pløsning                    | I de fleste tilfælde kan organiske<br>natriumhypochloritopløsning (klo<br>tilfælde har NaOH 4 % (natriumh<br>I tilfælde af forkalkning anbefales<br>(0,01 mol/l HCl, 0,036 %, pH 2).                                                                                                    | blokering nemt fjernes ved h<br>rblegemiddel, NaClO, 1 % al<br>lydroxid) vist sig at være effe<br>s det at anvende fortyndet sa                                                                 | ijælp af en vandig<br>ktivt klor). I nogle<br>ektivt.<br>iltsyre (HCI)                                    |
| Klargøring af<br>rensningso-<br>pløsningen | Rensningsopløsningen kan frems<br>koncentrater med vand. Et udval<br>givet i afsnit 5.3 Reservedele, til<br>Forbered rensningsopløsningen<br>rensebeholderen.                                                                                                    | stilles ved at fortynde forskel<br>g af forskellige rensemiddelk<br>behør,                                                                                                    | lige rensemiddel-<br>oncentrater er an-<br>Den kan blandes i                                              |
|                                            | Basisopløsning                                                                                                    | Klargøringsanvisninger                                                                                                    | Resultat                                                                                                  |
|                                            | Hygiejnisk husholdnings-                                                                                                    | Tilsæt så meget vand                                                                                                    | 61                                                                                                    |

|                                                                               | 9                                                                                                    |    |
|-------------------------------------------------------------------------------|----------------------------------------------------------------------------------------------------|----|
| Hygiejnisk husholdnings-<br>rengøringsmiddel baseret<br>på natriumhypochlorit | Tilsæt så meget vand<br>til 1,5 l hygiejnisk<br>rengøringsmiddel, at<br>den samlede mængde<br>kommer op på 6 l | 61 |
| Tekn. natriumhypochlori-<br>topløsning (13 % aktivt klor)                     | Tilsæt så meget vand<br>til 300 ml opløsning, at<br>den samlede mængde<br>kommer op på 5 l                     | 51 |

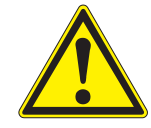

# ADVARSEL

Farlige kemikalier. Forkert brug af kemikalier kan være sundhedsskadelig.

- Overhold følgende regler:
- Læs mærkaterne på ChemBags, og følg sikkerhedsanvisningerne
- Sørg for at bære beskyttelsesudstyr (beskyttelsesbriller, kemikalieresistente handsker)

| Forhåndsrensning | 1 | Før hver kemisk rensning skal membranen renses med en special-<br>børste og skylles med vand (se afsnit 5.6.1 Mekanisk rensning af filter-<br>pladen, 🖹 120).                                |
|------------------|---|----------------------------------------------------------------------------------------------------|
|                  | 2 | Afmonter filterenheden fra slæden.                                                                                                    |
|                  | 3 | Afmonter indløbsledningen fra filterenheden.                                                                                                    |
|                  | 4 | Beskyt filterpladen mod indtrængende kontaminering (f.eks. ved at<br>lukke tilslutningsadapteren til indløbsledningen).                                                                      |
|                  | 5 | Afmonter filterpladen (se afsnit 5.6.4 Udskiftning af filterpladen for prøvefiltrering, 🖹 124).                                                                                              |
|                  | 6 | Luk filterenhedens tilslutning og den åbne indløbsledning med blind-<br>propper, så der ikke kan trænge kontaminering ind i filteret.                                                        |
|                  | 1 | Den kemiske rensning af filterpladen kan tage noget tid.<br>Benyt et udskiftningsfiltermodul (FM/PC) under rensningsproces-<br>sen, så nedetiden for Alyza IQ bliver så kort som mulig.      |
| Kemisk rensning  | 7 | <ul> <li>Nedsænk filtermodulet med den monterede filterplade helt i rensningsbeholderen, der er fyldt med rensningsopløsning.</li> <li>Start med en reaktionstid på 30 minutter.</li> </ul>  |
|                  |   | <ul> <li>Overvåg rensningsprocessen, og forlæng reaktionstiden, hvis det er<br/>nødvendigt.</li> </ul>                                                                                       |
|                  | 8 | Efter den kemiske rensning skal filtermodulet skylles med rent vand.                                                                                                    |
|                  | i | Selv en filterplade, der ser ud til at være fuldstændig blokeret, kan gendannes ved at lade den ligge i rensningsopløsningen i længere tid og derefter skylle den flere gange med rent vand. |
| Genstartfunktion | 9 | Efter rensning skal begge sider af filterpladen efterses for skader.                                                                                                    |

10 Monter filterpladen igen (se afsnit 5.6.4 Udskiftning af filterpladen for prøvefiltrering, 
124). eller

Opbevar den rensede filterplade (se afsnit 5.6.3 Opbevaring af en brugt og renset filterplade, 🗎 124).

## 5.6.3 Opbevaring af en brugt og renset filterplade

Fortsæt som følger for at opbevare filterpladen:

- 1 Rens filterpladen mekanisk.
- 2 Rens filterpladen kemisk.
- 3 Skyl filterpladen under løbende postevand.
- 4 For at beskytte filterpladen mod udtørring skal den opbevares i Filter-CL-rensningsbeholderen eller i en forseglet plastikpose.

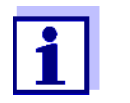

Før hver anvendelse skal filterpladen ligge i blød i postevand. Hvis filterpladen er blevet udtørret, skal den ligge i blød i postevand i flere timer.

### 5.6.4 Udskiftning af filterpladen for prøvefiltrering

#### **BEMÆRK!**

3

Filterpladen kan nemt blive beskadiget. Berør aldrig filterpladen med genstande, der har skarpe kanter, og anbring ikke nogen genstande på den.

Vedligeholdelse-<br/>sintervalEfter behov, hvis rensning ikke hjælper.Fortsæt som følger for at udskifte filterpladen:Afmontering af<br/>filterpladen11Stop Alyza IQ, og aktivér vedligeholdelsesfu

- Stop Alyza IQ, og aktivér vedligeholdelsesfunktionen på IQ SENSOR NET.
- 2 Sluk for filtreringspumpen med Stop-knappen.
  - Træk filtreringsenheden ud af bassinet eller kanalen. ● Adskil ikke filtermodulet fra slæden.
    - Afmonter ikke filterpladen fra rammen.
- 4 Rens filtreringsenheden.
- 5 Afmonter filtermodulet fra slæden.
- 6 Skru de nedsænkede V4A-skruer ud af rammen (12 skruer med indvendig sekskant).
- 7 Fjern den brugte filterplade.
- 8 Rens rammen.

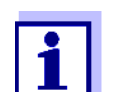

Rensning af filterplade, se

- afsnit 5.6.1 Mekanisk rensning af filterpladen, 🖹 120
- afsnit 5.6.2 Kemisk rensning af filterpladen, 🖹 122

| Genmontering af<br>filterpladen | 9  | Indsæt en ny filterplade i den nederste del af rammen.                                                                                                    |
|---------------------------------|----|----------------------------------------------------------------------------------------------------|
|                                 | 10 | Anbring den øverste del af rammen oven på den nederste del af ram-<br>men med den indbyggede filterplade.                                                                               |
|                                 | 11 | Indsæt de nedsænkede V4A-skruer, og spænd dem efter med hånden.<br>Fastgørelsesringen og den nederste del af huset skal presses sammen,<br>så de kommer til at flugte (uden mellemrum). |
|                                 | 12 | Monter igen det sikrede og rensede filtermodul på slæden.                                                                                                    |
|                                 | 13 | Nedsænk filtreringsenheden i bassinet eller kanalen.                                                                                                    |
|                                 | 14 | Tænd filtreringspumpen med Start-knappen.                                                                                                    |
| Genstart af<br>målefunktionen   | 15 | Genstart Alyza IQ, og deaktiver vedligeholdelsestilstanden på<br>IQ SENSOR NET.                                                                                                    |

## 5.6.5 Rensning af prøvefødeslange og overløbsbeholder

Indløbsledningen fører prøvevæsken fra filtermodulet til filtreringspumpen. Prøvefødeslangen går fra filtreringspumpen til overløbsbeholderen. Fra tid til anden kan det være nødvendigt at rense indløbsledningen, prøvefødeslangen og overløbsbeholderen.

Figur 5-10, 
<sup>■</sup> 125 viser indløbsledningen (blå, indvendig diameter 2 mm; udvendig diameter 4 mm) i Alyza IQ.

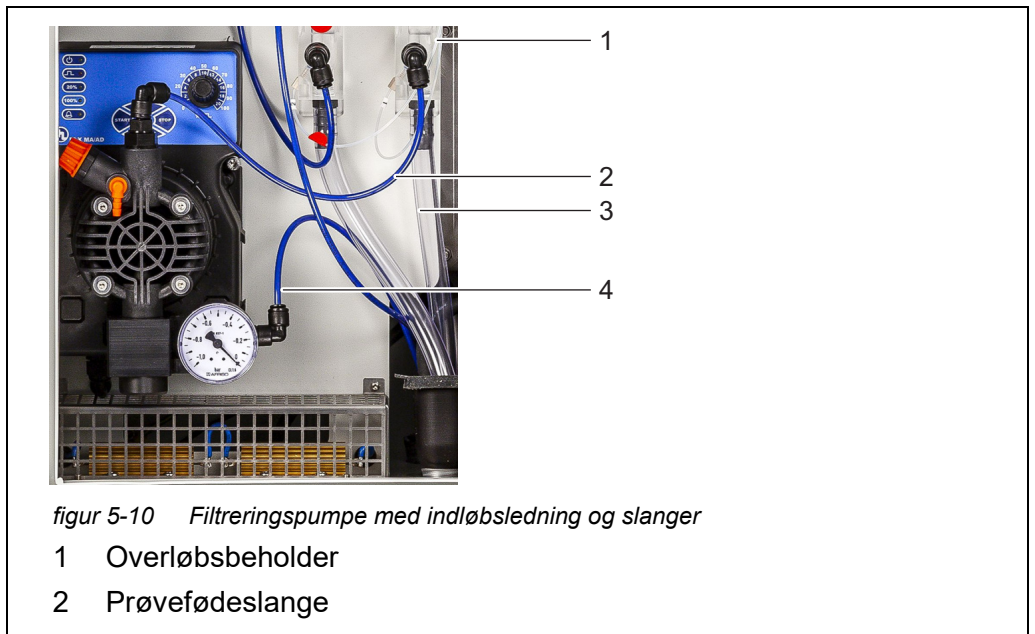

- 3 Prøveoverløbsslange
- 4 Indløbsledning

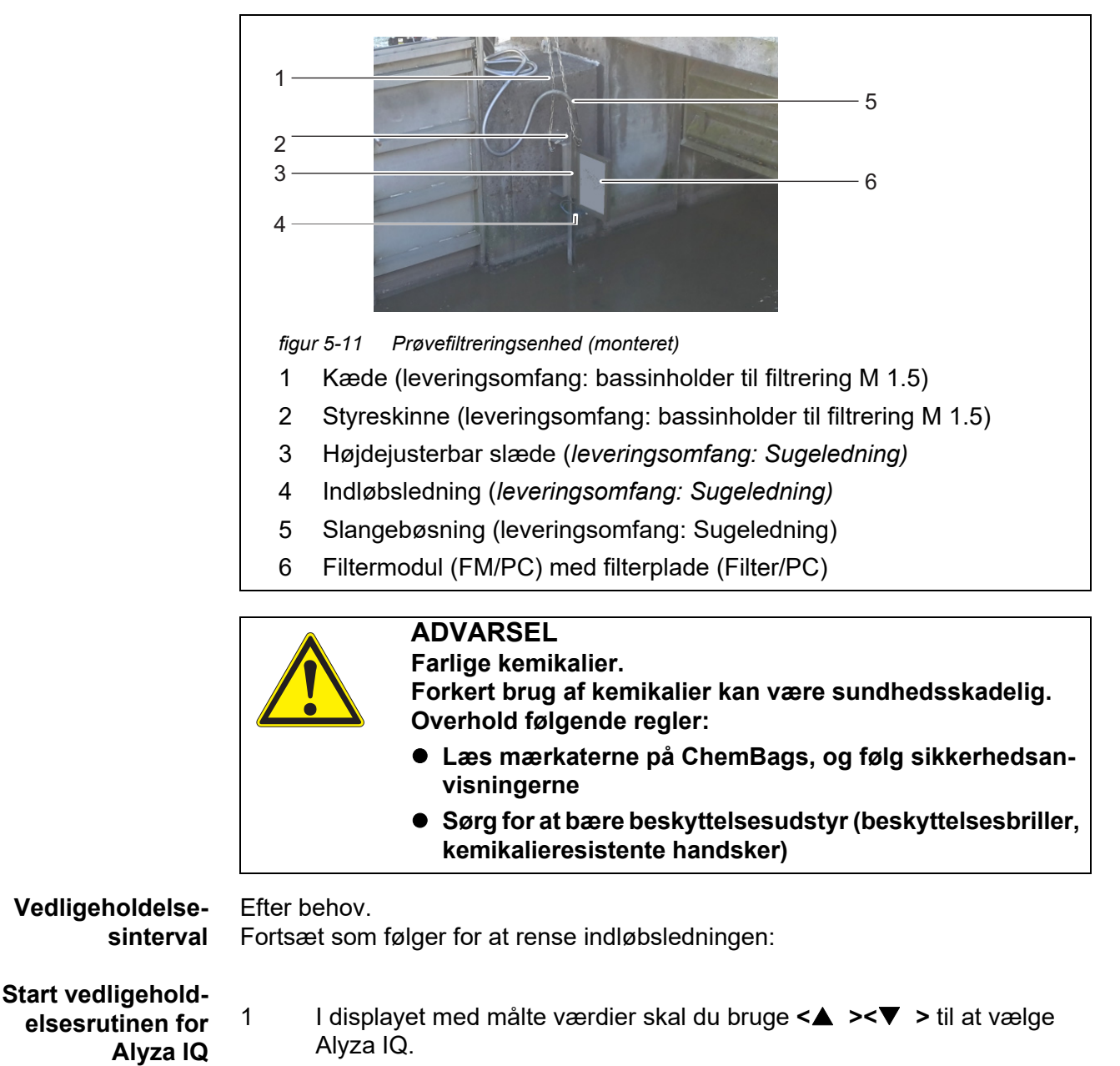

Figur 5-11, 126 viser indløbsledningen på et monteret filtermodul i en sedimenteringstank.

| )1 | 0.02 mg/L          | 22222222 |  |
|----|--------------------|----------|--|
| 02 | 1.02 mg/L<br>PO4-P | 22222222 |  |
|    |                    |          |  |
|    |                    |          |  |
|    |                    |          |  |

- 2 Brug **<C>**-tasten til at skifte til Alyza-menuen.
- 3 Brug **< →** til at skifte til fanen *Maintenance*.

| Maintenance                               | Status Remainin              | g History | / Info |  |  |
|-------------------------------------------|------------------------------|-----------|--------|--|--|
| STOP Alyza IQ                             |                              |           |        |  |  |
| Switch on/off the maintenance condition   |                              |           |        |  |  |
| Manual functions                          |                              |           |        |  |  |
| Maintenance functi                        | ons of measuring un          | nit       |        |  |  |
| SystemCheck                               |                              |           |        |  |  |
| Install wizard                            |                              |           |        |  |  |
| Save service files to USB memory device   |                              |           |        |  |  |
| Save Alyza info file to USB memory device |                              |           |        |  |  |
| Reset errors                              |                              |           |        |  |  |
| Service (protected area)                  |                              |           |        |  |  |
|                                           |                              |           |        |  |  |
| Select 🔹 confirm (                        | <sup>8</sup> . exit with ESC |           |        |  |  |

- 4 Udfør *Switch on/off the maintenance condition*-funktionen. På IQ SENSOR NET aktiveres vedligeholdelsestilstanden for Alyza IQ.
- 5 Udfør *STOP Alyza IQ* -funktionen for at standse driften.

Udførelse af **ADVARSEL** vedligehold-Farlige kemikalier. elsesaktiviteter Forkert brug af kemikalier kan være sundhedsskadelig. Overhold følgende regler: • Læs mærkaterne på ChemBags, og følg sikkerhedsanvisningerne Sørg for at bære beskyttelsesudstyr (beskyttelsesbriller, kemikalieresistente handsker) Vedrørende alle aktiviteter, der foretages ved den åbne måleenhed: Bemærk miljøkravene (se Figur 3.3.1, 
 <sup>□</sup> 27). • I tilfælde af lave omgivelsestemperaturer skal det sikres, at væskerne ikke fryser, mens der udføres vedligeholdelsesaktiviteter. Lad huset være åbent i så kort tid som muligt. Åbn det udvendige husdæksel nok til, at det beslag, der forhindrer lukning af dækslet, går i indgreb. Åbn det indvendige husdæksel nok til, at det kommer i berøring med det udvendige dæksel. Vip vinkelpladen (på indersiden af det udvendige dæksel) over den øverste kant på det indvendige dæksel. Ifør dig dit personlige beskyttelsesudstyr (PPE) og kemikalieresistente 6 handsker (se afsnit 2.4 Personligt beskyttelsesudstyr (PPE), 24). Forberedelser 7 Sluk for filtreringspumpen med Stop-knappen. 8 Hold en beholder klar til at opsamle indholdet fra overløbsbeholderen. 9 Tøm prøveslangen (Alyza-menuen / fanen Maintenance / Maintenance functions of measuring unit / Tøm systemet / Sample xxx) 10 Skru prøveslangen af overløbsbeholderen. 11 Åbn prøvefødeslangens hurtigkobling på overløbsbeholderen, og lad overløbsbeholderens indhold løbe ud i beholderen. 12 Fjern overløbsbeholderen fra Alyza IQ. Rensning 13 Åbn låget på overløbsbeholderen. 14 Rens overløbsbeholderen og låget med en børste, vand, kalkfjerner eller rengøringsmiddel. Rens derefter overløbsbeholderen grundigt med vand for at fjerne eventuelle rester af rengøringsmiddel.

#### BEMÆRK!

Rengøringsmidler, der indeholder alkohol, vil beskadige overløbsbeholderen.

- 15 Om nødvendigt: Udskift eller rengør filterpladen (se afsnit 5.6.1 Mekanisk rensning af filterpladen, 

  120).
- 16 Klargør en beholder med rensningsopløsning til indløbsledningen og prøvefødeslangen.

#### BEMÆRK!

Syreholdige rensemidler beskadiger de enkelte komponenter i prøvefødeslangen og prøveindløbet (Krav til måleprøven (efter filtreringssystem) se afsnit 8.2).

| Indløbslednings længde | Minimumsmængde af rensningsløsning |
|------------------------|------------------------------------|
| 5 m                    | ≥ 30 ml                            |
| 10 m                   | ≥ 50 ml                            |
| 20 m                   | ≥ 100 ml                           |

Anbefalet minimumsmængde af rensningsopløsning:

- 17 Frakobl indløbsledningen fra filtermodulet, og læg den i en beholder med rensningsopløsning (anbefaling: se afsnit 5.3 Reservedele, tilbehør,

   <sup>1</sup> 105).
- 18 Indsæt enden af prøvefødeslangen i en flaske (≥ 0,5 l) eller en anden passende beholder.
- 19 Anbring flasken og prøvefødeslangen på en sikker måde.

|  | ADVARSEL                                                                                                    |
|--|----------------------------------------------------------------------------------------------------|
|  | Farlige kemikalier.                                                                                                    |
|  | Sørg for at bære beskyttelsesudstyr (beskyttelsesbriller,                                                                  |
|  | kemikalieresistente handsker)                                                                                              |
|  | Risiko for stænk!                                                                                                    |
|  | Under driften kan der opstå betydeligt tryk i filtreringspump-<br>en. Derfor skal følgende anvisninger strengt overholdes: |
|  | <ul> <li>Tilret prøvefødeslangen, så trykstigninger i filtrering-<br/>spumpen ikke kommer ud af flasken.</li> </ul>        |
|  | <ul> <li>Tildæk flasken, så rensningsopløsning ikke kan sprøjte<br/>ud på grund af trykstigninger.</li> </ul>              |
|  | <ul> <li>Anbring flasken på et stabilt underlag, og ret placerin-<br/>gen, hvis det er nødvendigt.</li> </ul>              |
|  | <ul> <li>Afprøv først arrangementet med vand fra vandhanen,<br/>hvis det er nødvendigt.</li> </ul>                         |

- 20 Tænd for filtreringspumpen med Start-knappen. Rensningsopløsning trækkes ind gennem indløbsledningen, indtil den strømmer ind i flasken ved den åbne ledningsende. Lad filtreringspumpen være tændt, indtil minimumsmængden (se 
  129) er blevet trukket ind fra beholderen med rensningsopløsning. Hvis det er nødvendigt øges procentindstillingen for filtreringspumpens pumpekapacitet.
- 21 Sluk for filtreringspumpen med Stop-knappen; lad rensningsopløsningen virke (tager ca. 10 minutter). I løbet af denne 10 minutters periode skal filtreringspumpen af og til startes/stoppes, så rensningsopløsningen i indløbsledningen bevæges i retning mod flasken.
- 22 Mens dette udføres, skal flaskens fyldningsniveau kontrolleres for at forhindre, at rensningsopløsningen løber over. Tøm om nødvendigt flasken (bortskaf rensningsløsningen korrekt).
- 23 Sluk for filtreringspumpen med Stop-knappen.
- 24 Forbind igen indløbsledningen til filtermodulet, og geninstaller filtermodulet i prøven.
- 25 Tænd filtreringspumpen med Start-knappen, og lad den pumpe noget tid (mindst 5-10 minutter afhængigt af indløbsledningens længde) med ca. 60 % kapacitet for helt at fjerne al rensningsopløsning fra filterpladen og indløbsledningen. Dette kan normalt ses ved, at der kommer klar prøvevæske ud af ledningen. Hvis det er nødvendigt indstilles procentindstillingen for pumpekapacitet til den tidligere værdi.
- 26 Sluk for filtreringspumpen med Stop-knappen.
- 27 Genmonter overløbsbeholderen i Alyza IQ.
- 28 Om nødvendigt: Rens opsamlingstragten og returledningen for prøveoverløb med børste og vand.

#### BEMÆRK!

Sørg for at væske kan løbe frit ud fra opsamlingstragtene. En blokeret opsamlingstragt kan forårsage, at der løber væske ud i Alyza IQ-huset. Væske kan beskadige huset og de elektriske komponenter.

- 29 Monter prøveoverløbsslangen på opsamlingstragten til prøveoverløb.
- 30 Skru prøvefødeslangen på overløbsbeholderen.
- 31 Forbind igen prøveslangen til overløbsbeholderen.
- 32 Fjern den beholder, der indeholdt rensningsopløsningen. Bortskaf rester af rensningsopløsning korrekt.
- 33 Tænd filtreringspumpen med Start-knappen.

|                               | 34                                                                                                    | Lad filtreringspumpen arbejde i noget tid for helt at fjerne rensemidlerne.     |  |
|-------------------------------|----------------------------------------------------------------------------------------------------|---------------------------------------------------------------------------------|--|
|                               | 35                                                                                                    | Fyld prøveslangen (Maintenance / Manual functions / Fill / Sample xxx)          |  |
| Genstart af<br>målefunktionen | 36                                                                                                    | Genstart Alyza IQ, og deaktiver vedligeholdelsestilstanden på<br>IQ SENSOR NET. |  |
|                               | 5.7                                                                                                    | Vedligeholdelsesaktiviteter ved huset                                           |  |
|                               | 5.7.1                                                                                                    | Rengøring af Alyza IQ-huset                                                     |  |
| Udenpå                        | Rengør huset udenpå med en børste, vand og opvaskemiddel.                                                                                                    |                                                                                 |  |
| Indeni                        | Rengør huset indeni med en fugtig (ikke våd) klud, vand og opvaskemiddel.                                                                                                    |                                                                                 |  |
|                               | 5.7.2                                                                                                    | Udskiftning af filtermåtter                                                     |  |
|                               | Filtermåtterne er placeret foran ventilationsgitrene (under husets låg og på un-<br>dersiden huset).<br>Ventilatorerne er placeret bag ved ventilationsgitrene. Filtermåtterne kan derfor<br>udskiftes uden risiko – også under driften.<br>Afhængigt af kontaminering |                                                                                 |  |
|                               |                                                                                                    |                                                                                 |  |
| Vedligeholdelse-<br>sinterval |                                                                                                    |                                                                                 |  |
|                               | 1                                                                                                    | Fjern begge de forreste skruer fra husets låg.                                  |  |

2 Åbn husets låg, og tilpas det med bæreanordningen (se Figur 5-14, 🖹 132).

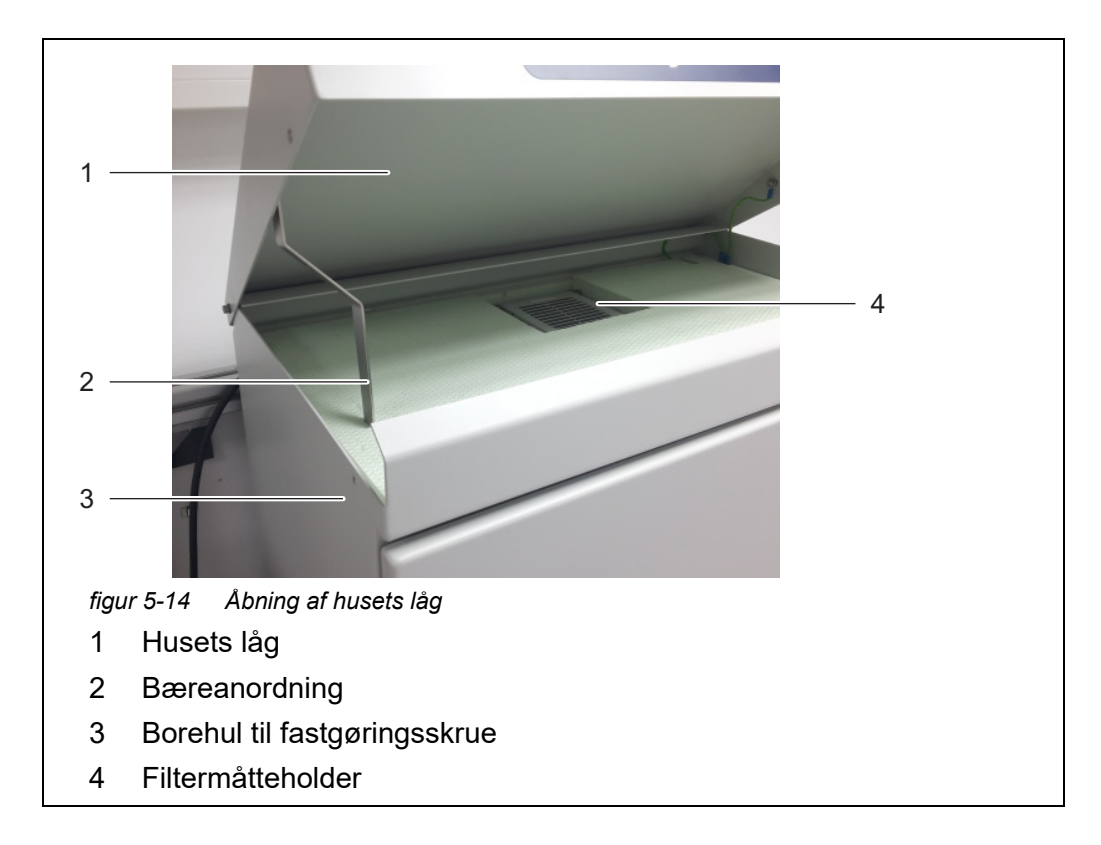

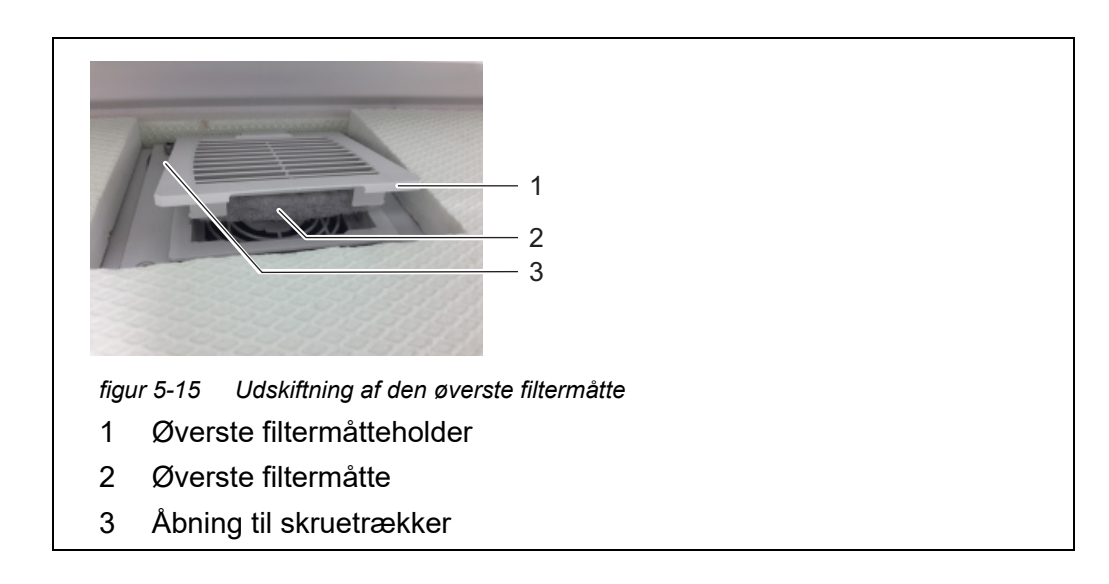

- 4 Tryk på den øverste filtermåtteholder, så den lukkes igen.
- 5 Fold bæreanordningen sammen, og luk husets låg.
- 6 Skru husets låg fast med de to skruer.

#### Nederste filtermåtte

7 Indtag en position under Alyza IQ-huset.

8 Åbn den nederste filtermåtteholder, og udskift filtermåtten på samme måde som den øverste filtermåtteholder.

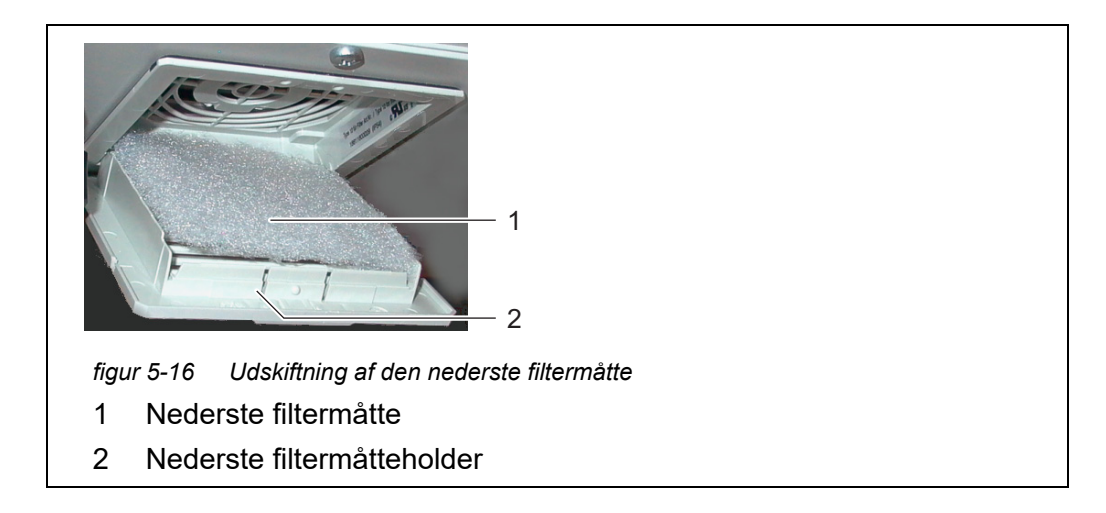

9 Luk den nederste filtermåtteholder igen.

#### 5.7.3 Kontrol af temperaturstyringen

For at opnå korrekte måleværdier kræves det, at temperaturen kontrolleres i visse områder af Alyza IQ.

Alyza IQ har tre områder, hvor temperaturstyringen afskiller sig fra hinanden:

| Område         | Temperaturstyring       |
|----------------|-------------------------|
| Inde i huset   | +5 +40 °C (+41 +104 °F) |
| Måleenhed      | 20 °C (68 °F)           |
| Fotometerenhed | 45 °C (113 °F)          |

Varmeenheder, køleenheder og ventilatorer anvendes til at styre temperaturen i områderne.

Korrekt temperaturstyring overvåges konstant og automatisk for hvert område i Alyza IQ.

Hvis et område i Alyza IQ ikke er inden for det angivne område, vises der en meddelelse i logbogen. Hvis afvigelsen fra det angivne område er stor, stopper Alyza IQ automatisk. Fejlen dokumenteres via en fejlmeddelelse i logbogen.

Du kan nemt og når som helst kontrollere den aktuelle status for temperaturstyringen i Alyza-menuen/fanen *Info*. Alle temperaturer (udendørstemperatur, temperaturen inde i huset, temperaturen inde i måleenheden) samt den driftsmæssige tilstand af ventilatorer, varme- og køleenhed dokumenteres.

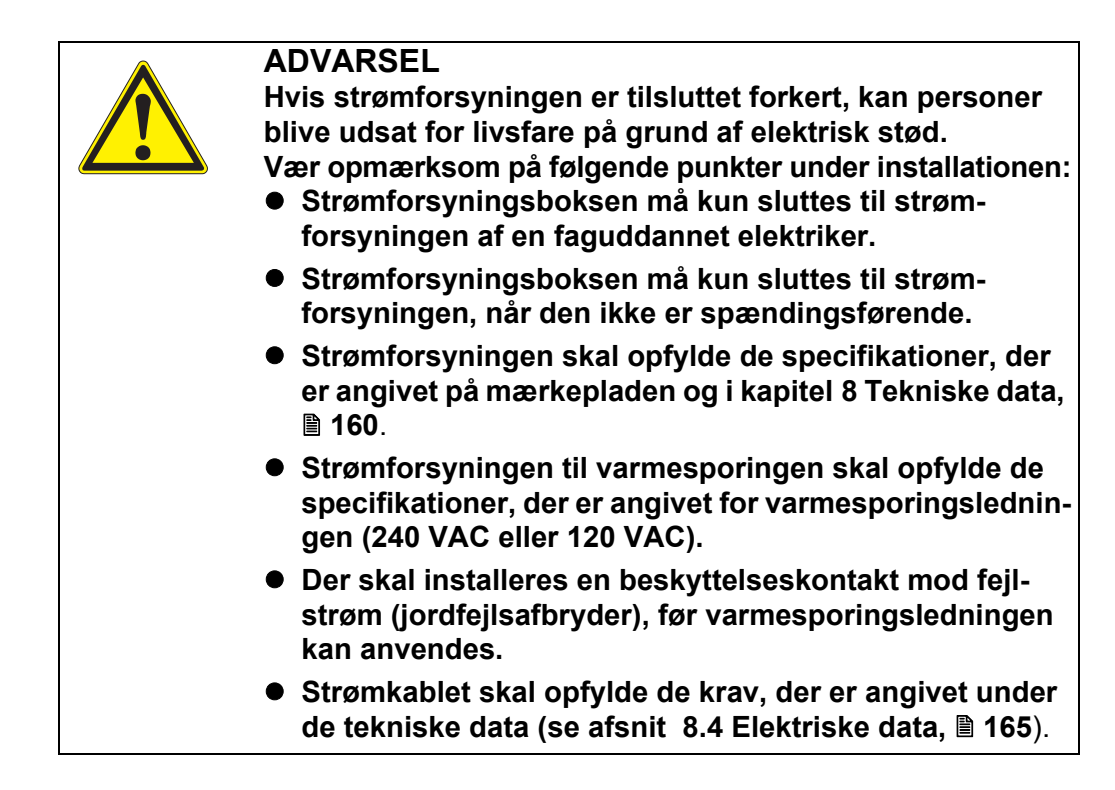

# 5.8 Vedligeholdelsesaktiviteter ved strømforsyningsboksen

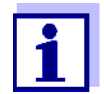

For alt arbejde, der gøres med huset åbent, gælder:

- Hvis Alyza IQ allerede var i drift: Inden åbning af dækslerne skal vedligeholdelsesrutinen ved terminalen påbegyndes.
- Bemærk miljøkravene (se afsnit 3.3.1 Krav til målestedet, 🖹 27).
- Åbn det udvendige husdæksel nok til, at det beslag, der forhindrer lukning af dækslet (på husets nederste højre side), går i indgreb.
- Åbn det indvendige husdæksel nok til, at det kommer i berøring med det udvendige dæksel. Vip vinkelpladen (på indersiden af det udvendige dæksel) over den øverste kant på det indvendige dæksel.
- 1 Åbn det udvendige husdæksel nok til, at det beslag, der forhindrer lukning af dækslet (på husets nederste højre side), går i indgreb.
- 2 Åbn det indvendige husdæksel nok til, at det kommer i berøring med det udvendige dæksel. Vip vinkelpladen (på indersiden af det udvendige dæksel) over den øverste kant på det indvendige dæksel.

| Slukning af                      |   |                                                                                                    |
|----------------------------------|---|----------------------------------------------------------------------------------------------------|
| strømforsyningen                 | 3 | Sluk for alle filtreringspumper (STOP).                                                              |
|                                  | 4 | Sluk for 24 V-strømforsyningen.                                                                      |
|                                  | 5 | Sørg for, at der ikke er spænding på strømkablet.                                                    |
| Fjernelse af<br>monteringspladen | 6 | Skru dækslets to fastgøringsskruer ud (øverst til højre i huset), og<br>afmonter dækslet til ACM'en. |
|                                  |   | Hvis filtreringspumperne allerede har været i brug, kan der løbe                                     |

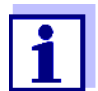

Hvis filtreringspumperne allerede har været i brug, kan der løbe prøvevæske ud, når slangerne skrues af. Sørg for at have en opsamlingsbeholder i et sådant tilfælde.

- 7 Fjern kabeltilslutninger, slangetilslutninger og væskeledninger fra monteringspladen:
  - Tag de to kabler ud af afbryderkassen.
  - Skru prøveslangerne ud af overløbsbeholderne.
  - Frakobl filtreringsenhedens blå indløbsledninger.
- 8 Fjern monteringspladen:
  - Skru de to fastgøringsmøtrikker (3) ved monteringspladens nederste kant ud.
  - Skru de to fastgøringsskruer (2) ved monteringspladens øverste kant ud.

Sørg for at sikre, at monteringspladen kan falde ud.

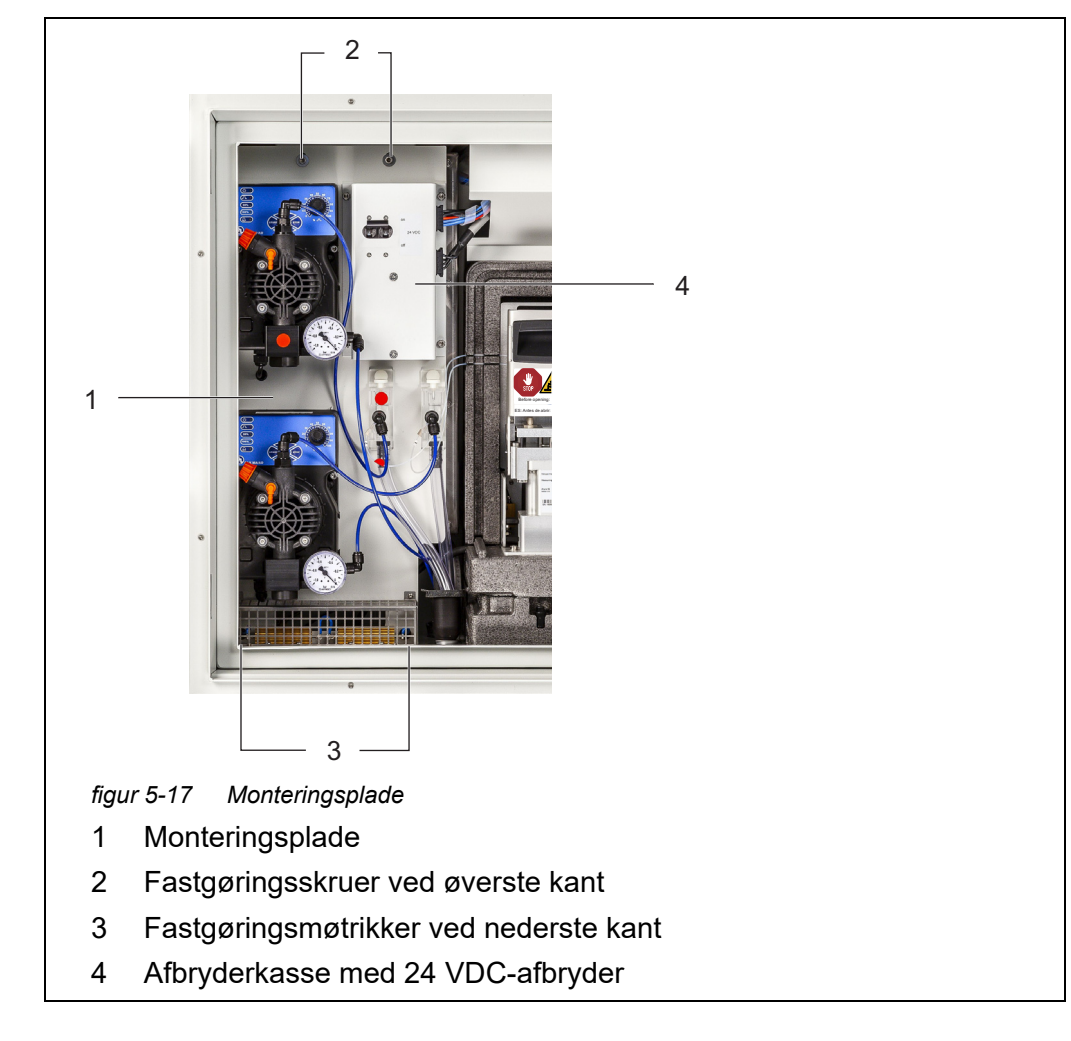

9 Fjern monteringspladen:

- Løft monteringspladen opad over stifterne med gevind.
- Vip monteringspladens øverste kant lidt bagud, og fjern monteringspladen fra huset nedenunder.
- Placer monteringspladen med bagsiden nedad på en beklædt overflade (f.eks. beklædt med pap/karton).

# Åbning af

strømforsyningsboksen 10 Skru alle møtrikker med sikkerhedsskiver (10 stk.) af strømforsyningsboksen, og tag låget af strømforsyningsboksen.

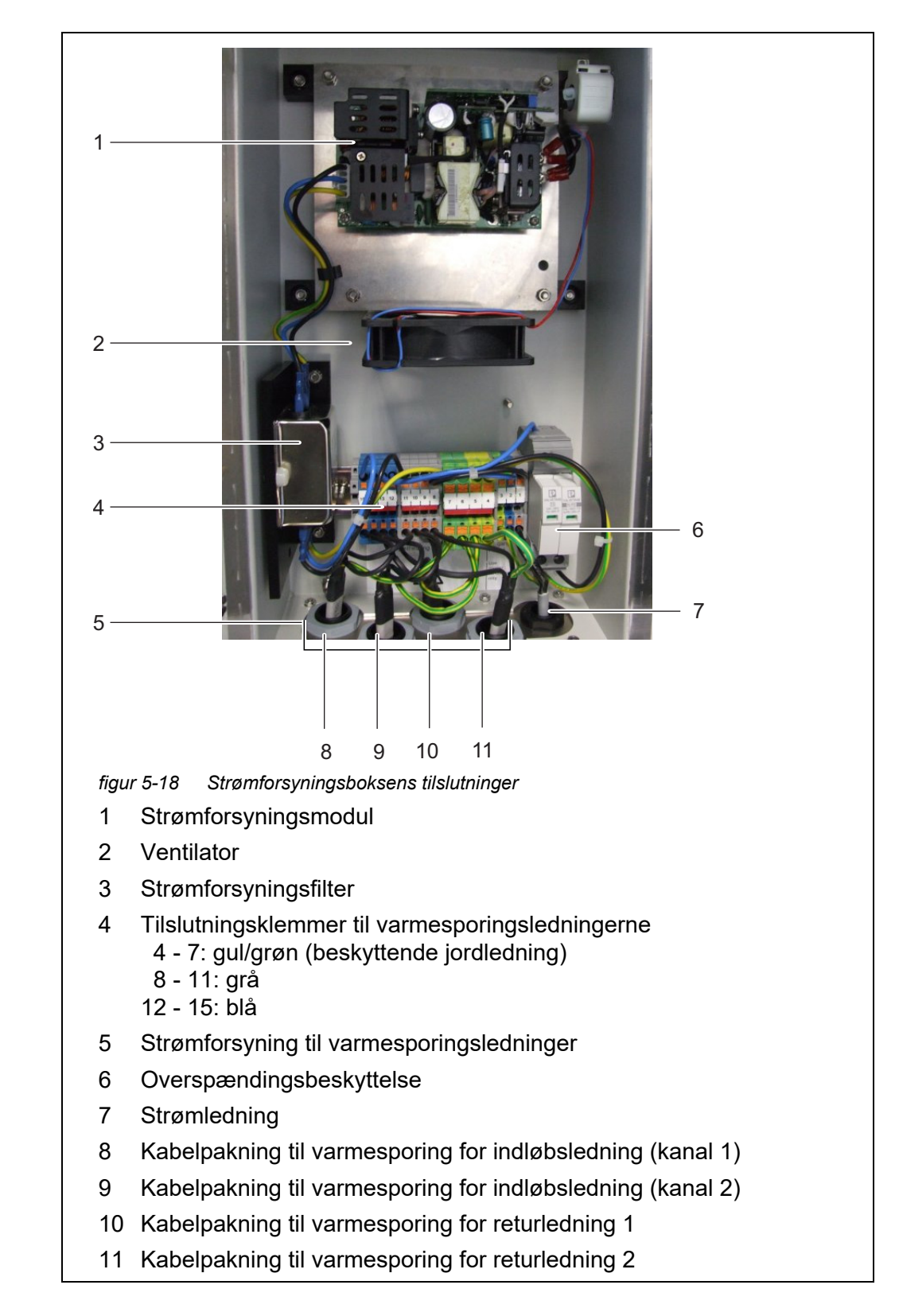

11 Udfør vedligeholdelsesaktiviteter for ved strømforsyningsboksen.

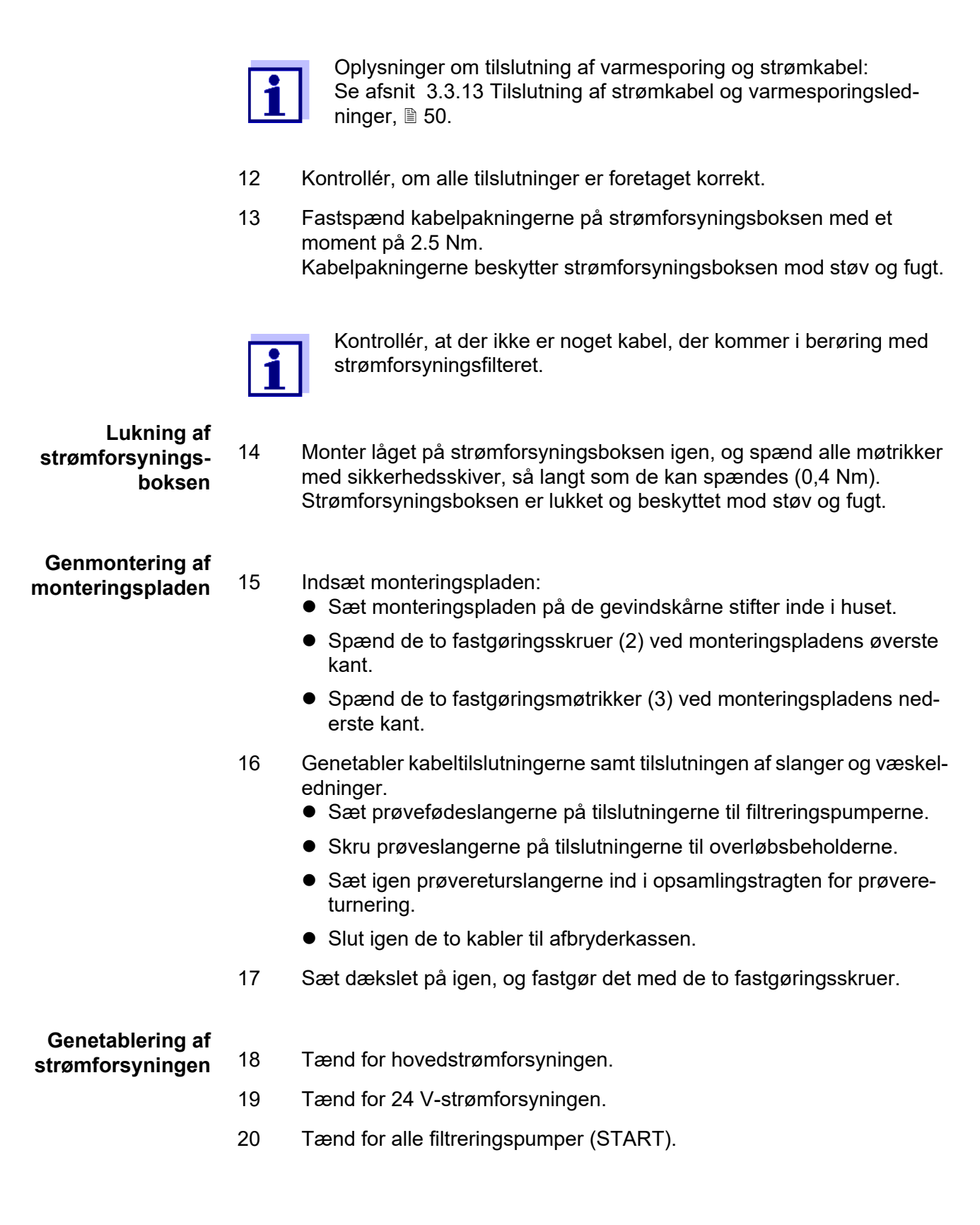

# Genstart af

målefunktionen 21 Fuldfør vedligeholdelsesrutinen (se afsnit 3.4.4 Klargøring af Alyza IQ til måling, 
☐ 76).

### 5.9 Manuel tømning af systemet

#### **BEMÆRK!**

I forbindelse med manuel tømning er der risiko for materialebeskadigelse på grund af kemikaliespild.

Manuel tømning af systemet

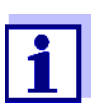

- Vedrørende alle aktiviteter, der foretages ved den åbne måleenhed:
- Bemærk miljøkravene (se Figur 3.3.1, 🖹 27).
- I tilfælde af lave omgivelsestemperaturer skal det sikres, at væskerne ikke fryser, mens der udføres vedligeholdelsesaktiviteter. Lad huset være åbent i så kort tid som muligt.
- Åbn det udvendige husdæksel nok til, at det beslag, der forhindrer lukning af dækslet, går i indgreb.
- Åbn det indvendige husdæksel nok til, at det kommer i berøring med det udvendige dæksel. Vip vinkelpladen (på indersiden af det udvendige dæksel) over den øverste kant på det indvendige dæksel.

## ADVARSEL

Farlige kemikalier. Forkert brug af kemikalier kan være sundhedsskadelig. Overhold følgende regler:

- Læs mærkaterne på ChemBags, og følg sikkerhedsanvisningerne
- Sørg for at bære beskyttelsesudstyr (beskyttelsesbriller, kemikalieresistente handsker)
- 1 Åbn det udvendige husdæksel nok til, at det beslag, der forhindrer lukning af dækslet (på husets nederste højre side), går i indgreb.
- 2 Åbn det indvendige husdæksel nok til, at det kommer i berøring med det udvendige dæksel. Vip vinkelpladen (på indersiden af det udvendige dæksel) over den øverste kant på det indvendige dæksel.
- 4 Fjern måleenhedens frontdæksel.

- 5 Brug én hånd til at gribe fat i håndtaget ved den øverste kant på måleenhedens frontdæksel.
- 6 Træk måleenhedens frontdæksel lidt fremad mod modstanden.
- 7 Tag forsigtigt frontdækslet ud foran. Placer frontdækslet på et rent sted.
- 8 Før alle slanger til ChemBags over slangefastgørelsesanordningerne oven over låseenheden, og fastgør slangerne efter hinanden i slangefastgørelsesanordningerne.

#### BEMÆRK!

Beskadigede ChemBags kan forårsage lækage. For at undgå beskadigelse må ChemBags ikke foldes tæt på tilslutningen. Hold ChemBags ved tilslutningen med væsken nedad. Sådan hænges ChemBags ned fra støttestangen: Vend forsigtigt ChemBags'ene på hovedet uden at folde dem eller slangerne.

Fjern alle ChemBags fra støttestangen én efter én, og vend Chem-Bags'ene, så ventilerne peger opad.
Hæng slangerne til de tomme ChemBags ned fra slangefordybningerne ved fotometerenheden, således at ChemBags'ene hænger ned fra slangerne.
Placer ChemBags'ene nedad med tilslutningerne pegende opad.

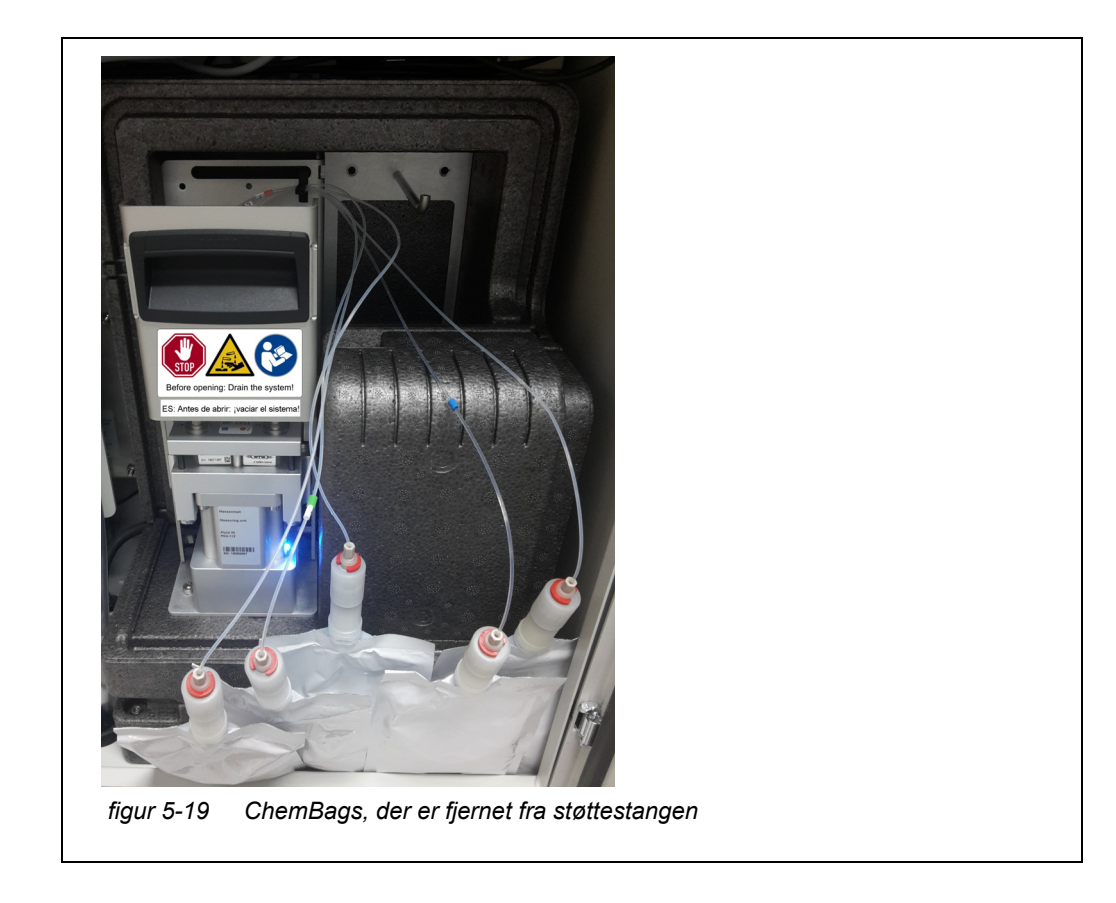

- 10 Sluk for alle filtreringspumper (STOP).
- 11 Sluk for 24 V strømforsyningen på afbryderkassen.

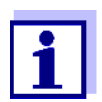

Hvis filtreringspumperne allerede har været i brug, kan der komme prøvevæske ud af slangerne, når væskeledningerne skrues af. Sørg for at have en opsamlingsbeholder i et sådant tilfælde.

- 12 Skru prøveslangerne ud af overløbsbeholderne.
- 13 Beskyt prøveslangen mod væsketab og mod indtrængen af støv og snavs (f.eks. med gummipropper eller absorberende papir).
- 14 Hav noget absorberende papir parat til at absorbere små mængder af lækkede væsker ved MultiPort-ventilen.
- Åbn MultiPort-ventilens låseenhed.
   Når låseenheden er åben, er der risiko for lækkende kemikalier.
- 16 Læg øjeblikkeligt det absorberende papir over MultiPort-ventilen.
- 17 Vent, indtil væsken er løbet tilbage i ChemBags'ene.
- 18 Luk MultiPort-ventilens låseenhed for at absorbere lækket væske med det absorberende papir.

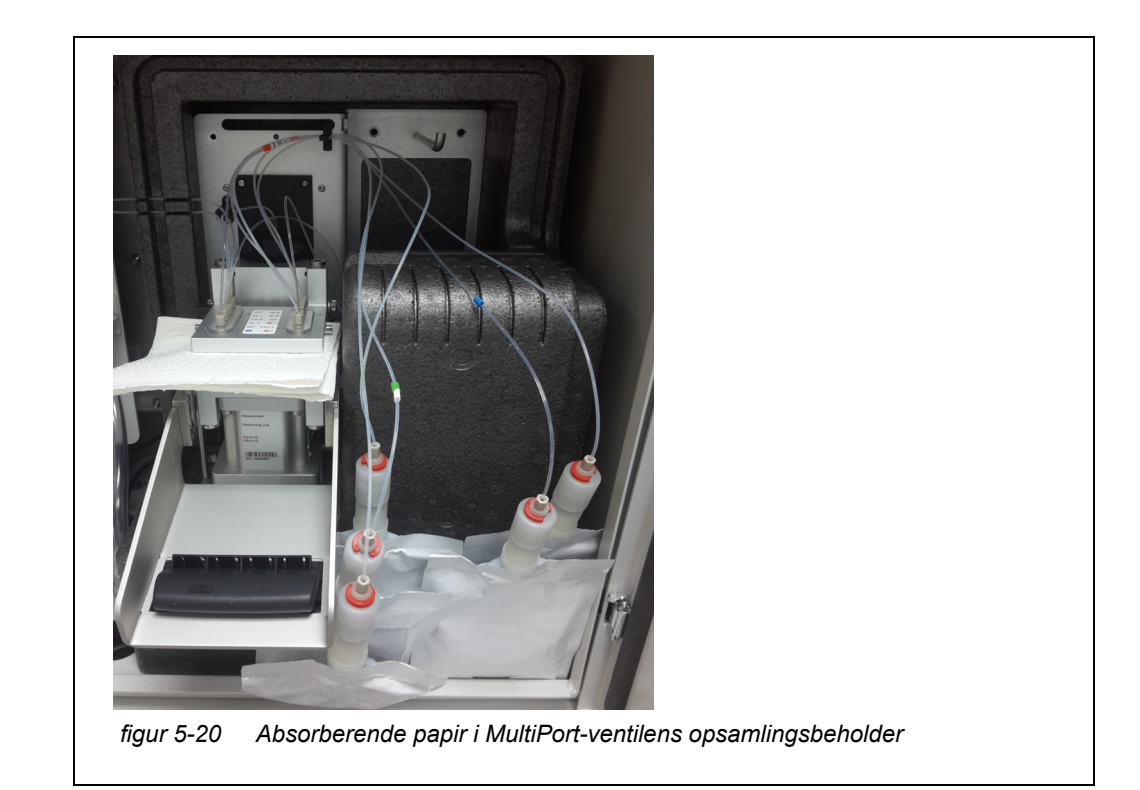

- 19 Åbn MultiPort-ventilens låseenhed.
- 20 Fjern det absorberende papir.
- 21 Fjern øjeblikkeligt eventuelle kemikalierester.
- 22 Skru slangekoblingerne af ChemBag-tilslutningerne.
- 23 Luk ChemBag-tilslutningerne med de gule beskyttelseshætter.
- 24 Opbevar ChemBags'ene, og sørg for at beskytte dem mod beskadigelse.
- 25 Udfør nu yderligere handlinger, såsom
  - Rensning
  - Fejlsøgning
  - Udskift komponenter (se afsnit 5.5 Installation/udskiftning af ChemBags, MPV, slanger, 109)

# 5.10 SystemCheck

Med regelmæssige mellemrum kontrollerer *SystemCheck*-funktionen automatisk status for Alyza IQ og bringer MultiPort-ventilen (MPV) ind i en defineret basistilstand.

*SystemCheck*-funktionen udføres med regelmæssige mellemrum før hver automatisk kalibrering.

Du kan også starte *SystemCheck*-funktionen manuelt (Alyza-menuen, fanen *Maintenance / SystemCheck*).

Hvis en komponent nærmer sig en kritisk tilstand, udsendes der oplysningsmeddelelser med instruktioner om forebyggende vedligeholdelse.

| Komponent           | Forklaring                                                                                                    |
|---------------------|----------------------------------------------------------------------------------------------------|
| Photometer LED      | <ul> <li>Funktionstest for fotometer-lysdioden</li> </ul>                                                                    |
| MPV detected        | <ul> <li>Kontrollér, om MultiPort-ventilens (MPV)<br/>serienummer kan læses</li> </ul>                                       |
| MPV initialized     | <ul> <li>Tilpas MultiPort-ventilen (MPV) til en defineret<br/>basisposition</li> </ul>                                       |
| Syringe pump SP1    | <ul> <li>Kontrollér, om sprøjtepumpen kan generere<br/>det nødvendige tryk</li> </ul>                                        |
| Valve V2            | <ul> <li>Kontrollér, om det tryk, der påføres ventilen,<br/>bliver opretholdt (ventilens tæthed)</li> </ul>                  |
|                     | <ul> <li>Kontrollér, om det påførte tryk reduceres, når<br/>ventilen åbnes (ventilens gennemtrængelighed)</li> </ul>         |
| Pressure sensor PS1 | <ul> <li>Kontrollér, om tryksensoren (ved atmosfærisk<br/>tryk) leverer en værdi inden for det gyldige<br/>område</li> </ul> |
| MPV Tightness       | <ul> <li>Kontrollér, om MultiPort-ventilen (MPV) kan<br/>opretholde det anvendte tryk</li> </ul>                             |

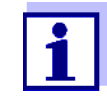

Hvis der opstår en fejl, mens en komponent kontrolleres, afbrydes *SystemCheck*-funktionen, og der genereres en fejlmeddelelse. Efterfølgende test gennemføres ikke.

Afhjælp fejlen, og start derefter *SystemCheck*-funktionen manuelt for at kontrollere, om vedligeholdelsen er lykkedes (Alyza-menuen, fanen *Maintenance / SystemCheck*).

# 6 Vedligeholdelse og rensning (komplekse aktiviteter)

# 6.1 Komplekse vedligeholdelses- og rensningsaktiviteter i måleenheden

I forbindelse med komplekse vedligeholdelses- og rensningsaktiviteter i måleenheden anbefaler vi, at måleenheden afmonteres og transporteres til et rent laboratoriemiljø.

Når måleenheden er afmonteret, er dens dele lettere at komme til, og de miljømæssige forhold (temperatur, renhedstilstand) er mere velegnede til komplekse vedligeholdelses- og rensningsaktiviteter.

### 6.1.1 Afmontering af måleenheden

- 1 Tage Alyza IQ-måleenheden ud af drift (se afsnit 6.2 Tage enheden ud af drift, 

  1 1 146).
- 2 Skru de to fastgøringsskruer i ACM-styreenhedens dæksel ud, og tag dækslet af ACM'en.
- 3 Tag de to kabler ud af afbryderkassen.
- 4 Tag de fire kabler i måleenheden ud af ACM-styreenheden, og lad dem hænge foran over måleenheden.

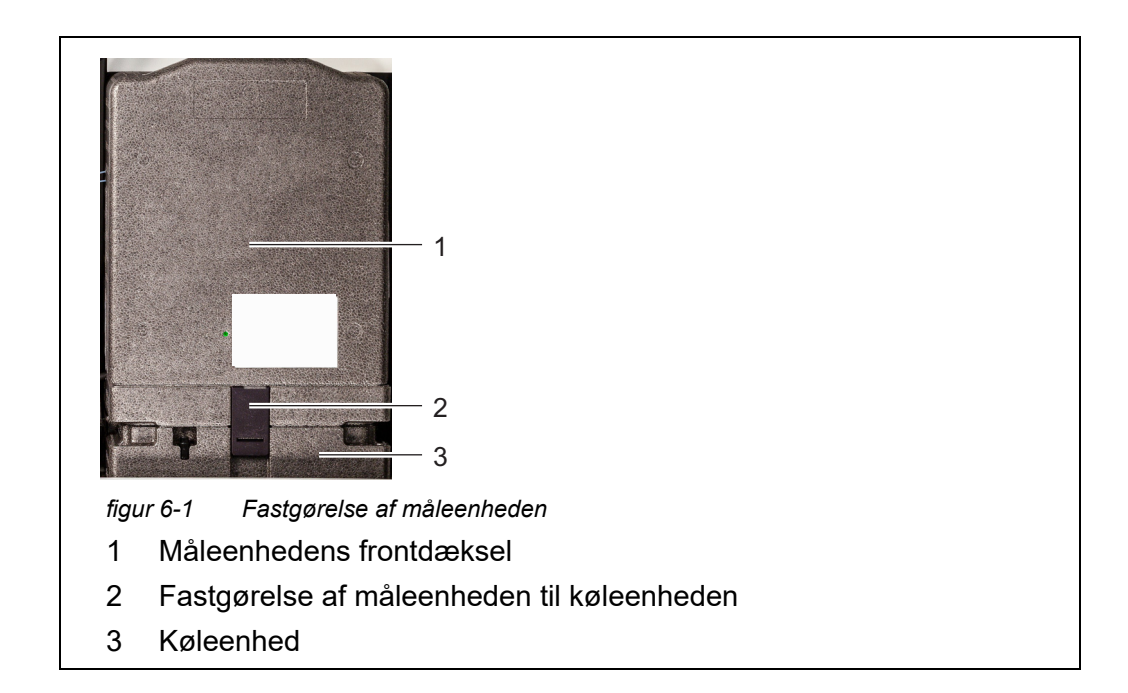

5 Grib med én hånd fat i grebet ved den øverste kant på måleenhedens frontdæksel (1).
- 6 Træk måleenhedens frontdæksel lidt fremad mod modstanden.
- 7 Tag forsigtigt frontdækslet ud foran. Placer frontdækslet på et rent sted.
- 8 Træk fastgørelsen (2) af måleenheden til køleenheden ud fra neden.
- 9 Løft måleenheden op af køleenheden, og vip den bagud. Fjern derefter måleenheden fra Alyza IQs hus, og tag måleenheden ud foran.
- 10 Anbring måleenheden på et rent sted.
- 11 Beskyt kabler, slanger og måleenheden mod udtrængende væske og mod indtrængen af støv og snavs (f.eks. med gummipropper eller absorberende papir).
- 12 Fjern de kabler, der hænger ned foran på måleenheden, fra rillerne i bagdækslet, og læg dem ned.
- 13 Udfør vedligeholdelsesaktiviteterne i måleenheden.

#### 6.1.2 Udførelse af komplekse vedligeholdelsesaktiviter

Udfør vedligeholdelses- og rensningsaktiviteter på den demonterede måleenhed.

Oplysninger om komplekse vedligeholdelsesaktiviteter findes i den relevante dokumentation vedrørende reservedele, f.eks.:

- Sprøjtepumpehus
- Slanger i fotometerenheden

#### 6.1.3 Montering af måleenheden

- 1 Placer måleenhedens bagdæksel på måleenheden. Fastgør dækslet på måleenheden ved at spænde de to skruer.
- 2 Luk måleenheden med frontdækslet.
- 3 Pres måleenhedens kabler ind i rillerne på bagdækslet bagfra, og lad stikkene hænge ned foran.
- 4 Placer den lukkede måleenhed på køleenheden inde i huset til Alyza IQ.
- 5 Vip måleenheden en smule bagud, og tryk den fast på køleenheden. Måleenheden skal være tæt forbundet til køleenheden, så der ikke kan trænge noget fugt ind.
- 6 Monter måleenheden på køleenheden (med fastgørelsen til måleenheden).

- Indsæt igen affaldsslangen i opsamlingstragten.
   Væsken i affaldsslangen skal kunne flyde frit (konstant hældning, ingen snoninger, ingen skader).
- 8 Skru måleenhedens prøveslanger fast på overløbsbeholderne. Prøveslangen til overløbsbeholder 2 er markeret med rød farve.
- 9 Tilslut igen måleenhedens fire datakabler til ACM'en.
- 10 Tilslut igen de to strømforsyningskabler til afbryderkassen.
- 11 Monter igen dækslet foran på ACM'en, og fastgør det med de to skruer.

#### 6.2 Tage enheden ud af drift

#### 6.2.1 Generelle noter

Tag Alyza IQ ud af drift før en af følgende aktiviteter udføres:

- Demontering af måleenheden (f.eks. komplekse vedligeholdelsesaktiviteter i måleenheden)
- Transport af Alyza IQ

Læs kapitel 2 Sikkerhedsanvisninger, 🖹 22 før udførelse af vedligeholdelsesarbejde. Dette er vigtigt af hensyn til din personlige sikkerhed.

#### BEMÆRK!

Måleenhedens indvendige side er temperaturstyret til 20 °C (68 °F). Med omgivelsestemperaturer på over 25 °C (77 °F), kan der dannes kondensvand på kølige overflader, hvilket kan forårsage beskadigelse, når måleenheden åbnes.

For at undgå at måleenheden tager skade på grund af dannelse af kondensvand, skal du altid vente, indtil temperaturjustering (funktionen Prepare to open measuring unit) er fuldført, før måleenheden åbnes.

#### 6.2.2 Forberedelse til, at enheden tages ud af drift

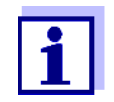

1

- Vedrørende alle aktiviteter, der foretages ved den åbne måleenhed:
- Bemærk miljøforholdene (se afsnit 3.3.1 Krav til målestedet, <sup>1</sup> 27).
- I tilfælde af lave omgivelsestemperaturer skal det sikres, at væskerne ikke fryser, mens der udføres vedligeholdelsesaktiviteter. Lad huset være åbent i så kort tid som muligt.
- Åbn det udvendige husdæksel nok til, at det beslag, der forhindrer lukning af dækslet, går i indgreb.
- Åbn det indvendige husdæksel nok til, at det kommer i berøring med det udvendige dæksel. Vip vinkelpladen (på indersiden af det udvendige dæksel) over den øverste kant på det indvendige dæksel.

#### Start vedligeholdelsesrutinen for Alyza IQ

I displayet med målte værdier skal du bruge <▲ ><▼ > til at vælge Alyza IQ.

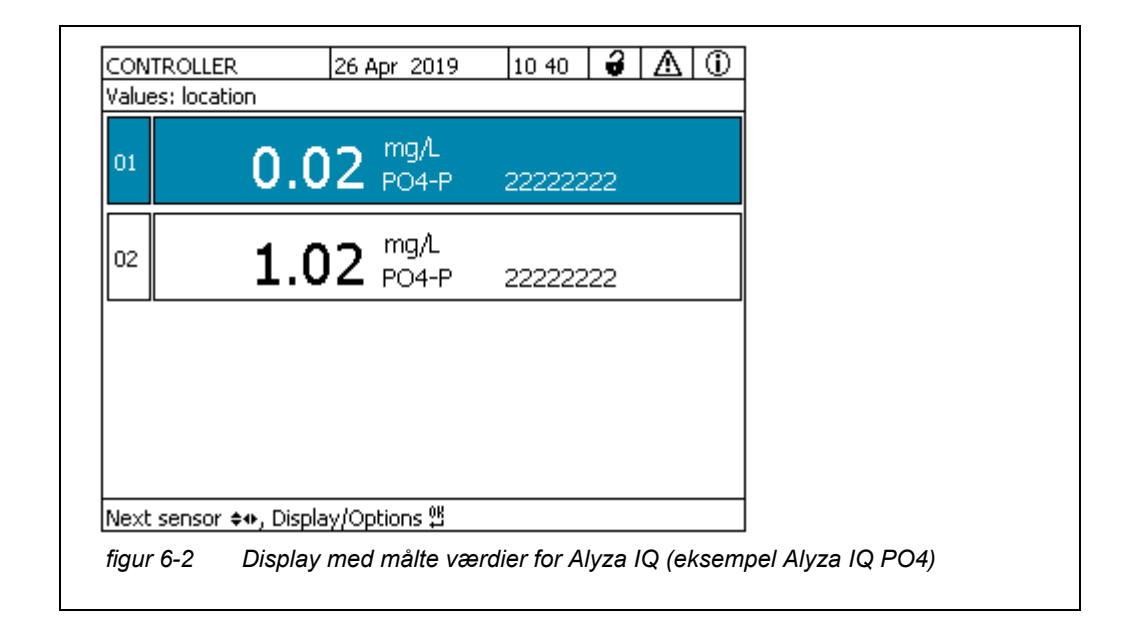

- 2 Brug **<C>**-tasten til at skifte til Alyza-menuen.
- 3 Brug <◀ > til at skifte til fanen *Maintenance*.

| CONTROLLER                                         | 24 July 2019   | 09 04   | ð     | ≙  | $\odot$ |
|----------------------------------------------------|----------------|---------|-------|----|---------|
| S01/S02 Alyza IQ PO4 Status: MEASURE 1             |                |         |       |    |         |
| Maintenance Sta                                    | atus Remaining | History | / Int | fo | ►       |
| STOP Alyza IQ                                      |                |         |       |    |         |
| Switch on/off the maintenance condition            |                |         |       |    |         |
| Manual functions                                   |                |         |       |    |         |
| Maintenance functions of measuring unit            |                |         |       |    |         |
| SystemCheck                                        |                |         |       |    |         |
| Install wizard                                     |                |         |       |    |         |
| Save service files to USB memory device            |                |         |       |    |         |
| Save Alyza info file to USB memory device          |                |         |       |    |         |
| Reset errors                                       |                |         |       |    |         |
| Service (protected area)                           |                |         |       |    |         |
|                                                    |                |         |       |    |         |
| Select <b>≑</b> ⇔, confirm ∰, e                    | xit with ESC   |         |       |    |         |
| figur 6-3 Fane Maintenance (eksempel Alyza IQ PO4) |                |         |       |    |         |
|                                                    |                |         |       |    |         |

- 4 Udfør funktionen *Switch on/off the maintenance condition*. På IQ SENSOR NET aktiveres vedligeholdelsestilstanden for Alyza IQ.
- 5 Udfør STOP Alyza IQ -funktionen for at standse driften.

#### 6.2.3 Tage måleenheden ud af drift

- 1 Åbn menuen Maintenance functions of measuring unit.
- Vælg funktionen *Prepare to open measuring unit*.
   Følg anvisningerne på displayet.
   Proceduren starter temperaturjustering for måleenheden.
- 3 Tøm slangerne (*Maintenance / Manual functions / Tøm systemet All*).
- 4 Åbn det udvendige husdæksel nok til, at det beslag, der forhindrer lukning af dækslet (på husets nederste højre side), går i indgreb.
- 5 Åbn det indvendige husdæksel nok til, at det kommer i berøring med det udvendige dæksel. Vip vinkelpladen (på indersiden af det udvendige dæksel) over den øverste kant på det indvendige dæksel. Måleenheden er klar til at blive åbnet, når statuslysdioden på måleenheden lyser hvidt.

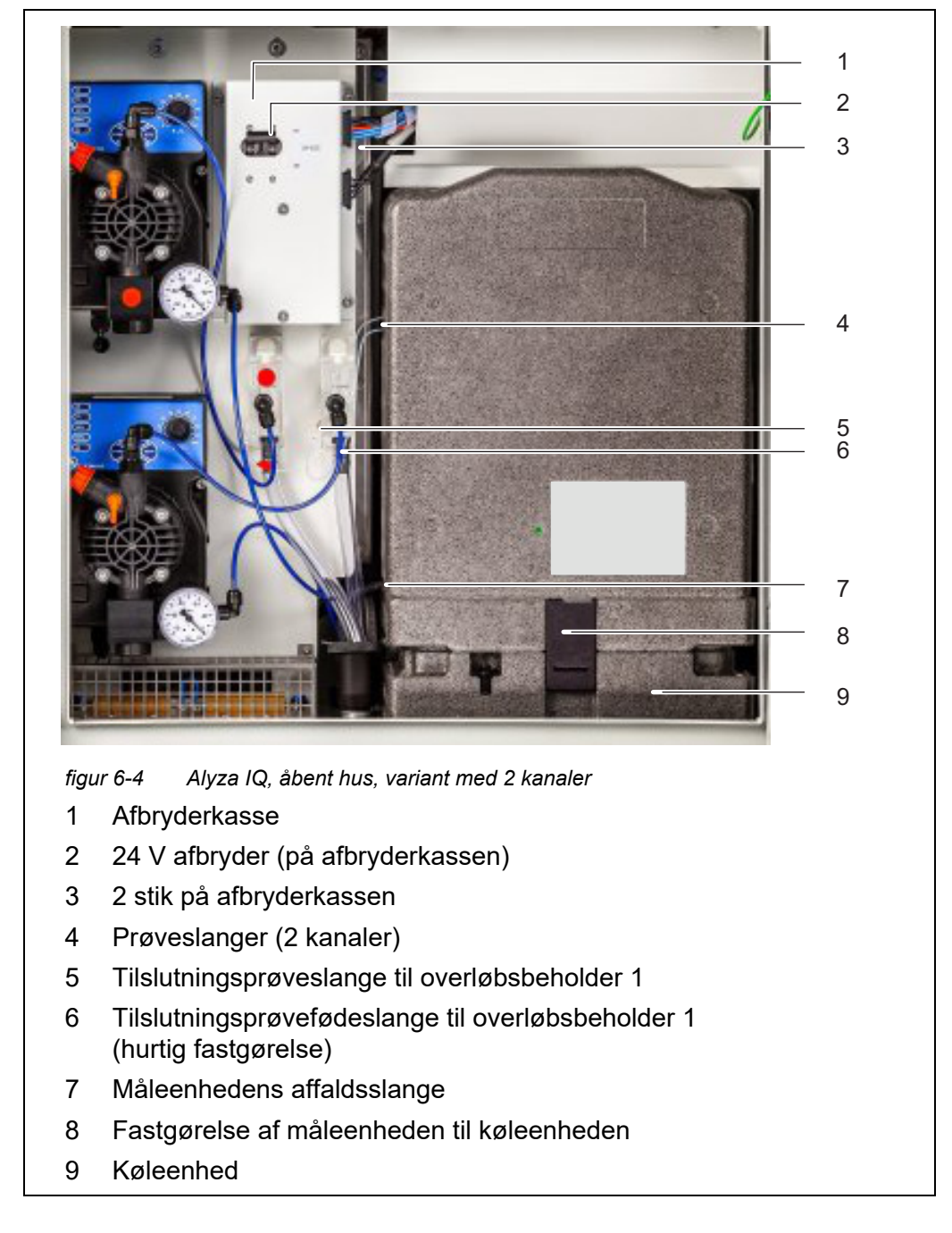

- 6 Sluk for alle filtreringspumper (STOP).
- 7 Sluk for 24 V strømforsyningen på afbryderkassen.

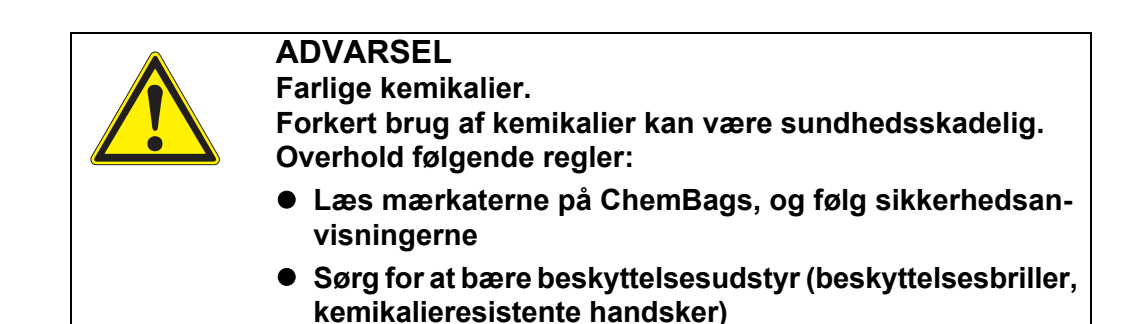

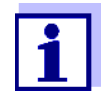

Hvis filtreringspumperne allerede har været i brug, kan der komme prøvevæske ud af slangerne, når væskeledningerne skrues af. Sørg for at have en opsamlingsbeholder i et sådant tilfælde.

- 8 Ifør dig dit personlige beskyttelsesudstyr (PPE) og kemikalieresistente handsker (se afsnit 2.4 Personligt beskyttelsesudstyr (PPE), 🗎 24).
- 9 Skru prøveslangen af overløbsbeholderen.
- 10 Beskyt prøveslangen mod væsketab og mod indtrængen af støv og snavs (f.eks. med gummipropper eller absorberende papir).
- 11 Hold en beholder klar til at opsamle indholdet fra overløbsbeholderen.
- 12 Åbn prøvefødeslangens hurtigkobling på overløbsbeholderen, og lad det overskydende indhold løbe ud i beholderen. Der bliver en rest af prøven (ca. 3 ml) tilbage i overløbsbeholderen.
- 13 Sådan fjernes den resterende prøve (ca. 3 ml) fra overløbsbeholderen:
  - Åbn låget på overløbsbeholderen.
  - Fjern eventuel resterende prøve fra overløbsbeholderen (f.eks. ved hjælp af en plast-pipette).
  - Luk overløbsbeholderen ved hjælp af låget.
- 14 Tilslut derefter igen prøvefødeslangen til overløbsbeholderen.
- 15 For Alyza IQ-varianter med 2 kanaler: Gentag trin 9 - 14 for den anden overløbsbeholder.
- 16 Træk måleenhedens affaldslange ud af opsamlingsbeholderen.
- 17 Beskyt affaldsslangen mod væsketab og mod indtrængen af støv og snavs (f.eks. med gummipropper eller absorberende papir).
- 18 Udfør nu de planlagte aktiviteter, såsom:
  - Demontering af måleenheden og udførelse af vedligeholdelsesaktiviteter

(se afsnit 6.1 Komplekse vedligeholdelses- og rensningsaktiviteter i måleenheden,  $\blacksquare$  144)

#### 6.3 Transport, opbevaring

#### 6.3.1 Generelle noter

Bemærk, at der hverken må være væske eller ChemBags i Alyza IQ, når enheden skal opbevares eller transporteres.

#### BEMÆRK!

Såfremt Alyza IQ (især måleenheden) transporteres eller opbevares på en forkert måde, kan det resultere i beskadigelse på grund af spildt væske. Sikker transport og opbevaring er kun mulig, hvis der ikke er noget væske i Alyza IQ (slanger, fotometerenhed og overløbsbeholdere er tomme; ChemBags er fjernet).

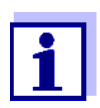

Selv mindre skader på slanger eller ChemBags på grund af mekanisk belastning (f.eks. tryk, stød osv.) eller termisk påvirkning (f.eks. frossen væske) kan resultere i følgeskader på grund af spildt væske.

#### 6.3.2 Klargøring af Alyza IQ til transport eller opbevaring

- 1 Tag Alyza IQ ud af drift (se afsnit 6.2 Tage enheden ud af drift, 🗎 146)
- Klargøring af
- måleenheden til 2
- transport eller
  - opbevaring
- Åbn måleenhedens frontdæksel.
- 3 Fjern alle ChemBags fra støttestangen.
- 4 Fjern ACM-styreenhedens dæksel.
- 5 Tag kablerne ud af afbryderkassen.
- 6 Luk måleenheden.
- 7 Fastgør måleenheden i dens position inde i Alyza IQ-huset med de 3 originale transport-sikkerhedsanordninger.

|                                                                | 1  | figu   | rr 6-5 Transport-sikkerhedsanordninger                                                                                                    |
|----------------------------------------------------------------|----|--------|----------------------------------------------------------------------------------------------------|
|                                                                |    | 1      | Styreenhed med tilslutninger                                                                                                    |
|                                                                |    | 2      | Transportbeskytter 1 foran                                                                                                    |
|                                                                |    | 3<br>1 | Transportbeskytter 3 i baggrunden                                                                                                    |
|                                                                | -  | 4<br>5 | Måleenhed                                                                                                    |
|                                                                |    | •      |                                                                                                    |
| Klargøring af<br>basisinstrument til<br>transport eller        | 8  |        | Luk dækslerne til Alyza IQ, og sørg for at sikre, at dækslerne ikke kan<br>åbnes ved en fejl.                                                                                                    |
| opbevaring                                                     | 9  |        | Sørg for, at der ikke er spænding på strømkablet.                                                                                                    |
|                                                                | 10 |        | Afmonter strømkablet fra separatoren.                                                                                                    |
|                                                                | 11 |        | Fjern terminalholderen, hvis det er nødvendigt.                                                                                                    |
|                                                                | 12 |        | Sørg for at sikre Alyza IQ-huset mod beskadigelse (f.eks. via stød, vælt-<br>ning, fald, glidning osv.).                                                                                                 |
|                                                                | 13 |        | Kontrollér tilstanden for Alyza IQ ved hjælp af tjeklisten for transport og opbevaring.                                                                                                    |
| Klargøring af<br>ChemBags til<br>transport eller<br>opbevaring | 14 |        | Med henblik på transport skal ChemBags pakkes, så de er beskyttet<br>mod lækage og mekanisk belastning (f.eks. stød, foldning) samt termisk<br>påvirkning (f.eks. for høje eller for lave temperaturer). |

#### Tjekliste opbevaring og transport

- Er systemet tomt (slanger, MultiPort-ventil, fotometerenhed)?
- Er overløbsbeholderen tom?
- Alyza IQEr ChemBags blevet fjernet fra støttestangen?
- Er måleenheden blevet fastgjort inde i huset med de 3 originale transportsikkerhedsanordninger?
- Er husets dæksler blevet lukket og sikret mod at blive åbnet ved en fejl?
- Er huset blevet sikret mod stød, fald, væltning og glidning?
- 15 Transport eller opbevaring af Alyza IQ.
- 16 Transportér eller opbevar altid ChemBags adskilt fra måleenheden eller Alyza IQ-huset.

#### 6.4 Sætte Alyza IQ i drift igen

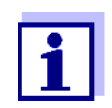

Når enheden sættes i drift igen, anvendes dataene fra de senest anvendte komponenter (måleenhed, ChemBags) automatisk igen. Det er kun nødvendigt at installere komponenter ved hjælp af installationsguiden, hvis andre komponenter skal installeres.

1 Når enheden skal sættes i drift igen, skal du gøre det på samme måde, som da du satte enheden i drift for første gang (se afsnit 3 ldriftsættelse, 🖹 25).

## 7 Hvad skal jeg gøre, hvis ...

Display "----"

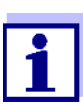

Oplysninger om årsagen til indikationen findes i logbogen og i Alyzamenuen / fanen *Status*.

| Årsag                                                              | Afhjælpning                                                                                                    |
|--------------------------------------------------------------------|----------------------------------------------------------------------------------------------------|
| Ingen (gyldig) målt værdi er til-<br>gængelig                      | Start måling, og vent, indtil målingen er<br>afsluttet (5 7 min.)                                                                                                    |
| Tre fejlbehæftede automa-<br>tiske kalibreringer i træk            | <ul> <li>Kontrollér kalibreringsstandarderne<br/>(f.eks. udløbsdato)</li> </ul>                                                                                       |
|                                                                    | <ul> <li>Kontrollér forbindelsen til kalibrerings-<br/>standarderne<br/>(for 1-punkts kalibrering anvendes<br/>ChemBag'en ved tilslutning 'S1' altid).</li> </ul>     |
|                                                                    | <ul> <li>Genopfyld ChemBags-slangerne med<br/>standardopløsninger<br/>Alyza-menu / fanen Maintenance/Man-<br/>ual functions/Fill</li> </ul>                           |
|                                                                    | <ul> <li>Gennemfør en rensningscyklus<br/>Alyza-menu / fanen Maintenance/Man-<br/>ual functions/Clean</li> </ul>                                                      |
|                                                                    | <ul> <li>Udskift kalibreringsstandarderne</li> </ul>                                                                                                    |
|                                                                    | <ul> <li>Kontakt serviceafdelingen</li> </ul>                                                                                                    |
| <i>Status FEJL</i><br>Alyza IQ er stoppet<br>Generel fremgangsmåde | <ul> <li>Få vist oplysningerne om fejlen,<br/>f.eks. i Alyza-menuen / fanen Status<br/>(vis oplysninger med <ok>)<br/>eller<br/>Vis logbogsmeddelelse</ok></li> </ul> |
|                                                                    | <ul> <li>Nulstil fejlen:<br/>(Alyza-menu, fanen Maintenance / Man-<br/>ual functions / Reset errors)</li> </ul>                                                       |
|                                                                    | ● Afhjælp fejlen                                                                                                    |
|                                                                    | ● START Alyza IQ                                                                                                    |
|                                                                    | <ul> <li>Hvis Status FEJL fortsat bliver vist:<br/>Kontakt serviceafdelingen</li> </ul>                                                                               |

09/2020

154

| Årsag                                                                                                    | Afhjælpning                                                                                                    |
|----------------------------------------------------------------------------------------------------|----------------------------------------------------------------------------------------------------|
| Status FEJL                                                                                                    | Vis logbogsmeddelelse                                                                                                    |
| Væskerne fra en eller flere<br>ChemBags bliver ikke trans-<br>porteret til MultiPort-ventilen                                                                                     | <ul> <li>Kontrollér fyldningsniveauet for Chem-<br/>Bags'ene</li> </ul>                                                                                                    |
|                                                                                                    | <ul> <li>Kontrollér tilslutningen af slangerne</li> </ul>                                                                                                    |
|                                                                                                    | <ul> <li>Tøm og fyld slangen igen<br/>Alyza-menu / fanen Maintenance/Man-<br/>ual functions/Tøm systemet og Fill</li> </ul>                                                                                                    |
| Status FEJL                                                                                                    | Kontrollér filtreringspumpen                                                                                                    |
| Prøveindløb fungerer ikke                                                                                                    | <ul> <li>Kontrollér og rens filterpladen, hvis det<br/>er nødvendigt</li> </ul>                                                                                                    |
|                                                                                                    | <ul> <li>Tænd for filtreringspumpen</li> </ul>                                                                                                    |
|                                                                                                    | <ul> <li>Rens overløbsbeholderen og indløb-<br/>sledningen</li> </ul>                                                                                                    |
| Status FEJL<br>Temperaturen i måleenheden<br>eller fotometerenheden i<br>Alyza IQ er uden for det<br>gyldige område<br>(muligvis fordi luftcirkulationen<br>i Alyza IQ er dårlig) | <ul> <li>Måling (automatisk eller manuel) kan kun<br/>udføres, hvis driftstemperaturen i både<br/>måleenheden og fotometerenheden ligger<br/>inden for det gyldige område.</li> <li>Kontrollér for kontaminering, og udskift<br/>om nødvendigt filtermåtterne ved huset<br/>(se afsnit 5.7.2,  131)</li> <li>Kontrollér for kontaminering, og rens om</li> </ul> |
|                                                                                                    | nødvendigt insektskærmen                                                                                                    |
|                                                                                                    | <ul> <li>Kontrollér for kontaminering, og rens om<br/>nødvendigt kondensdrænadapteren</li> </ul>                                                                                                    |

| Årsag                                                                        | Afhjælpning                                                                                                    |
|------------------------------------------------------------------------------|----------------------------------------------------------------------------------------------------|
| <i>Status FEJL</i><br>Fare for, at der dannes kon-<br>densvand i måleenheden | <ul> <li>Få vist oplysningerne om fejlen,<br/>f.eks. i Alyza-menuen / fanen <i>Status</i><br/>(vis oplysninger med <b><ok></ok></b>)<br/>eller<br/>Vis logbogsmeddelelse</li> </ul>                    |
|                                                                              | <ul> <li>Start affugtningsprogrammet for<br/>måleenheden<br/>Alyza-menu/ fanen Maintenance/Main-<br/>tenance functions of measuring unit/Dry<br/>the measuring unit</li> <li>START Alyza IQ</li> </ul> |
| Strømsvigt                                                                   | <ul> <li>I Alyza-menuen (fanen Maintenance),</li> </ul>                                                                                                    |
|                                                                              | start Alyza IQ.                                                                                                    |
|                                                                              | <ul> <li>Aktivér funktionen "Automatisk start<br/>efter strømsvigt"</li> </ul>                                                                                                    |
| Ukendt                                                                       | Se logbogen eller Alyza-menuen / fanen<br><i>Status</i> (vis oplysninger med <b><ok></ok></b> )                                                                                                    |

### Visning af OFL

| Årsag                                                 | Afhjælpning                                                                                                    |
|-------------------------------------------------------|----------------------------------------------------------------------------------------------------|
| Måleområde overskredet                                | Vælg et andet måleområde                                                                                                    |
| Kalibreringsfejl                                      | <ul> <li>Kontrollér kalibreringsstandarderne<br/>(f.eks. udløbsdato)</li> </ul>                                                                                   |
|                                                       | <ul> <li>Kontrollér forbindelsen til kalibrerings-<br/>standarderne<br/>(for 1-punkts kalibrering anvendes<br/>ChemBag'en ved tilslutning 'S1' altid).</li> </ul> |
|                                                       | <ul> <li>Genopfyld ChemBags-slangerne med<br/>standardopløsninger<br/>Alyza-menu / fanen Maintenance/<br/>Manual functions/Fill</li> </ul>                        |
|                                                       | <ul> <li>Gennemfør en rensningscyklus<br/>Alyza-menu / fanen Maintenance/<br/>Manual functions/Clean</li> </ul>                                                   |
|                                                       | <ul> <li>Udskift kalibreringsstandarderne</li> </ul>                                                                                                    |
|                                                       | <ul> <li>Kontakt serviceafdelingen</li> </ul>                                                                                                    |
| Målecellen i fotometerenheden<br>er blevet tilsmudset | <ul> <li>Rens<br/>Alyza-menu / fanen Maintenance /<br/>Manual functions/Clean)</li> <li>Kontakt serviceafdelingen</li> </ul>                                      |

### Visning af fejl

| Årsag                                                     | Afhjælpning                                                                               |  |
|-----------------------------------------------------------|-------------------------------------------------------------------------------------------|--|
| Alyza IQ er ikke korrekt tilsluttet                       | Kontrollér tilknytningen af terminalforbin-<br>delser                                     |  |
| Kommunikation mellem Alyza IQ og IQ SENSOR NET er afbrudt | Kontrollér kabel og forbindelser                                                          |  |
| Den elektriske strømforsyning til<br>Alyza IQ er afbrudt  | <ul><li>Kontrollér strømforsyningen</li><li>Kontrollér den maksimale belastning</li></ul> |  |

# Usandsynlige måleværdier

| Årsag                                                | Afhjælpning                                                                                                    |  |  |
|------------------------------------------------------|----------------------------------------------------------------------------------------------------|--|--|
| Fejlbehæftet måling                                  | Afvent endnu en måling                                                                                                    |  |  |
| Kalibreringsfejl                                     | <ul> <li>Gentag kalibrering</li> </ul>                                                                                                    |  |  |
|                                                      | <ul> <li>Kontrollér kalibreringsstandarderne</li> </ul>                                                                                                    |  |  |
|                                                      | <ul> <li>Kontrollér forbindelsen til kalibrerings-<br/>standarderne<br/>(for 1-punkts kalibrering anvendes<br/>ChemBag'en ved tilslutning 'S1' altid).</li> </ul> |  |  |
|                                                      | <ul> <li>Genopfyld ChemBags-slangerne<br/>med standardopløsninger<br/>Alyza-menu / fanen Maintenance/<br/>Manual functions/Fill</li> </ul>                        |  |  |
|                                                      | <ul> <li>Udskift kalibreringsstandarderne</li> </ul>                                                                                                    |  |  |
|                                                      | <ul> <li>Øg tiden mellem rensning og kalibre-<br/>ring.</li> </ul>                                                                                                |  |  |
| De målte værdier er altid for høje<br>efter rensning | Aktivér funktionen <i>Klimatisering</i><br>(menuen Settings of sensors and diff.<br>sensors/Autom.rensning).                                                      |  |  |
|                                                      | Efter rensning udføres der en skylning<br>for hvert af de indstillede antal trin og<br>derefter en skylning med prøven og det<br>tilføjede reagens.               |  |  |

| Årsag                                                                                | Afhjælpning                                                                                                    |
|--------------------------------------------------------------------------------------|----------------------------------------------------------------------------------------------------|
| Målecellen i fotometerenheden<br>er blevet tilsmudset                                | <ul> <li>Gennemfør en rensningscyklus<br/>Alyza-menu / fanen Maintenance/<br/>Manual functions / Clean</li> <li>Kontakt serviceafdelingen</li> </ul>                                                                                                    |
| Forstyrrelser<br>f.eks. i prøvematrixen                                              | <ul> <li>Aktivér funktionen Backgrnd correction.<br/>BEMÆRK:<br/>Til optimeret baggrundskorrektion<br/>skal der monteres en ekstra slange og<br/>en ekstra ChemBag (se afsnit 5 Ved-<br/>ligeholdelse og rensning,  101).</li> <li>Vælg et passende målested</li> </ul> |
| Fotometerenheden trækker luft<br>ind (f.eks. i form af luftbobler i<br>prøveslangen) | <ul> <li>Reducer filtreringspumpens pumpe-<br/>kapacitet (indstil til ca. 2 - 5 %).</li> <li>Kontrollér, at slangernes skrue-<br/>koblinger slutter tæt.</li> </ul>                                                                                                    |

#### Målemetode kan ikke indstilles

| Årsag                    | Afhjælpning   |
|--------------------------|---------------|
| Alyza IQ er ikke stoppet | Stop Alyza IQ |

#### Rød signallysdiode på måleenheden

| Årsag                                                    | Afhjælpning                                                                                                    |
|----------------------------------------------------------|----------------------------------------------------------------------------------------------------|
| Lysdiode lyser rødt.<br>Fejl forårsager STOP af Alyza IQ | Kontrollér, og tilsidesæt eventuelt<br>fejlmeddelelsen i logbogen                                                                                                    |
| Lysdioden blinker rødt<br>Der høres et bip.              | <ul> <li>Måleenhedens frontdæksel er åbent.<br/>Der er risiko for beskadigelse på<br/>grund af dannelse af kondensvand i<br/>måleenheden. Luk måleenheden med<br/>det samme. Efter at have været åben<br/>i 3 minutter adskilles måleenheden<br/>automatisk fra strømforsyningen for at<br/>undgå beskadigelse på grund af kort-<br/>slutning i PCB.<br/>Sådan åbnes måleenheden med hen-<br/>blik på vedligeholdelsesaktiviteter<br/>uden risiko:</li> </ul> |
|                                                          | <ul> <li>Før påbegyndelse af vedligehold-<br/>else startes funktionen Prepare to<br/>open measuring unit.</li> </ul>                                                                                                    |
|                                                          | <ul> <li>Vent, indtil åbning af måleenheden<br/>er frigivet</li> </ul>                                                                                                    |
|                                                          | <ul> <li>MultiPort-ventilens låseenhed er<br/>åben. Der er risiko for beskadigelse<br/>på grund af lækkende kemikalier<br/>(se afsnit 5.2,      102).</li> </ul>                                                                                                    |

#### Systemet kan ikke tømmes via Alyzamenuen

| Årsag                                                                                                    | Afhjælpning                                                                                                    |
|----------------------------------------------------------------------------------------------------|----------------------------------------------------------------------------------------------------|
| <ul> <li>Defekt komponent, f.eks.:</li> <li>Sprøjtepumpe</li> <li>MultiPort-ventil (MPV)</li> <li>ACM</li> <li>ACS</li> <li>Strømforsyningsmodul</li> <li></li> </ul> | <ul> <li>Tøm systemet manuelt (se afsnit 5.9<br/>Manuel tømning af systemet,  <sup>■</sup> 139).</li> <li>Udskift derefter den defekte komponent.</li> <li>Kontakt serviceafdelingen</li> </ul> |

#### Lagring af detaljerede driftsdata fra Alyza IQ

| Årsag                                                 | Afhjælpning                                                                                            |
|-------------------------------------------------------|----------------------------------------------------------------------------------------------------|
| For eksempel efter anmodning<br>fra serviceafdelingen | Overfør de detaljerede driftsdata fra din<br>Alyza IQ til en USB-hukommelsesenhed<br>(se afsnit 4.6.2, |

### 8 Tekniske data

#### 8.1 Målekarakteristika PO4-P, PO4

Målemetode Vanadat-molybdat-metoden (gul metode) i kombination med et LED-fotometer

Måleområder og opløsning

| Måleom-<br>råde | Måletil-<br>stand<br>(citations-<br>form) | Måleområder                                           | Opløsning           | Præcision                                   |
|-----------------|-------------------------------------------|-------------------------------------------------------|---------------------|---------------------------------------------|
| 1               | PO4-P                                     | 0,02 15,00 mg/L<br>0,02 15,00 ppm<br>0,6 480,0 umol/L | 0,01<br>0,01<br>0,1 | ±2 % , ±0,02<br>±2 % , ±0,02<br>±2 % , ±0,6 |
|                 | PO4                                       | 0,06 46,00 mg/L<br>0,06 46,00 ppm<br>0,6 480,0 umol/L | 0,01<br>0,01<br>0,1 | ±2 % , ±0,06<br>±2 % , ±0,06<br>±2 % , ±0,6 |
| 2               | PO4-P                                     | 0.2 50,0 mg/L<br>0,2 50,0 ppm<br>6 1600 umol/L        | 0,05<br>0,05<br>1   | ±2 % , ±0,2<br>±2 % , ±0,2<br>±2 % , ±6     |
|                 | PO4                                       | 0,6 153,0 mg/L<br>0,6 153,0 ppm<br>6 1600 umol/L      | 0,05<br>0,05<br>1   | ±2 % , ±0,6<br>±2 % , ±0,6<br>±2 % , ±6     |

Alle specifikationer vedrørende målepræcisionen henviser til brugen af passende standardopløsninger.

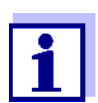

Hver af visningsområderne udvides til 0,00 ved de lavere måleområdegrænser.

**Reaktionstid t90** < 5 min.

Procesvariation- < ±2 % skoefficient

```
Registrerings-
grænse
```

| Måleområde | Registreringsgrænse      |
|------------|--------------------------|
| 1          | ≤ 0,02 mg/L <i>PO4-P</i> |
| 2          | ≤ 0,05 mg/L <i>PO4-P</i> |

#### 8.2 Anvendelsesforhold

Egnethed og anvendelsesområder Alyza IQ-analysatoren er udviklet med henblik på at foretage onlinemålinger af orthophosphat-koncentrationen (NH4) i vandige opløsninger (f.eks. spildevand-sudledninger fra rensningsanlæg) og til at kontrollere og regulere fjernelse af fosfor fra spildevandsrensningsanlæg.

Krav til målemediet (efter måleenhed)

| Temperatur                    | +4 +45 °C (+39 +113°F)                                                                                                    |
|-------------------------------|----------------------------------------------------------------------------------------------------|
| pH-værdi                      | 59                                                                                                    |
| Indhold af faste<br>partikler | 0 (maks. partikelstørrelse: 0,45 μm)                                                                                                    |
| Bakterier                     | 0 (så vidt som muligt fri for bakterier)                                                                                                    |
| Luftbobler                    | 0 (så vidt som muligt fri for luftbobler)                                                                                                    |
| Påkrævet flow-<br>hastighed   | Stigning i volumen af prøve i overløbsbeholder: < 1 ml/<br>stigning eller<br>med kvasi-kontinuerlig forsyning:<br>Volumengennemstrømning af prøven i overløbsbehol-<br>deren:<br>1 25 ml/min |
| Hårdhed                       | $\leq$ 20° dH                                                                                                    |

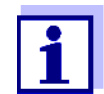

Kravene til måleprøven opfyldes ved brug af FM/PC-filtermodulet, der fås som tilbehør.

FM/PC kan anvendes, hvis måleprøven opfylder følgende krav.

Krav til måleprøven (efter filtreringssystem)

| Temperatur                    | +4 +45 °C (+39 +113°F) |
|-------------------------------|------------------------|
| pH-værdi                      | 59                     |
| Indhold af faste<br>partikler | < 6 g/l                |

#### 8.3 Generelle data

Dimensioner og vægt

| Komponent                | Højde x bredde x<br>dybde | Vægt (uden kemikalier)                      |
|--------------------------|---------------------------|---------------------------------------------|
| Hus med kom-<br>ponenter | 825 x 675 x 445 mm        | op til ca. 50 kg<br>(afhængigt af udstyret) |

#### Front view:

Lateral view:

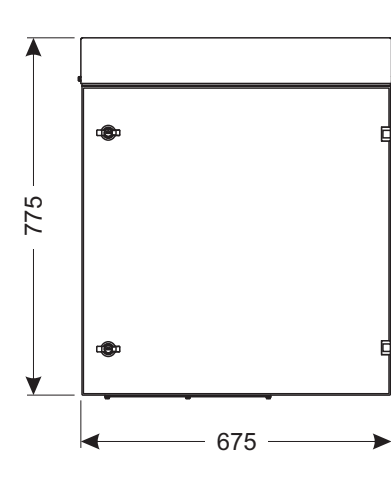

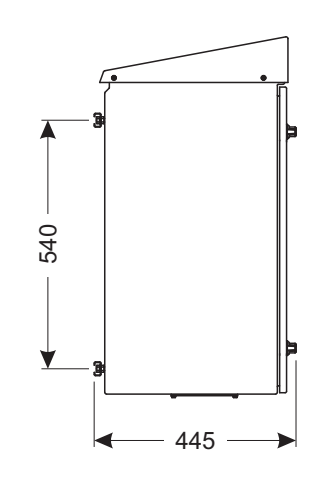

Required space

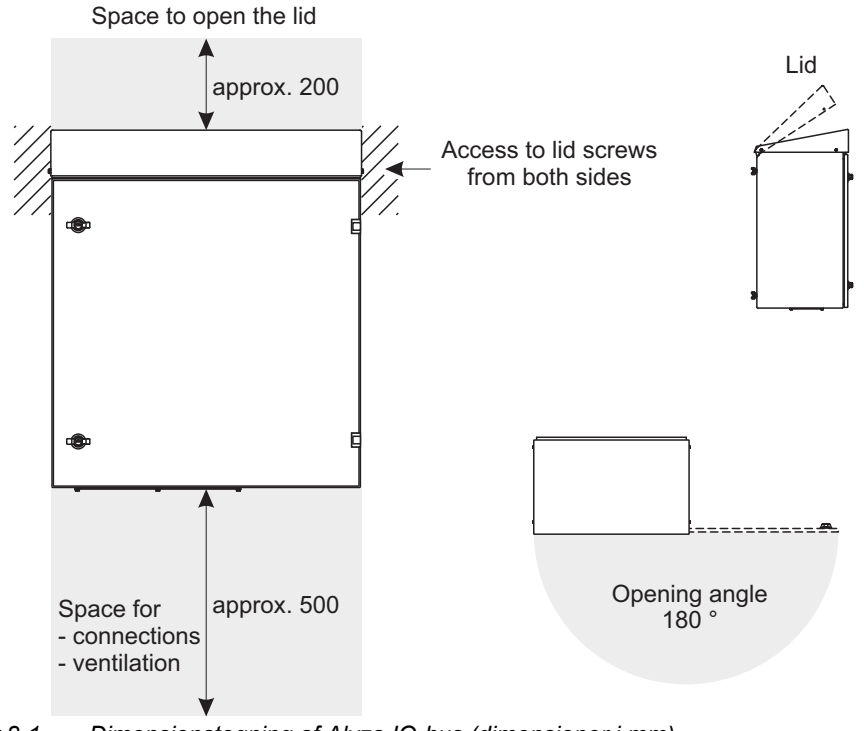

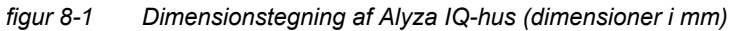

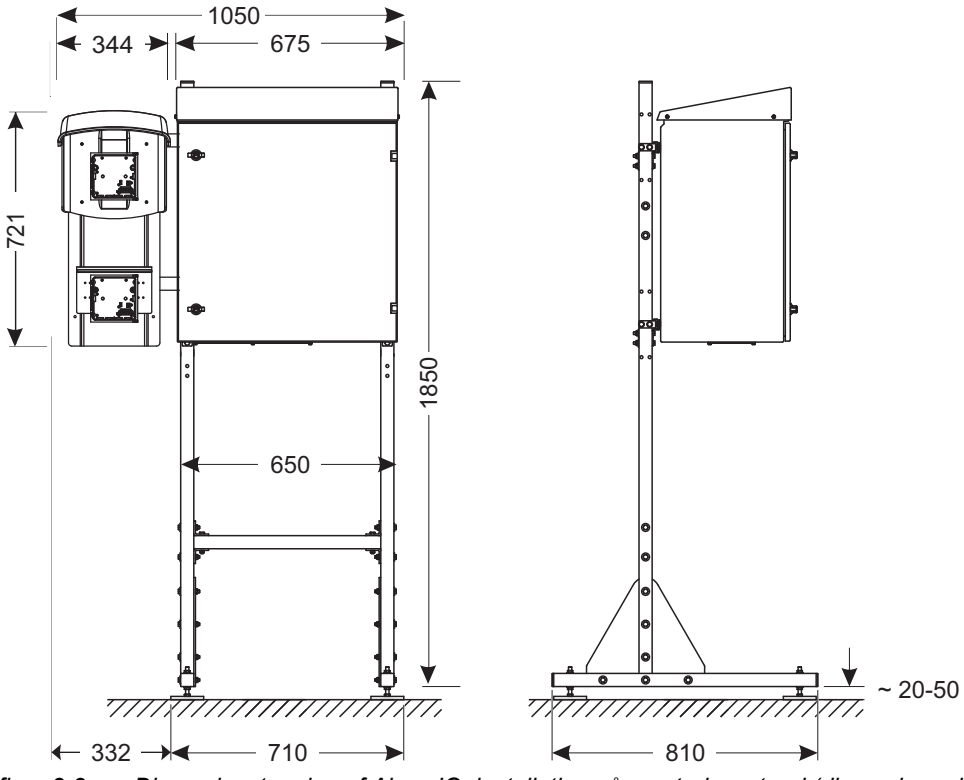

figur 8-2 Dimensionstegning af Alyza IQ, installation på monteringsstand (dimensioner i mm)

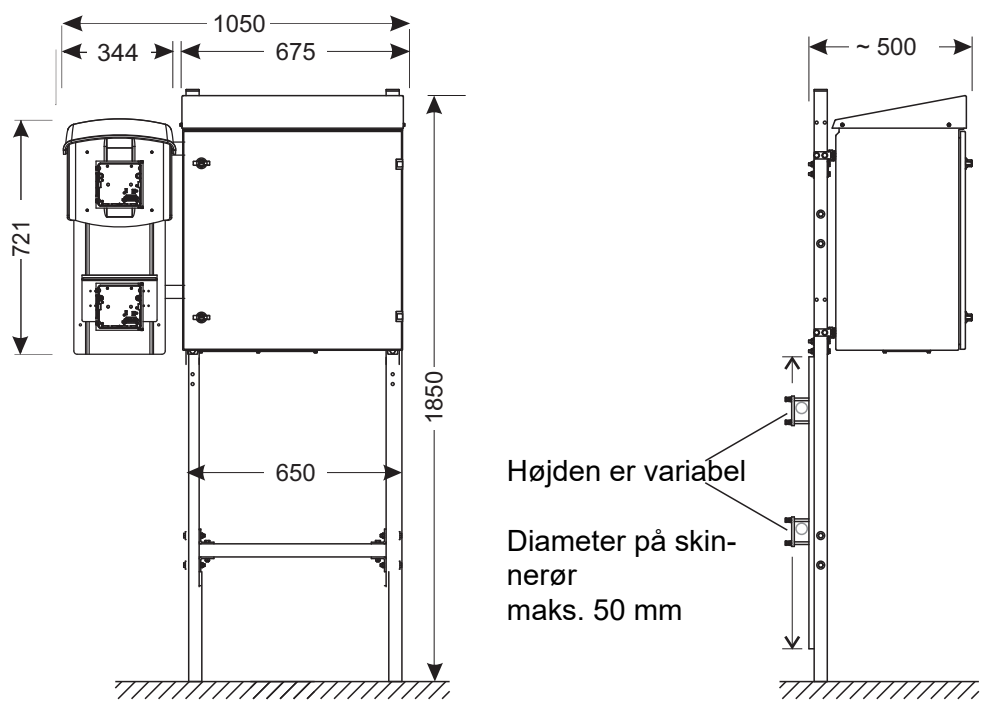

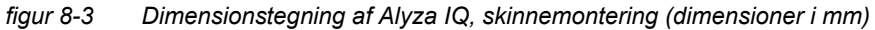

Tilslutningsteknik Tilslutning til IQ SENSOR NET med IQ SENSOR NET-kabel

| Temperaturområde                                                |                                                                                                    |
|-----------------------------------------------------------------|----------------------------------------------------------------------------------------------------|
| <ul> <li>Montering/installation/<br/>vedligeholdelse</li> </ul> | + 5 + 40 °C (+ 41 +104 °F)                                                                                                    |
| • Drift                                                         | - 20 + 40 °C (- 4 + 104 °F)                                                                                                    |
| <ul> <li>Opbevaring</li> </ul>                                  | - 20 …+ 50 °C (- 4 … + 122 °F)<br>(i helt tom tilstand)                                                                                                    |
| Relativ luftfugtighed                                           | Maks. 95 % (ikke-kondenserende)                                                                                                    |
| <ul> <li>Montering/installation/<br/>vedligeholdelse</li> </ul> | ≤ 80 %                                                                                                    |
| <ul> <li>Gennemsnit pr. år</li> </ul>                           | ≤ 90 %                                                                                                    |
| Dugdannelse                                                     | Mulig                                                                                                    |
| Målested                                                        | Indendørs eller udendørs                                                                                                    |
| <ul> <li>Stedets højde</li> </ul>                               | Maks. 4000 m over havets overflade                                                                                                    |
| <ul> <li>Forureningsniveau</li> </ul>                           | 2                                                                                                    |
| Chloridkoncentration                                            | < 500 mg/l (intet havvand)                                                                                                    |
|                                                                 | Temperaturområde• Montering/installation/<br>vedligeholdelse• Drift• OpbevaringRelativ luftfugtighed• Montering/installation/<br>vedligeholdelse• Gennemsnit pr. år• DugdannelseMålested• Stedets højde• ForureningsniveauChloridkoncentration |

#### Komponenter

| Hus                                | Sollys (UV)-resistent<br>Materiale: pulverlakeret aluminium<br>Monteringsplade: PVC                                                                                      |
|------------------------------------|----------------------------------------------------------------------------------------------------|
| Kabelpakninger ved basis-<br>plade | M40 x 1,5 (sort, stor):<br>Klemmeområde 19 - 28 mm<br>M20 x 1,5 (sort, lille):<br>Klemmeområde 6,5 - 12 mm                                                               |
| Overløbsbeholder                   | Materiale: PMMA<br>Påkrævet prøvemængde:<br>1 25 ml/min.<br>For at opnå korrekte målinger skal der altid<br>være en tilstrækkelig prøvemængde i over-<br>løbsbeholderen. |
| Temperaturstyring                  | Opvarmning, køling, ventilation                                                                                                    |
| Lyskilde til fotometer             | LED, 400 nm (violet)                                                                                                    |
| MultiPort-ventil<br>(MPV)          | Materiale: PMMA, fluorplast, aluminium                                                                                                    |

#### Tilbehør

| Monteringsstand, væg-<br>montering og skinnemon-<br>tering | Skinner: Rustfrit stål V2A<br>Skruer osv.: Rustfrit stål V2A, V4A                                                                                                    |
|------------------------------------------------------------|----------------------------------------------------------------------------------------------------|
| Filtreringsenhed                                           | Filterpladens membranoverflade: 1300 cm <sup>2</sup><br>Cut-off-grænse: < 0,45 μm<br>Maks. driftstemperatur: 45 °C (113 °F)<br>Maks. sugehøjde: 5 m<br>pH-værdi: 211,5<br>Hus: PVC<br>Rørbøsning: PVC-forstærket PCV-rør,<br>gennemsigtig, 24 x 3 mm<br>Indløbsledning: PE 4 x 1 mm<br>Ledningslængde (indløbsledning, returled-<br>ning): Maks. 20 m |

#### Målesikkerhed

| Gældende normer                                       | EN 61010-1<br>UL 61010-1<br>CAN/CSA C22.2#61010-1 |
|-------------------------------------------------------|---------------------------------------------------|
| Elektromagnetisk kompati-<br>bilitet                  | EN 61326-1, EN 61326-2-3,<br>FCC 47 CFR Del 15    |
| Beskyttelsestype (hus)                                | IP 54 (EN 60529)                                  |
| Beskyttelsestype<br>(intern strømforsynings-<br>boks) | IP 67 (EN 60529)                                  |
| Beskyttelsesklasse                                    |                                                   |
| Overspændingskategori                                 | II                                                |

#### Testcertifikater CE, cETLus

#### 8.4 Elektriske data

| Indgangsspænding                          | 120 V / 240 V AC ±10% 50 / 60 Hz      |
|-------------------------------------------|---------------------------------------|
| Bygningens sikringsbes-<br>kyttelse       | 16 A med jordfejlsafbryder (HFI-relæ) |
| Ledningsstrømforbindelse                  | 3-polet, N/L /PE                      |
| Tværsnit af ledningsstrøm-<br>forbindelse | Europa: 1,5 4,0 mm²<br>USA: AWG 14 12 |

| Kabel (krav)                                                          | Europa: IEC 60332-1-2<br>USA, Canada: UL 2556 VW-1<br>Detaljer:<br>• Temperatur-resistent<br>i området -20 °C+80 °C<br>(-68 °C+176 °F),<br>• Vejr-resistent (hele året)<br>• Vandtæt (kabelkappe)<br>• Kobbertråd |
|-----------------------------------------------------------------------|----------------------------------------------------------------------------------------------------|
| Strømforbrug<br>Alyza IQ                                              | 300 - 1600 W<br>(afhængigt af længden af varmesporing)                                                                                                    |
| <ul> <li>Basisforbrug</li> </ul>                                      | 300 W                                                                                                    |
| <ul> <li>Varmesporing,<br/>indløbsledning<br/>returledning</li> </ul> | 16 W/m<br>(maks. 80 m varmesporing er tilladt)                                                                                                    |
| IQ SENSOR NET-kabel                                                   | ● Isolering ≥ 500 V                                                                                                    |
| (SNCIQ, SNCIQ/UG,<br>SACIQ)                                           | <ul> <li>Temperatur-resistent<br/>i området -20 °C+80 °C<br/>(-68 °C+176 °F),</li> </ul>                                                                                                    |
|                                                                       | <ul> <li>Vejr-resistent (hele året)</li> </ul>                                                                                                    |
|                                                                       | <ul> <li>Vandtæt (kabelkappe)</li> </ul>                                                                                                    |
| Effektlevering til<br>IQ SENSOR NET                                   | maks. 10 W                                                                                                    |

#### 8.5 Forbrugsdata

Forbruget af kemikalier afhænger af de angivne intervaller og det valgte måleområde.

| Typicko         |                                                              |                                                                                                    |  |
|-----------------|--------------------------------------------------------------|----------------------------------------------------------------------------------------------------|--|
| forbrugsværdier | Opløsning                                                    | Tilstrækkelig til                                                                                          |  |
|                 | Reagensopløsning<br>R-PO4/1-1A/B (MR1)<br>R-PO4/1-2A/B (MR2) | Eksempler:<br>– 3 måneder (måleinterval 5 minutter)<br>(kun MR1)<br>– 6 måneder (måleinterval 10 minutter) |  |
|                 | Rensningsopløsning<br>C-PO4/1-1                              | 6 måneder (daglig rensning)                                                                                |  |
|                 | Standardopløsning<br>S-PO4/1-0.0/-1.1/-1.10/-40              | 6 måneder (daglig kalibrering)                                                                             |  |

### 9 Lister

#### 9.1 Forklaring af meddelelser

Dette kapitel indeholder en liste over alle meddelelseskoder og de tilknyttede meddelelsestekster, der kan forekomme i logbogen for IQ SENSOR NET-systemet for Alyza IQ-analysatoren.

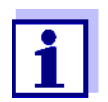

Oplysninger om indholdet og strukturen af logbogen og meddelelseskoderne finder du i kapitlet LOGBOG i betjeningsvejledningen til IQ SENSOR NET-systemet.

De sidste tre cifre i meddelelseskoden udgør komponentkoden. Den identificerer den komponent (den aktive komponent), der forårsagede meddelelsen: Nogle fejlmeddelelser indeholder en intern fejlkode, der starter med "#".

| Modulkode | Komponent               |
|-----------|-------------------------|
| 3D1       | Alyza IQ PO4, kanal 1   |
| 3D2       | Alyza IQ PO4, kanal 2   |
| 552       | MIQ/Alyza (adapter ADA) |

#### 9.1.1 Fejlmeddelelser

| Meddelelseskode | Meddelelsestekst                                                                                                    |
|-----------------|----------------------------------------------------------------------------------------------------|
| EAM3Dx          | Måling uden for måleområdet<br>* Kontroller processen                                                                                                    |
| EC1552          | Fejl ved kalibrering: Kalibreringsstandard kunne ikke bestemmes<br>eller ligger uden for valgt målerområde. Systemet er stoppet!<br>* Kontroller det valgte måleområde<br>* Kontroller den anvendte kalibreringsstandard |
| ES13Dx          | Komponenthardware defekt<br>* Kontakt service                                                                                                    |
| ES2552          | Komponenthardware defekt xxx<br>* Kontakt service                                                                                                    |
| ES3552          | Condensation danger! Measuring unit shut down!<br>* Dehumidityfication required!                                                                                                    |
| ES4552          | Error Temp.Control Measuring unit!<br>* Kontakt service!                                                                                                    |
| ES5552          | ACS lost communication!<br>* Check ACS connection!                                                                                                    |

| Meddelelseskode  | Meddelelsestekst                                                                                                    |
|------------------|----------------------------------------------------------------------------------------------------|
| ES6552           | Pressure on port xxx to high.<br>* Check the liquid circle for erros and replace maintenance parts if<br>necessary.                                                                                                    |
| ES8552           | Error while initializing MPV and pump * Drain the system manually (see operating manual)                                                                                                    |
| El13Dx<br>El1552 | Forsyningsspænding for lav<br>* Kontroller installation og kabellængder, Følg installationsvejled-<br>ningen<br>* Netforsyning overbelastet, tilføj strømforsyning<br>* Kontroller terminal- og modulforbindelser<br>* Defekte komponenter, udskift komponenter                     |
| El23Dx<br>El2552 | Forsyningsspænding for lav, funktion ikke mulig<br>* Kontroller installation og kabelængder, Følg installationsvejled-<br>ningen<br>* Netforsyning overbelastet, tilføj strømforsyning<br>* Kontroller terminal- og modulforbindelser<br>* Defekte komponenter, udskift komponenter |
| EI5552           | Measuring unit incompatible!<br>* Kontakt service!                                                                                                    |
| EIA552           | Fejl i kommunikation mellem MIQ/Alyza og Alyza<br>* Kontroller kabeltilslutninger<br>* Sørg for forsyningsspænding til Alyza IQ<br>* Kontakt service                                                                                                    |
| ESB552           | Error MPV: No MPV detected. The Alyza IQ was stopped.<br>* Install the MPV correctly (see operating manual)                                                                                                    |
| ESC552           | Error syringe pump: The Alyza IQ was stopped.<br>* Drain the system manually (see operating manual)<br>* Kontakt service!                                                                                                    |
| ESD552           | Error pressure sensor PS1: Pressure xxx too high. The Alyza IQ<br>was stopped.<br>* Drain the system manually (see operating manual)<br>* Replace tubes / MPV                                                                                                    |
| ESE552           | Error Valve V2: The Alyza IQ was stopped.<br>* Drain the system manually (see operating manual)<br>* Kontakt service!                                                                                                    |
| ESF552           | Error pressure sensor PS1: Pressure sensor PS1 defective. Alyza<br>IQ blev stoppet.<br>* Drain the system (Alyza menu)<br>* Kontakt service!                                                                                                    |

| Meddelelseskode | Meddelelsestekst                                                                                                    |
|-----------------|----------------------------------------------------------------------------------------------------|
| ESG552          | Error MPV tightness: The Alyza IQ was stopped.<br>* Drain the system manually (see operating manual)                                                                                       |
| ESH552          | Error MPV tightness: The Alyza IQ was stopped.<br>* Drain the system manually (see operating manual)<br>* Check the tube to syringe pump for liquid. Remove liquid or<br>replace the tube. |
| ESI552          | Error MPV tightness: The Alyza IQ was stopped.<br>* Drain the system (Alyza menu)                                                                                                    |

#### 9.1.2 Informative meddelelser

| Meddelelseskode  | Meddelelsestekst                                                                                                    |
|------------------|----------------------------------------------------------------------------------------------------|
| IA1552           | Please check the remaining times of the ChemBags.                                                                                                    |
| II13Dx<br>II1552 | Sprog ikke tilgængeligt,<br>Standardsprog tysk<br>* Kontakt service                                                                                                    |
| IC5552           | Succesfuld kalibrering af Alyza<br>* Kalibreringsdata, se kalibreringshistorik                                                                                                    |
| IC7552           | Fejl ved kalibrering: Kalibreringsstandard kunne ikke bestemmes<br>eller ligger uden for valgt måleområde.<br>Kalibrering afvist. Måling vil fortsætte med aktiv gyldig kalibrering!<br>* Kontroller det valgte måleområde<br>* Kontroller den anvendte kalibreringsstandard                                                                    |
| IC8552           | Calibration error: dosing or pressure error xxx.<br>Calibration is rejected. Measurement will be continued with active<br>valid calibration!<br>* Make sure that tubes, ChemBags and couplings are free from air<br>bubbles.<br>* Check the liquid circle for erros and replace maintenance parts if<br>necessary.<br>* Clean the liquid circle |
| IC9552           | Cleaning error: dosing or pressure error xxx.<br>* Make sure that tubes, ChemBags and couplings are free from air<br>bubbles.<br>* Check the liquid circle for erros and replace maintenance parts if<br>necessary.<br>* Clean the liquid circle                                                                                                |

| Meddelelseskode | Meddelelsestekst                                                                        |
|-----------------|-----------------------------------------------------------------------------------------|
| IS1552          | Måleenhedens frontdæksel er åbent. Fare for kondensvand.<br>* Luk dækslet øjeblikkeligt |
| IS3552          | MPV has been changed!                                                                   |
| IS4552          | Warning MPV tightness. MPV replacement recommended.                                     |

#### 9.2 Statusoplysninger

Statusoplysninger er en kodet oplysning vedrørende den aktuelle status for en sensor. Alle sensorer sender disse statusoplysninger til kontrolenheden. Statusoplysningerne for sensorerne består af 32 bit, og enhver af disse kan have værdien 0 eller 1.

#### Statusoplysninger, generel struktur

| 0 1 2 3 4 5 6 7 | 8 9 10 11 12 13 14 15 |            |
|-----------------|-----------------------|------------|
| 10000000        | 00000000              | (generelt) |
| 00000000        | 00000000              | (internt)  |
|                 |                       |            |

16 17 18 19 20 21 22 23 24 25 26 27 28 29 30 31

Bittene 0 - 15 er forbeholdt generelle oplysninger. Bittene 16 - 21 er forbeholdt interne serviceoplysninger.

Du kan modtage statusoplysninger på følgende måder: • via en manuel forespørgsel i menuen Indstillinger/Service/Liste over alle

- *komponenter* (se betjeningsvejledningen til IQ SENSOR NET-systemet)
- via en automatisk forespørgsel
  - via en overordnet proceskontrol (f.eks. når enheden er forbundet til Profibus)
  - via IQ Data Server (se betjeningsvejledningen til IQ SENSOR NET Software Pack)

Vurderingen af statusoplysningerne – f.eks. hvis det drejer sig om en automatisk forespørgsel - skal foretages separat for hver enkelt bit.

| Statusoplysninger<br>Alyza IQ | Status-bit | Forklaring                         |
|-------------------------------|------------|------------------------------------|
|                               | Bit 0      | Komponenthardware defekt           |
|                               | Bit 1      | <i>FEJL</i><br>Alyza IQ er stoppet |

| Status-bit | Forklaring                                        |
|------------|---------------------------------------------------|
| Bit 2      | Please check the remaining times of the ChemBags. |
| Bit 3      |                                                   |
| Bit 4 - 31 | -                                                 |

### 10 Appendiks

#### 10.1 Ordliste

- **Absorbans** Det logaritmiske mål for absorptionen af en prøve; den negative dekadiske logaritme af transmissionen.
  - **Justere** Det at manipulere et målesystem, så den relevante værdi (f.eks. den viste værdi) adskiller sig så lidt som muligt fra den korrekte værdi eller en værdi, der anses for at være korrekt eller at forskellen forbliver inden for tolerancen.
- **Tom værdi** En tom værdi er et målesystems målte værdi, hvis den målte parameter har værdien nul eller er ikke-eksisterende. Den tomme værdi skal bestemmes og trækkes fra de målte værdier for de aktuelle prøver.
- **Kalibrering** Sammenligning af værdien fra et målesystem (f.eks. den viste værdi) med den korrekte værdi eller en værdi, der anses for at være korrekt. Dette udtryk bruges ofte, når målesystemet samtidig justeres. Se «Justere».
- **Citationsforme** Forskellige visningsformater, der kan afledes fra andre målte værdier for en koncentration. Metoden til bestemmelse af fosfat angiver f.eks. en målt værdi for phosphor (P). Denne målte værdi kan også "citeres" i andre citationsforme, såsom PO4, PO4-P eller P2O5.
- Koncentration Massen eller mængden af en opløst stof pr. volumen, f.eks. i g/L eller mol/L.
- **Deioniseret vand** Vand, der er "befriet" for mineraler ved hjælp af et ionbytter-anlæg. Deioniseret vand kan fortsat indeholde ikke-ladede molekyler, såsom organiske forbindelser. Dette kaldes også for DI-vand.
- **Firmware** Den software, der er knyttet permanent til et instrument.
- Jordfejlkredsafbryder Jordlækageafbryder. En elektrisk komponentgruppe, der afbryder et kredsløb, så snart strømstyrken i faserne ikke svarer nøjagtigt til strømstyrken i nullederen. Strømdifferencen kan være forårsaget af, at en person med jordforbindelse uforvarende kommer til at berøre en strømførende del i kredsløbet.
  - Lysdiode Diode, der afgiver lys
  - **Målt parameter** Den målte parameter er den fysiske dimension, der bestemmes ved at måle f.eks. pH, ledningsevne eller koncentration af opløst ilt (D.O. = dissolved ox-ygen).
    - **Måleværdi** Den specifikke værdi, der skal bestemmes for en målt parameter. Den angives som en kombination af den numeriske værdi og en måleenhed (f.eks. 3 m; 0,5 s; 5,2 A; 373.15 K).
    - **Målesystem** Et målesystem består af alle de enheder, der anvendes til måling, f.eks. målere og sensorer. Derudover er der kablet og muligvis en forstærker, en klemkasse og et armatur.

| MSDS              | Sikkerhedsdatablade (materialesikkerhedsdatablade). Normalt leverer ke-<br>mikalieproducenter sikkerhedsdatablade sammen med de leverede kemi-<br>kalier. Sikkerhedsdatabladene indeholder relevante sikkerhedsoplysninger<br>vedrørende de leverede stoffer. MSDS'er kan også findes på internettet.                                                                                                    |
|-------------------|----------------------------------------------------------------------------------------------------|
| Operatør          | Den juridiske betegnelse for ejeren af systemet. Operatøren er ansvarlig for det installerede system, især for personalets sikkerhed og uddannelse.                                                                                                    |
| pH-værdi          | Et mål for en vandig opløsnings surhedsgrad eller alkalitet. Svarer til den negative dekadiske logaritme for de molale hydrogenioners aktivitet divid-<br>eret med molalitetsenheden. Den praktiske pH-værdi er værdien af en pH-<br>måling.                                                                                                    |
| PPE               | Personligt beskyttelsesudstyr. PPE omfatter beklædning og andet udstyr,<br>der anvendes til at beskytte dig mod risiciene på din arbejdsplads. Du skal<br>altid bære PPE under udførelse af farligt arbejde for at undgå personskade<br>eller sundhedsrelaterede risici. Typiske eksempler er beskyttelse-<br>shandsker, sikkerhedsbriller, beskyttelsesvisir, åndedrætsværn, høreværn,<br>sikkerhedshjelm og -sko, faldbeskyttelse. PPE skal overholde nationale<br>standarder og national lovgivning. |
| Nulstilling       | Gendannelse af et målesystems oprindelige indstillinger.                                                                                                    |
| Modstand          | Kort navn for den elektrolytiske resistivitet. Det svarer til den reciprokke<br>værdi for den elektriske ledningsevne.                                                                                                    |
| Opløsning         | De mindst mulige forskel mellem to målte værdier, der kan vises af en<br>måler.                                                                                                    |
| Hældning          | Hældningen af en lineær kalibreringsfunktion.                                                                                                    |
| Standardopløsning | En opløsning, hvis målte værdi pr. definition er kendt. Den anvendes til at<br>kalibrere et målesystem.                                                                                                    |
| Måleprøve         | Betegnelse for den måleprøve, der er klar til at blive målt. Normalt oprettes<br>en måleprøve ved at behandle den oprindelige prøve. Måleprøven og den<br>oprindelige prøve er identiske, hvis måleprøven ikke er blevet behandlet.                                                                                                    |
| Transmission      | Den del af lyset, der går igennem prøven.                                                                                                    |
|                   |                                                                                                    |

09/2020

## What can Xylem do for you?

We're a global team unified in a common purpose: creating innovative solutions to meet our world's water needs. Developing new technologies that will improve the way water is used, conserved, and re-used in the future is central to our work. We move, treat, analyze, and return water to the environment, and we help people use water efficiently, in their homes, buildings, factories and farms. In more than 150 countries, we have strong, long-standing relationships with customers who know us for our powerful combination of leading product brands and applications expertise, backed by a legacy of innovation.

For more information on how Xylem can help you, go to www.xylem.com.

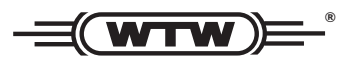

**Service and Returns:** Xylem Analytics Germany Sales GmbH & Co. KG WTW Dr.-Karl-Slevogt-Str. 1 82362 Weilheim Germany

 Tel.:
 +49 881 183-325

 Fax:
 +49 881 183-414

 E-Mail
 wtw.rma@xyleminc.com

 Internet:
 www.WTW.com

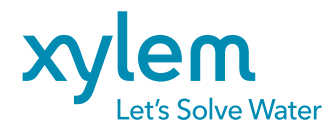

Xylem Analytics Germany GmbH Dr.-Karl-Slevogt-Str. 1 82362 Weilheim Germany